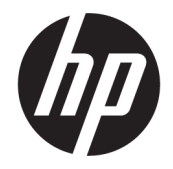

HP Deskjet 2640 series

# สารบัญ

| 1 | 1                                    | 1  |
|---|--------------------------------------|----|
| 2 | 2                                    | 3  |
|   | ชิ้นส่วนต่างๆ ของเครื่องพิมพ์        |    |
|   | แผงควบคุมและ ไฟแสดงสถานะ             | 6  |
| 3 | 3 การพิมพ์                           |    |
|   | การพิมพ์เอกสาร                       |    |
|   | การพิมพ์ภาพถ่าย                      | 11 |
|   | การพิมพ์ซองจดหมาย                    | 13 |
|   | การพิมพ์แบบฟอร์มสำเร็จรูป            |    |
|   | การพิมพ์โดยใช้จำนวน dpi สูงสุด       |    |
|   | เกล็ดลับเพื่อกวามสำเร็จในการพิมพ์    | 18 |
| 4 | 4 ความรู้เบื้องดันเกี่ยวกับกระดาษ    | 21 |
|   | กระคาษที่แนะนำสำหรับการพิมพ์         |    |
|   | การวางวัสดุพิมพ์                     | 24 |
|   | การวางค้นฉบับ                        |    |
|   | การสั่งซื้อกระคาษของ HP              | 30 |
| 5 | 5 การทำสำเนาและสแกน                  |    |
|   | ทำสำเนาเอกสาร                        |    |
|   | การสแกนไปยังคอมพิวเตอร์              |    |
|   | เคลี่คลับเพื่อความสำเร็จในการทำสำเนา |    |
|   | เคล็คลับเพื่อความสำเร็จในการสแกน     |    |
| 6 | 6 โทรสาร                             |    |
|   | การส่งโทรสาร                         |    |
|   | การรับโทรสาร                         |    |
|   | การตั้งค่ารายการโทรด่วน              |    |

| การเปลี่ยนการตั้งค่าโทรสาร                  | 51 |
|---------------------------------------------|----|
| โทรสารและบริการ โทรศัพท์ดิจิตอล             | 55 |
| การใช้ไทรสารผ่านการโทรสัพท์ผ่านอินเทอร์เน็ต | 56 |
| การใช้รายงาน                                | 57 |
| เคลี่คลับเพื่อความสำเร็จในการส่งโทรสาร      | 59 |

| 7 | 7 การดูแลตลับหมึกพิมพ์              |  |
|---|-------------------------------------|--|
|   | -<br>ตรวจสอบระดับหมึกพิมพ์โดยประมาณ |  |
|   | การสั่งซื้อผลิตภัณฑ์หมึกพิมพ์       |  |
|   | การเลือกตลับหมึกพิมพ์ที่ถูกต้อง     |  |
|   | เปลี่ยนตลับหมึกพิมพ์                |  |
|   | การใช้โหมดตลับหมึกพิมพ์เดียว        |  |
|   | ข้อมูลการรับประกันตลับหมึก          |  |
|   | ้<br>ข้อแนะนำในการใช้ตลับหมึกพิมพ์  |  |
|   |                                     |  |

| 8 | การเชื่อมต่อ                 |
|---|------------------------------|
|   | การเชื่อมต่อเครื่องพิมพ์ใหม่ |
|   | การเชื่อมต่อ USB             |

| 9 |
|---|
|   |
|   |
|   |
|   |
|   |
|   |
|   |

| ภาคผนวก A | ข้อมูลทางเทคนิค                                | 99  |
|-----------|------------------------------------------------|-----|
|           | ้<br>ประกาศจากบริษัท Hewlett-Packard           | 100 |
|           | ลักษณะเฉพาะ                                    | 101 |
|           | โปรแกรมควบคุมผลิตภัณฑ์เพื่ออนุรักษ์สิ่งแวดล้อม | 105 |
|           | ประกาศข้อบังคับ                                | 109 |

| ภาคผนวก B | การตั้งค่าโทรสารเพิ่มเติม                       | 117 |
|-----------|-------------------------------------------------|-----|
|           | การตั้งค่าการรับส่งโทรสาร (ระบบโทรศัพท์แบบขนาน) | 118 |
|           | การทดสอบการตั้งค่าโทรสาร                        | 140 |
|           |                                                 |     |
| ดัชนี     |                                                 | 141 |

# 1 วิธีใช้ HP Deskjet 2640 series

### เรียนรู้วิธีใช้ HP Deskjet 2640 series ของคุณ

- <u>ชิ้นส่วนต่างๆ ของเครื่องพิมพ์ ในหน้า 4</u>
- แผงควบคุมและไฟแสดงสถานะ ในหน้า 6
- การวางวัสดุพิมพ์ ในหน้า 24
- <u>การพิมพ์ ในหน้า 7</u>
- <u>ทำสำเนาเอกสาร ในหน้า 32</u>
- <u>การสแกนไปยังคอมพิวเตอร์ ในหน้า 34</u>
- <u>ตรวจสอบระดับหมึกพิมพ์โดยประมาณ ในหน้า 62</u>
- <u>เปลี่ยนตลับหมึกพิมพ์ ในหน้า 65</u>
- <u>ดึงกระดาษที่ติดอยู่ออก ในหน้า 76</u>

### 

- <u>ชิ้นส่วนต่างๆ ของเครื่องพิมพ์</u>
- แผงควบคุมและไฟแสดงสถานะ

# ชิ้นส่วนต่างๆ ของเครื่องพิมพ์

• ภาพด้านหน้า

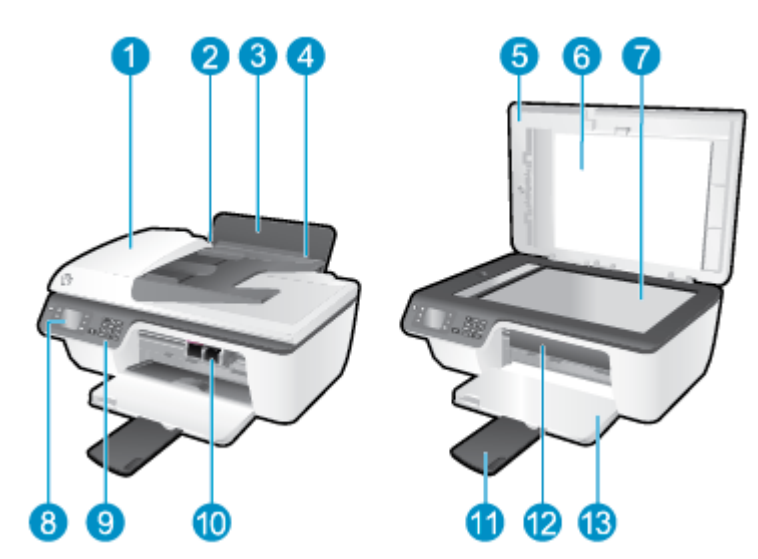

| 1  | ถาดป้อนกระดาบอัตโนมัติ (ADF)                                       |
|----|--------------------------------------------------------------------|
| 2  | ตัวปรับความกว้างกระดาษสำหรับถาดป้อนกระดาษ                          |
| 3  | ถาดป้อนกระดาษ                                                      |
| 4  | แผ่นบังถาดป้อนกระดาษ                                               |
| 5  | ฝาปิด                                                              |
| 6  | แผ่นปิดด้านใน                                                      |
| 7  | กระจาสแกนเนอร์                                                     |
| 8  | จอแสดงผลของเครื่องพิมพ์                                            |
| 9  | แหงควบคุม                                                          |
| 10 | ดอับหมึกพิมพ์                                                      |
| 11 | แกนเลื่อนของฉาครับกระคาษออก (หรือที่เรียกว่าแกนเลื่อนของฉาคกระคาษ) |
| 12 | ฝากรอบคลับหมึกพิมพ์                                                |
| 13 | ถาดรับกระดาษออก                                                    |

ภาพด้านหลัง

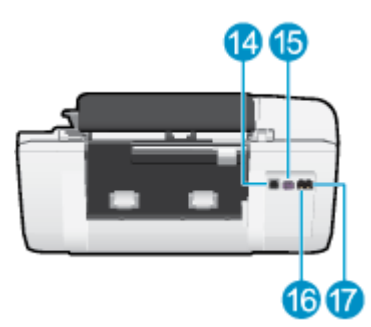

| 14 | พอร์ด USB                   |
|----|-----------------------------|
| 15 | การเชื่อมต่อสายไฟ           |
| 16 | พอร์ดโทรสาร <b>(1-LINE)</b> |
| 17 | พอร์ดโทรสาร <b>(2-EXT)</b>  |

## แผงควบคุมและไฟแสดงสถานะ

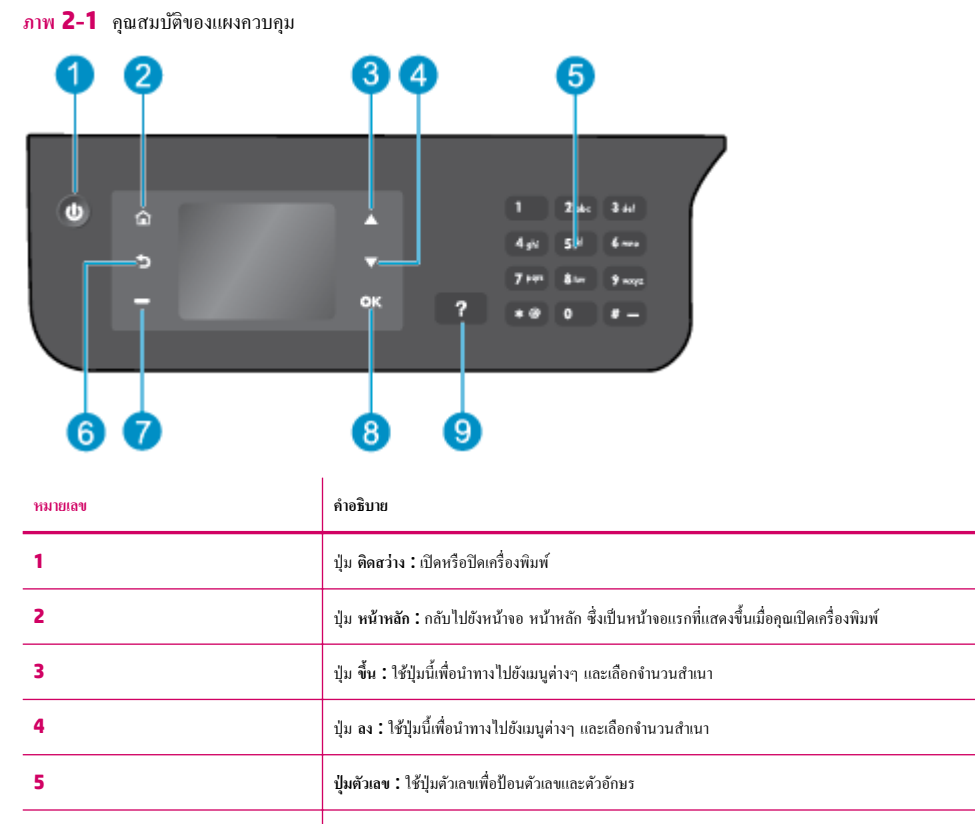

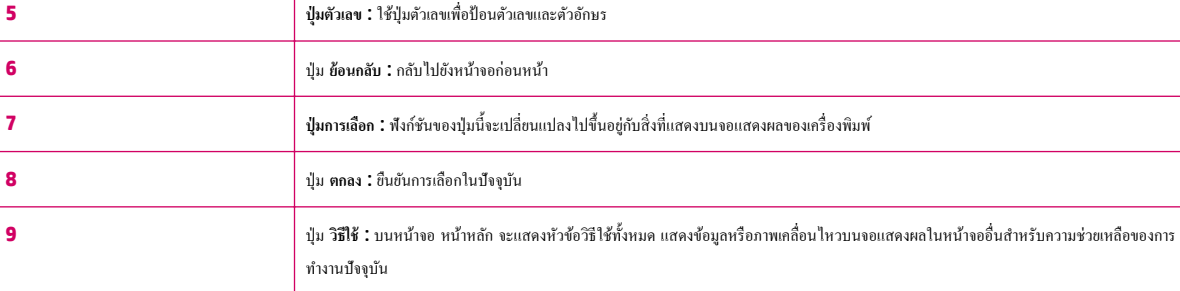

### ภาพ 2-2 ไฟแสดงสถานะปุ่มเปิด

| ลักษณะของไฟ      | คำอธิบาย                                                                                                    |
|------------------|----------------------------------------------------------------------------------------------------|
| Off (ปัด)        | เครื่องพิมพ์ถูกปัดสวิตช์                                                                                        |
| หรื่             | แสดงว่าเครื่องพิมพ์อยู่ในโหมดสลีป เครื่องพิมพ์จะเข้าผู้โหมดสลีปโดยอัตโนมัติหลังจากไม่มีการใช้งานเป็นเวลา 5 นาที |
| กะพริบถี่ๆ       | เกิดข้อผิดพลาด ดูข้อกวามบนจอแสดงผลของเกรื้องพิมพ์                                                               |
| กะพริบเป็นจังหวะ | แสดงว่าเครื่องพิมพ์กำลังเริ่มการทำงานหรือกำลังปีดเครื่อง                                                        |
| ติดสว่าง         | เครื่องพิมพ์กำลังพิมพ์ สแกน ทำสำเนา หรือเปิดอยู่และพร้อมที่จะพิมพ์                                              |

# 3 การพิมพ์

- <u>การพิมพ์เอกสาร</u>
- <u>การพิมพ์ภาพถ่าย</u>
- <u>การพิมพ์ซองจดหมาย</u>
- <u>การพิมพ์แบบฟอร์มสำเร็จรูป</u>
- การพิมพ์โดยใช้จำนวน dpi สูงสุด
- <u>เกล็คลับเพื่อความสำเร็จในการพิมพ์</u>

## การพิมพ์เอกสาร

### การใส่กระดาษ

- 1. ตรวจดูให้แน่ใจว่าเปิดถาดรับกระดาษออกไว้แล้ว
- 2. ตรวจสอบให้แน่ใจว่าคุณมีกระคาษอยู่ในถาดป้อนกระคาษ

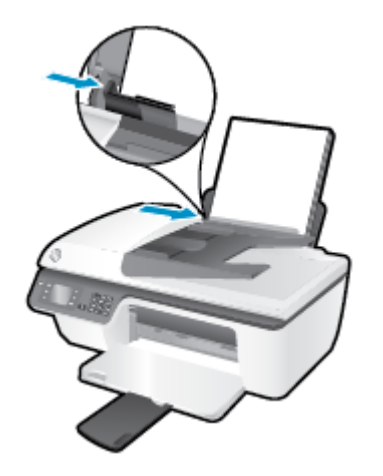

### วิธีพิมพ์เอกสาร

- 1. บนเมนู File (ไฟล์) ในซอฟต์แวร์ ให้คลิก Print (พิมพ์)
- ตรวจสอบว่าเครื่องพิมพ์ถูกเลือกอยู่
- 3. คลิกปุ่มเพื่อเปิดกรอบโด้ตอบ Properties (คุณสมบัติ)

ปุ่มนี้อางเรียกว่า Properties (คุณสมบัติ), Options (ตัวเลือก), Printer Setup (การตั้งค่าเครื่องพิมพ์) Printer Properties (คุณสมบัติ เครื่องพิมพ์) หรือ Printer (เครื่องพิมพ์) หรือ Preferences (ลักษณะที่ด้องการ) ทั้งนี้ขึ้นอยู่กับซอฟด์แวร์แอพพลิเคชัน

- เลือกตัวเลือกที่เหมาะสม
  - บนแท็บ Layout (หน้าที่จัดวางไว้) ให้เลือกการจัดวาง Portrait (แนวตั้ง) หรือ Landscape (แนวนอน)
  - บนแท็บ Paper/Quality (กระดาษ/กุณภาพ) ให้เลือกประเภทกระดาษและกุณภาพงานพิมพ์ที่เหมาะสมจากรายการแบบดึงลง Media (วัสดุ พิมพ์)
  - คลิกปุ่ม Advanced (ขั้นสูง) ในพื้นที่ Paper/Output (กระคาษ/งานพิมพ์) และเลือกขนาดกระคาษธรรมคาที่เหมาะสมจากราชการแบบคึงลง
    Paper Size (ขนาดกระคาษ)

้สำหรับตัวเลือกการพิมพ์เพิ่มเติม โปรคดูที่ <u>เคล็คลับเพื่อความสำเร็จในการพิมพ์ ในหน้า **18**</u>

- 5. คลิก OK (ตกลง) เพื่อปิดกรอบโต้ตอบ Properties (คุณสมบัติ)
- 6. คลิก Print (พิมพ์) หรือ OK (ตกลง) เพื่อเริ่มต้นการพิมพ์

### การพิมพ์จากซอฟต์แวร์

- 1. จากเมนู File (ไฟล์) ในซอฟต์แวร์ ให้เลือก Print (พิมพ์)
- 2. ตรวจสอบว่า HP Deskjet 2640 series เป็นเครื่องพิมพ์ที่เลือกไว้
- ระบุคุณสมบัติของหน้า

ทำตามขั้นตอนต่อไปนี้หากคุณไม่เห็นตัวเลือกในกล่องโต้ตอบ Print (พิมพ์)

- OS X v10.6: คลิกสามเหลี่ยมสีน้ำเงินที่ติดกับรายการเครื่องพิมพ์ที่ให้เลือกเพื่อเข้าถึงดัวเลือกการพิมพ์
- OS X Lion และ Mountain Lion: คลิก Show Details (แสดงรายละเอียด) เพื่อเข้าถึงตัวเลือกการพิมพ์

🛱 <mark>หมายเหตุ:</mark> ตัวเลือกต่อไปนี้สามารถใช้ได้กับเครื่องพิมพ์ของคุณ ตำแหน่งของตัวเลือกอาจแตกต่างออกไปตามแอพพลิเคชัน

- เลือกขนาดกระดาษ
- เลือกแนวการวางกระดาษ
- ใส่เปอร์เซ็นต์การปรับขนาด
- 4. คลิก Print (พิมพ์)

### การพิมพ์บนหน้ากระดาษทั้งสองด้าน

- 1. จากซอฟต์แวร์ของคุณ ให้คลิกปุ่ม Print (พิมพ์)
- 2. ตรวจสอบว่าเครื่องพิมพ์ถูกเลือกอยู่
- 3. คลิกปุ่มเพื่อเปิดกรอบโต้ตอบ Properties (คุณสมบัติ)

ปุ่มนี้อางเรียกว่า Properties (คุณสมบัติ), Options (ตัวเลือก), Printer Setup (การตั้งก่าเครื่องพิมพ์) Printer Properties (คุณสมบัติ เครื่องพิมพ์) หรือ Printer (เครื่องพิมพ์) หรือ Preferences (ลักษณะที่ต้องการ) ทั้งนี้ขึ้นอยู่กับซอฟต์แวร์แอพพลิเคชัน

- 4. เลือกตัวเลือกที่เหมาะสม
  - บนแท็บ Layout (หน้าที่จัดวางไว้) ให้เลือกการจัดวาง Portrait (แนวตั้ง) หรือ Landscape (แนวนอน)
  - บนแท็บ Paper/Quality (กระดาษ/ลุณภาพ) ให้เลือกประเภทกระดาษและคุณภาพงานพิมพ์ที่เหมาะสมจากรายการแบบดึงลง Media (วัสดุ พิมพ์)
  - คลิกปุ่ม Advanced (ขั้นสูง) ในพื้นที่ Paper/Output (กระคาษ/งานพิมพ์) และเลือกขนาดกระคาษที่เหมาะสมจากรายการแบบดึงลง
    Paper Size (ขนาดกระคาษ)

้สำหรับตัวเลือกการพิมพ์เพิ่มเติม โปรคดูที่ <u>เคล็คลับเพื่อความสำเร็จในการพิมพ์ ในหน้า **18**</u>

- 5. ในแท็บ Layout (เค้าโครง) ให้เลือก Flip on Long Edge (กลับค้านตามแนวขาว) หรือ Flip on Short Edge (กลับค้านตามแนวสั้น) จาก เมนูแบบดีงลง Print on Both Sides Manually (พิมพ์ทั้งสองด้านค้วยตนเอง)
- 6. คลิก OK (ตกลง) เพื่อพิมพ์

- 7. เมื่อพิมพ์หน้าคู่ของเอกสารเรียบร้อยแล้ว ให้นำเอกสารออกจากถาดรับกระคาษออก
- 8. ปฏิบัติตามกำแนะนำบนหน้าจอเพื่อ ใส่กระคาษเข้าไปในถาดป้อนกระคาษอีกครั้งโดยให้ด้านว่างเปล่าหันขึ้นด้านบนและให้ส่วนหัวของกระคาษอยู่ด้านล่าง แล้ว กลิก Continue (ดำเนินการต่อ)

### การพิมพ์บนหน้ากระดาษทั้งสองด้าน

- 1. จากเมนู File (ไฟล์) ในซอฟต์แวร์ ให้เลือก Print (พิมพ์)
- 2. ในกล่องโด้ตอบ Print (พิมพ์) ให้เลือก Paper Handling (การป้อนกระคาษ) จากเมนูป๊อปอัพ และตั้งก่า Page Order (เรียงหน้ากระคาษ) เป็น Normal (ปกติ)
- 3. ดั้งค่า Pages to Print (หน้าที่จะพิมพ์) เป็น Odd only (หน้าลี่เท่านั้น)
- 4. คลิก Print (พิมพ์)
- 5. เมื่อพิมพ์หน้าคึ่ของเอกสารหมดทุกหน้าแล้ว ให้นำเอกสารออกจากถาดรับกระดาษออก
- 6. ใส่ต้นฉบับอีกครั้งเพื่อให้ด้านที่ออกมาจากเครื่องพิมพ์หันเข้าหาเครื่องพิมพ์ และด้านว่างเปล่าของต้นฉบับหันไปทางด้านหน้าของเครื่องพิมพ์
- ในกล่องโด้ตอบ Print (พิมพ์) ให้กับไปยังเมนูป๊อปอัพ Paper Handling (การป้อนกระดาษ) และตั้งค่าเรียงหน้ากระดาษเป็น Normal (ปกติ) และ หน้าที่จะพิมพ์เป็น Even Only (หน้าคู่เท่านั้น)
- 8. คลิก Print (พิมพ์)

### การพิมพ์ภาพถ่าย

### การใส่กระดาษภาพถ่าย

- ตรวจดูให้แน่ใจว่าเปิดถาดรับกระดาษออกไว้แล้ว
- 2. นำกระดาบออกจากถาดป้อนกระดาษ แล้ววางกระดาษภาพถ่ายลงไปโดยให้ด้านที่จะพิมพ์หงายขึ้น

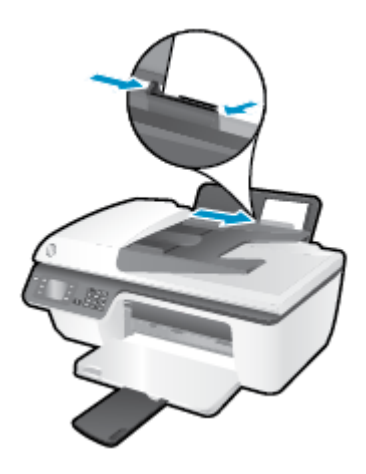

### การพิมพ์ภาพถ่ายลงบนกระดาษภาพถ่าย

- 1. บนเมนู File (ไฟล์) ในซอฟต์แวร์ ให้กลิก Print (พิมพ์)
- 2. ตรวจสอบว่าเครื่องพิมพ์ถูกเลือกอยู่
- 3. คลิกปุ่มเพื่อเปิดกรอบโต้ตอบ Properties (คุณสมบัติ)

ปุ่มนี้อาจเรียกว่า Properties (คุณสมบัติ), Options (ตัวเลือก), Printer Setup (การตั้งค่าเครื่องพิมพ์) Printer Properties (คุณสมบัติ เครื่องพิมพ์) หรือ Printer (เครื่องพิมพ์) หรือ Preferences (ลักษณะที่ด้องการ) ทั้งนี้ขึ้นอยู่กับซอฟต์แวร์แอพพลิเคชัน

- 4. เลือกตัวเลือกที่เหมาะสม
  - บนแท็บ Layout (หน้าที่จัดวางไว้) ให้เลือกการจัดวาง Portrait (แนวตั้ง) หรือ Landscape (แนวนอน)
  - บนแท็บ Paper/Quality (กระดาษ/คุณภาพ) ให้เลือกประเภทกระดาษและคุณภาพงานพิมพ์ที่เหมาะสมจากรายการแบบดึงลง Media (วัสดุ พิมพ์)
  - คลิก Advanced (ขั้นสูง) และเลือกขนาดกระดาษภาพถ่ายที่เหมาะสมจากรายการแบบดึงลง Paper Size (ขนาดกระดาษ)

้สำหรับตัวเลือกการพิมพ์เพิ่มเติม โปรคดูที่ <u>เคล็คลับเพื่อความสำเร็จในการพิมพ์ ในหน้า 18</u>

🗒 หมายเหตุ: สำหรับความละเอียด dpi สูงสุด โปรคดูที่ <u>การพิมพ์โดยใช้จำนวน dpi สูงสุด ในหน้า 16</u>

- 5. คลิก OK (ตกลง) เพื่อกลับไปยังกล่องโต้ตอบ Properties (คุณสมบัติ)
- 6. คลิก OK (ตกลง) แล้วคลิก Print (พิมพ์) หรือ OK (ตกลง) ในกรอบโต้ตอบ Print (พิมพ์)

👻 หมายเหตุ: หลังจากเสร็จสิ้นการพิมพ์ ให้นำกระดาษภาพถ่ายที่ไม่ได้ใช้ออกจากถาดป้อนกระดาษ จัดเก็บกระดาษภาพถ่ายเพื่อไม่ให้กระดาษม้วนตัว ซึ่งทำให้กุณภาพ งานพิมพ์ลดลง

### การพิมพ์ภาพถ่ายจากคอมพิวเตอร์

- 1. จากเมนู File (ไฟล์) ในซอฟต์แวร์ ให้เลือก Print (พิมพ์)
- ตรวจสอบว่า HP Deskjet 2640 series เป็นเครื่องพิมพ์ที่เลือกไว้
- กำหนดตัวเลือกการพิมพ์

ทำตามขั้นตอนต่อไปนี้หากคุณไม่เห็นตัวเลือกในกล่องโต้ตอบ Print (พิมพ์)

- OS X v10.6: คลิกสามเหลี่ยมสีน้ำเงินที่ดิดกับรายการเครื่องพิมพ์ที่ให้เลือกเพื่อเข้าถึงดัวเลือกการพิมพ์
- OS X Lion และ Mountain Lion: คลิก Show Details (แสดงรายละเอียด) เพื่อเข้าถึงตัวเลือกการพิมพ์

🛱 <mark>หมายเหตุ:</mark> ตัวเลือกต่อไปนี้สามารถใช้ได้กับเครื่องพิมพ์ของคุณ ตำแหน่งของตัวเลือกอาจแตกต่างออกไปตามแอพพลิเคชัน

- a. เลือกขนาดกระดาษที่ต้องการในเมนูป๊อปอัพ Paper Size (ขนาดกระดาษ)
- b. เลือก Orientation (การจัควาง)
- c. จากเมนูป๊อปอัพ ให้เลือก Paper Type/Quality (ประเภทกระคาย/กุณภาพ) แล้วเลือกการตั้งค่าต่อไปนี้:
  - **Paper Type** (ประเภทกระดาษ): ประเภทกระดาษภาพถ่ายที่เหมาะสม
  - Quality (กุณภาพ): Best (ดีที่สุด) หรือ Maximum dpi (งำนวน dpi สูงสุด)
  - คลิกรูปสามเหลี่ขม Color Options (ตัวเลือกโทนสี) แล้วเลือกตัวเลือก Photo Fix (แก้ไขภาพถ่าย) ที่เหมาะสม
    - Off (ปิด): ไม่มีการเปลี่ยนแปลงที่รูปภาพ
    - Basic (พื้นฐาน): ปรับโฟกัสของภาพอัตโนมัติ; ปรับความคมของภาพพอประมาณ
- 4. เลือกการตั้งค่าการพิมพ์อื่นๆ ที่คุณต้องการ แล้วคลิก Print (พิมพ์)

## การพิมพ์ซองจดหมาย

ท่านสามารถใส่ซองจดหมายได้มากกว่าหนึ่งซองลงในถาดป้อนเข้าของ HP Deskjet 2640 series โปรดอย่าใช้ซองจดหมายที่มีลักษณะมันเงาหรือพิมพ์นูน รวม ถึงซองจดหมายที่มีด้วยึดหรือหน้าต่าง

หมายเหตุ: คุณสามารถดูรายละเอียดวิธีการจัดรูปแบบข้อความที่จะพิมพ์บนซองจดหมายได้จากไฟล์วิธีใช้ในโปรแกรม Word เพื่อให้ได้คุณภาพที่ดีที่สุด โปรดใช้ ฉลากเพื่อพิมพ์ที่อยู่ผู้ส่งบนซองจดหมาย

### การใส่ของจดหมาย

- 1. ตรวจดูให้แน่ใจว่าเปิดถาดรับกระดาษออกไว้แล้ว
- ยกแผ่นบังถาดป้อนกระดาษขึ้นแล้วเลื่อนตัวปรับความกว้างกระดาษไปทางซ้ายจนสุด
- วางซองจดหมายลงที่ด้านขวาของถาดป้อนกระดาษ ควรหงายด้านที่จะพิมพ์ขึ้น
- 4. ดันซองจดหมายเข้าไปในเครื่องพิมพ์จนกระทั่งซองจดหมายหยุด
- 5. ยกแผ่นบังถาดป้อนกระดาษขึ้นแล้วเลื่อนตัวปรับความกว้างกระดาษให้มาชิดกับขอบซองจดหมาย

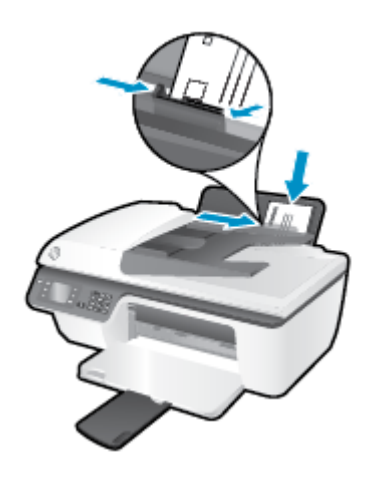

### การพิมพ์ชองจดหมาย

- 1. บนเมนู File (ไฟล์) ในซอฟต์แวร์ ให้คลิก Print (พิมพ์)
- ตรวจสอบว่าเครื่องพิมพ์ถูกเลือกอยู่
- 3. คลิกปุ่มเพื่อเปิดกรอบโต้ตอบ Properties (คุณสมบัติ)

ปุ่มนี้อาจเรียกว่า Properties (คุณสมบัติ), Options (ตัวเลือก), Printer Setup (การตั้งค่าเครื่องพิมพ์) Printer Properties (คุณสมบัติ เครื่องพิมพ์) หรือ Printer (เครื่องพิมพ์) หรือ Preferences (ลักษณะที่ต้องการ) ทั้งนี้ขึ้นอยู่กับซอฟต์แวร์แอพพลิเคชัน

4. เลือกตัวเลือกที่เหมาะสม

- บนแท็บ Layout (หน้าที่จัดวางไว้) ให้เลือกการจัดวาง Portrait (แนวตั้ง) หรือ Landscape (แนวนอน)
- บนแท็บ Paper/Quality (กระดาษ/คุณภาพ) ให้เลือกประเภทกระดาษและคุณภาพงานพิมพ์ที่เหมาะสมจากรายการแบบดึงลง Media (วัสดุ พิมพ์)
- คลิก Advanced (ขั้นสูง) และเลือกขนาดกระดาษซองจดหมายที่เหมาะสมจากรายการแบบดึงลง Paper Size (ขนาดกระดาษ)

้สำหรับตัวเลือกการพิมพ์เพิ่มเติม โปรคดูที่ <u>เคล็คลับเพื่อความสำเร็จในการพิมพ์ ในหน้า **18**</u>

5. คลิก OK (ตกลง) แล้วคลิก Print (พิมพ์) หรือ OK (ตกลง) ในกรอบโด้ตอบ Print (พิมพ์)

### วิชีพิมพ์ชองจดหมาย

- 1. จากเมนู File (ไฟล์) ในซอฟต์แวร์ ให้เลือก Print (พิมพ์)
- ตรวจสอบว่า HP Deskjet 2640 series เป็นเครื่องพิมพ์ที่เลือกไว้
- กำหนดตัวเลือกการพิมพ์

ทำตามขั้นตอนต่อไปนี้หากคุณไม่เห็นตัวเลือกในกล่องโต้ตอบ Print (พิมพ์)

- OS X v10.6: คลิกสามเหลี่ยมสีน้ำเงินที่ติดกับรายการเครื่องพิมพ์ที่ให้เลือกเพื่อเข้าถึงตัวเลือกการพิมพ์
- OS X Lion และ Mountain Lion: คลิก Show Details (แสดงรายละเอียด) เพื่อเข้าถึงตัวเลือกการพิมพ์

🗒 <mark>หมายเหตุ:</mark> ตัวเลือกต่อไปนี้สามารถใช้ได้กับเครื่องพิมพ์ของคุณ ตำแหน่งของตัวเลือกอาจแตกต่างออกไปตามแอพพลิเคชัน

- a. เลือกขนาดซองจดหมายที่ต้องการในเมนูป๊อปอัพ Paper Size (ขนาดกระดาษ)
- b. จากเมนูป๊อปอัพ ให้เลือก Paper Type/Quality (ประเภทกระคาษ/คุณภาพ) และตรวจสอบว่าการตั้งก่าชนิดกระคาษเป็น Plain Paper (กระคาษธรรมดา)
- 4. คลิก Print (พิมพ์)

## การพิมพ์แบบฟอร์มสำเร็จรูป

ใช้ Quick Forms (แบบฟอร์มสำเร็จรูป) เพื่อพิมพ์ปฏิทิน ราชการตรวจสอบ เกม กระคาษสมุดจด กระคาษกราฟ และกระคาษจคโน้ตเพลง และเกม

### การพิมพ์แบบฟอร์มสำเร็จรูป

- 1. จากหน้าจอ หน้าหลัก บนจอแสดงผลของเครื่องพิมพ์ กดปุ่ม ขึ้น และ ลง เพื่อเลือก Quick Forms (แบบฟอร์มสำเร็จรูป) แล้วกด ตกลง
  - 🔆 คำแนะนำ: หากตัวเลือก Quick Forms (แบบฟอร์มสำเร็จรูป) ไม่ปรากฏบนจอแสดงผลของเครื่องพิมพ์ ให้กดปุ่ม หน้าหลัก แล้วกดปุ่ม ขึ้น และ ลง จน กระทั่ง แบบฟอร์มสำเร็จรูป ปรากฏ
- 2. กดปุ่ม ขึ้น และ ลง เพื่อเลือกหนึ่งในตัวเลือก Quick Forms (แบบฟอร์มสำเร็จรูป) แล้วกด OK (ตกลง)
- 3. เลือกจำนวนสำเนา แล้วกด OK (ตกลง)

## การพิมพ์โดยใช้จำนวน dpi สูงสุด

ใช้โหมคจุดต่อนิ้ว (dpi) สูงสุดเพื่อพิมพ์ภาพคุณภาพสูงและคมชัดบนกระดาษภาพถ่าย

การพิมพ์แบบจำนวน dpi สูงสุดจะใช้เวลานานกว่าการพิมพ์ด้วยการตั้งค่าแบบอื่นๆ และจำเป็นต้องใช้หน่วยกวามจำจำนวนมาก

### การพิมพ์ในโหมด **dpi** สูงสุด

- 1. จากซอฟต์แวร์ เลือก Print (พิมพ์)
- ตรวจสอบว่ามีการเลือกเครื่องพิมพ์อยู่
- 3. คลิกปุ่มเพื่อเปิดกรอบโต้ตอบ Properties (คุณสมบัติ)

ปุ่มนี้อางเรียกว่า Properties (กุณสมบัติ), Options (ตัวเลือก), Printer Setup (การตั้งค่าเครื่องพิมพ์), Printer Properties (กุณสมบัติเครื่องพิมพ์), Printer (เครื่องพิมพ์) หรือ Preferences (อักษณะที่ด้องการ) ทั้งนี้ขึ้นอยู่กับซอฟต์แวร์แอพพลิเคชัน

- 4. คลิกแท็บ Paper/Quality (กระดาษ/คุณภาพ)
- 5. จากรายการแบบดึงลง Media (วัสดุพิมพ์) ต้องเลือก Photo Paper, Best Quality (กระดาษภาพถ่าย กุณภาพสูงสุด) เพื่อเปิดใช้การพิมพ์ด้วย dpi สูงสุด
- 6. คลิกปุ่ม Advanced (ขั้นสูง)
- 7. ในส่วน Printer Features (คุณสมบัติเครื่องพิมพ์) ให้เลือก Yes (ใช่) จากราชการแบบดึงลง Print in Max DPI (พิมพ์ด้วย dpi สูงสุด)
- 8. เลือกขนาดกระดาษจากรายการแบบดึงลง Paper Size (ขนาดกระดาษ)
- 9. คลิก OK (ตกลง) เพื่อปิดตัวเลือกขั้นสูง
- 10. ขึ้นขั้น Orientation (การจัดวาง) บนแท็บ Layout (หน้าที่จัดวางไว้) และคลิก OK (ตกลง) เพื่อพิมพ์

### การพิมพ์โดยใช้ dpi สูงสุด

- 1. จากเมนู File (ไฟล์) ในซอฟต์แวร์ ให้เลือก Print (พิมพ์)
- ตรวจสอบว่า HP Deskjet 2640 series เป็นเครื่องพิมพ์ที่เลือกไว้
- กำหนดตัวเลือกการพิมพ์

ทำตามขั้นตอนต่อไปนี้หากคุณไม่เห็นตัวเลือกในกล่องโต้ตอบ Print (พิมพ์)

- OS X v10.6: คลิกสามเหลี่ยมสีน้ำเงินที่คิดกับรายการเครื่องพิมพ์ที่ให้เลือกเพื่อเข้าถึงดัวเลือกการพิมพ์
- OS X Lion และ Mountain Lion: คลิก Show Details (แสดงรายละเอียด) เพื่อเข้าถึงตัวเลือกการพิมพ์

🗒 หมายเหตุ: ตัวเลือกต่อไปนี้สามารถใช้ได้กับเครื่องพิมพ์ของคุณ ตำแหน่งของตัวเลือกอาจแตกต่างออกไปตามแอพพลิเคชัน

- a. เลือกขนาดกระคาษที่ต้องการในเมนูป๊อปอัพ Paper Size (ขนาดกระดาษ)
- b. จากเมนูป๊อปอัพ ให้เลือก Paper Type/Quality (ประเภทกระคาย/คุณภาพ) แล้วเลือกการตั้งค่าต่อไปนี้:

- Paper Type (ประเภทกระดาษ): ประเภทกระดาษภาพถ่ายที่เหมาะสม
- Quality (กุณภาพ): Best (ดีที่สุด) หรือ Maximum dpi (งำนวน dpi สูงสุด)
- 4. เลือกค่าการพิมพ์อื่นๆ ที่คุณต้องการ แล้วคลิก Print (พิมพ์)

## เคล็ดลับเพื่อความสำเร็จในการพิมพ์

เพื่อให้สามารถพิมพ์งานได้สำเร็จ ตลับหมึกพิมพ์ HP ควรทำงานเป็นปกติและมีปริมาณหมึกพิมพ์เพียงพอ ใส่กระคาษสำหรับพิมพ์อย่างถูกต้อง และตั้งค่าเครื่องพิมพ์ไว้ อย่างเหมาะสม การตั้งค่าการพิมพ์จะไม่นำมาใช้กับการทำสำเนาและการสแกน

### เคล็ดลับเกี่ยวกับหมึกพิมพ์

- ใช้ตลับหมึกพิมพ์ HP ของแท้
- ติดตั้งตลับหมึกพิมพ์ขาวดำและตลับหมึกพิมพ์สามสีให้ถูกต้อง

สำหรับข้อมูลเพิ่มเติม โปรคดูที่ <u>เปลี่ยนตลับหมึกพิมพ์ ในหน้า 65</u>

ตรวจสอบระดับหมึกพิมพ์โดยประมาณในตลับหมึกพิมพ์ เพื่อให้แน่ใจว่ามีปริมาณหมึกพิมพ์เพียงพอ

้สำหรับข้อมูลเพิ่มเติม โปรคดูที่ <u>ตรวงสอบระดับหมึกพิมพ์โดยประมาณ ในหน้า 62</u>

หากไม่สามารถขอมรับกุณภาพงานพิมพ์ได้ โปรดดูข้อมูลเพิ่มเติมที่ <u>การปรับปรุงกุณภาพงานพิมพ์ ในหน้า 80</u>

### เคล็ดลับการใส่กระดาษ

- ใส่ปีกกระคาย (ไม่ใช่แก่หนึ่งแผ่น) กระคายทั้งหมดในปีกต้องมีขนาดเท่ากันและเป็นชนิดเดียวกันเพื่อหลีกเลี่ยงกระคายติด
- ใส่กระดาษ โดยหงายด้านที่จะพิมพ์ขึ้น
- ตรวจสอบว่ากระคาษที่ใส่ในถาดป้อนกระคาษนั้นเรียบเสมอกัน และขอบไม่โค้งงอหรือฉีกขาค
- ปรับด้วปรับความกว้างกระดายในถาดป้อนกระดายให้พอดีกับกระดายทุกชนิด ตรวจดูว่าด้วปรับความกว้างกระดายไม่ทำให้กระดายในถาดป้อนกระดายโล้งงอ สำหรับข้อมูลเพิ่มเติม โปรดดูที่ การวางวัสดุพิมพ์ ในหน้า 24

### เคล็ดลับการตั้งค่าเครื่องพิมพ์

 หากต้องการเปลี่ขนการตั้งค่าการพิมพ์เริ่มต้น คลิก Print, Scan & Fax (พิมพ์ สแถน และส่งโทรสาร) แล้วคลิก Set Preferences (ตั้งค่าลักษณะ ที่ต้องการ) ในซอฟต์แวร์เครื่องพิมพ์

ทำสิ่งใคสิ่งหนึ่งต่อไปนี้เพื่อเปิคซอฟต์แวร์เครื่องพิมพ์ ทั้งนี้ขึ้นอยู่กับระบบปฏิบัติการของกุณ:

- Windows 8: บนหน้าจอ Start (เริ่ม) คลิกขวาบนพื้นที่ว่างของหน้าจอ คลิก All Apps (โปรแกรมทั้งหมด) บนแถบแอพพลิเคชัน จากนั้น คลิกไอคอนที่มีชื่อเครื่องพิมพ์อยู่
- Windows 7, Windows Vista และ Windows XP: งากเดสก์ที่อปคอมพิวเตอร์ ให้คลิก Start (เริ่ม) เลือก All Programs (โปรแกรมทั้งหมด) คลิก HP คลิก HP Deskjet 2640 series แล้วคลิก HP Deskjet 2640 series
- หากต้องการเลือกจำนวนหน้าในการพิมพ์ต่อแผ่น บนแท็บ Layout (เก้าโกรง) เลือกตัวเลือกที่เหมาะสมจากจากราชการแบบดึงลง Pages per Sheet (จำนวนหน้าต่อแผ่น)
- หากต้องการกำหนดประเภทกระดาษและคุณภาพงานพิมพ์ บนแท็บ Paper/Quality (กระดาษ/คุณภาพ) ให้เลือกตัวเลือกที่เหมาะสมจากรายการแบบดึงลง Media (วัสดุพิมพ์)
- หากต้องการดูการตั้งค่าการพิมพ์เพิ่มเติม บนแท็บ Layout (เค้าโครง) หรือ Paper/Quality (กระดาษ/คุณภาพ) ให้คลิกปุ่ม Advanced (ขั้นสูง) เพื่อเปิดกรอบโด้ตอบ Advanced Options (ตัวเลือกขั้นสูง)

- Print in Grayscale (การพิมพ์แบบสีเทา): ช่วยให้คุณสามารถสั่งพิมพ์เอกสารขาวคำโดยใช้เฉพาะสีคำเท่านั้น เลือก Black Ink Only (หมึกสีคำเท่านั้น แล้วกลิก ตกลง
- HP Real Life Technologies (เทคโนโลยี HP Real Life): คุณสมบัตินี้จะช่วยปรับภาพและภาพกราฟิกให้เรียบและคมชัดเพื่อคุณภาพ การพิมพ์ที่ดีขึ้น
- Booklet (เย็บมุงหลังกา): ช่วยให้คุณสามารถสั่งพิมพ์เอกสารหลายหน้าให้เป็นรูปเล่ม โดยจะพิมพ์ข้อมูลสองหน้าลงในกระดาษแต่ละแผ่นที่สามารถ นำไปพับเป็นรูปเล่มในขนาดครึ่งหนึ่งของแผ่นกระดาษ เลือกวิธีการเย็บเล่มจากรายการแบบดึงลง แล้วกลิก OK (ดกลง)
  - Booklet-LeftBinding (เข็บมุงหลังคาด้านซ้าย): ด้านที่ใช้เข็บเล่มหลังจากที่พับกระคายเป็นรูปเล่มจะปรากฏอยู่ทางด้านซ้าย เลือกตัว เลือกนี้ในกรณีที่คุณอ่านจากซ้ายไปขวา
  - Booklet-RightBinding (เย็บมุงหลังคาด้านขวา): ด้านที่ใช้เย็บเล่มหลังจากที่พับกระดาษเป็นรูปเล่มจะปรากฏอยู่ทางด้านขวา เลือกตัว เลือกนี้ในกรณีที่คุณอ่านจากขวาไปซ้าย
  - 🖹 หมายเหตุ: การแสดงตัวอย่างบนแท็บ Layout (เค้าโกรง) ไม่สามารถแสดงสิ่งที่กุณเลือกจากราขการแบบดึงลง Booklet (เข็บมุงหลังกา)
- Pages per Sheet Layout (เก้าโครงจำนวนหน้าต่อแผ่น): จะช่วยคุณในการระบุลำดับของหน้าในกรณีที่คุณพิมพ์เอกสารมากกว่าสองหน้าต่อ แผ่น
- หมายเหตุ: การแสดงตัวอย่างบนแท็บ Layout (เก้าโกรง) ไม่สามารถแสดงสิ่งที่กุณเลือกจากรายการแบบดึงลง Pages per Sheet Layout (เก้าโกรงจำนวนหน้าต่อแผ่น)
- ขอบหน้ากระดาษ: ช่วยให้คุณเพิ่มขอบหน้ากระดาษในกรณีที่คุณพิมพ์เอกสารมากกว่าสองหน้าต่อแผ่น
- หมายเหตุ: การแสดงตัวอย่างบนแท็บ Layout (เก้าโกรง) ไม่สามารถแสดงสิ่งที่กุณเลือกจากรายการแบบดึงถง Page Borders (ขอบหน้า กระดาษ)

### เคล็ดลับการตั้งค่าเครื่องพิมพ์

- ในกล่องโด้ตอบ 'พิมพ์' ให้ใช้เมนูป๊อปอัป Paper Size (ขนาดกระดาษ) เพื่อเลือกขนาดกระดาษที่ป้อนเข้าไปในเกรื่องพิมพ์
- ในกล่องโด้ตอบ Print (พิมพ์) ให้เลือกเมนูป๊อปอัพ Paper/Quality (กระคาย/คุณภาพ) และเลือกประเภทกระคายและคุณภาพที่เหมาะสม
- หากคุณต้องการพิมพ์เอกสารขาวคำโดยใช้หมึกสีดำเท่านั้น ให้เลือก Paper Type/Quality (ประเภทกระคาษ/คุณภาพ) จากเมนูป๊อปอัพ และเลือก Grayscale (สีเทา) จากเมนูป๊อปอัพ Color (สี)

#### หมายเหตุ

- ตลับหมึกพิมพ์ HP ของแท้ได้รับการออกแบบและทดสอบมาเพื่อใช้สำหรับเครื่องพิมพ์และกระคายของ HP ซึ่งทำให้คุณสามารถพิมพ์งานคุณภาพเยี่ยมได้อย่าง ง่ายดาย
- หมายเหตุ: HP ไม่สามารถรับประกันคุณภาพหรือความน่าเชื่อถือของวัสดุสิ้นเปลืองที่ไม่ใช่ของ HP การด้องเข้ารับบริการหรือช่อมแซมผลิตภัณฑ์อันเป็นผล จากการใช้วัสดุสิ้นเปลืองที่ไม่ใช่ของ HP จะไม่อยู่ภายใต้การรับประกัน

หากเชื่อว่าคุณซื้อตลับหมึกพิมพ์ HP ของแท้ โปรคไปที่ <u>www.hp.com/go/anticounterfeit</u>

🕨 การแจ้งเตือนและไฟแสดงสถานะระดับหมึกพิมพ์จะบอกระดับหมึกพิมพ์โดยประมาณเพื่อจุดประสงค์ในการวางแผนเตรียมการเท่านั้น

👻 หมายเหตุ: เมื่อคุณได้รับข้อความเตือนว่าหมึกเหลือน้อย ให้เตรียมตลับหมึกใหม่สำหรับเปลี่ยน เพื่อป้องกันความล่าช้าในการพิมพ์ที่อาจเกิดขึ้น คุณยังไม่ด้อง เปลี่ยนคลับหมึกพิมพ์ใหม่จนกว่าคุณภาพงานพิมพ์จะต่ำลงจนไม่สามารถขอมรับได้

- การตั้งค่าซอฟต์แวร์ที่เลือกไว้ในไครเวอร์เครื่องพิมพ์จะมีผลเฉพาะกับการพิมพ์เท่านั้น ไม่รวมถึงการทำสำเนาหรือการสแกน
- คุณสามารถพิมพ์เอกสารของคุณลงในกระคายทั้งสองค้าน

# 4 ความรู้เบื้องต้นเกี่ยวกับกระดาษ

คุณสามารถใส่กระคาษได้หลายประเภทและขนาคลงในเครื่องพิมพ์ HP

เนื้อหาในส่วนนี้จะกล่าวถึงหัวข้อต่อไปนี้:

- <u>กระดาษที่แนะนำสำหรับการพิมพ์</u>
- <u>การวางวัสดุพิมพ์</u>
- <u>การวางต้นฉบับ</u>
- <u>การสั่งซื้อกระคาษของ HP</u>

## กระดาษที่แนะนำสำหรับการพิมพ์

หากท่านต้องการคุณภาพการพิมพ์ที่ดีที่สุด HP ขอแนะนำให้ใช้กระดาษ HP ที่ออกแบบมีเฉพาะสำหรับประเภทของงานที่ท่านกำลังพิมพ์

กระดาษเหล่านี้บางประเภทอาจไม่มีวางจำหน่าย ทั้งนี้ขึ้นอยู่กับประเทศ/ภูมิภาคของคุณ

### ColorLok

 HP ขอแนะนำให้ใช้กระดาษธรรมดาที่มีโลโก้ ColorLok สำหรับพิมพ์และทำสำเนาเอกสารประจำวัน กระดาษทั้งหมดที่มีโลโก้ ColorLok ผ่านการ ทดสอบว่ามีคุณสมบัติตรงตามมาตรฐานขั้นสูงด้านความน่าเชื่อถือและคุณภาพงานพิมพ์ และจะทำให้ได้เอกสารที่มีความคมชัด มีสีสันสดใส มีสีดำที่เข้มมากขึ้น และแห้งเร็วกว่ากระดาษธรรมดาทั่วไป ควรมองหากระดาษที่มีโลโก้ ColorLok ที่มีทั้งขนาดและน้ำหนักที่หลากหลายจากผู้ผลิตกระคาษชั้นนำ

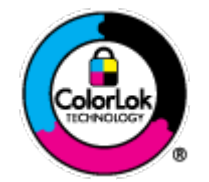

### การพิมพ์ภาพถ่าย

### กระดาษภาพถ่ายพรีเมียมพลัสของ HP

กระดาษภาพถ่ายพรีเมียมพลัสของ HP เป็นกระดาษภาพถ่ายคุณภาพสูงสุดของ HP สำหรับภาพถ่ายที่ดีที่สุดของคุณ กระดาษภาพถ่ายพรีเมียมพลัสของ HP ให้ คุณสามารถพิมพ์ภาพถ่ายที่สวยงามและแห้งทันที คุณจึงสามารถแบ่งปันภาพถ่ายจากเครื่องพิมพ์ได้ทันที กระดาษนี้มีหลายขนาด รวมทั้งขนาด A4, 8.5 x 11 นิ้ว, 4 x 6 นิ้ว (10 x 15 ซม.), 5 x 7 นิ้ว (13 x 18 ซม.) และ 11 x 17 นิ้ว (A3) ซึ่งมีลักษณะผิวสองแบบนั่นคือแบบผิวมันวาวหรือผิวมันเล็ก น้อย (ผิวมัน-ด้าน) เหมาะสำหรับการใส่กรอบ การจัดแสดง การให้ของขวัญด้วยภาพถ่ายที่ดีที่สุดและโครงการภาพถ่ายพิเศษ กระดาษภาพถ่ายพรีเมียมพลัสของ HP ให้ผลงานพิมพ์ที่ขอดเยี่ยมด้วยคุณภาพระดับมืออาชีพและคงทนยาวนาน

### กระดาษภาพถ่ายขั้นสูงของ HP

กระคาษภาพถ่ายที่มีความหนาชนิดนี้มีคุณสมบัติแห้งเร็ว สะควกต่อการหยิบงับโดยไม่มีร่องรอยทิ้งไว้ โดยสามารถกันน้ำ หมึกเลอะ รอยนิ้วมือ และความชิ้นได้ งานพิมพ์ของคุณจะดูเหมือนและให้ความรู้สึกเทียบได้กับภาพถ่ายที่อัดจากร้าน มีหลายขนาด รวมทั้งขนาด A4, 8.5 x 11 นิ้ว, 10 x 15 ซม. (4 x 6 นิ้ว), 13 x 18 ซม. (5 x 7 นิ้ว) กระดาษชนิดนี้เป็นกระดาษที่ปราสงากกรด ทั้งนี้เพื่อให้ได้เอกสารที่คงทนนานกว่าเดิม

### กระดาษภาพถ่ายของ HP

ให้คุณได้พิมพ์สแน็ปชื่อดประจำวันสีสดใสในรากาต่ำ โดยใช้กระดาษที่ออกแบบมาสำหรับการพิมพ์ภาพถ่ายแบบธรรมดา กระดาษภาพถ่าขรากาข่อมเขานี้มี คุณสมบัติแห้งเร็ว สะดวกต่อการหยิบจับ คุณจะได้ภาพกมชัดเมื่อคุณใช้กระดาษนี้กับเกรื่องพิมพ์อิงก์เจ็ด กระดาษชนิดนี้มีลักษณะผิวแบบกึ่งมัน และมีหลาขขนาด รวมทั้งขนาด A4, 8.5 x 11 นิ้ว และ 10 x 15 ซม. (4 x 6 นิ้ว) กระดาษชนิดนี้เป็นกระดาษที่ปราสจากกรดทั้งนี้เพื่อให้ได้ภาพถ่ายที่ดงทนนานกว่าเดิม

### เอกสารสำหรับธุรกิจ

### • HP Premium Presentation Paper หรือ กระดาษสำหรับงานแบบมืออาชีพของ HP 120 แกรม

กระดายเหล่านี้คือกระดายที่มีน้ำหนักมาก ไม่เคลือบมันทั้งสองค้าน เหมาะสำหรับงานนำเสนอ โกรงร่างวิจัย ราขงาน และจดหมาขข่าว กระคาษชนิดนี้มีน้ำหนัก มากเพื่อให้งานเอกสารดูดีน่าประทับใจ

กระดาษโบรชัวร์ของ HP หรือ กระดาษสำหรับงานแบบมืออาชีพของ HP 180 แกรม

กระคายเหล่านี้เป็นกระคายเกลือบมันหรือไม่เกลือบมันทั้งสองค้านสำหรับการใช้งานสองค้าน เหมาะอข่างยิ่งสำหรับการทำสำเนาที่ใกล้เคียงกับภาพหรือภาพ กราฟักบนปกรายงานทางธุรกิจ การนำเสนองานแบบพิเศษ โบรชัวร์ ไปรษณีย์ภัณฑ์และปฏิทิน

### งานพิมพ์ประจำวัน

### HP Bright White Inkjet Paper

HP Bright White Inkjet Paper ให้สีและข้อความที่มีความคมชัดสูง มีความทึบเพียงพอสำหรับการพิมพ์สีสองค้านโดยไม่มีลักษณะโปร่งแสง เหมาะ สำหรับใช้พิมพ์จดหมายข่าว รายงาน และใบปลิว ประกอบด้วยเทคโนโลยี ColorLok ที่ทำให้มีหมึกพิมพ์เลอะน้อยลง มีสีดำเข้มมากขึ้น และสีสันสดใส

### กระดาษสำหรับการพิมพ์ของ HP

กระคายสำหรับการพิมพ์ของ HP เป็นกระคายอเนกประสงค์คุณภาพสูง ซึ่งจะสร้างเอกสารที่มีความคมชัดมากกว่าเอกสารที่พิมพ์ด้วยกระคายมาตรฐานหรือ เอกสารที่ถ่ายสำเนาใคๆ ประกอบด้วยเทคโนโลยี ColorLok ที่ทำให้มีหมึกพิมพ์เลอะน้อยลง มีสีดำเข้มมากขึ้น และสีสันสดใส กระคาษชนิคนี้เป็นกระคายที่ ปราสจากกรด ทั้งนี้เพื่อให้ได้เอกสารที่คงทนนานกว่าเดิม

### HP Office Paper

HP Office Paper เป็นกระดาษอเนกประสงค์คุณภาพสูง เหมาะสำหรับงานทำสำเนา เอกสารร่าง บันทึกช่วยจำ และเอกสารประจำวันอื่นๆ ประกอบด้วย เทคโนโลยี ColorLok ที่ทำให้มีหมึกพิมพ์เดอะน้อยลง มีสีดำเข้มมากขึ้น และสีสันสดใส กระดาษชนิดนี้เป็นกระดาษที่ปราสจากกรด ทั้งนี้เพื่อให้ได้เอกสารที่ ดงทนนานกว่าเดิม

### กระดาษรีไซเกิลสำหรับสำนักงานของ HP

กระดาษรีไซเดิลสำหรับสำนักงานของ HP เป็นกระดาษอเนกประสงค์คุณภาพสูง ทำงากเส้นใยซึ่งผ่านกระบวนการรีไซเดิล 30% ประกอบด้วยเทคโนโลยี ColorLok ที่ทำให้มีหมึกพิมพ์เลอะน้อขลง มีสีดำเข้มมากขึ้น และสีสันสดใส

### โครงการพิเศษ

### วัสดุพิมพ์สำหรับผนึกด้วยเตารีดของ HP

วัสดุพิมพ์สำหรับผนึกด้วยเตารีดของ HP (สำหรับผ้าสีหรือสำหรับผ้าสีอ่อนหรือสีขาว) เป็นวิธีการแก้ปัญหาที่เหมาะสำหรับการสร้างเสื้อยืดที่ออกแบบเองจาก ภาพถ่ายดิจิตอล

## การวางวัสดุพิมพ์

เลือกขนาดกระดาษเพื่อดำเนินการต่อ

### การใส่กระดาษขนาดเต็มแผ่น

1. ยกถาดป้อนกระดาษขึ้น

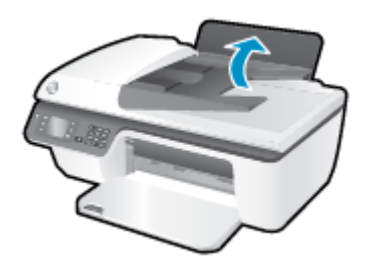

2. ปรับถาครับกระคาษออกลง แล้วคึงแกนเลื่อนของถาครับกระคาษออก

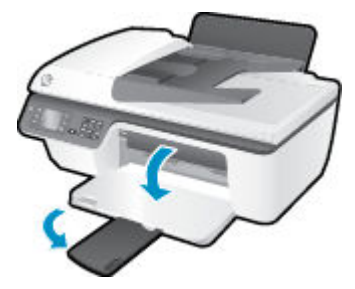

ยกแผ่นบังถาดป้อนกระดาษขึ้นแล้วเลื่อนตัวปรับความกว้างกระดาษไปทางซ้าย

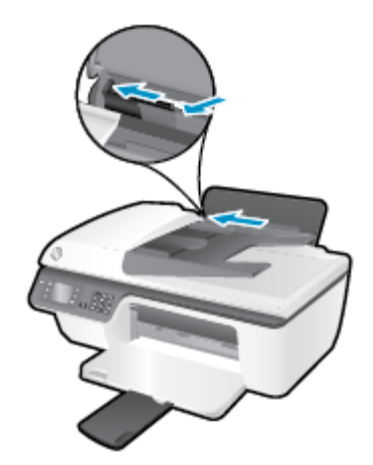

4. ใส่กระดาบลงในถาดป้อนกระดาบโดยให้ด้านกว้างของกระดาบเข้าไปในเกรื่องและหงายด้านที่จะพิมพ์ขึ้น และเลื่อนปีกกระดาบเข้าไปจนสุด

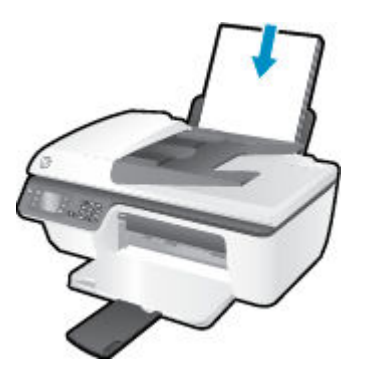

5. เลื่อนตัวปรับความกว้างกระดายไปทางขวาจนกระทั่งชิดขอบกระดาษ

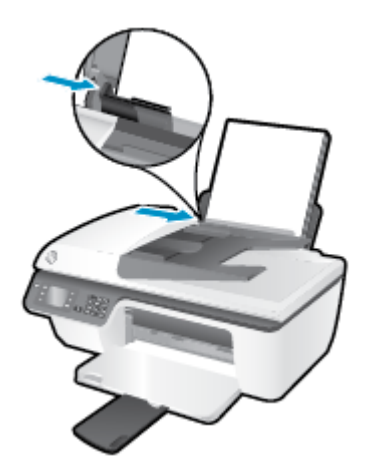

### การใส่กระดาษขนาดเล็ก

1. ยกถาดป้อนกระคาษขึ้น

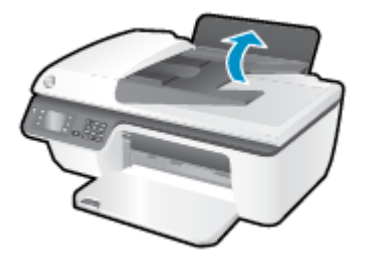

2. ปรับถาครับกระคาษออกลง แล้วคึงแกนเลื่อนของถาครับกระคาษออก

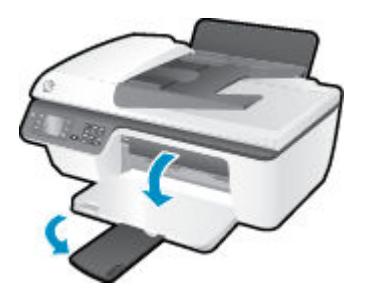

3. ยกแผ่นบังถาดป้อนกระคาษขึ้น เลื่อนตัวปรับความกว้างกระคาษไปทางซ้ายแล้วนำกระคาษทั้งหมดออกจากถาดป้อนกระคาษ

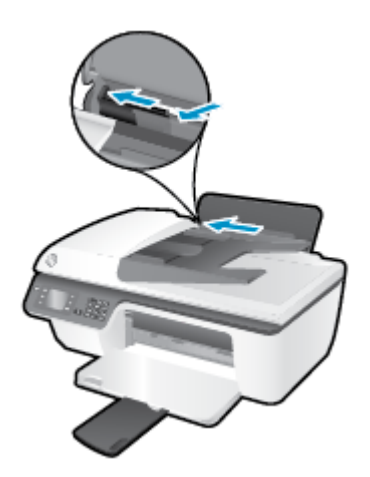

4. ใส่ปีกกระดาษภาพถ่ายโดยให้ด้านกว้างของกระดาษเข้าไปในเครื่องและหงายด้านที่จะพิมพ์ขึ้น และเลื่อนปีกกระดาษลงไปจนสุด

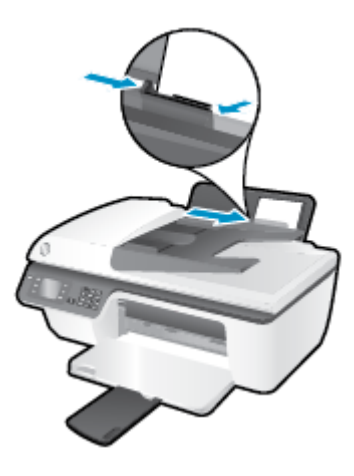

5. ยกแผ่นบังถาดป้อนกระคาษขึ้นแล้วเลื่อนตัวปรับความกว้างกระคาษไปทางขวาจนสุดที่ขอบกระคาษ

### การใส่ซองจดหมาย

ยกถาดป้อนกระดาษขึ้น

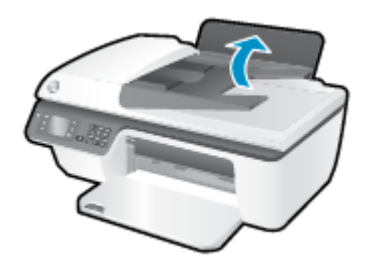

2. ปรับถาครับกระคาษออกลง แล้วคึงแกนเลื่อนของถาครับกระคาษออก

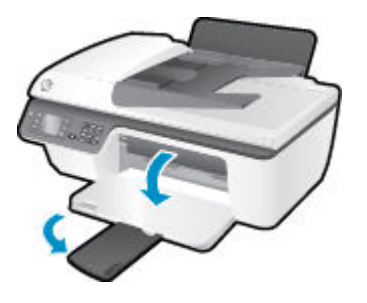

3. ยกแผ่นบังถาดป้อนกระคาษขึ้น เลื่อนตัวปรับความกว้างกระคาษไปทางซ้ายแล้วนำกระคาษทั้งหมดออกจากถาดป้อนกระคาษ

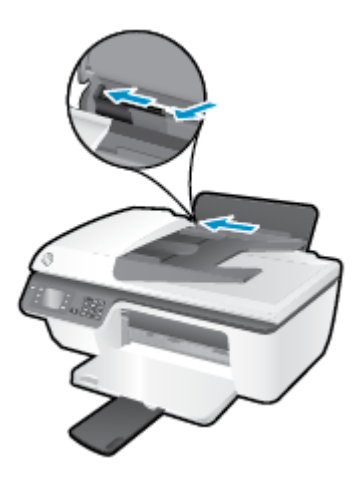

4. ใส่ชองจดหมายอย่างน้อยหนึ่งซองที่ด้านขวาสุดของถาดป้อนกระดาษ และเสื่อนปึกซองจดหมายลงจนสุด

ควรหงายค้านที่จะพิมพ์ขึ้น ฝาซองควรอยู่ทางค้านซ้ายและคว่ำลง

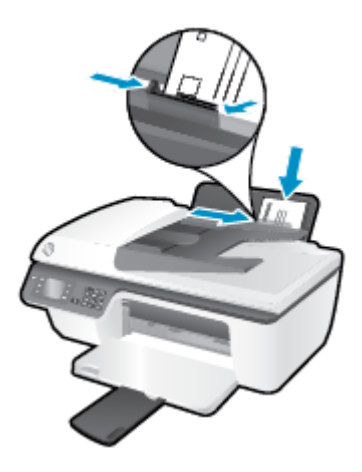

5. ยกแผ่นบังถาดป้อนกระคาษขึ้นแล้วเลื่อนตัวปรับความกว้างกระดาษไปทางขวาจนชิดปีกซองจดหมาย

## การวางต้นฉบับ

คุณสามารถวางต้นฉบับของคุณลงในตัวป้อนกระคาษอัตโนมัติ (ADF) โดยหงายด้านที่จะพิมพ์ขึ้น หรือกว่ำด้านที่จะพิมพ์ลงบนมุมขวาด้านหน้าของกระจกสแกนเนอร์

### การวางต้นฉบับลงในลาดป้อนกระดาษอัตโนมัติ

1. เลื่อนตัวปรับความกว้างกระคาษออก

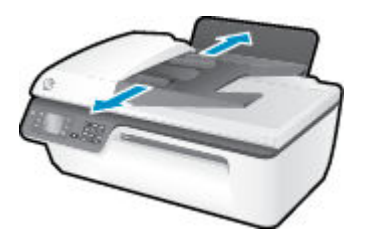

2. วางต้นฉบับลงใน ADF โดยใส่ด้านหัวเข้าไปก่อนและหงายด้านที่จะพิมพ์ขึ้น

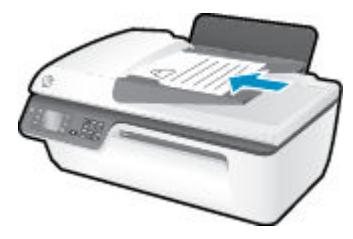

**3.** เลื่อนตัวปรับความกว้างกระดาษเข้ามาจนชิดขอบกระดาษ

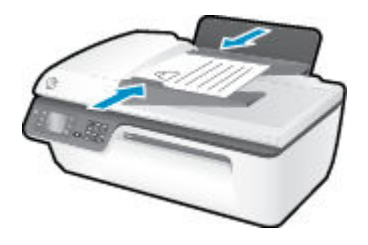

### การวางต้นฉบับลงบนกระจกสแกนเนอร์

1. ยกฝาครอบสแกนเนอร์ออก

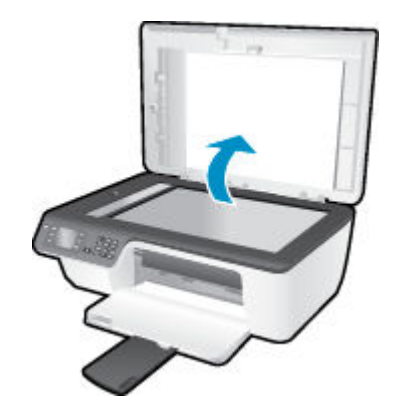

วางต้นฉบับโดยคว่ำ ํํด้านที่จะพิมพ์ลงบนมุมขวาของกระจกสแกนเนอร์

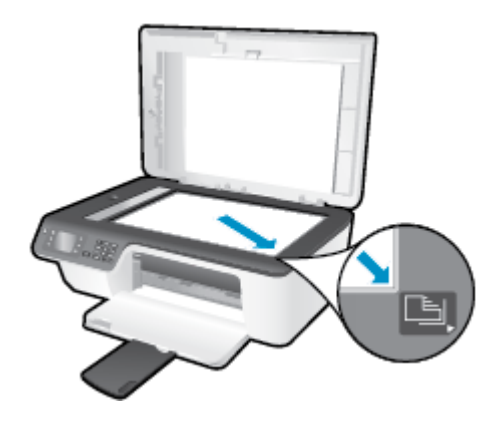

3. ปิดฝาสแกนเนอร์

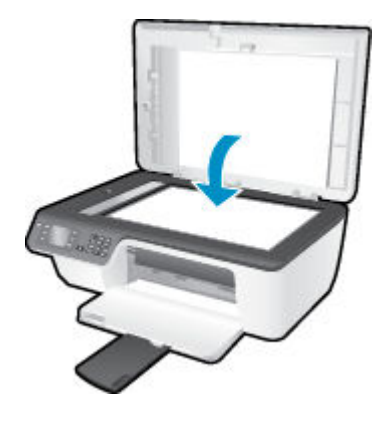

# การสั่งซื้อกระดาษของ HP

เกรื่องพิมพ์นี้ได้รับการออกแบบมาให้ทำงานได้ดีกับวัสอุพิมพ์ในสำนักงานแทบทุกชนิด แนะนำให้ใช้วัสอุพิมพ์ HP เพื่อให้ได้คุณภาพงานพิมพ์ที่ดีที่สุด เข้าไปที่เว็บไซต์ ของ HP ที่ <u>www.hp.com</u> เพื่อดูรายละเอียดเพิ่มเติมเกี่ยวกับวัสอุพิมพ์ HP

HP ขอแนะนำให้ใช้กระดาษธรรมดาที่มีโลโก้ ColorLok สำหรับพิมพ์และทำสำเนาเอกสารประจำวัน กระดาษทั้งหมดที่มีโลโก้ ColorLok ผ่านการทดสอบว่ามี คุณสมบัติตรงดามมาตรฐานขั้นสูงด้านกวามน่าเชื่อถือและคุณภาพงานพิมพ์ และจะทำให้ได้เอกสารที่มีกวามกมชัด มีสีสันสดใส มีสีดำที่เข้มมากขึ้น และแห้งเร็วกว่า กระดาษธรรมดาทั่วไป กวรมองหากระดาษที่มีโลโก้ ColorLok ที่มีทั้งขนาดและน้ำหนักที่หลากหลายจากผู้ผลิตกระดาษชั้นนำ

หากต้องการซื้อกระดาษ HP ให้ไปที่ <u>Shop for Products and Services</u> (ซื้อผลิตภัณฑ์และบริการ) แล้วเลือก Ink, toner and paper (หมึก โทนเนอร์ และกระดาษ)

# 5 การทำสำเนาและสแกน

- <u>ทำสำเนาเอกสาร</u>
- <u>การสแกนไปยังคอมพิวเตอร์</u>
- เกล็ดลับเพื่อกวามสำเร็จในการทำสำเนา

### ทำสำเนาเอกสาร

เมนู Copy (สำเนา) บนจอแสดงผลของเครื่องพิมพ์ช่วยให้คุณเริ่มทำสำเนาขาวคำหรือสำเนาสี และเลือกจำนวนสำเนาได้ง่ายๆ นอกจากนี้ คุณยังสามารถเปลี่ยนการตั้งค่า ทำสำเนาได้อย่างง่ายดาย เช่น การเปลี่ยนชนิดและขนาดกระดาษ การปรับกวามเข้มของสำเนา และการปรับขนาดสำเนา

### การทำสำเนาขาวดำหรือสำเนาสี

1. วางกระดาษลงในถาดป้อนกระดาษ

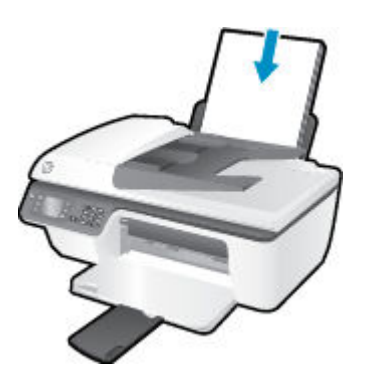

- วางต้นฉบับลงใน ADF โดยหงายด้านที่จะพิมพ์ขึ้น หรือคว่ำด้านที่จะพิมพ์ลงบนมุมขวาด้านหน้าของกระจกสแกนเนอร์ หากต้องการข้อมูลเพิ่มเติมเกี่ยวกับการวางต้นฉบับ โปรดดูที่ <u>การวางต้นฉบับ ในหน้า 28</u>
- เลือก Copy (ทำสำเนา) จากหน้าจอ หน้าหลัก บนจอแสดงผลของเครื่องพิมพ์ จากนั้นกด ตกลง เพื่อเข้าถึงเมนู Copy (ทำสำเนา)
  หากกุณไม่พบ Copy (ทำสำเนา) บนจอแสดงผลของเครื่องพิมพ์ ให้กดปุ่ม หน้าหลัก แล้วกดปุ่ม ขึ้น และ ลง จนกระทั่ง Copy (ทำสำเนา) ปรากฏ
- 4. จากเมนู Copy (ทำสำเนา) เลือก Copies (ทำสำเนา) เพื่อเพิ่มหรือลดจำนวนสำเนา จากนั้นกด ตกลง เพื่อขืนขัน
- 5. เลือก Start Black Copy (เริ่มทำสำเนาขาวคำ) หรือ Start Color Copy (เริ่มทำสำเนาสี) จากนั้นกด ตกลง เพื่อทำสำเนาขาวดำหรือสำเนาสี

### คุณสมบัติการทำสำเนาเพิ่มเติม

้งณะอยู่ในเมนู Copy (สำเนา) ให้กดปุ่ม ขึ้น และ ลง เพื่อเลือกการตั้งค่า

- Paper Type (ชนิดกระดาษ): เลือกขนาดและชนิดกระดาษ การตั้งก่ากระดาษธรรมดาจะให้งานพิมพ์กุณภาพปกติสำหรับกระดาษธรรมดา การตั้งก่ากระดาษ ภาพถ่ายจะให้งานพิมพ์กุณภาพสูงสุดสำหรับกระดาษภาพถ่าย
- Resize (ปรับขนาด): ควบคุมขนาดของภาพหรือเอกสารที่จะทำสำเนา
  - Actual size (เท่าขนาดจริง): สร้างสำเนาที่มีขนาดเท่ากับต้นถบับ แต่ระขะขอบของภาพที่ทำสำเนาอาจถูกตัดออก
  - Fit to Page (พอดีกับหน้า): สร้างสำเนาที่จะอยู่ตรงกลางและมีขอบสีขาว ภาพที่ได้รับการปรับขนาดอาจถูกขยายหรือย่อให้พอดีกับขนาดของ กระดาษที่เลือกสำหรับงานพิมพ์
    - 🗒 หมายเหตุ: จะต้องทำความสะอาดกระจกสแกนเนอร์เพื่อให้แน่ใจว่าคุณสมบัติ Fit to Page (พอดีกับหน้า) จะทำงานได้อย่างถูกด้อง
  - Custom Size (งนาดที่กำหนดเอง): ช่วยให้คุณสามารถเพิ่มงนาดงองภาพได้โดยเลือกก่าที่มากกว่า 100% หรือลดงนาดงองภาพได้โดยเลือก ก่าที่น้อยกว่า 100%
- ID Card Copy (สำเนาบัตรประจำตัว): ช่วยให้คุณสามารถทำสำเนาบัตรประจำตัวทั้งสองค้านได้
- Lighter / Darker (สว่างขึ้น/เข้มขึ้น): ปรับการตั้งค่าทำสำเนาเพื่อให้สำเนาสว่างขึ้นหรือเข้มขึ้น

หมายเหตุ: หากไม่มีการทำงานเป็นเวลาสองนาที ดัวเลือกการทำสำเนาจะกลับไปใช้ก่าเริ่มด้นโดยอัตโนมัติ คือกระคาษธรรมคาขนาด A4 หรือขนาด 8.5" x 11" (ขึ้นอยู่กับภูมิภาค)

### การสแกนไปยังคอมพิวเตอร์

เมื่อต้องการสแกนเข้าเครื่องคอมพิวเตอร์ จะค้องเชื่อมต่อเครื่องพิมพ์กับคอมพิวเตอร์ และเปิดอุปกรณ์ทั้งสอง คุณสามารถเริ่มการสแกนได้จากแผงควบคุมของเครื่องพิมพ์ หรือจากคอมพิวเตอร์ของคุณ โดยสามารถเลือกสแกนจากแผงควบคุมหากคุณต้องการไฟล์สแกนของเอกสารหนึ่งหน้าอย่างรวดเร็ว หรือเลือกสแกนจากคอมพิวเตอร์หาก คุณต้องการสแกนเอกสารหลายหน้าไว้ในไฟล์เดียวกัน กำหนดรูปแบบของไฟล์สแกน หรือปรับภาพที่สแกน

#### วิธีเตรียมสแกน

1. วางต้นฉบับลงใน ADF โดยหงายด้านที่จะพิมพ์ขึ้น หรือกว่ำด้านที่จะพิมพ์ลงบนมุมขวาด้านหน้าของกระจกสแกนเนอร์

หากต้องการข้อมูลเพิ่มเติมเกี่ยวกับการวางต้นฉบับ โปรคดูที่ <u>การวางต้นฉบับ ในหน้า 28</u>

**2.** ເรິ່ນ**ແ**ເກນ

#### การสแกนจากแผงควบคุมของเครื่องพิมพ์

- 1. เลือก Scan (สแกน) จากหน้าจอ หน้าหลัก บนจอแสดงผลของเครื่องพิมพ์ หากคุณไม่พบ Scan (สแกน) บนจอแสดงผลของเครื่องพิมพ์ ให้กดปุ่ม หน้า หลัก แล้วกดปุ่ม ขึ้น และ ลง จนกระทั่ง Scan (สแกน) ปรากฏ
- 2. เลือก Scan to Computer (สแกนไปยังคอมพิวเตอร์)
- เลือกคอมพิวเตอร์ที่คุณต้องการให้บันทึกไฟล์สแกนจากจอแสดงผลของเครื่องพิมพ์

หากไม่พบคอมพิวเตอร์ของคุณปรากฏบนจอแสดงผลของเครื่องพิมพ์ ตรวจสอบให้แน่ใจว่าคอมพิวเตอร์ของคุณได้เชื่อมต่อกับเครื่องพิมพ์ผ่านสาย USB แล้ว

#### การสแกนจากคอมพิวเตอร์

- 1. ขึ้นอยู่กับระบบปฏิบัติการของคุณ ให้ทำอย่างใดอย่างหนึ่งต่อไปนี้เพื่อเปิด ซอฟต์แวร์เกรื่องพิมพ์
  - Windows 8: บนหน้าจอ Start (เริ่ม) คลิกขวาบนพื้นที่ว่างของหน้าจอ คลิก All Apps (โปรแกรมทั้งหมด) บนแลบแอพพลิเคชัน จากนั้น คลิกไอคอนที่มีชื่อเครื่องพิมพ์อยู่
  - Windows 7, Windows Vista และ Windows XP: งากเดสก์ที่อปคอมพิวเตอร์ ให้คลิก Start (เริ่ม) เลือก All Programs (โปรแกรมทั้งหมด) คลิก HP คลิก HP Deskjet 2640 series แล้วคลิก HP Deskjet 2640 series
- 2. ใน ซอฟต์แวร์เครื่องพิมพ์ คลิกไอคอน Print, Scan & Fax (พิมพ์ สแกน และส่งโทรสาร) แล้วเลือก Scan a Document or Photo (สแกน เอกสารหรือภาพถ่าย)
- 3. เลือกประเภทการสแกนที่คุณต้องการจากเมนูทางลัดที่ปรากฏ จากนั้นคลิก Scan (สแกน)

🗒 <mark>หมายเหตุ:</mark> หากมีการเลือก Show Scan Preview (แสดงตัวอย่างการสแกน) คุณจะสามารถปรับภาพที่สแกนได้ในหน้าจอตัวอย่าง

- 4. เลือก Save (บันทึก) หากคุณต้องการเปิดแอพพลิเคชันเพื่อสแกนต่อ หรือเลือก Done (เสร็จสิ้น) เพื่อออกจากแอพพลิเคชัน
- 5. หลังจากบันทึกไฟล์สแกนเรียบร้อยแล้ว หน้าต่าง Windows Explorer จะปรากฏขึ้น โดยแสดงไดเรกทอรีที่จัดเกีบไฟล์สแกนไว้
- หมายเหตุ: อข่างไรก็ตาม มีการจำกัดจำนวนคอมพิวเตอร์ที่สามารถเปิดทำงานการสแกนได้พร้อมกัน เลือก Scan (สแกน) บนจอแสดงผลของเกรื่องพิมพ์ จากนั้นจะ พบคอมพิวเตอร์ที่สามารถใช้สำหรับการสแกนได้

#### สแกนจากคอมพิวเตอร์

### 1. เปิด HP Scan (การสแกนของ HP)

HP Scan (การสแกนของ HP) อยู่ในโฟลเดอร์ Applications/Hewlett-Packard (แอพพลิเกชัน/Hewlett-Packard) ที่ระดับบนของ ฮาร์คดิสก์

เลือกชนิดของโปรไฟล์การสแกนที่คุณต้องการและทำตามคำแนะนำบนหน้างอ

## เคล็ดลับเพื่อความสำเร็จในการทำสำเนา

- ทำความสะอาดกระจกสแกนเนอร์ และตรวจสอบให้แน่ใจว่าไม่มีสิ่งแปลกปลอมติดอยู่
- หากด้องการเพิ่มหรือลดความเข้มของงานที่สั่งพิมพ์ ให้เลือก Copy (ทำสำเนา) จากจอแสดงผลของเครื่องพิมพ์ จากนั้นเลือก Lighter/Darker (สว่าง ขึ้น/เข้มขึ้น) เพื่อปรับความเข้ม
- หากต้องการเลือกขนาดกระดายและชนิดกระดายสำหรับงานที่สั่งพิมพ์ ให้เลือก Copy (ทำสำเนา) บนจอแสดงผลของเครื่องพิมพ์ จากเมนู Copy (ทำสำเนา)
  ให้เลือก Paper Type (ชนิดกระดาย) เพื่อเลือกกระดายธรรมดาหรือกระดายภาพถ่าย และขนาดของกระดายภาพถ่าย
- หากต้องการปรับขนาดรูปภาพ ให้เถือก Copy (ทำสำเนา) จากจอแสดงผลของเครื่องพิมพ์ จากนั้นเถือก Resize (ปรับขนาด)

## เคล็ดลับเพื่อความสำเร็จในการสแกน

- ทำความสะอาคกระจกสแกนเนอร์ และตรวจสอบให้แน่ใจว่าไม่มีสิ่งแปลกปลอมติคอยู่
- หลังจากเลือก Scan (สแกน) จากจอแสดงผลของเครื่องพิมพ์ ให้เลือกคอมพิวเตอร์ที่คุณต้องการบันทึกไฟล์สแกนจากรายการของเครื่องพิมพ์ที่ปรากฏบนจอแส ดงผลของเครื่องพิมพ์
- หากลุณด้องการสแกนเอกสารที่มีหลายหน้าไว้ในไฟล์เดียวกันแทนการแยกเป็นหลายๆ ไฟล์ ให้เริ่มการสแกนโดยใช้ ซอฟต์แวร์เครื่องพิมพ์ แทนการเลือก Scan (สแกน) จากจอแสดงผลของเครื่องพิมพ์

# 6 โทรสาร

คุณสามารถใช้เครื่องพิมพ์ส่งและรับโทรสาร รวมทั้งโทรสารสีได้ คุณสามารถกำหนดเวลาส่งโทรสารในภายหลังและสามารถตั้งกำรายการโทรค่วนเพื่อส่งโทรสารไปยัง หมายเลขที่ใช้บ่อยได้อย่างรวดเร็วและง่ายดาย นอกจากนี้ คุณยังสามารถกำหนดตัวเลือกโทรสารอีกมายมายบนแผงกวบคุมของเกรื่องพิมพ์ เช่น กวามละเอียดและกวามเข้ม ระหว่างกวามสว่างและกวามดำของโทรสารที่ส่ง

หมายเหตุ: ก่อนส่งโทรสาร ตรวจสอบให้แน่ใจว่าได้ตั้งค่าเครื่องพิมพ์อย่างถูกต้องสำหรับโทรสาร คุณอาจตั้งค่าเรียบร้อยแล้วขณะทำการตั้งค่าครั้งแรกจากแผงควบคุม หรือซอฟต์แวร์ของ HP ที่มาพร้อมกับเครื่องพิมพ์ คุณสามารถตรวจสอบว่าตั้งค่าโทรสารอย่างถูกต้องได้โดยดำเนินการการทดสอบการตั้งค่าโทรสารจากแผงควบคุม สำหรับข้อมูลเพิ่มเติมเกี่ยวกับการทดสอบโทรสาร โปรดดูที่ <u>การทดสอบการตั้งค่าโทรสาร ในหน้า 140</u>

- <u>การส่งโทรสาร</u>
- <u>การรับโทรสาร</u>
- <u>การตั้งค่ารายการโทรค่วน</u>
- <u>การเปลี่ยนการตั้งค่าโทรสาร</u>
- <u>โทรสารและบริการโทรศัพท์ดิจิตอล</u>
- <u>การใช้โทรสารผ่านการโทรศัพท์ผ่านอินเทอร์เนี่ต</u>
- <u>การใช้รายงาน</u>
- Inลีดลับเพื่อความสำเร็จในการส่งโทรสาร

### การส่งโทรสาร

คุณสามารถส่งโทรสารได้หลายวิธี คุณสามารถส่งโทรสารขาวคำหรือสีได้โดยใช้แผงควบคุมของเครื่องพิมพ์ นอกจากนี้ คุณยังสามารถส่งโทรสารด้วยคนเองโดยใช้ โทรศัพท์ที่ต่อกับเครื่องไว้ วิธีนี้ช่วยให้คุณสามารถพูดคุยกับผู้รับก่อนที่จะส่งโทรสารได้

เนื้อหาในส่วนนี้จะกล่าวถึงหัวข้อต่อไปนี้:

- <u>การส่งโทรสารมาตรฐาน</u>
- <u>การส่งโทรสารมาตรฐานจากคอมพิวเตอร์</u>
- <u>การส่งโทรสารจากโทรศัพท์ด้วยตนเอง</u>
- การส่งโทรสารโดยใช้ปุ่มโทรศัพท์ที่หน้าจอ
- <u>การกำหนดเวลาส่งโทรสารในภายหลัง</u>
- <u>การส่งโทรสารในโหมดแก้ไขข้อผิดพลาด</u>

### การส่งโทรสารมาตรฐาน

้กุณสามารถส่งโทรสารขาวคำหรือสีแบบหน้าเดียวหรือหลายหน้าได้อย่างง่ายคายโดยใช้แผงกวบกุมของเครื่อง

- 🖹 <mark>หมายเหตุ:</mark> หากคุณต้องการพิมพ์รายงานขึ้นยันว่าส่งโทรสารเรียบร้อยแล้ว คุณต้องเปิดใช้งานการขึ้นยันโทรสาร

#### วิธีส่งโทรสารมาตรฐานจากแผงควบคุมของเครื่องพิมพ์

1. วางด้นฉบับลงใน ADF โดยหงายด้านที่จะพิมพ์ขึ้น หรือกว่ำด้านที่จะพิมพ์ลงบนมุมขวาด้านหน้าของกระจกสแกนเนอร์

หากต้องการข้อมูลเพิ่มเติมเกี่ยวกับการวางต้นฉบับ โปรคดูที่ <u>การวางต้นฉบับ ในหน้า **28**</u>

- จากหน้าจอ หน้าหลัก บนจอแสดงผลของเครื่องพิมพ์ กดปุ่ม ขึ้น และ ลง เพื่อเลือก โทรสาร จากนั้นกด ตกลง
- 3. เลือก Black Fax (โทรสารขาวดำ) หรือ Color Fax (โทรสารสี)

หากเครื่องตรวจพบว่ามีด้นฉบับอยู่ใน ADF เอกสารจะถูกส่งไปยังหมายเลขที่คุณกำหนดไว้ หากไม่พบค้นฉบับอยู่ใน ADF จะปรากฏข้อความเพื่อแจ้งให้คุณ เลือก

- 🔆 <mark>คำแนะนำ:</mark> หากผู้รับรายงานปัญหาเรื่องคุณภาพของโทรสารที่คุณใช้ คุณอาจลองเปลี่ยนความละเอียดหรือความคมชัดของโทรสารได้
- ใส่หมายเลขโทรสารโดยใช้ปุ่มตัวเลข จากนั้นกด ตกลง
  - 🔆 ดำแนะนำ: หากต้องการเว้นระยะในหมายเลขโทรสารที่จะกด ให้กด \* ซ้ำๆ จนกว่าจะมีเครื่องหมายขีด (-) ปรากฏที่หน้าจอ

### การส่งโทรสารมาตรฐานจากคอมพิวเตอร์

คุณสามารถส่งเอกสารในคอมพิวเตอร์ออกไปเป็นโทรสารได้ โดยไม่ต้องพิมพ์สำเนาแล้วส่งโทรสารจากเครื่องพิมพ์

หมายเหตุ: โทรสารที่ส่งออกจากคอมพิวเตอร์ด้วยวิธีนี้จะใช้การเชื่อมต่อโทรสารของเครื่องพิมพ์ ไม่ใช่การเชื่อมต่ออินเทอร์เน็ตหรือโมเด็มของคอมพิวเตอร์ ดังนั้น ควร ตรวจสอบให้แน่ใจว่าเครื่องพิมพ์ต่ออยู่กับสายโทรศัพท์ที่ใช้ได้ และฟังก์ชันโทรสารได้รับการตั้งกำและทำงานได้อย่างถูกต้อง

หากต้องการใช้คุณสมบัตินี้ คุณต้องติดตั้งซอฟต์แวร์เครื่องพิมพ์โดยใช้ชีดีซอฟต์แวร์ของ HP ที่มาพร้อมกับเครื่องพิมพ์

#### การส่งโทรสารมาตรฐานจากคอมพิวเตอร์

- 1. เปิดเอกสารในคอมพิวเตอร์ที่ต้องการส่งโทรสาร
- 2. บนเมนู File (ไฟล์) ในซอฟต์แวร์แอพพลิเคชัน ให้คลิก Print (พิมพ์)
- 3. จากรายการ Name (ชื่อ) เลือกเครื่องพิมพ์ที่มีคำว่า "fax" (โทรสาร) ในชื่อนั้น
- ในการเปลี่ยนการดั้งค่า (เช่น การเลือกส่งเอกสารเป็นโทรสารขาวคำหรือสี) ให้คลิกปุ่มเพื่อเปิดกรอบได้ตอบ Properties (คุณสมบัติ) ปุ่มนี้อางเรียกว่า Properties (คุณสมบัติ) Options (ตัวเลือก) Printer Setup (การตั้งค่าเครื่องพิมพ์) Printer (เครื่องพิมพ์) หรือ Preferences (ลักษณะที่ต้องการ) ทั้งนี้ขึ้นอยู่กับซอฟต์แวร์แอพพลิเคชัน
- 5. หลังจากเปลี่ยนการตั้งค่าแล้ว เลือก **OK** (ตกลง)
- 6. คลิก Print (พิมพ์) หรือ OK (ตกลง)
- 7. ป้อนหมาขเลขโทรสารและข้อมูลอื่นๆ สำหรับผู้รับ เปลี่ยนการตั้งค่าเพิ่มเติมสำหรับโทรสาร แล้วคลิก Send Fax (ส่งโทรสาร) เครื่องพิมพ์จะเริ่มโทรไปยัง หมายเลขโทรสารนั้นแล้วเริ่มส่งโทรสาร

#### การส่งโทรสารมาตรฐานจากคอมพิวเตอร์

- 1. เปิดเอกสารในคอมพิวเตอร์ที่ต้องการส่งโทรสาร
- 2. จากเมนู File (ไฟล์) ในซอฟต์แวร์ของคุณ ให้คลิก Print (พิมพ์)
- 3. เลือกเครื่องพิมพ์ที่มี "(Fax)" (โทรสาร) ในชื่อ
- 4. เลือก Fax Recipients (ผู้รับโทรสาร) จากเมนูป๊อปอัพที่อยู่ด้านล่างการตั้งค่า Orientation (การวางแนว)
  - 📱 <mark>หมายเหตุ:</mark> หากไม่พบเมนูป๊อปอัพ ให้ลองคลิกสามเหลี่ยมเปิดที่ดิดกับ **Printer selection** (รายการเครื่องพิมพ์ที่ให้เลือก)
- 5. ป้อนหมายเลขโทรสารและข้อมูลอื่นๆ ในช่องที่กำหนด แล้วคลิก Add to Recipients (เพิ่มลงในรายชื่อผู้รับ)
- 6. เลือก Fax Mode (โหมคโทรสาร) และตัวเลือกโทรสารอื่นๆ ที่ด้องการ แล้วกลิก Send Fax Now (ส่งโทรสารเดี๋ยวนี้) เพื่อเริ่มโทรไปยังหมายเลข โทรสารและส่งโทรสารนั้น

### การส่งโทรสารจากโทรศัพท์ด้วยตนเอง

การส่งโทรสารด้วยดนเองจะทำให้คุณสามารถโทรศัพท์และสนทนากับผู้รับได้ก่อนที่จะส่งโทรสาร คุณสมบัตินี้มีประโยชน์ในกรณีที่คุณต้องการแจ้งให้ผู้รับทราบว่าคุณ กำลังจะส่งโทรสารก่อนทำการส่งจริง เมื่อส่งโทรสารด้วยตนเอง คุณจะได้ยินเสียงสัญญาณการโทร เสียงโทรศัพท์ หรือเสียงอื่นๆ จากแป้นหูฟังโทรศัพท์ ซึ่งจะช่วยให้คุณ ใช้บัตรโทรศัพท์เพื่อส่งโทรสารได้ง่ายขึ้น

ผู้รับอาจตอบรับโทรศัพท์หรือให้เครื่องโทรสารจัดการ ขึ้นอยู่กับว่าผู้รับตั้งก่าเครื่องโทรสารอย่างไร หากตัวบุกคลเป็นผู้รับสาย คุณสามารถสนทนากับผู้รับก่อนส่งโทรสาร ได้ หากเครื่องโทรสารรับสายเอง คุณสามารถส่งโทรสารโดยตรงถึงเครื่องโทรสารเมื่อได้ยินเสียงสัญญาณโทรสารจากเครื่องรับโทรสาร

### การส่งโทรสารจากโทรศัพท์เครื่องพ่วงด้วยตนเอง

1. วางด้นฉบับลงใน ADF โดยหงายด้านที่จะพิมพ์ขึ้น หรือกว่ำด้านที่จะพิมพ์ลงบนมุมขวาด้านหน้าของกระจกสแกนเนอร์

หากต้องการข้อมูลเพิ่มเติมเกี่ยวกับการวางด้นฉบับ โปรดดูที่ <u>การวางด้นฉบับ ในหน้า **28**</u>

- จากหน้าจอ หน้าหลัก บนจอแสดงผลของเครื่องพิมพ์ กดปุ่ม ขึ้น และ ลง เพื่อเลือก โทรสาร จากนั้นกด ตกลง
- กดหมายเลขที่แป้นตัวเลขบน โทรสัพท์ที่ต่อกับเครื่องพิมพ์

🗒 หมายเหตุ: ห้ามกคปุ่มตัวเลขบนแผงควบคุมของเครื่องพิมพ์เมื่อส่งโทรสารด้วยตนเอง คุณต้องใช้ปุ่มตัวเลขบนโทรศัพท์ในการกดหมายเลขโทรศัพท์ของผู้รับ

หากผู้รับรับสาย คุณสามารถสนทนากับผู้รับก่อนส่งโทรสารได้

🖹 หมายเหตุ: หากเครื่องโทรสารรับสาย คุณจะได้ยินเสียงสัญญาณโทรสารจากเครื่องโทรสารที่ตอบรับ ให้ทำตามขั้นตอนต่อไปเพื่อส่งโทรสาร

5. เมื่อคุณพร้อมที่จะส่งโทรสาร กด OK (ตกลง) เลือก Send New Fax (ส่งโทรสารใหม่) จากนั้นเลือก Black (ขาวดำ) หรือ Color (สี)

หากมีการพูดคุยกันก่อนส่งโทรสาร ควรแข้งให้ผู้รับกด Receive Fax Manually (รับโทรสารด้วยตนเอง) ที่เครื่องโทรสารของผู้รับเมื่อได้ขินสัญญาณ โทรสาร

โทรศัพท์จะไม่มีเสียงสัญญาณในขณะที่ส่งโทรสาร ซึ่งคุณสามารถวางสายในช่วงนี้ใด้ แต่หากด้องการสนทนากับผู้รับสายต่อ ให้ถือสายรอไว้จนกว่าจะส่งโทรสาร เสร็จ

### การส่งโทรสารโดยใช้ปุ่มโทรศัพท์ที่หน้าจอ

การกคปุ่มบนหน้างอช่วยให้คุณสามารถกคหมายเลขบนแผงควบคุมของเครื่องพิมพ์เหมือนกับการกคหมายเลขโทรสัพท์ปกติ เมื่อส่งโทรสารโดยใช้การกคปุ่มบนหน้างอ คุณจะได้ยินเสียงการโทร เสียงสัญญาณโทรศัพท์ หรือเสียงอื่นๆ จากลำโพงของเครื่องพิมพ์ ซึ่งจะช่วยให้คุณสามารถตอบสนองได้ทันทีในขณะที่กคปุ่ม รวมทั้งสามารถ ควบคุมจังหวะการโทรได้ด้วย

ที่ ดำแนะนำ: ถ้าคุณใช้บัตรโทรศัพท์และป้อนรหัส PIN ไม่เร็วพอ เครื่องพิมพ์อาจเริ่มส่งสัญญาณโทรสารเร็วเกินไป ทำให้บริการบัตรโทรศัพท์ไม่รู้จักรหัส PIN ใน กรณีนี้ คุณสามารถสร้างราชการหมายเลขโทรค่วนเพื่อเก็บรหัส PIN สำหรับบัตรโทรศัพท์ของคุณได้ สำหรับข้อมูลเพิ่มเดิม โปรดดูที่ <u>การตั้งค่าราชการโทรค่วน</u> <u>ในหน้า 49</u>

📸 หมายเหตุ: ตรวจสอบให้แน่ใจว่าได้เปิดเสียงเอาไว้เพื่อให้ได้ยินเสียงสัญญาณโทรสาร

### การส่งโทรสารโดยการกดปุ่มบนหน้าจอที่แผงควบคุมของเครื่องพิมพ์

1. วางด้นฉบับลงใน ADF โดยหงายด้านที่จะพิมพ์ขึ้น หรือกว่ำด้านที่จะพิมพ์ลงบนมุมขวาด้านหน้าของกระจกสแกนเนอร์

หากด้องการข้อมูลเพิ่มเติมเกี่ยวกับการวางต้นฉบับ โปรคดูที่ <u>การวางต้นฉบับ ในหน้า **28**</u>

- จากหน้าจอ หน้าหลัก บนจอแสดงผลของเครื่องพิมพ์ กดปุ่ม ขึ้น และ ลง เพื่อเลือก โทรสาร จากนั้นกด ตกลง
- 3. เลือก Black Fax (โทรสารขาวดำ) หรือ Color Fax (โทรสารสี)
  - หากเครื่องพิมพ์พบว่ามีต้นฉบับอยู่ใน ADF คุณจะได้ขินสัญญาณการโทร
  - หากวางต้นฉบับบนกระจกสแกนเนอร์แล้ว ให้เลือก Fax from Glass (ส่งโทรสารจากกระจก)

- 4. เมื่อได้ยินเสียงสัญญาณพร้อมโทรออก ให้ป้อนหมายเลขโทรสารโดยใช้คีย์แพคบนแผงควบคุมของเครื่องพิมพ์
- ปฏิบัติตามข้อกวามเตือนที่อาจเกิดขึ้น

โทรสารของคุณจะถูกส่งเมื่อเครื่องโทรสารที่รับตอบรับ

### การกำหนดเวลาส่งโทรสารในภายหลัง

คุณสามารถกำหนดเวลาส่งโทรสารที่เป็นขาวคำภายใน 24 ชั่วโมงได้ ซึ่งจะช่วยให้คุณสามารถส่งโทรสารขาวคำภายหลังได้ในตอนเย็นเมื่อสายโทรศัพท์ว่างหรือเมื่อมี อัตราก่าโทรถูกลง เครื่องพิมพ์จะส่งโทรสารของคุณโดยอัตโนมัติเมื่อถึงเวลาที่กำหนดไว้

้ คุณสามารถกำหนดเวลาส่งโทรสารได้ทีละหนึ่งฉบับเท่านั้น คุณยังสามารถส่งโทรสารอื่นๆ ต่อไปได้ตามปกติในขณะที่มีการกำหนดเวลาส่งโทรสารฉบับหนึ่งเอาไว้

🖹 หมายเหตุ: คุณสามารถส่งโทรสารขาวคำจากหน่วยความจำได้

### วิธีการตั้งเวลาส่งโทรสารจากแผงควบคุมของเครื่องพิมพ์

1. วางต้นฉบับของกุณลงใน ADF โดยหงายด้านที่จะพิมพ์ขึ้น

หากต้องการข้อมูลเพิ่มเติมเกี่ยวกับการวางต้นฉบับ โปรคดูที่ <u>การวางต้นฉบับ ในหน้า **28**</u>

- 2. จากหน้าจอ หน้าหลัก บนจอแสดงผลของเครื่องพิมพ์ กคปุ่ม ขึ้น และ aง เพื่อเลือก โทรสาร จากนั้นกด ตกลง
- 3. เลือก Settings (การตั้งค่า) และเลือก Schedule a Fax (กำหนดเวลาส่งโทรสาร)
- 4. ป้อนเวลาหน่วงโดยกดปุ่ม ขึ้น และ ลง จากนั้นกด ตกลง เพื่อยืนยัน
- 5. เมื่อได้ยินเสียงสัญญาณพร้อมโทรออก ให้ป้อนหมายเลขโทรสารโดยใช้ปุ่มดัวเลขบนแผงควบคุมของเครื่องพิมพ์
- 6. เลือก Scan (สแกน) เลือก Start (เริ่ม) แล้วกด ตกลง

เครื่องพิมพ์จะสแกนทุกหน้าและส่งโทรสารตามเวลาที่กำหนดไว้

### การยกเลิกโทรสารที่กำหนดเวลาส่ง

- 1. จากหน้าจอ หน้าหลัก บนจอแสดงผลของเครื่องพิมพ์ กดปุ่ม ขึ้น และ ลง เพื่อเลือก โทรสาร จากนั้นกด ตกลง
- 2. เลือก Settings (การตั้งค่า) และเลือก Schedule a Fax (กำหนดเวลาส่งโทรสาร)
- 3. เลือกโทรสารที่มีกำหนดเวลาส่งที่คุณต้องการลบ จากนั้นเลือก Delete (ลบ) แล้วกด ตกลง

### การส่งโทรสารในโหมดแก้ไขข้อผิดพลาด

Error Correction Mode (โหมดแก้ไขข้อผิดพลาด) (ECM) จะช่วยป้องกันการสูญเสียข้อมูลเนื่องจากคุณภาพสัญญาณสายโทรศัพท์ไม่ดี โดยการตรวจสอบข้อ ผิดพลาดที่เกิดขึ้นในระหว่างส่งโทรสารและร้องขอการส่งข้อมูลซ้ำโดยอัตโนมัติในส่วนที่เกิดข้อผิดพลาด หากเป็นสายโทรศัพท์ที่มีคุณภาพดีก็จะไม่ส่งผลต่อก่าโทรศัพท์ และอาจลดก่าใช้จ่ายลงด้วย หากเป็นสายโทรศัพท์ที่คุณภาพไม่ดี ECM จะส่งผลให้การส่งโทรสารใช้เวลานานขึ้น และเสียก่าโทรศัพท์เพิ่มขึ้นด้วย แต่การส่งข้อมูลจะมี ประสิทธิภาพเพิ่มขึ้น ก่าเริ่มด้นจะกำหนดเป็น ดิดสว่าง ปิด ECM เฉพาะเมื่อก่าโทรศัพท์เพิ่มขึ้นมาก และในกรณีที่คุณขอมรับสัญญาณคุณภาพไม่ดีได้เพื่อแลกกับก่าโทรที่ ลดลง

ก่อนปีดการตั้งค่า ECM ให้พิจารณาสิ่งต่อไปนี้ หากคุณปีด ECM:

- จะมีผลต่อคุณภาพและความเร็วในการส่งโทรสารที่คุณรับและส่ง
- Fax Speed (ความเร็วโทรสาร) จะถูกตั้งก่าเป็น Medium (ปานกลาง) โดยอัตโนมัติ
- คุณจะไม่สามารถส่งหรือรับโทรสารที่เป็นสีได้อีกต่อไป

### การเปลี่ยนการตั้งค่า ECM โดยคำสั่งจากแผงควบคุม

- 1. จากหน้าจอ หน้าหลัก บนจอแสดงผลของเครื่องพิมพ์ กดปุ่ม ขึ้น และ ลง เพื่อเลือก โทรสาร จากนั้นกด ตกลง
- 2. เลือก Settings (การตั้งค่า) และเลือก Advanced Settings (การตั้งค่าขั้นสูง)
- 3. เลือก Error Correction (การแก้ไขข้อผิดพลาด)
- 4. เลือก On (เปิด) หรือ Off (ปิด) แล้วกด ตกลง

### การรับโทรสาร

คุณสามารถรับโทรสารโดยอัตโนมัติหรือด้วยตนเองก็ได้ ถ้าคุณปิดตัวเลือก Auto Answer (ตอบรับอัตโนมัติ) คุณต้องรับโทรสารด้วยตนเอง ถ้าเปิดตัวเลือก Auto Answer (ตอบรับอัตโนมัติ) (ก่าเริ่มต้น) เครื่องพิมพ์จะรับสายเรียกเข้าและโทรสารที่เข้ามาโดยอัตโนมัติ หลังจากมีเสียงเรียกเข้าดังตามจำนวนครั้งที่ตั้งไว้ใน Rings to Answer (เสียงเรียกเข้า) (ก่าเริ่มต้น Rings to Answer (เสียงเรียกเข้า) คือสัญญาณที่ดังห้าครั้ง)

ถ้าคุณรับโทรสารที่ใช้กระคาษขนาค Legal (216 มม. x 279 มม.) หรือใหญ่กว่า แต่ไม่ได้ตั้งก่าเกรื่องพิมพ์ให้ใช้กระคาษขนาค Legal ไว้ เกรื่องพิมพ์จะลด ขนาดโทรสารเพื่อให้พอดีกับกระคาษที่บรรจุอยู่

หมายเหตุ: ถ้าคุณกำลังทำสำเนาเอกสารในขณะที่มีโทรสารเข้ามา โทรสารนั้นจะถูกเกีบไว้ในหน่วยความจำของเครื่องพิมพ์จนกว่าการทำสำเนาจะเสร็จสิ้น การดำเนิน การนี้อาจลดจำนวนหน้าของโทรสารที่เก็บไว้ในหน่วยความจำได้

- <u>การรับโทรสารด้วยตนเอง</u>
- <u>การพิมพ์โทรสารที่รับมาในหน่วยความจำซ้ำ</u>
- การส่งต่อโทรสารไปยังหมายเลขอื่น
- <u>การตั้งขนาดกระดาษสำหรับรับโทรสาร</u>
- <u>การบลี่อกหมายเลขโทรสารที่ไม่ต้องการ</u>

### การรับโทรสารด้วยตนเอง

เมื่อคุณกำลังกุขโทรศัพท์อยู่ คนที่คุณสนทนาด้วยสามารถส่งโทรสารมาให้คุณได้ในขณะที่คุยอยู่ ซึ่งเรียกว่าการส่งโทรสารด้วยคนเอง ใช้วิธีการในส่วนนี้เพื่อรับโทรสาร ด้วยคนเอง

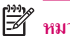

หมายเหตุ: คุณสามารถรับโทรศัพท์เพื่อพูดคุยหรือฟังสัญญาณโทรสาร

คุณสามารถรับโทรสารด้วยตนเองจากโทรศัพท์ที่:

- ต่อเข้ากับเครื่องพิมพ์โดยตรง (ที่พอร์ต 2-EXT)
- ใช้สายโทรสัพท์ร่วมกัน แต่ไม่ได้เชื่อมต่อกับเครื่องพิมพ์โดยตรง

#### วิธีการรับส่งโทรสารด้วยตนเอง

- 1. ตรวจสอบให้แน่ใจว่าเปิดเครื่องพิมพ์แล้ว และใส่เร็กระดาษไวู้เ่ในถาดป้อนกระดาษ
- 2. นำต้นฉบับทั้งหมดออกจาก ADF
- ดั้งค่า Rings to Answer (เสียงเรียกเข้า) ให้เป็นจำนวนสูงๆ เพื่อให้คุณสามารถรับสายเรียกเข้าก่อนที่เครื่องพิมพ์จะตอบรับ หรือ ปิดการตั้งค่า Auto Answer (ตอบรับอัตโนมัติ) เพื่อให้เครื่องพิมพ์ไม่ตอบรับสายเรียกเข้าโดยอัตโนมัติ
- หากคุณกำลังสนทนากับผู้ส่งอยู่ แข้งให้ผู้ส่งกด Send New Fax (ส่งโทรสารใหม่) บนเครื่องโทรสาร
- เมื่อได้ยินสัญญาณโทรสารจากเครื่องที่ส่งโทรสารเข้ามา กรุณาปฏิบัติดังนี้
  - จากหน้าจอ หน้าหลัก บนจอแสดงผลของเครื่องพิมพ์ กดปุ่ม ขึ้น และ ลง เพื่อเลือก โทรสาร กด OK จากนั้นเลือก Receive Fax Manually (รับโทรสารด้วยตนเอง)
  - **b.** หลังจากเครื่องพิมพ์เริ่มรับโทรสาร คุณจึงสามารถวางหูโทรศัพท์หรือถือสายไว้ได้ สายโทรศัพท์จะเงียบระหว่างส่งโทรสาร

### การพิมพ์โทรสารที่รับมาในหน่วยความจำซ้ำ

โทรสารที่ได้รับซึ่งยังไม่ได้พิมพ์ออกมาจะถูกเก็บอยู่ในหน่วยความจำ

หมายเหตุ: เมื่อหน่วยความจำเต็ม เครื่องพิมพ์จะไม่สามารถรับโทรสารใหม่ได้จนกว่าคุณจะพิมพ์หรือลบโทรสารออกจากหน่วยความจำ คุณอาจด้องการลบโทรสารใน หน่วยความจำเพื่อเหตุผลด้านความปลอดภัยและความเป็นส่วนบุคคล

คุณสามารถพิมพ์ซ้ำโทรสารที่พิมพ์ออกมาล่าสุดได้ถึงแปดแผ่นหากยังคงบันทึกอยู่ในหน่วยความจำ ขึ้นอยู่กับขนาดของโทรสารในหน่วยความจำ ด้วอย่างเช่น คุณอาจ จำเป็นด้องพิมพ์โทรสารใหม่หากทำสำเนาโทรสารชุดเก่าที่พิมพ์ไว้แล้วหายไป

#### การพิมพ์โทรสารจากหน่วยความจำซ้ำโดยใช้แผงควบคุมของเครื่องพิมพ์

- 1. ตรวจสอบให้แน่ใจว่าคุณมีกระคายอยู่ในถาดป้อนกระคาย สำหรับข้อมูลเพิ่มเติม โปรคดูที่ <u>การวางวัสดุพิมพ์ ในหน้า 24</u>
- 2. จากหน้าจอ หน้าหลัก บนจอแสดงผลของเครื่องพิมพ์ กคปุ่ม ขึ้น และ aง เพื่อเลือก โทรสาร จากนั้นกด ตกลง
- 3. เลือก Settings (การตั้งค่า) จากนั้นเลือก Reprint Missed Faxes (พิมพ์โทรสารที่พลาดไปซ้ำ)

โทรสารจะแสดงตามลำดับย้อนหลังจากที่ได้รับ โดยแสดงโทรสารที่ได้รับล่าสุดก่อน

- 4. เลือกโทรสารที่คุณต้องการพิมพ์ แล้วเลือก Print (พิมพ์)
- 5. หากต้องการหยุดพิมพ์โทรสารซ้ำ ให้เลือก Cancel (ยกเลิก) แล้วกด ตกลง

### การส่งต่อโทรสารไปยังหมายเลขอื่น

คุณสามารถตั้งค่าเครื่องพิมพ์ให้ส่งต่อโทรสารไปยังหมายเลขโทรสารอื่นได้ โทรสารสีที่ได้รับจะถูกส่งต่อไปเป็นขาวคำ

HP ขอแนะนำให้คุณตรวจสอบให้แน่ใจว่าหมายเลขที่คุณต้องการส่งต่อโทรสารไปนั้นเป็นสายโทรสารที่สามารถใช้งานได้ ส่งโทรสารสำหรับทดสอบเพื่อให้แน่ใจว่า เครื่องโทรสารดังกล่าวสามารถรับโทรสารที่คุณส่งต่อไปได้

#### การส่งต่อโทรสารโดยใช้แผงควบคุมของเครื่องพิมพ์

- 1. จากหน้าจอ หน้าหลัก บนจอแสดงผลของเครื่องพิมพ์ กดปุ่ม ขึ้น และ **ลง** เพื่อเลือก โทรสาร จากนั้นกด ตกลง
- 2. เลือก Settings (การตั้งค่า) และเลือก Advanced Settings (การตั้งค่าขั้นสูง)
- 3. เลือก Fax Forwarding (การส่งต่อโทรสาร) จากนั้นเลือก Fax Forward (การส่งต่อโทรสาร)
- 4. เลือก On with Print (เปิดการพิมพ์) เพื่อพิมพ์และส่งต่อโทรสาร หรือเลือก On (เปิด) เพื่อส่งต่อโทรสาร

หมายเหตุ: ถ้าเครื่องพิมพ์ใม่สามารถส่งต่อโทรสารไปยังเครื่องโทรสารที่กำหนด (เช่น ถ้าเครื่องไม่เปิด) เครื่องพิมพ์จะพิมพ์โทรสาร ถ้าคุณตั้งค่าเครื่องพิมพ์ให้ พิมพ์รายงานข้อผิดพลาดของโทรสารที่ได้รับ เครื่องจะพิมพ์รายงานข้อผิดพลาดด้วย

- ที่ข้อความแจ้งเตือน ให้ใส่หมายเลขของเครื่องโทรสารที่จะรับโทรสารที่ส่งต่อ แล้วเลือก Done (เสร็จสิ้น) ป้อนข้อมูลที่จำเป็นสำหรับข้อความแจ้งเตือนแต่ละ รายการต่อไปนี้: วันที่เริ่มดัน, เวลาเริ่มดัน, วันที่สิ้นสุด และเวลาสิ้นสุด
- 6. การส่งต่อโทรสารจะถูกเปิดใช้งาน เลือก OK (ตกลง) เพื่อขืนขัน

ถ้าเครื่องพิมพ์ไฟดับเมื่อตั้งค่า Fax Forwarding (การส่งต่อโทรสาร) ไว้ เครื่องจะบันทึกค่า Fax Forwarding (การส่งต่อโทรสาร) และหมายเลข โทรศัพท์ เมื่อเปิดเครื่องได้อีกครั้ง การตั้งค่าการส่งต่อโทรสารจะยังคงเป็น **On** (เปิด)

หมายเหตุ: คุณสามารถยกเลิกการโอนสายโทรสารได้ โดยการเลือก Off (ปิด) จากเมนู Fax Forwarding (การส่งต่อโทรสาร)

### การตั้งขนาดกระดาษสำหรับรับโทรสาร

คุณสามารถเลือกขนาดกระดาษสำหรับโทรสารที่ได้รับ ขนาดกระดาษที่เลือก กวรเป็นขนาดเดียวกับกระดาษที่ใส่ไว้ในถาดป้อนกระดาษ เครื่องโทรสารสามารถพิมพ์บน กระดาษขนาด Letter, A4 หรือ Legal เท่านั้น

หมายเหตุ: ถ้าใส่กระคายผิดขนาดลงในถาดป้อนกระคายเมื่อได้รับโทรสาร เกรื่องจะไม่พิมพ์โทรสารนั้นออกมาและจะมีข้อความข้อผิดพลาดปรากฏบนจอแสดงผล ให้ ใส่กระดายขนาด letter, A4 หรือ legal แล้วกดปุ่ม ตกลง เพื่อพิมพ์โทรสาร

การกำหนดขนาดกระดาษสำหรับโทรสารที่ได้รับจากแผงควบคุมของเครื่องพิมพ์

- 1. จากหน้าจอ หน้าหลัก บนจอแสดงผลของเครื่องพิมพ์ กดปุ่ม **ขึ้น** และ **ลง** เพื่อเลือก โทรสาร จากนั้นกด ตกลง
- 2. เลือก Settings (การตั้งค่า)
- 3. เลือก Fax Paper Size (งนาดกระดาษโทรสาร) แล้วเลือกตัวเลือก

### การบล็อกหมายเลขโทรสารที่ไม่ต้องการ

ถ้าคุณเปิดใช้บริการระบุหมายเลขผู้โทรกับผู้ให้บริการระบบโทรศัพท์ คุณจะสามารถบล็อกหมายเลขโทรสารเฉพาะ ไม่ให้เครื่องพิมพ์ของคุณพิมพ์โทรสารที่ได้รับจาก หมายเลขนั้นๆ ได้ เมื่อได้รับสายโทรสาร เครื่องพิมพ์จะเปรียบเทียบหมายเลขกับรายการหมายเลขโทรสารที่ไม่ต้องการเพื่อตรวจสอบว่า ควรบล็อกสายโทรสารนั้นหรือไม่ หากหมายเลขนั้นตรงกับหมายเลขในรายการหมายเลขโทรสารที่ถูกบล็อก จะไม่มีการพิมพ์โทรสารนั้นออกมา (จำนวนหมายเลขโทรสารสูงสุดที่คุณสามารถบล็อกได้จะ แตกต่างกันไปตามรุ่น)

หมายเหตุ: ไม่รองรับคุณสมบัตินี้ในทุกประเทศ/ภูมิภาค หากคุณลักษณะนี้ไม่มีให้บริการในประเทศ/ภูมิภาคของคุณ Junk Fax Blocker (การบล็อกโทรสารที่ ไม่ต้องการ) จะไม่ปรากฏในเมนู Fax Options (ตัวเลือกโทรสาร) หรือ Fax Settings (การตั้งค่าโทรสาร)

📸 หมายเหตุ: หากไม่มีการเพิ่มหมายเลขโทรศัพท์ลงในรายการหมายเลขผู้โทร ให้สันนิษฐานเอาว่าคุณไม่ได้สมัครสมาชิกเพื่อรับบริการหมายเลขผู้โทร

- <u>การลบหมายเลขลงในรายการโทรสารที่ไม่ต้องการ</u>
- <u>การลบหมายเลขออกจากรายการ โทรสารที่ไม่ต้องการ</u>

### การลบหมายเลขลงในรายการโทรสารที่ไม่ต้องการ

คุณสามารถบล็อกหมายเลขที่ต้องการโดยการเพิ่มไว้ในรายการโทรสารที่ไม่ต้องการ

#### การเพิ่มหมายเลขลงในรายการโทรสารที่ไม่ต้องการ

- 1. จากหน้าจอ หน้าหลัก บนจอแสดงผลของเครื่องพิมพ์ กคปุ่ม ขึ้น และ aง เพื่อเลือก โทรสาร จากนั้นกค ตกลง
- 2. เลือก Settings (การตั้งค่า) และเลือก Junk Fax (โทรสารที่ไม่ต้องการ)
- 3. จะมีข้อความระบุว่า จำเป็นต้องมีหมายเลขผู้โทรเพื่อใช้บลีอกโทรสารที่ไม่ต้องการ เลือก OK (ตกลง) เพื่อคำเนินการต่อ
- 4. เลือก Add a Number (เพิ่มหมายเลข)
- 5. หากต้องการเลือกหมายเลขโทรสารที่จะบลีอกจากรายการหมายเลขผู้โทร เลือก From Call History (จากประวัติการโทร)

- หรือ -

หากต้องการป้อนหมายเลขโทรสารที่ต้องการบลีอกด้วยคนเอง ให้เลือก Enter New Number (ป้อนหมายเลขใหม่)

- หลังจากป้อนหมายเลขโทรสารที่ต้องการบล็อก เลือก Done (เสร็จสิ้น)
- หมายเหตุ: ตรวจสอบให้แน่ใจว่าคุณได้ป้อนหมายเลขโทรสารตามที่ปรากฏบนหน้าจอแผงควบคุม ไม่ใช่หมายเลขโทรสารที่ปรากฏตรงส่วนหัวของโทรสารที่ ได้รับ เนื่องจากหมายเลขดังกล่าวอาจแตกต่างกัน

### การลบหมายเลขออกจากรายการโทรสารที่ไม่ต้องการ

หากคุณไม่ต้องการบลี่อกหมายเลขโทรสารอีกต่อไป คุณสามารถลบหมายเลขนั้นออกจากรายการโทรสารที่ไม่ต้องการได้

### วิธีการลบหมายเลขจากรายการหมายเลขโทรสารที่ไม่ต้องการ

- 1. จากหน้าจอ หน้าหลัก บนจอแสดงผลของเครื่องพิมพ์ กคปุ่ม **ขึ้น** และ **ลง** เพื่อเลือก โทรสาร จากนั้นกด ตกลง
- 2. เลือก Settings (การตั้งค่า) และเลือก Junk Fax (โทรสารที่ไม่ต้องการ)
- 3. เลือกหมายเลขที่คุณต้องการลบ แล้วเลือก Remove a Number (ลบหมายเลข)
- **4.** กด **OK (**ตกลง**)** เพื่อยืนยันการลบ

## การตั้งค่ารายการโทรด่วน

้ คุณสามารถตั้งหมายเลขโทรสารที่ใช้บ่อยเป็นรายการโทรด่วนได้ คุณสามารถโทรหมายเลขเหล่านี้ได้อย่างรวดเรื่วจากแผงควบคุมของเครื่องพิมพ์

🔆 คำแนะนำ: นอกจากการสร้างและการจัดการราชการโทรด่วนจากแผงควบคุมของเครื่องพิมพ์แล้ว คุณยังสามารถใช้เครื่องมือต่างๆ ที่มีอยู่ในคอมพิวเตอร์ของคุณ เช่น ซอฟต์แวร์ของ HP ที่อยู่ในเครื่องพิมพ์

เนื้อหาในส่วนนี้จะกล่าวถึงหัวข้อต่อไปนี้:

- การตั้งค่าและการเปลี่ยนรายการ โทรค่วน
- <u>การลบรายการโทรด่วน</u>

### การตั้งค่าและการเปลี่ยนรายการโทรด่วน

คุณสามารถจัดเกีบหมายเลขโทรสารเป็นรายการโทรค่วนได้

### การตั้งค่ารายการโทรด่วน

- 1. จากหน้าจอ หน้าหลัก บนจอแสดงผลของเครื่องพิมพ์ กดปุ่ม ขึ้น และ ลง เพื่อเลือก โทรสาร จากนั้นกด ตกลง
- 2. เลือก Settings (การตั้งค่า) และเลือก Phone Book (สมุดโทรศัพท์)
- 3. เลือก Add Contact (เพิ่มรายชื่อ)
- 4. พิมพ์ชื่อของรายการ แล้วเลือก Next (ถัดไป)
- 5. พิมพ์หมายเลขโทรสาร แล้วเลือก Done (เสร็จสิ้น)
- หมายเหตุ: ตรวจให้แน่ใจว่ารวมการเว้นระขะหรือตัวเลขอื่นๆ ที่จำเป็นด้วย เช่น รหัสพื้นที่ รหัสเข้าถึงสำหรับหมายเลขนอกระบบ PBX (ปกติแล้วจะเป็น 9 หรือ 0) หรือรหัสทางไกล

### การเปลี่ยนแปลงรายการโทรด่วน

- 1. จากหน้าจอ หน้าหลัก บนจอแสดงผลของเครื่องพิมพ์ กดปุ่ม ขึ้น และ ลง เพื่อเลือก โทรสาร จากนั้นกด ตกลง
- 2. เลือก Settings (การตั้งค่า) และเลือก Phone Book (สมุดโทรศัพท์)
- **3.** เลือกรายการที่คุณต้องการเปลี่ยนแปลง แล้วกด **OK** (ตกลง)
- 4. เลือก Edit (แก้ไข) เปลี่ยนแปลงชื่อโทรสาร แล้วเลือก Next (ถัดไป)
- 5. เปลี่ยนแปลงหมายเลขโทรสาร แล้วเลือก Done (เสร็จสิ้น)
- หมายเหตุ: ตรวจให้แน่ใจว่ารวมการเว้นระยะหรือตัวเลขอื่นๆ ที่จำเป็นด้วย เช่น รหัสพื้นที่ รหัสเข้าถึงสำหรับหมายเลขนอกระบบ PBX (ปกติแล้วจะเป็น 9 หรือ 0) หรือรหัสทางไกล

### การลบรายการโทรด่วน

### การลบรายการโทรด่วน

- จากหน้าจอ หน้าหลัก บนจอแสดงผลของเครื่องพิมพ์ กดปุ่ม ขึ้น และ ลง เพื่อเลือก โทรสาร จากนั้นกด ตกลง
- 2. เลือก Settings (การตั้งค่า) และเลือก Phone Book (สมุดโทรศัพท์)
- 3. เลือกรายการที่คุณต้องการถบ แล้วเลือก Delete (ลบ) เพื่อขืนขัน

## การเปลี่ยนการตั้งค่าโทรสาร

ใช้วิชีการต่อไปนี้เพื่อเปลี่ยนการตั้งค่าครั้งแรกหรือเพื่อกำหนดค่าตัวเลือกอื่นๆ สำหรับการส่งโทรสาร

- <u>การกำหนดค่าหัวกระดาษโทรสาร</u>
- <u>การตั้งโหมดตอบรับ (Auto Answer (ตอบรับอัตโนมัติ))</u>
- การกำหนดจำนวนครั้งของเสียงเรียกเข้าก่อนตอบรับ
- <u>การเปลี่ยนรูปแบบเสียงเรียกเข้าสำหรับเสียงเรียกเข้าเฉพาะ</u>
- <u>การตั้งค่าชนิดการโทร</u>
- <u>การตั้งค่าตัวเลือกการ โทรซ้ำ</u>
- <u>การตั้งความเร็วโทรสาร</u>
- <u>การตั้งค่าระดับเสียงของโทรสาร</u>

### การกำหนดค่าหัวกระดาษโทรสาร

หัวกระดาบโทรสารจะพิมพ์ชื่อคุณและหมายเลขโทรสารไว้ที่ส่วนบนของโทรสารทุกแผ่นที่คุณส่งไป HP ขอแนะนำให้ตั้งค่าหัวกระดาบโทรสารโดยใช้ซอฟต์แวร์ของ HP ที่มาพร้อมกับเครื่องพิมพ์ คุณยังสามารถตั้งค่าหัวกระดาบโทรสารได้ที่แผงควบคุมของเครื่องพิมพ์ ตามที่อธิบายไว้ในที่นี้

🖹 หมายเหตุ: ในบางประเทศ/พื้นที่ กำหนดให้ต้องมีข้อมูลหัวกระดาษโทรสาร

### การตั้งค่าหรือเปลี่ยนหัวกระดาษโทรสาร

- 1. จากหน้าจอ หน้าหลัก บนจอแสดงผลของเครื่องพิมพ์ กดปุ่ม ขึ้น และ ลง เพื่อเลือก โทรสาร จากนั้นกด ตกลง
- 2. เลือก Settings (การตั้งค่า) และเลือก Fax Header (หัวกระดาบโทรสาร)
- 3. ป้อนชื่อบุคคลหรือชื่อบริษัทและหมายเลขโทรสาร แล้วเลือก Done (เสร็จสิ้น)

### การตั้งโหมดตอบรับ (Auto Answer (ตอบรับอัตโนมัติ))

โหมคตอบรับจะกำหนดว่าเครื่องพิมพ์จะรับสายเรียกเข้าหรือไม่

- เปิดการตั้งก่า Auto Answer (ตอบรับอัดโนมัติ) ถ้าคุณต้องการให้เครื่องพิมพ์รับโทรสารโดยอัตโนมัติ เครื่องพิมพ์จะตอบรับสายและโทรสารที่เข้ามา ทั้งหมด
- ปิดใช้งานการตั้งค่า Auto Answer (ตอบรับอัตโนมัติ) ถ้าคุณด้องการรับโทรสารด้วยตนเอง คุณต้องอยู่รับสายโทรสารที่เข้ามาเอง ไม่เช่นนั้นเครื่องพิมพ์จะ ไม่สามารถรับโทรสารได้

#### วิธีการตั้งค่าโหมดตอบรับ

- 1. จากหน้าจอ หน้าหลัก บนจอแสดงผลของเครื่องพิมพ์ กดปุ่ม ขึ้น และ aง เพื่อเลือก โทรสาร จากนั้นกด ตกลง
- 2. เลือก Settings (การตั้งค่า)
- 3. เลือก Auto Answer (ตอบรับอัตโนมัติ) เลือก On (เปิด) หรือ Off (ปิด) และกด ตกลง

### การกำหนดจำนวนครั้งของเสียงเรียกเข้าก่อนตอบรับ

หากกุณเปิดใช้งานการตั้งค่า Auto Answer (ตอบรับอัดโนมัติ) คุณจะสามารถกำหนดจำนวนครั้งของเสียงเรียกเข้าก่อนที่อุปกรณ์จะตอบรับสายเรียกเข้าอัตโนมัติได้

การตั้งค่า Rings to Answer (เสียงเรียกเข้า) มีความสำคัญหากคุณมีเครื่องตอบรับอัตโนมัติที่ใช้สาขโทรศัพท์ร่วมกับเครื่องพิมพ์ เนื่องจากคุณต้องการให้เครื่อง ตอบรับอัตโนมัติรับสายก่อนที่เครื่องพิมพ์จะรับสาย จำนวนเสียงเรียกเข้าสำหรับเครื่องพิมพ์ควรมากกว่าจำนวนเสียงเรียกเข้าของเครื่องตอบรับอัตโนมัติ

ตัวอย่างเช่น ตั้งก่าเครื่องดอบรับอัดโนมัติให้มีจำนวนเสียงเรียกเข้าน้อยและให้เครื่องพิมพ์ดอบรับด้วยจำนวนเสียงเรียกเข้าสูงสุด (จำนวนเสียงเรียกเข้าสูงสุดจะแตกต่างกัน ไปตามประเทศ/ภูมิภาก) สำหรับการตั้งก่านี้ เครื่องดอบรับอัดโนมัติจะรับสาย และเครื่องพิมพ์จะตรวจสอบสายนั้น หากเครื่องพิมพ์ตรวจพบว่าเป็นสัญญาณโทรสาร เครื่องจะรับโทรสาร หากเป็นสายสนทนา เครื่องดอบรับอัดโนมัติจะบันทึกข้อความไว้

### การกำหนดจำนวนครั้งของเสียงเรียกเข้าก่อนตอบรับ

- 1. จากหน้าจอ หน้าหลัก บนจอแสดงผลของเครื่องพิมพ์ กคปุ่ม ขึ้น และ aง เพื่อเลือก โทรสาร จากนั้นกด ตกลง
- 2. เลือก Settings (การตั้งค่า) และเลือก Advanced Settings (การตั้งค่าขั้นสูง)
- 3. เลือก Ring Settings (การตั้งค่าเสียงเรียกเข้า) แล้วเลือก Rings to Answer (เสียงเรียกเข้า)
- 4. เลือกลูกศรขึ้นหรือลูกศรลง เพื่อเปลี่ยนจำนวนเสียงเรียกเข้า
- 5. เลือก **OK (ต**กลง) เพื่อขอมรับการตั้งค่า

### การเปลี่ยนรูปแบบเสียงเรียกเข้าสำหรับเสียงเรียกเข้าเฉพาะ

บริษัทโทรศัพท์หลายแห่งให้บริการคุณสมบัติเสียงเรียกเข้าเฉพาะ ทำให้คุณสามารถมีโทรศัพท์หลายหมายเลขบนสายโทรศัพท์หนึ่งสาย เมื่อคุณสมัครใช้บริการนี้ แต่ละ หมายเลขจะมีรูปแบบเสียงเรียกเข้าที่แตกต่างกัน คุณสามารถตั้งค่าเครื่องพิมพ์ให้รับสายเรียกเข้าที่มีรูปแบบเสียงเรียกเข้าเฉพาะได้

ถ้าคุณเชื่อมต่อเครื่องพิมพ์เข้ากับสายที่มีเสียงเรียกเข้าเฉพาะ โปรคให้บริษัทโทรศัพท์กำหนครูปแบบเสียงเรียกเข้าสำหรับสายโทรสัพท์เป็นรูปแบบหนึ่งและสายโทรสารเป็น อีกรูปแบบหนึ่ง HP ขอแนะนำให้ใช้เสียงเรียกเข้าแบบสองครั้ง หรือเสียงเรียกเข้าแบบสามครั้งสำหรับหมายเลขโทรสาร เมื่อเครื่องพิมพ์ตรวจพบรูปแบบเสียงเรียกเข้า เฉพาะ เครื่องจะรับสายนั้นและรับโทรสาร

ที่ คำแนะนำ: คุณสามารถใช้คุณสมบัติ Ring Pattern Detection (การตรวจสอบรูปแบบเสียงเรียกเข้า) ที่แผงควบคุมของเครื่องพิมพ์เพื่อตั้งก่าเสียงเรียกเข้า เฉพาะ ด้วยคุณสมบัตินี้ เครื่องพิมพ์จะจดจำและบันทึกรูปแบบเสียงเรียกเข้าของสายเรียกเข้า และตรวจสอบรูปแบบเสียงเรียกเข้าเฉพาะที่กำหนดโดยบริษัทโทรศัพท์ของ คุณเพื่อรับโทรสาร

หากคุณไม่ได้ใช้บริการเสียงเรียกเข้าเฉพาะ กรุณาเลือกรูปแบบเสียงเรียกเข้าที่เป็นค่าเริ่มด้น ซึ่งได้แก่ All Rings (เสียงเรียกเข้าทั้งหมด)

**์ หมายเหตุ:** เครื่องพิมพ์จะรับโทรสารไม่ได้เมื่อปิดหมายเลขโทรศัพท์หลัก

#### การเปลี่ยนรูปแบบเสียงเรียกเข้าสำหรับเสียงเรียกเข้าเฉพาะ

- 1. โปรคตรวจสอบว่าได้ตั้งค่าเครื่องพิมพ์ ให้รับสายโทรสารอัตโนมัติ
- 2. จากหน้าจอ หน้าหลัก บนจอแสดงผลของเครื่องพิมพ์ กดปุ่ม ขึ้น และ aง เพื่อเลือก โทรสาร จากนั้นกด ตกลง
- 3. เลือก Settings (การตั้งก่า) และเลือก Advanced Settings (การตั้งก่าขั้นสูง)
- 4. เลือก Ring Settings (การตั้งค่าเสียงเรียกเข้า) แล้วเลือก Distinctive Ring (เสียงเรียกเข้าเฉพาะ)
- 5. จะปรากฏข้อความระบุว่า ไม่ควรเปลี่ยนการตั้งค่านี้เว้นแต่คุณจะมีโทรศัพท์หลายหมายเลขในสายเดียวกัน เลือก Yes (ใช) เพื่อคำเนินการต่อ
- โปรดปฏิบัติตามวิธีใดวิธีหนึ่งดังต่อไปนี้:

เลือกรูปแบบเสียงเรียกเข้าที่บริษัทโทรศัพท์กำหนดมาให้สำหรับสายโทรสาร

- หรือ -

เลือก Auto Detect (ตรวจสอบอัตโนมัติ) และทำตามคำแนะนำบนแผงกวบกุมของเครื่องพิมพ์

หมายเหตุ: หากคุณสมบัติ Ring Pattern Detection (การตรวจสอบรูปแบบเสียงเรียกเข้า) ไม่สามารถตรวจสอบเสียงเรียกเข้าได้ หรือหากคุณยกเลิก คุณสมบัตินี้ก่อนที่จะดำเนินการเสร็จสิ้น รูปแบบเสียงเรียกเข้าจะถูกตั้งเป็นรูปแบบเริ่มต้น ซึ่งได้แก่ All Rings (เสียงเรียกเข้าทั้งหมด) โดยอัตโนมัติ

หมายเหตุ: หากคุณใช้ระบบโทรศัพท์ PBX ที่มีรูปแบบเสียงเรียกเข้าสำหรับสายภายในและสายภายนอกแตกต่างกัน คุณต้องโทรไปยังหมายเลขโทรสารจาก หมายเลขภายนอก

### การตั้งค่าชนิดการโทร

ใช้ขั้นตอนนี้เพื่อตั้งค่าโหมดการโทรระบบกดปุ่มหรือระบบหมุน ค่าเริ่มต้นที่ตั้งไว้จากโรงงานคือ <mark>ระบบโทรแบบกดปุ่ม</mark> อย่าเปลี่ยนการตั้งก่านอกจากคุณจะทราบว่าสาย โทรศัพท์ของคุณไม่สามารถใช้ระบบโทรแบบกดปุ่มได้

🛱 หมายเหตุ: ตัวเลือกการ โทรระบบกดจะไม่สามารถใช้ได้ในทุกประเทศ/พื้นที่

### การตั้งค่าชนิดการโทร

- 1. จากหน้าจอ หน้าหลัก บนจอแสดงผลของเครื่องพิมพ์ กดปุ่ม ขึ้น และ ลง เพื่อเลือก โทรสาร จากนั้นกด ตกลง
- 2. เลือก Settings (การตั้งก่า) และเลือก Advanced Settings (การตั้งก่าขั้นสูง)
- 3. เลือก Dial Type (ชนิดการโทร) เลือก Tone Dialing (ระบบโทรแบบกดปุ่ม) หรือ Pulse Dialing (ระบบโทรแบบหมุน) แล้วกด ตกลง

### การตั้งค่าตัวเลือกการโทรซ้ำ

หากเครื่องพิมพ์ไม่สามารถส่งโทรสารได้เนื่องจากเครื่องรับโทรสารไม่ตอบรับหรือสายไม่ว่าง เครื่องพิมพ์จะพยายามโทรซ้ำตามการตั้งค่าตัวเลือกโทรซ้ำเมื่อสายไม่ว่างและ โทรซ้ำเมื่อไม่มีผู้รับสาย ใช้ขั้นตอนต่อไปนี้เพื่อเปิคใช้งานหรือปิคใช้งานตัวเลือก

- When Busy (เมื่อสายไม่ว่าง): เมื่อเปิดตัวเลือกนี้ เครื่องพิมพ์จะโทรซ้ำโดยอัดโนมัติเมื่อได้รับสัญญาณสายไม่ว่าง ก่าเริ่มด้นที่ตั้งไว้จากโรงงานสำหรับตัว เลือกนี้คือ Redial (โทรซ้ำ)
- When No answer (เมื่อไม่มีผู้รับสาย): เมื่อเปิดตัวเลือกนี้ เครื่องพิมพ์จะโทรซ้ำอัตโนมัติหากเครื่องรับโทรสารไม่ตอบรับ ก่าเริ่มด้นที่ตั้งไว้จากโรงงาน สำหรับตัวเลือกนี้คือ No Redial (ไม่โทรซ้ำ)

### การตั้งค่าตัวเลือกการโทรซ้ำ

- 1. จากหน้าจอ หน้าหลัก บนจอแสดงผลของเครื่องพิมพ์ กดปุ่ม ขึ้น และ **ลง** เพื่อเลือก โทรสาร จากนั้นกด ตกลง
- 2. เลือก Settings (การตั้งค่า) และเลือก Auto Redial (โทรซ้ำอัตโนมัติ)
- **3.** เลือกตัวเลือกที่เหมาะสม แล้วกด **OK** (ตกลง)

### การตั้งความเร็วโทรสาร

้ คุณสามารถตั้งความเร็วโทรสารที่ใช้ติดต่อระหว่างเครื่องของคุณและเครื่องโทรสารอื่นๆ เมื่อส่งและรับโทรสารได้

หากคุณใช้ข้อใดข้อหนึ่งต่อไปนี้ อาจจำเป็นต้องตั้งความเริ่วโทรสารให้ช้าลง:

- บริการ โทรศัพท์ผ่านระบบอินเทอร์เน็ต
- ระบบเครือข่ายโทรศัพท์ (PBX)
- การใช้โทรสารผ่านการโทรศัพท์ผ่านอินเทอร์เนี่ต (VoIP)
- โครงข่ายบริการสื่อสารร่วมระบบดิจิตอล (integrated services digital network ISDN)

หากคุณประสบปัญหาในการส่งและรับโทรสาร ให้ใช้ **Fax Speed (**ความเร็วโทรสาร**)** ในระดับต่ำลง ตารางต่อไปนี้จะแสดงการตั้งความเร็วโทรสารที่มีให้ใช้งาน

| ด่าความเร็วโทรสาร | ความเร็วโทรสาร   |
|-------------------|------------------|
| Fast (เร็ว)       | v.34 (33600 bps) |
| Medium (ปานกลาง)  | v.17 (14400 bps) |
| Slow (šī)         | v.29 (9600 bps)  |

### การตั้งค่าความเร็วโทรสาร

- 1. จากหน้าจอ หน้าหลัก บนจอแสดงผลของเครื่องพิมพ์ กดปุ่ม ขึ้น และ **ลง** เพื่อเลือก โทรสาร จากนั้นกด ตกลง
- 2. เลือก Settings (การตั้งค่า) และเลือก Advanced Settings (การตั้งค่าขั้นสูง)
- 3. ເລືອก Fax Speed (ความเร็วโทรสาร)
- **4.** เลือกตัวเลือก แล้วกด **OK (**ตกลง**)**

### การตั้งค่าระดับเสียงของโทรสาร

ใช้ขั้นตอนนี้เพื่อเพิ่มหรือลคระคับเสียงของโทรสาร

### การตั้งค่าระดับเสียงของโทรสาร

- 1. จากหน้าจอ หน้าหลัก บนจอแสดงผลของเครื่องพิมพ์ กดปุ่ม ขึ้น และ ลง เพื่อเลือก โทรสาร จากนั้นกด ตกลง
- 2. เลือก Settings (การตั้งค่า) และเลือก Advanced Settings (การตั้งค่าขั้นสูง)
- 3. เลือก Ring Settings แล้วเลือก Fax Sound Volume (ระดับเสียงของโทรสาร)
- 4. เลือก Soft (เบา), Loud (ดัง) หรือ Off (ปิด) แล้วกด ตกลง

### โทรสารและบริการโทรศัพท์ดิจิตอล

บริษัทโทรศัพท์หลายแห่งให้บริการโทรศัพท์ดิจิตอลแก่ลูกค้า เช่น

- DSL: บริการ Digital Subscriber Line (DSL) ผ่านทางผู้ให้บริการระบบโทรศัพท์ของคุณ (DSL อาจเรียกว่า ADSL ในประเทศ/ภูมิภาคของคุณ)
- PBX: ระบบชุมสายโทรศัพท์ย่อย (Private Branch Exchange PBX)
- ISDN: ระบบเครือข่ายบริการสื่อสารร่วมระบบคิจิตอล (Integrated Services Digital Network ISDN)
- VoIP: บริการ โทรศัพท์ราคาประหยัดที่ช่วยให้คุณสามารถส่งและรับ โทรสารด้วยเครื่องพิมพ์โดยใช้อินเทอร์เน็ต วิธีนี้เรียกว่าการใช้ โทรสารผ่านการ โทรศัพท์ผ่าน อินเทอร์เน็ต (VoIP)

สำหรับข้อมูลเพิ่มเติม โปรคดูที่ <u>การใช้ไทรสารผ่านการโทรศัพท์ผ่านอินเทอร์เน็ต ในหน้า **56**</u>

เครื่องพิมพ์ HP ได้รับการออกแบบมาเป็นพิเศษสำหรับการใช้งานกับบริการโทรศัพท์อะนาล็อกแบบเดิม หากคุณใช้ระบบโทรศัพท์แบบดิจิตอล (เช่น DSL/ADSL, PBX หรือ ISDN) คุณอาจด้องใช้ดัวแยกสัญญาณดิจิตอลเป็นอะนาล็อกหรือดัวแปลงสัญญาณเมื่อตั้งค่าเครื่องพิมพ์สำหรับรับส่งโทรสาร

หมายเหตุ: HP ไม่รับประกันว่าจะสามารถใช้งานเครื่องพิมพ์ได้กับกลุ่มบริการหรือผู้ให้บริการระบบดิจิตอลทั้งหมด ในระบบดิจิตอลทั้งหมด หรือสามารถใช้ได้กับดัว แปลงสัญญาณดิจิตอลเป็นอะนาลีอกทั้งหมด ขอแนะนำให้คุณติดต่อกับบริษัทโทรศัพท์ของคุณโดยตรงเพื่อสอบถามข้อมูลการตั้งก่าที่ถูกต้องตามบริการเกรือข่าย โทรคมนาคมของพวกเขา

### การใช้โทรสารผ่านการโทรศัพท์ผ่านอินเทอร์เน็ต

คุณสามารถสมัครใช้บริการโทรศัพท์ราคาประหยัดได้ เพื่อให้คุณสามารถส่งและรับโทรสารด้วยเครื่องพิมพ์โดยใช้อินเทอร์เน็ต วิธีนี้เรียกว่าการใช้โทรสารผ่านการ โทรศัพท์ผ่านอินเทอร์เน็ต (VoIP)

รายการต่อไปนี้เป็นสิ่งบ่งชี้ว่าคุณอาจจะใช้บริการ VoIP

- กดรหัสพื้นที่เฉพาะและหมายเลขแฟกซ์
- มีกล่องแปลงสัญญาณ IP (IP converter) ที่ต่อกับอินเทอร์เน็ต และมีพอร์ตโทรศัพท์ระบบแอนะล็อกสำหรับเชื่อมต่อโทรสาร

หมายเหตุ: คุณสามารถส่งและรับโทรสารได้โดยการเชื่อมต่อสายโทรศัพท์เข้ากับพอร์ต "1-LINE" บนเครื่องพิมพ์ ซึ่งหมายความว่าการเชื่อมต่อของคุณกับ อินเทอร์เน็ตด้องเกิดขึ้นผ่านกล่องแปลงสัญญาณ (ซึ่งจะมีแจ็คโทรศัพท์แอนะลือกแบบปกติสำหรับการเชื่อมต่อโทรสาร) หรือผ่านบริษัทโทรศัพท์

ตรวจสอบราขละเอียดเพิ่มเติมในการเปลี่ขนความเร็วแฟกซ์ได้จาก <u>การตั้งความเร็วโทรสาร ในหน้า 53</u> หากต้องการข้อมูลเพิ่มเติมเกี่ยวกับการใช้ ECM โปรดดูที่ <u>การส่ง</u> <u>โทรสารในโหมดแก้ไขข้อผิดพลาด ในหน้า 43</u>

หากมีคำถามใดๆ เกี่ยวกับการส่งโทรสารผ่านอินเทอร์เน็ต โปรดติดต่อขอความช่วยเหลือเพิ่มเติมได้จากแผนกสนับสนุนด้านการส่งโทรสารผ่านอินเทอร์เน็ตหรือผู้ให้ บริการในประเทศของคุณ

### การใช้รายงาน

คุณสามารถตั้งก่าเกรื่องพิมพ์ให้พิมพ์รายงานข้อผิดพลาด และยืนยันรายงานโดยอัตโนมัติสำหรับการส่งและรับโทรสารแต่ละกรั้ง คุณยังสามารถสั่งพิมพ์รายงานระบบด้วย ตนเองได้เมื่อต้องการ รายงานเหล่านี้จะให้ข้อมูลระบบที่เป็นประโยชน์เกี่ยวกับเครื่องพิมพ์

ตามก่าเริ่มด้น จะมีการตั้งก่าเกรื่องพิมพ์ให้พิมพ์รายงานเฉพาะเมื่อมีปัญหาในการรับหรือส่งโทรสารเท่านั้น ข้อกวามยืนยันว่าการส่งโทรสารเสร็จเรียบร้อยหรือไม่จะปรากฏ ขึ้นในช่วงสั้นๆ บนหน้าจอแผงกวบกุมหลังจากการส่งแต่ละครั้ง

🗒 <mark>หมายเหตุ:</mark> หากไม่สามารถอ่านรายงานได้ คุณสามารถตรวจสอบระดับหมึกโดยประมาณได้จากแผงควบคุมหรือซอฟต์แวร์ของ **HP** 

🛱 หมายเหตุ: การแจ้งเตือนระดับหมึกพิมพ์และไฟแสดงสถานะเป็นการระบุโดยประมาณเพื่อวัดถุประสงก์ในการวางแผนเท่านั้น เมื่อคุณได้รับข้อความเตือนว่าหมึกเหลือ น้อย ให้เตรียมตลับหมึกใหม่สำหรับเปลี่ยน เพื่อป้องกันความล่าช้าในการพิมพ์ที่อางเกิดขึ้น คุณไม่จำเป็นด้องเปลี่ยนตลับหมึกพิมพ์ใหม่จนกว่าจะมีการแจ้งเตือนให้ดำเนิน การ

🛱 หมายเหตุ: ตรวจสอบว่าหัวพิมพ์และคลับหมึกพิมพ์อยู่ในสภาพดีและติดตั้งอย่างถูกค้อง สำหรับข้อมูลเพิ่มเติม โปรดดูที่ <u>การดูแลตลับหมึกพิมพ์ ในหน้า 61</u>

เนื้อหาในส่วนนี้จะกล่าวถึงหัวข้อต่อไปนี้:

- <u>การพิมพ์รายงานการยืนยันโทรสาร</u>
- <u>การพิมพ์และการดูบันทึกการรับส่งโทรสาร</u>
- <u>การพิมพ์รายละเอียดเกี่ยวกับ โทรสารที่ส่งไปครั้งล่าสุด</u>
- <u>การพิมพ์รายงานหมายเลขผู้โทร</u>
- <u>การดูประวัติการโทร</u>

### การพิมพ์รายงานการยืนยันโทรสาร

หากคุณต้องการให้เครื่องพิมพ์รายงานขึ้นขันเมื่อส่งโทรสารเสร็จเรียบร้อย ให้ปฏิบัติคามกำแนะนำค่อไปนี้เพื่อใช้คุณสมบัติการขึ้นขันโทรสารก่อนที่จะส่งโทรสาร ก่าขึ้นขันโทรสารที่ตั้งไว้เป็นก่าเริ่มต้นคือ Error Only (เมื่อเกิดข้อผิดพลาดเท่านั้น)

#### การใช้การยืนยันการโทรสาร

- 1. จากหน้าจอ หน้าหลัก บนจอแสดงผลของเครื่องพิมพ์ กดปุ่ม ขึ้น และ aง เพื่อเลือก โทรสาร จากนั้นกด ตกลง
- 2. เลือก Settings (การตั้งค่า) เลือก Advanced Settings (การตั้งค่าขั้นสูง) แล้วเลือก Fax Confirmation (การขึ้นขันโทรสาร)
- เลือกหนึ่งในตัวเลือกต่อไปนี้ แล้วกด ตกลง

| Off (ปิค)                                | ไม่พิมพ์ราชงานการยืนขัน โทรสารเมื่อคุณส่งและรับโทรสารเสร็จ                          |
|------------------------------------------|-------------------------------------------------------------------------------------|
| After Send Fax (หลังงากส่งโทรสาร)        | พิมพ์รายงานยืนอันการส่งโทรสารทุกษุด                                                 |
| After Receive Fax (หลังจากได้รับโทรสาร)  | พิมพ์รายงานขึ้นขันการรับโทรสารทุกชุด                                                |
| On Always (เปิดตลอดเวลา)                 | พิมพ์รายงานขึ้นขันการรับส่งโทรสารทุกชุด                                             |
| Error Only (เมื่อเกิดข้อผิดพลาดเท่านั้น) | พิมพ์ราชงานขึ้นขันการรับส่งโทรสารทุกชุดที่มีข้อผิดพลาด ซึ่งจะคั้งไว้เป็นก่าเริ่มต้น |

### การพิมพ์และการดูบันทึกการรับส่งโทรสาร

คุณสามารถพิมพ์บันทึกรายการโทรสารที่เครื่องพิมพ์ได้รับและส่งไปแล้ว

### วิธีการพิมพ์บันทึกการรับส่งโทรสารจากแผงควบคุมของเครื่องพิมพ์

- 1. จากหน้าจอ หน้าหลัก บนจอแสดงผลของเครื่องพิมพ์ กดปุ่ม ขึ้น และ **ลง** เพื่อเลือก โทรสาร จากนั้นกด ตกลง
- 2. เลือก Settings (การตั้งค่า) เลือก Advanced Settings (การตั้งค่าขั้นสูง) แล้วเลือก Fax Reports (รายงานโทรสาร)
- 3. เลือก Fax Log (บันทึกการรับส่งโทรสาร) จากนั้นกด ตกลง

### การพิมพ์รายละเอียดเกี่ยวกับโทรสารที่ส่งไปครั้งล่าสุด

ราขงานราขการโทรสารครั้งถ่าสุดจะพิมพ์ราขละเอียดของราขการโทรสารครั้งถ่าสุดที่เกิดขึ้น รายละเอียดต่างๆ จะรวมถึง หมายเลขโทรสาร จำนวนหน้า และสถานะของ โทรสาร

### การพิมพ์รายงานรายการโทรสารครั้งล่าสุด

- 1. จากหน้าจอ หน้าหลัก บนจอแสดงผลของเครื่องพิมพ์ กดปุ่ม ขึ้น และ ลง เพื่อเลือก โทรสาร จากนั้นกด ตกลง
- 2. เลือก Settings (การตั้งค่า) เลือก Advanced Settings (การตั้งค่าขั้นสูง) แล้วเลือก Fax Reports (รายงานโทรสาร)
- 3. เลือก Last Transaction Report (รายงานรายการครั้งล่าสุด) จากนั้นกด ตกลง

### การพิมพ์รายงานหมายเลขผู้โทร

ใช้ขั้นตอนต่อไปนี้เพื่อพิมพ์รายการหมายเลขโทรสารของผู้โทร

#### การพิมพ์รายงานประวัติหมายเลขผู้โทร

- 1. จากหน้าจอ หน้าหลัก บนจอแสดงผลของเครื่องพิมพ์ กดปุ่ม ขึ้น และ ลง เพื่อเลือก โทรสาร จากนั้นกด ตกลง
- 2. เลือก Settings (การตั้งค่า) เลือก Advanced Settings (การตั้งค่าขั้นสูง) แล้วเลือก Fax Reports (รายงานโทรสาร)
- 3. เลือก Caller ID Report (รายงานหมายเลขผู้โทร) จากนั้นกด ตกลง

### การดูประวัติการโทร

ใช้ขั้นตอนต่อไปนี้ในการพิมพ์รายการสายทั้งหมดบนเครื่องพิมพ์

#### การดูประวัติการโทร

- 1. จากหน้าจอ หน้าหลัก บนจอแสดงผลของเครื่องพิมพ์ กดปุ่ม ขึ้น และ aง เพื่อเลือก โทรสาร จากนั้นกด ตกลง
- 2. เลือก Settings (การตั้งค่า) และเลือก Junk Fax (โทรสารที่ไม่ต้องการ)
- 3. เลือก Add a Number (เพิ่มเหมายเลข) เลือก From Call History (งากประวัติการโทร) แล้วกด ตกลง

## เคล็ดลับเพื่อความสำเร็จในการส่งโทรสาร

- วางด้นฉบับลงใน ADF โดยหงายด้านที่จะพิมพ์ขึ้น หรือกว่ำด้านที่จะพิมพ์ลงบนมุมขวาด้านหน้าของกระจกสแกนเนอร์ หากด้องการข้อมูลเพิ่มเดิมเกี่ยวกับการวางด้นฉบับ โปรคดูที่ <u>การวางด้นฉบับ ในหน้า 28</u>
- ทำความสะอาดกระจกสแกนเนอร์ และตรวจสอบให้แน่ใจว่าไม่มีสิ่งแปลกปลอมติดอยู่
- เปิด Error Correction Mode (โหมดแก้ไขข้อผิดพลาด) (ECM) เพื่อส่งโทรสารสี

หากต้องการข้อมูลเพิ่มเติมเกี่ยวกับการเปิด ECM โปรคดูที่ <u>การส่งโทรสารในโหมดแก้ไขข้อผิดพลาด ในหน้า 43</u>

• เมื่อหน่วยความจำโทรสารเติม เครื่องพิมพ์จะไม่รับโทรสารที่เข้ามาจนกว่าจะพิมพ์หรือลบโทรสารออกจากหน่วยความจำ

้สำหรับข้อมูลเพิ่มเติมเกี่ยวกับการพิมพ์ซ้ำโทรสารในหน่วยความจำ โปรดดูที่ <u>การพิมพ์โทรสารที่รับมาในหน่วยความจำซ้ำ ในหน้า **46**</u>

 คุณสามารถตั้งค่าเครื่องพิมพ์ให้รับสายเรียกเข้าที่มีรูปแบบเสียงเรียกเข้าเฉพาะได้ ใช้คุณสมบัตินี้เฉพาะเมื่อคุณสมัครใช้บริการ ซึ่งให้คุณสามารถมีโทรศัพท์หลาย หมายเลขบนสายโทรศัพท์หนึ่งสายจากผู้ให้บริการระบบโทรศัพท์ของคุณ

# 7 การดูแลตลับหมึกพิมพ์

เนื้อหาในส่วนนี้จะกล่าวถึงหัวข้อต่อไปนี้:

- <u>ตรวจสอบระดับหมึกพิมพ์โดยประมาณ</u>
- <u>การสั่งซื้อผลิตภัณฑ์หมึกพิมพ์</u>
- <u>การเลือกตลับหมึกพิมพ์ที่ถูกต้อง</u>
- <u>เปลี่ยนตลับหมึกพิมพ์</u>
- <u>การใช้โหมดตลับหมึกพิมพ์เดียว</u>
- <u>ข้อมูลการรับประกันตลับหมึก</u>
- <u>ง้อแนะนำในการใช้ตลับหมึกพิมพ์</u>

### ตรวจสอบระดับหมึกพิมพ์โดยประมาณ

้คุณสามารถตรวจสอบระดับการจ่ายหมึกเพื่อดูว่าต้องเปลี่ยนตลับบรรจุหมึกเมื่อใด ระดับการจ่ายหมึกจะแสดงปริมาณหมึกพิมพ์ที่เหลืออยู่โดยประมาณในตลับบรรจุหมึก

#### การตรวจสอบระดับหมึกพิมพ์จากแผงควบคุมของเครื่องพิมพ์

จากหน้าจอ หน้าหลัก บนจอแสดงผลของเครื่องพิมพ์ ให้เลือก Ink Levels (ระดับหมึกพิมพ์) จากนั้นเครื่องพิมพ์จะแสดงระดับหมึกปัจจุบัน

🖹 หมายเหตุ: หากคุณไม่เห็นหน้าจอ หน้าหลัก ให้กดปุ่ม หน้าหลัก

### การตรวจสอบระดับหมึกพิมพ์จาก ซอฟต์แวร์เครื่องพิมพ์

- 1. ขึ้นอยู่กับระบบปฏิบัติการของคุณ ให้ทำอย่างใดอย่างหนึ่งต่อไปนี้เพื่อเปิด ซอฟต์แวร์เครื่องพิมพ์:
  - Windows 8: บนหน้าจอ Start (เริ่ม) คลิกขวาบนพื้นที่ว่างของหน้าจอ คลิก All Apps (โปรแกรมทั้งหมด) บนแถบโปรแกรม แล้วคลิก ไอคอนที่มีชื่อเครื่องพิมพ์
  - Windows 7, Windows Vista และ Windows XP: จากเดสก์ที่อปกอมพิวเตอร์ ให้กลิก Start (เริ่ม) เลือก All Programs (โปรแกรมทั้งหมด) กลิก HP กลิก HP Deskjet 2640 series แล้วกลิก HP Deskjet 2640 series
- 2. ใน ซอฟต์แวร์เครื่องพิมพ์ ให้คลิก Estimated Ink Levels (ระดับหมึกพิมพ์โดยประมาณ)

### ้วิธีการตรวจสอบระดับหมึกพิมพ์จาก HP Utility (ยูทิลิตี้ของ HP)

1. เปิด HP Utility (ยูทิลิตี้ของ HP)

HP Utility (ยูทิลิตี้ของ HP) อยู่ในโฟลเดอร์ Hewlett-Packard ในโฟลเดอร์ Applications (แอพพลิเคชัน) ที่ระดับบนของฮาร์ดดิสก์

- 2. เลือก HP Deskjet 2640 series จากรายการอุปกรณ์ที่ด้านซ้ายของหน้าต่าง
- 3. คลิก Supplies Status (สถานะหมึกพิมพ์)

ระดับหมึกพิมพ์โดยประมาณจะปรากฏขึ้น

4. คลิก All Settings (การตั้งค่าทั้งหมด) เพื่อกลับไปที่บานหน้าต่าง Information and Support (ข้อมูลและการสนับสนุน)

หมายเหตุ: ถ้าคุณติดตั้งตลับหมึกพิมพ์ที่เติมหมึกซ้ำหรือนำมาผลิตใหม่ หรือตลับหมึกพิมพ์ที่เคยใช้ในเครื่องอื่นมาแล้ว ด้วบอกระดับหมึกอางไม่แม่นยำ หรือไม่ปรากฏ ขึ้น

หมายเหตุ: การแจ้งเตือนและไฟแสดงสถานะระดับหมึกพิมพ์จะบอกระดับหมึกพิมพ์โดยประมาณเพื่อจุดประสงก์ในการวางแผนเตรียมการเท่านั้น เมื่อคุณได้รับ ข้อความเตือนว่าระดับหมึกเหลือน้อย โปรดพิจารณาเตรียมตลับหมึกพิมพ์สำหรับเปลี่ยนไว้ให้พร้อม เพื่อหลีกเลี่ยงปัญหาการพิมพ์ล่าช้าที่อาจเกิดขึ้น คุณไม่ต้องเปลี่ยนตลับ หมึกพิมพ์ใหม่จนกว่าคุณภาพงานพิมพ์จะแข่ลง

หมายเหตุ: หมืกพิมพ์จากตลับหมึกจะถูกใช้ในกระบวนการพิมพ์ด้วยหลากหลายวิธี รวมถึงกระบวนการกำหนดการทำงานเริ่มต้น ซึ่งเป็นการเตรียมพร้อมเครื่องพิมพ์ และตลับหมึกสำหรับการพิมพ์ รวมทั้งตรวจสอบหัวพ่นหมึก ซึ่งเป็นการดูแลให้หัวพ่นหมึกสะอาดและหมึกใหลได้สะดวก นอกจากนี้ หมึกที่เหลือบางส่วนจะอยู่ในตลับ หมึกพิมพ์หลังจากการใช้งาน สำหรับข้อมูลเพิ่มเติม โปรดดูที่ <u>www.hp.com/go/inkusage</u>

## การสั่งซื้อผลิตภัณฑ์หมึกพิมพ์

ก่อนสั่งซื้อตลับหมึกพิมพ์ ให้ก้นหาหมายเลงตลับหมึกพิมพ์ที่ถูกต้อง

### ด้นหาหมายเลขตลับหมึกพิมพ์บนเครื่องพิมพ์

หมายเลขตลับหมึกพิมพ์อยู่ด้านในฝาครอบตลับหมึกพิมพ์

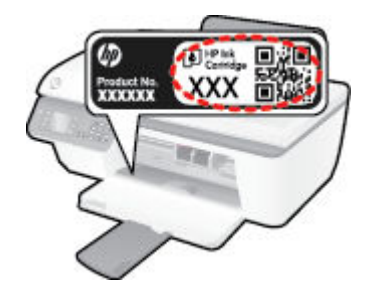

### การค้นหาหมายเลขตลับหมึกพิมพ์จาก ซอฟต์แวร์เครื่องพิมพ์

- ขึ้นอยู่กับระบบปฏิบัติการของกุณ เปิดซอฟต์แวร์เครื่องพิมพ์ด้วยวิธีการอย่างหนึ่งอย่างใดต่อไปนี้:
  - Windows 8: บนหน้าจอ Start (เริ่ม) คลิกขวาบนพื้นที่ว่างของหน้าจอ คลิก All Apps (ไปรแกรมทั้งหมด) บนแถบไปรแกรม แล้วคลิก ไอคอนที่มีชื่อเครื่องพิมพ์
  - Windows 7, Windows Vista และ Windows XP: งากเดสก์ที่อปคอมพิวเตอร์ ให้คลิก Start (เริ่ม) เลือก All Programs (โปรแกรมทั้งหมด) คลิก HP คลิก HP Deskjet 2640 series แล้วคลิก HP Deskjet 2640 series
- ใน ซอฟต์แวร์เครื่องพิมพ์ คลิก Shop (ซื้อสินค้า) คลิก Shop For Supplies Online (ซื้อวัสดุสิ้นเปลืองทางออนไลน์) แล้วปฏิบัติตามคำแนะนำบน หน้าจอ

#### การค้นหาหมายเลขการสั่งซื้อตลับหมึกพิมพ์

- 1. เปิด HP Utility (ยูทิลิดี้ของ HP)
- หมายเหตุ: HP Utility (ยูทิลิตี้ของ HP) อยู่ในไฟลเดอร์ Hewlett-Packard ในโฟลเดอร์ Applications (แอพพลิเกชัน) ที่ระดับบนของ ฮาร์ดดิสก์
- 2. คลิก Supplies Info (ข้อมูลหมึกพิมพ์)

หมายเลขการสั่งซื้อตลับหมึกพิมพ์จะปรากฏขึ้น

3. คลิก All Settings (การตั้งค่าทั้งหมด) เพื่อกลับไปที่บานหน้าต่าง Information and Support (ข้อมูลและการสนับสนุน)

หากต้องการสั่งซื้อวัสดุของแท้งาก HP สำหรับ HP Deskjet 2640 series ให้ไปที่ <u>www.hp.com/buy/supplies</u> เมื่อมีข้อความแจ้ง ให้เลือก ประเทศ/ภูมิภาคของคุณ แล้วปฏิบัติตามคำแนะนำบนหน้าจอเพื่อเลือกผลิตภัณฑ์ งากนั้นคลิกเลือกลิงก์สำหรับการช้อปปิ้งในหน้านั้น

หมายเหตุ: บริการสั่งซื้อตลับหมึกแบบออนไลน์นี้ไม่ได้ให้บริการในทุกประเทศ/ภูมิภาค ถ้าบริการดังกล่าวไม่มีให้บริการในประเทศ/ภูมิภาคของคุณ คุณอาจดูข้อมูล อุปกรณ์ใช้สิ้นเปลืองและพิมพ์รายการเพื่อไว้อ้างอิงได้เมื่อซื้อจากตัวแทนจำหน่ายของ HP ในประเทศของคุณ

## การเลือกตลับหมึกพิมพ์ที่ถูกต้อง

HP ขอแนะนำให้คุณใช้ตลับหมึกพิมพ์ของแท้ของ HP ตลับหมึกพิมพ์ HP ของแท้ได้รับการออกแบบและทดสอบมาเพื่อใช้สำหรับเครื่องพิมพ์ HP ซึ่งทำให้คุณ สามารถพิมพ์งานคุณภาพเยี่ยมได้อย่างง่ายดายอยู่เสมอ

## เปลี่ยนตลับหมึกพิมพ์

### การเปลี่ยนตลับบรรจุหมึก

- ตรวจสอบว่าเปิดเครื่องอยู่
- 2. ใส่กระดาษ
- ถอดตลับหมึกพิมพ์ออก
  - a. เปิดฝากรอบตลับหมึกพิมพ์ และรอให้แกร่ตลับหมึกพิมพ์เลื่อนไปอยู่ตรงกลางเครื่องพิมพ์

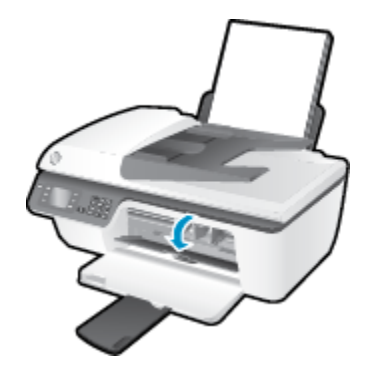

**b.** กคลงเพื่อปลดตลับหมึกพิมพ์ แล้วจึงดึงออกจากช่องใส่

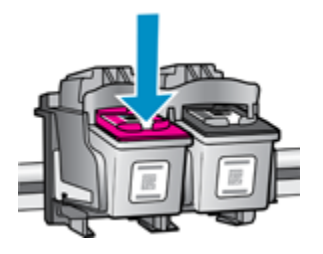

- 4. ใส่ตลับหมึกพิมพ์ใหม่
  - นำตลับหมึกพิมพ์ออกจากบรรจุภัณฑ์

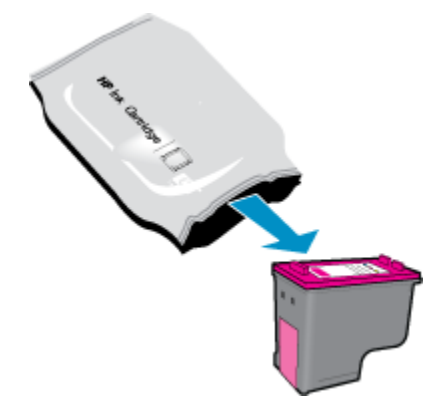

**b.** ดึงเทปพลาสติกออกโดยดึงที่แถบ

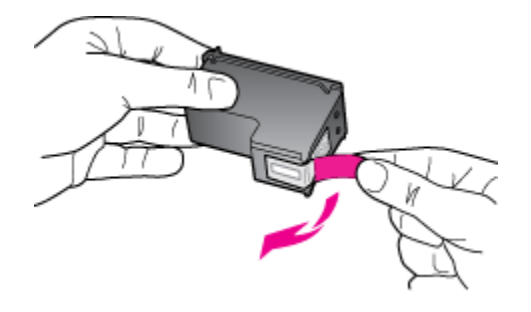

C. เลื่อนตลับหมึกพิมพ์เข้าไปในช่องจนกระทั่งได้ยินเสียงคลิก

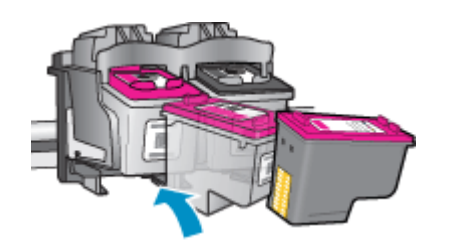

**d.** ปีดฝาครอบตลับหมึกพิมพ์

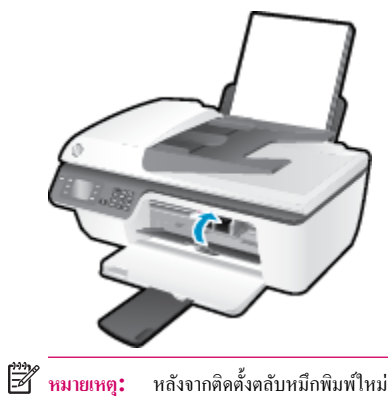

า<mark>ยเหตุ:</mark> หลังจากติดตั้งตลับหมึกพิมพ์ใหม่ ซอฟต์แวร์เครื่องพิมพ์ ของ HP จะแจ้งให้คุณปรับตำแหน่งตลับหมึกพิมพ์ก่อนพิมพ์เอกสาร

### การใช้โหมดตลับหมึกพิมพ์เดียว

ใช้โหมดตลับหมึกพิมพ์เดียวเพื่อให้ HP Deskjet 2640 series ทำงานด้วยตลับหมึกพิมพ์เพียงหนึ่งตลับเท่านั้น โหมดตลับหมึกพิมพ์เคียวจะเริ่มทำงานเมื่อถอด ตลับหมึกพิมพ์ออกจากแคร่ตลับหมึกพิมพ์

หมายเหตุ: เมื่อ HP Deskjet 2640 series ทำงานในโหมดตลับหมึกพิมพ์เดียว จะมีข้อความปรากฏบนหน้าจอ หากมีข้อความปรากฏขึ้น และได้มีการคิดตั้ง ตลับหมึกพิมพ์สองตลับในเครื่องพิมพ์ ให้ตรวจสอบว่าได้ดึงเทปพลาสติกสำหรับป้องกันออกจากตลับหมึกพิมพ์แต่ละตลับแล้วหรือไม่ เมื่อมีเทปพลาสติกปิดบังขั้วสัมผัส ของตลับหมึกพิมพ์อยู่ เครื่องพิมพ์จะไม่สามารถตรวจพบว่ามีการติดตั้งตลับหมึกพิมพ์แล้ว

การออกจากโหมดตลับหมึกพิมพ์เดียว

ดิดตั้งทั้งตลับหมึกพิมพ์ขาวดำและตลับหมึกพิมพ์สามสีใน HP Deskjet 2640 series เพื่อออกจากโหมดตลับหมึกพิมพ์เดียว

## ข้อมูลการรับประกันตลับหมึก

การรับประกันคลับหมึกพิมพ์ของ HP จะมีผลบังกับใช้เมื่อมีการใช้คลับหมึกพิมพ์ในอุปกรณ์การพิมพ์ของ HP ที่ได้กำหนดไว้ การรับประกันนี้ไม่ครอบคลุมคลับหมึก พิมพ์ของ HP ที่ถูกเติมใหม่ ผลิตใหม่ ตกแต่งใหม่ ใช้งานผิดประเภท หรือทำให้เสีย

ในช่วงระยะเวลารับประกัน ตลับหมึกพิมพ์จะอยู่ภายใต้การรับประกันนานเท่าที่หมึก HP ยังไม่หมด และยังไม่ถึงวันที่สิ้นสุดการรับประกัน กุณสามารถตรวจสอบวันที่ สิ้นสุดการรับประกันในรูปแบบ ปปปป/ดด/วว บนตลับหมึกพิมพ์ตามที่ระบุไว้ดังนี้:

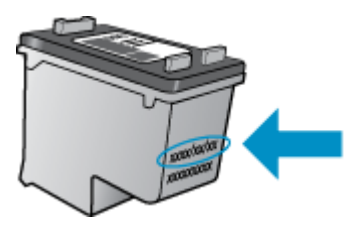

้สำหรับสำเนาของเอกสารการรับประกันแบบจำกัดของ HP โปรดอ่านเอกสารประกอบที่ให้มาพร้อมกับเครื่องพิมพ์
# ข้อแนะนำในการใช้ตลับหมึกพิมพ์

ใช้คำแนะนำต่อไปนี้เมื่อใช้ตลับหมึกพิมพ์:

- เพื่อป้องกันไม่ให้ตลับหมึกพิมพ์แห้ง ให้ปีดเครื่องพิมพ์โดยกดปุ่ม ติดสว่าง และรอจนกระทั่งไฟสถานะปุ่ม ติดสว่าง ดับลงก่อนเสมอ
- อย่าเปิดหรือแกะเทปตลับหมึกพิมพ์จนกว่ากุณจะพร้อมติดตั้ง การปิดเทปตลับหมึกพิมพ์ไว้จะลดการระเหยของหมึกพิมพ์ได้
- ใส่ตลับหมึกพิมพ์ในช่องที่ถูกต้อง จับคู่สีและ ไอคอนของแต่ละตลับหมึกพิมพ์ให้ตรงกับสีและ ไอคอนของแต่ละช่องใส่ ตรวจสอบว่าตลับหมึกพิมพ์ลี่อคเข้าที่ เรียบร้อยแล้ว
- หลังจากคุณใส่ตลับหมึกพิมพ์ใหม่ ให้ปรับตำแหน่งเครื่องพิมพ์เพื่อให้ได้คุณภาพการพิมพ์ที่ดีที่สุด โปรดอ่านข้อมูลเพิ่มเติมที่ <u>การปรับปรุงคุณภาพงานพิมพ์</u> <u>ในหน้า 80</u>
- เมื่อระดับหมึกโดยประมาณในซอฟต์แวร์เครื่องพิมพ์แสดงว่าตลับหมึกพิมพ์อย่างน้อยหนึ่งตลับมีหมึกพิมพ์เหลือน้อย ให้เตรียมตลับหมึกใหม่เพื่อเปลี่ยน เพื่อหลีก เลี่ยงความล่าช้าในการพิมพ์ที่อาจเกิดขึ้น จุณยังไม่ต้องเปลี่ยนตลับหมึกพิมพ์ใหม่จนกว่าคุณภาพงานพิมพ์จะด่ำลงจนไม่สามารถยอมรับได้ โปรดอ่านข้อมูลเพิ่มเติม ที่ <u>เปลี่ยนตลับหมึกพิมพ์ ในหน้า 65</u>
- หากกุณนำตลับหมึกพิมพ์ออกจากเครื่องพิมพ์ไม่ว่าด้วยเหตุผลใดก็ตาม ให้ลองเปลี่ยนตลับหมึกพิมพ์อีกกรั้งทันทีที่ทำได้ หากไม่มีการป้องกัน ตลับหมึกพิมพ์จะเริ่ม แห้งเมื่ออยู่ภายนอกของเครื่องพิมพ์

# 8 การเชื่อมต่อ

เนื้อหาในส่วนนี้จะกล่าวถึงหัวข้อต่อไปนี้:

- <u>การเชื่อมต่อเครื่องพิมพ์ใหม่</u>
- <u>การเชื่อมต่อ USB</u>

# การเชื่อมต่อเครื่องพิมพ์ใหม่

หากคุณยังไม่ได้เชื่อมต่อเครื่องพิมพ์เข้ากับคอมพิวเตอร์ หรือคุณต้องการเชื่อมต่อเครื่องพิมพ์ใหม่เครื่องอื่นที่เป็นรุ่นเดียวกันเข้ากับคอมพิวเตอร์ คุณสามารถใช้ฟังก์ชัน Connect a new printer (เชื่อมต่อเครื่องพิมพ์ไหม่) เพื่อตั้งก่าการเชื่อมต่อ

### 🛱 หมายเหตุ: ให้ใช้วิธีนี้ถ้าคุณติดตั้ง ซอฟต์แวร์เครื่องพิมพ์ เรียบร้อยแล้ว

- โปรดทำสิ่งใดสิ่งหนึ่งต่อไปนี้ ทั้งนี้ขึ้นอยู่กับระบบปฏิบัติการของคุณ:
  - Windows 8: บนหน้าจอ Start (เริ่มต้น) คลิกขวาบนพื้นที่ว่างของหน้าจอ จากนั้นคลิก All Apps (แอพพลิเคชันทั้งหมด) บนแถบ แอพพลิเคชัน
  - Windows 7, Windows Vista และ Windows XP: จากเดสก์ที่อปกอมพิวเตอร์ ให้กลิก Start (เริ่ม) เลือก All Programs (โปรแกรมทั้งหมด) กลิก HP แล้วกลิก HP Deskjet 2640 series
- 2. เลือก Printer Setup & Software (การตั้งค่าเครื่องพิมพ์และซอฟต์แวร์)
- 3. เลือก Connect a new printer (เชื่อมต่อเครื่องพิมพ์ใหม่) ปฏิบัติตามคำแนะนำที่ปรากฏบนหน้าจอ

#### การเชื่อมต่อเครื่องพิมพ์ใหม่

- 1. ใน System Preferences (การกำหนดลักษณะของระบบ) ให้เดือก Print & Fax (พิมพ์และโทรสาร)
- คลิก + ด้านล่างรายการเครื่องพิมพ์ทางด้านซ้าย
- เลือกเครื่องพิมพ์ใหม่จากรายการ

# การเชื่อมต่อ USB

เครื่อง HP Deskjet 2640 series มีพอร์ต USB 2.0 ความเร็วสูงสำหรับการเชื่อมต่อกับคอมพิวเตอร์อยู่ที่ด้านหลังเครื่อง

#### วิธีการเชื่อมต่อเครื่องพิมพ์ด้วยสาย USB

- 1. ใส่แผ่นซีดีซอฟต์แวร์เกรื่องพิมพ์ในไครฟ์ซีดีรอมของคอมพิวเตอร์
- ปฏิบัติตามกำแนะนำที่ปรากฏบนหน้าจอ เมื่อได้รับแจ้งจากระบบ ให้เชื่อมต่อผลิตภัณฑ์กับคอมพิวเตอร์ด้วยการเลือก USB ในหน้าจอ Connection Options (ดัวเลือกการเชื่อมต่อ)
- 🖹 หมายเหตุ: ห้ามต่อสาย USB กับเครื่องพิมพ์จนกว่าจะได้รับข้อความแจ้งให้ทำเช่นนั้น
- 3. ปฏิบัติตามคำแนะนำที่ปรากฏบนหน้าจอ

หากติดตั้ง ซอฟต์แวร์เครื่องพิมพ์ ไว้แถ้ว เครื่องพิมพ์จะทำงานในรูปแบบอุปกรณ์ **Plug and Play** หากยังไม่ได้ติดตั้งซอฟต์แวร์ ให้ไส่แผ่นซีดีที่มาพร้อมกับ เครื่องพิมพ์ จากนั้นปฏิบัติตามกำแนะนำที่ปรากฏบนหน้าจอ

# 9 การแก้ไขปัญหา

เนื้อหาในส่วนนี้จะกล่าวถึงหัวข้อต่อไปนี้:

- <u>ดึงกระดาษที่ติดอยู่ออก</u>
- <u>การปรับปรุงคุณภาพงานพิมพ์</u>
- <u>ไม่สามารถพิมพ์งานได้</u>
- <u>การแก้ไขปัญหาการทำสำเนาและการสแกน</u>
- <u>การแก้ไขปัญหาการใช้โทรสาร</u>
- <u>ฝ่ายสนับสนุนของ HP</u>

# ดึงกระดาษที่ติดอยู่ออก

#### ใช้วิธีการต่อไปนี้เพื่อนำกระคาษที่ติดออก

#### วิธีการดึงกระดาษติดออกจากถาดป้อนกระดาษ

1. ค่อยๆ ดึงกระคาษที่ติดอยู่ออกจากถาคป้อนกระคาษ

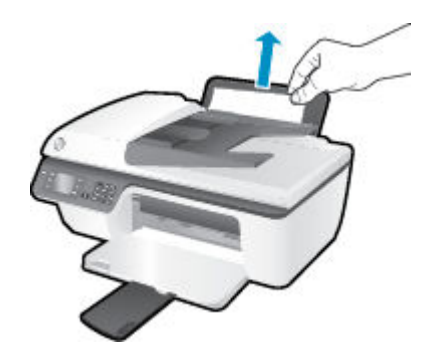

กดปุ่ม ตกลง บนแผงควบคุมเพื่อทำงานปัจจุบันต่อไป

#### วิธีการดึงกระดาษติดออกจากถาดรับกระดาษออก

1. ค่อยๆ ดึงกระดาษที่ติดอยู่ออกจากถาดรับกระดาษออก

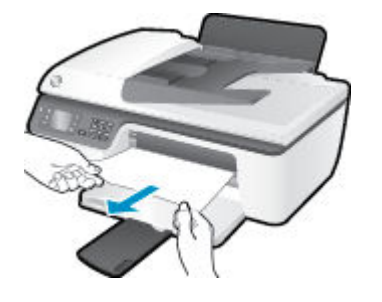

**2.** กดปุ่ม ตกลง บนแผงกวบคุมเพื่อทำงานปัจจุบันต่อไป

#### วิธีการดึงกระดาษติดออกจากส่วนเข้าถึงตลับหมึกพิมพ์

1. เปิดฝาครอบตลับหมึกพิมพ์ และเสื่อนแคร่ตลับหมึกพิมพ์ไปทางขวาเพื่อเข้าไปยังบริเวณที่มีกระดาษที่ติดอยู่

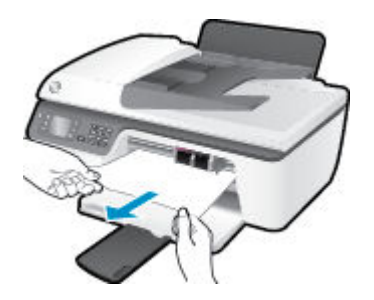

กดปุ่ม ตกลง บนแผงควบคุมเพื่อทำงานปัจจุบันต่อไป

### วิธีการดึงกระดาษติดออกจากภายในตัวเครื่องพิมพ์

1. เปิดฝาด้านหลังที่ด้านล่างของเครื่องพิมพ์ กดปุ่มที่ด้านข้างทั้งสองด้านของฝาปิด

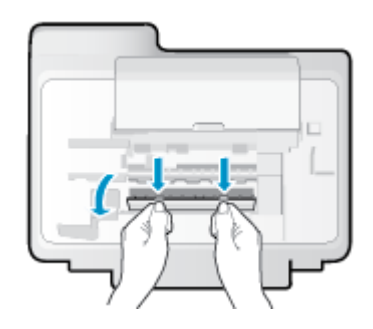

2. ดึงกระคาษที่ติดอยู่ออก

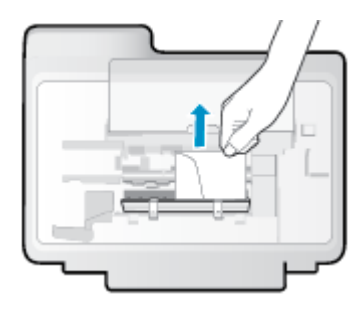

ปิดฝาปิด ค่อยๆ ดันฝาปิดกลับเข้าที่เดิมบนเครื่องพิมพ์จนกระทั่งสลักทั้งสองข้างเข้าที่

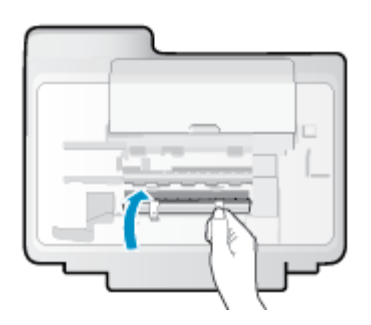

**4.** กดปุ่ม ตกลง บนแผงควบคุมเพื่อทำงานปัจจุบันต่อไป

การนำกระดาษที่ติดอยู่ออกจากถาดป้อนกระดาษอัตโนมัติ

1. ยกฝาครอบของ ADF ขึ้น

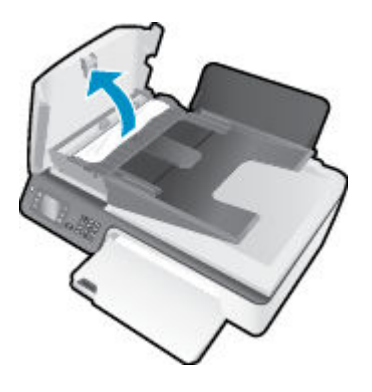

- ยกแท็บที่อยู่บนขอบด้านหน้าของ ADF ขึ้น
- ค่อยๆ ดึงกระดาษออกจากลูกกลิ้ง

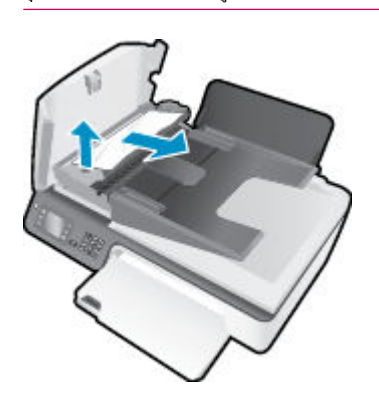

- 4. ปิดฝาครอบของ ADF โดยกดฝาครอบให้แน่นจนลีอกเข้าที่
- **5.** กดปุ่ม ตกลง บนแผงควบคุมเพื่อทำงานปัจจุบันต่อไป

หากวิธีการข้างค้นไม่สามารถแก้ไขปัญหาได้ <u>คลิกที่นี่เพื่อดูการแก้ไขปัญหาเบื้องค้นเพิ่มเติมทางออนไลน์</u>

#### ป้องกันกระดาษติด

- อย่าใส่กระดาษลงในถาดป้อนกระดาษมากเกินไป
- ควรนำกระดาษที่พิมพ์แล้วออกจากถาดรับกระดาษอย่างสม่ำเสมอ
- ตรวจสอบว่ากระคาษที่ใส่ในถาดป้อนกระคาษนั้นเรียบเสมอกัน และขอบไม่โค้งงอหรือฉีกขาด
- อย่าผสมรวมประเภทกระคาษหรือขนาดกระคาษที่แตกต่างกันลงในลาคป้อนกระคาษ ปีกกระคาษทั้งหมดในลาคป้อนกระคาษต้องเป็นประเภทและขนาคเดียวกัน
- ปรับด้วปรับความกว้างกระดาษในถาดป้อนกระดาษให้พอดีกับกระดาษทุกชนิด ตรวจดูว่าตัวปรับความกว้างกระดาษไม่ทำให้กระดาษในถาดป้อนกระดาษโค้งงอ
- อย่าดันกระดาษเข้าไปในถาดป้อนกระดาษมากเกินไป
- อย่าป้อนกระคายเพิ่มในระหว่างที่เครื่องพิมพ์กำลังพิมพ์งาน หากกระคายกำลังจะหมดในเครื่องพิมพ์ ให้รอจนกระทั่งข้อความเดือนกระคายหมดปรากฏขึ้นก่อน แล้วจึงป้อนกระคายเพิ่ม

หากวิธีการข้างต้นไม่สามารถแก้ไขปัญหาได้ <u>คลิกที่นี่เพื่อดูการแก้ไขปัญหาเบื้องต้นเพิ่มเติมทางออนไลน์</u>

# นำสิ่งกีดขวางออกจากแคร่ตลับหมึกพิมพ์

นำสิ่งกีดขวาง เช่น กระดาษ ออกจากแกร่ตลับหมึกพิมพ์

้ โปรดอ่านข้อมูลเพิ่มเติมที่ <u>คึงกระดาษที่ติดอยู่ออก ในหน้า **76**</u>

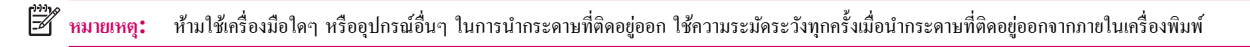

🌔 <u>คลิกที่นี่เพื่อดูข้อมูลเพิ่มเติมทางออนไลน์</u>

# การปรับปรุงคุณภาพงานพิมพ์

- 🗒 หมายเหตุ: เพื่อป้องกันไม่ให้คลับหมึกพิมพ์แห้ง ให้ปีดเครื่องพิมพ์โดยกดปุ่ม ติดสว่าง และรองนกระทั่งไฟสถานะปุ่ม ติดสว่าง ดับลงก่อนเสมอ
  - 1. ตรวจสอบให้แน่ใจว่าคุณใช้ตลับหมึกพิมพ์ HP ของแท้ และกระคาษที่ HP แนะนำ
  - ตรวจสอบซอฟต์แวร์เครื่องพิมพ์เพื่อให้แน่ใจว่าคุณได้เลือกชนิดกระดาษที่เหมาะสมจากรายการแบบดึงลง Media (วัสดุพิมพ์) และคุณภาพการพิมพ์ในพื้นที่ Quality Settings (การตั้งค่าคุณภาพ)

ใน ซอฟต์แวร์เครื่องพิมพ์ ให้คลิก Print, Scan & Fax (พิมพ์ สแกน และส่งโทรสาร) แล้วคลิก Set Preferences (ตั้งค่าลักษณะที่ต้องการ) เพื่อ เข้าถึงคุณสมบัติการพิมพ์

ตรวจสอบระดับหมึกพิมพ์โดยประมาณเพื่อดูว่าตลับหมึกพิมพ์มีหมึกพิมพ์เหลืออยู่น้อยหรือไม่

สำหรับข้อมูลเพิ่มเติม โปรคดูที่ <u>ตรวจสอบระคับหมึกพิมพ์โดยประมาณ ในหน้า 62</u> ถ้าตลับหมึกพิมพ์มีหมึกพิมพ์เหลืออยู่น้อย ควรเตรียมตลับหมึกพิมพ์ไว้ สำหรับเปลี่ยน

ปรับตำแหน่งตลับหมึกพิมพ์

การปรับตำแหน่งตลับหมึกพิมพ์จาก ซอฟต์แวร์เครื่องพิมพ์

- ใส่กระดาษสีขาวที่ยังไม่ได้ใช้ขนาด letter หรือ A4 เข้าไปในถาดป้อนกระดาษ
- b. ขึ้นอยู่กับระบบปฏิบัติการของคุณ ให้ทำอย่างใดอย่างหนึ่งต่อไปนี้เพื่อเปิด ซอฟต์แวร์เครื่องพิมพ์:
  - Windows 8: บนหน้าจอ Start (เริ่ม) คลิกขวาบนพื้นที่ว่างของหน้าจอ คลิก All Apps (โปรแกรมทั้งหมด) บนแถบโปรแกรม แล้ว คลิกไอคอนที่มีชื่อเครื่องพิมพ์
  - Windows 7, Windows Vista และ Windows XP: จากเดสก์ที่อปกอมพิวเตอร์ ให้กลิก Start (เริ่ม) เลือก All Programs (โปรแกรมทั้งหมด) กลิก HP กลิก HP Deskjet 2640 series แล้วกลิก HP Deskjet 2640 series
- ใน ซอฟต์แวร์เครื่องพิมพ์ ให้คลิก Print, Scan & Fax (พิมพ์ สแกน และส่งโทรสาร) และคลิก Maintain Your Printer (ดูแลรักษา เครื่องพิมพ์ของคุณ) เพื่อเข้าถึง Printer Toolbox (กล่องเครื่องมือเครื่องพิมพ์)

Printer Toolbox (กล่องเครื่องมือเครื่องพิมพ์) จะปรากฏขึ้น

d. คลิก Align Ink Cartridges (ปรับคำแหน่งตลับหมึกพิมพ์) บนแท็บ Device Services (บริการของอุปกรณ์)

เครื่องจะพิมพ์หน้าการปรับตำแหน่งออกมา

e. วางหน้าสำหรับปรับตำแหน่งหมึกพิมพ์ให้กว่ำลงบนมุมขวาด้านหน้าของกระจกสแกนเนอร์

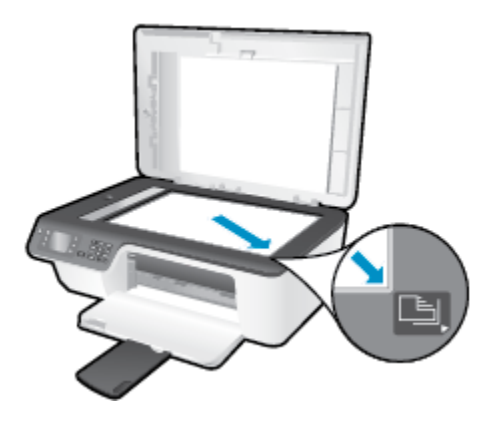

f. ปฏิบัติตามคำแนะนำบนจอแสดงผลของเครื่องพิมพ์เพื่อปรับตำแหน่งตลับหมึกพิมพ์ รีไซเกิลหรือทิ้งกระดาษที่ใช้ปรับตำแหน่งตลับหมึกพิมพ์

การปรับตำแหน่งตลับหมึกพิมพ์จากจอแสดงผลของเครื่องพิมพ์

a. จากหน้าจอ หน้าหลัก บนจอแสดงผลของเครื่องพิมพ์ กดปุ่ม ขึ้น และ ลง เพื่อเลือก Tools (เครื่องมือ) จากนั้นกด ตกลง

🖹 หมายเหตุ: หากคุณไม่เห็นหน้าจอ หน้าหลัก ให้กดปุ่ม หน้าหลัก

- b. จากเมนู Tools (เครื่องมือ) บนจอแสดงผลของเครื่องพิมพ์ ให้เลือก Align Printer (ปรับตำแหน่งเครื่องพิมพ์) ปฏิบัติตามกำแนะนำที่ปรากฏบน หน้าจอ
- 5. พิมพ์หน้าการวิเคราะห์หากตลับหมึกพิมพ์ยังเหลือหมึกพิมพ์อยู่มาก

การพิมพ์หน้าการวิเคราะห์จาก ชอฟต์แวร์เครื่องพิมพ์

- a. ใส่กระดาษสีขาวที่ยังไม่ได้ใช้ขนาด letter หรือ A4 เข้าไปในถาดป้อนกระดาษ
- **b.** ขึ้นอยู่กับระบบปฏิบัติการของคุณ ให้ทำอย่างใดอย่างหนึ่งต่อไปนี้เพื่อเปิด ซอฟต์แวร์เครื่องพิมพ์:
  - Windows 8: บนหน้าจอ Start (เริ่ม) คลิกขวาบนพื้นที่ว่างของหน้าจอ คลิก All Apps (โปรแกรมทั้งหมด) บนแถบโปรแกรม แล้ว คลิกไอคอนที่มีชื่อเครื่องพิมพ์
  - Windows 7, Windows Vista และ Windows XP: จากเดสก์ที่อปกอมพิวเตอร์ ให้กลิก Start (เริ่ม) เลือก All Programs (โปรแกรมทั้งหมด) กลิก HP กลิก HP Deskjet 2640 series แล้วกลิก HP Deskjet 2640 series
- ใน ซอฟต์แวร์เครื่องพิมพ์ ให้กลิก Print, Scan & Fax (พิมพ์ สแกน และส่งโทรสาร) และคลิก Maintain Your Printer (ดูแลรักษา เครื่องพิมพ์ของคุณ) เพื่อเข้าถึง Printer Toolbox (กล่องเครื่องมือเครื่องพิมพ์)

d. คลิก Print Diagnostic Information (พิมพ์ข้อมูลวิเคราะห์) บนแท็บ Device Reports (รายงานเกี่ยวกับอุปกรณ์) เพื่อพิมพ์หน้า การวิเคราะห์ ตรวงดูช่องสีน้ำเงิน สีแดง สีเหลือง และสีดำบนหน้าการวิเคราะห์

| ABCDEF                                                                                                    | G                                                                                                    | Print Quality<br>Diagnostic Report                                                           |  |  |  |
|----------------------------------------------------------------------------------------------------|----------------------------------------------------------------------------------------------------|----------------------------------------------------------------------------------------------|--|--|--|
| 1. Nodel Nerroc. IT <sup>®</sup> Occapies Intit Advantages 2015 A<br>Printer Series<br>2. Nodel Nerober: Int. Advantage 2011<br>3. Seriel Nerober: CR42001D0300000<br>4. ProductNamber: DR4223.                                                                                                    | 641-Ons 9. Service ID. 20120<br>8. Périer Zone (PX) 8<br>7. Tvile Pager Pictule 234<br>8. Firmware Version: CDL 15A130 | S. FYVPPASZIVARISOL U<br>10. Deplozer installect No<br>11. Pen Algunzert Batton Pisso<br>KAR |  |  |  |
| 12. ink Supply:<br>13. Entimated InkLevel:                                                                                                    | Calor                                                                                                    | Black                                                                                        |  |  |  |
|                                                                                                    |                                                                                                    |                                                                                              |  |  |  |
| 14. Ink Zone:                                                                                                    | 8                                                                                                    | 8                                                                                            |  |  |  |
| 10. Status                                                                                                    | 0                                                                                                    | 0                                                                                            |  |  |  |
| 16. Cartridge Count:                                                                                                    | 6                                                                                                    | 8                                                                                            |  |  |  |
| 47. USE:                                                                                                    | 0                                                                                                    | 0                                                                                            |  |  |  |
| 10. HP;                                                                                                    | 1                                                                                                    | 1                                                                                            |  |  |  |
| 19. Supply Part:                                                                                                    | HP 678                                                                                                    | HP678                                                                                        |  |  |  |
| Additional Assistance<br>Printer Toebox - To perform various tasks such as dearing or aligning the print cartridges, you can access this toebox form the Soluton<br>Center Software under Printer Setting.<br>To statin information about init cartridge health and perform maintenance sentess (such as dearing init cartridges or printheads), use the<br>Tootox software (Whotev) of the HP Utility (Mac 05) onyour computer. For rather autiations with printing init, cartridges or printheads), use the<br>Tootox software (Whotev) of the HP Utility (Mac 05) onyour computer. For rather autiations with printing init, cartridges or printheads), use the<br>Cubic available or your compare alter you initial the software-sther from the HP Solution Center Software (Wantows) or the Help Viewer<br>(Mac 05), (The user guide is also available online al www.ap.com/support.)<br>For detailed assistances on Print Guardy related tasses and how this report can be of assistance, prese gold Bostion Center Holp 6.<br>Support - Local Guided Troubledhooting. |                                                                                                    |                                                                                              |  |  |  |
|                                                                                                    |                                                                                                    |                                                                                              |  |  |  |

#### การพิมพ์หน้าการวิเคราะห์จากจอแสดงผลของเครื่องพิมพ์

a. จากหน้าจอ หน้าหลัก บนจอแสดงผลของเครื่องพิมพ์ กดปุ่ม ขึ้น และ ลง เพื่อเลือก Tools (เครื่องมือ) จากนั้นกด ตกลง

| Ë | หมายเหต: | หากคณไม่เห็นหน้าจอ | หน้าหลัก | ให้กดป่ม หน้าหลัก |  |
|---|----------|--------------------|----------|-------------------|--|
|---|----------|--------------------|----------|-------------------|--|

- b. จากเมนู Tools (เครื่องมือ) บนจอแสดงผลของเครื่องพิมพ์ ให้เลือก Print Quality Report (รายงานกุณภาพการพิมพ์) ปฏิบัติตามกำแนะนำ ที่ปรากฏบนหน้าจอ
- ทำขั้นตอนตั้งแต่หนึ่งขั้นตอนต่อไปนี้เพื่อทำกวามสะอาดตลับหมึกพิมพ์ หากพบว่ามีเส้นริ้วหรือช่องว่างในช่องสีและช่องสีดำในหน้าการวิเคราะห์

#### การทำความสะอาดตลับหมึกพิมพ์จาก ซอฟต์แวร์เครื่องพิมพ์

- a. ใส่กระคาษสีขาวที่ยังไม่ได้ใช้ขนาด letter หรือ A4 เข้าไปในถาดป้อนกระคาษ
- b. ขึ้นอยู่กับระบบปฏิบัติการของคุณ ให้ทำอย่างใดอย่างหนึ่งต่อไปนี้เพื่อเปิด ซอฟต์แวร์เครื่องพิมพ์:

- Windows 8: บนหน้าจอ Start (เริ่ม) คลิกขวาบนพื้นที่ว่างของหน้าจอ คลิก All Apps (โปรแกรมทั้งหมด) บนแถบโปรแกรม แล้ว คลิก ไอคอนที่มีชื่อเครื่องพิมพ์
- Windows 7, Windows Vista และ Windows XP: จากเดสก์ที่อปกอมพิวเตอร์ ให้กลิก Start (เริ่ม) เลือก All Programs (โปรแกรมทั้งหมด) กลิก HP กลิก HP Deskjet 2640 series แล้วกลิก HP Deskjet 2640 series
- ใน ซอฟต์แวร์เครื่องพิมพ์ ให้กลิก Print, Scan & Fax (พิมพ์ สแกน และส่งโทรสาร) และคลิก Maintain Your Printer (ดูแลรักษา เครื่องพิมพ์ของคุณ) เพื่อเข้าถึง Printer Toolbox (กล่องเครื่องมือเครื่องพิมพ์)
- d. คลิก Clean Ink Cartridges (ทำความสะอาดตลับหมึกพิมพ์) บนแท็บ Device Services (บริการของอุปกรณ์) ปฏิบัติตามกำแนะนำที่ ปรากฏบนหน้าจอ

#### การทำความสะอาดตลับหมึกพิมพ์จากจอแสดงผลของเครื่องพิมพ์

a. จากหน้าจอ หน้าหลัก บนจอแสดงผลของเครื่องพิมพ์ กดปุ่ม ขึ้น และ ลง เพื่อเลือก Tools (เครื่องมือ) จากนั้นกด ตกลง

🎬 หมายเหตุ: หากคุณไม่เห็นหน้าจอ หน้าหลัก ให้กดปุ่ม หน้าหลัก

b. จากเมนู Tools (เครื่องมือ) บนจอแสดงผลของเครื่องพิมพ์ ให้เลือก Clean Printhead (ทำความสะอาดหัวพิมพ์) ปฏิบัติตามกำแนะนำที่ ปรากฏบนหน้าจอ

#### การปรับปรุงคุณภาพงานพิมพ์

- 1. ตรวจสอบว่าคุณกำลังใช้ตลับหมึกพิมพ์ HP ของแท้
- 2. ตรวจสอบว่าคุณได้เลือกประเภทกระคาษและคุณภาพการพิมพ์ที่เหมาะสมในกล่องโด้ตอบ Print (พิมพ์) แล้ว
- ตรวจสอบระดับหมึกพิมพ์โดยประมาณเพื่อดูว่ามีหมึกพิมพ์เหลืออยู่น้อยหรือไม่

พิจารณาการเปลี่ยนตลับหมึกพิมพ์หากปริมาณหมึกพิมพ์มีระดับต่ำ

4. ปรับคำแหน่งตลับหมึกพิมพ์

#### การปรับตำแหน่งตลับหมึกพิมพ์จากซอฟต์แวร์

- a. ใส่กระคาษเปล่างนาด A4 เข้าไปในถาดกระคาษ
- b. เปิด HP Utility (ยูทิลิตี้ของ HP)
- หมายเหตุ: HP Utility (ยูทิลิตี้ของ HP) อยู่ในโฟลเดอร์ Hewlett-Packard ในโฟลเดอร์ Applications (แอพพลิเกชัน) ที่ระดับ บนของฮาร์ดดิสก์
- c. เลือก HP Deskjet 2640 series จากรายการอุปกรณ์ที่ด้านซ้ายของหน้าต่าง
- d. คลิก Align (ปรับตำแหน่ง)
- e. คลิก Align (ปรับตำแหน่ง) แล้วปฏิบัติตามกำแนะนำบนหน้างอ
- f. คลิก All Settings (การตั้งค่าทั้งหมด) เพื่อกลับไปที่บานหน้าต่าง Information and Support (ข้อมูลและการสนับสนุน)
- 5. พิมพ์หน้าทคสอบ

#### การพิมพ์หน้าทดสอบ

- a. ใส่กระดาษเปล่าขนาด A4 เข้าไปในถาดกระดาษ
- b. เปิด HP Utility (ยูทิลิตี้ของ HP)

หมายเหตุ: HP Utility (ยูทิลิดี้ของ HP) อยู่ในไฟลเดอร์ Hewlett-Packard ในไฟลเดอร์ Applications (แอพพลิเกชัน) ที่ระดับ บนของฮาร์ดดิสก์

- c. เลือก HP Deskjet 2640 series จากรายการอุปกรณ์ที่ด้านซ้ายของหน้าต่าง
- d. คลิก Test Page (หน้าทดสอบ)
- e. คลิกปุ่ม Print Test Page (พิมพ์หน้าทคสอบ) และปฏิบัติตามคำแนะนำบนหน้าจอ

ตรวจสอบหน้าทคสอบเพื่อดูว่ามีรอยหยักในข้อความ หรือเส้นริ้วในข้อความและช่องสีหรือไม่ หากคุณเห็นรอยหยักหรือเส้นริ้ว หรือรอยพิมพ์ขาดในช่อง สี ให้ทำความสะอาดตลับหมึกพิมพ์โดยอัตโนมัติ

ทำความสะอาดตลับหมึกพิมพ์โดยอัตโนมัติ หากพบว่ามีเส้นริ้วหรือช่องว่างในช่องสีและช่องสีในหน้าการวิเคราะห์

การทำความสะอาดหัวพิมพ์โดยอัตโนมัติ

- a. ใส่กระดาษเปล่าขนาด A4 เข้าไปในถาดกระดาษ
- b. เปิด HP Utility (ยูทิลิตี้ของ HP)
- หมายเหตุ: HP Utility (ยูทิลิตี้ของ HP) อยู่ในโฟลเดอร์ Hewlett-Packard ในโฟลเดอร์ Applications (แอพพลิเกชัน) ที่ระดับ บนของฮาร์ดดิสก์
- c. เลือก HP Deskjet 2640 series จากรายการอุปกรณ์ที่ด้านซ้ายของหน้าต่าง
- d. คลิก Clean Printhead (ทำความสะอาดหัวพิมพ์)
- คลิก Clean (ทำความสะอาด) แล้วปฏิบัติตามคำแนะนำบนหน้าจอ

🗥 ข้อควรระวัง: ทำความสะอาคหัวพิมพ์เมื่อจำเป็นเท่านั้น หากทำความสะอาคโดยไม่จำเป็น จะทำให้เปลืองหมึกและหัวพิมพ์มีอายุการใช้งานสั้นลง

หมายเหตุ: หากคุณภาพงานพิมพ์ยังไม่ดีหลังจากที่ทำความสะอาดหัวพิมพ์ ให้ลองปรับดำแหน่งเครื่องพิมพ์ หากยังพบปัญหาคุณภาพการพิมพ์หลังจาก ทำความสะอาดและปรับดำแหน่งแล้ว กรุณาติดต่อศูนย์บริการของ HP

f. คลิก All Settings (การตั้งค่าทั้งหมด) เพื่อกลับไปที่บานหน้าต่าง Information and Support (ข้อมูลและการสนับสนุน)

หากวิธีการข้างต้นไม่สามารถแก้ไขปัญหาได้ <u>คลิกที่นี่เพื่อดูการแก้ไขปัญหาเบื้องต้นเพิ่มเติมทางออนไลน์</u>

# ไม่สามารถพิมพ์งานได้

หากคุณพบปัญหาในการพิมพ์ คุณสามารถดาวน์โหลด HP Print and Scan Doctor ซึ่งสามารถแก้ปัญหานี้ให้คุณได้โดขอัตโนมัติ เมื่อด้องการดาวน์โหลดขูทิลิตี้ ดังกล่าว ให้คลิกลิงก์ที่เหมาะสม

<u>นำฉันไปที่หน้าดาวน์โหลด HP Print and Scan Doctor</u>

🖹 หมายเหตุ: HP Print and Scan Doctor อาจไม่มีให้บริการในทุกภาษา

#### การแก้ไขปัญหาการพิมพ์

ตรวจดูให้แน่ใจว่าเปิดเครื่องพิมพ์แล้ว และมีกระคาษอยู่ในถาดป้อนกระคาษ หากยังไม่สามารถพิมพ์งานได้ ให้ลองปฏิบัติตามขั้นตอนดังต่อไปนี้:

- 1. ตรวจสอบข้อกวามแสดงข้อผิดพลาดบนจอแสดงผลของเกรื่องพิมพ์และแก้ไขปัญหาด้วยการทำตามกำแนะนำบนหน้าจอ
- 2. ถอดสาย USB และเสียบกลับเข้าไปใหม่
- ตรวจสอบว่าเครื่องพิมพ์ไม่ได้หยุดการทำงานชั่วคราวหรือออฟไลน์

การตรวจสอบว่าเครื่องพิมพ์ไม่ได้หยุดการทำงานชั่วคราวหรือออฟไลน์

- โปรดทำสิ่งใดสิ่งหนึ่งต่อไปนี้ ทั้งนี้ขึ้นอยู่กับระบบปฏิบัติการของคุณ:
  - Windows 8: ชี้ไปที่หรือแตะมุมบนขวาเพื่อเปิดแถบทางลัด คลิกไอคอน Settings (การตั้งค่า) คลิกหรือแตะ Control Panel (แผงควบคุม) แล้วคลิกหรือแตะ View devices and printers (ดูอุปกรณ์และเครื่องพิมพ์)
  - Windows 7: จากเมนู Start (เริ่ม) ของ Windows คลิก Devices and Printers (อุปกรณ์และเครื่องพิมพ์)
  - Windows Vista: จากเมนู Start (เริ่ม) ของ Windows คลิก Control Panel (แผงควบคุม) จากนั้นคลิก Printers (เครื่องพิมพ์)
  - Windows XP: จากเมนู Start (เริ่ม) ของ Windows คลิก Control Panel (แผงควบคุม) จากนั้นคลิก Printers and Faxes (เครื่องพิมพ์และ โทรสาร)
- b. ดับเบิลคลิกหรือคลิกขวาที่ไอคอนสำหรับเครื่องพิมพ์ของคุณ จากนั้นเลือก See what's printing (ดูงานที่กำลังพิมพ์อยู่) เพื่อเปิดคิวการพิมพ์
- บนเมนู Printer (เครื่องพิมพ์) ตรวจสอบให้แน่ใจว่าไม่มีการทำเครื่องหมายถูกหน้ารายการ Pause Printing (หยุดการพิมพ์ชั่วคราว) หรือ
   Use Printer Offline (ใช้เครื่องพิมพ์แบบออฟไลน์)
- d. หากคุณเปลี่ยนแปลงค่าต่างๆ ให้ลองพิมพ์อีกครั้ง
- 4. ตรวจสอบว่าได้ตั้งค่าเครื่องพิมพ์ไว้เป็นเครื่องพิมพ์เริ่มต้น

การตรวจสอบว่าเครื่องพิมพ์ได้รับการตั้งค่าเป็นเครื่องพิมพ์เริ่มต้น

- โปรดทำสิ่งใดสิ่งหนึ่งต่อไปนี้ ทั้งนี้ขึ้นอยู่กับระบบปฏิบัติการของกุณ:
  - Windows 8: ชี้ไปที่หรือแตะมุมบนขวาเพื่อเปิดแถบทางลัด คลิกไอคอน Settings (การดั้งค่า) คลิกหรือแตะ Control Panel (แผงควบคุม) แล้วคลิกหรือแตะ View devices and printers (ดูอุปกรณ์และเครื่องพิมพ์)
  - Windows 7: จากเมนู Start (เริ่ม) ของ Windows คลิก Devices and Printers (อุปกรณ์และเครื่องพิมพ์)

- Windows Vista: จากเมนู Start (เริ่ม) ของ Windows คลิก Control Panel (แผงควบคุม) จากนั้นคลิก Printers (เครื่องพิมพ์)
- Windows XP: จากเมนู Start (เริ่ม) ของ Windows คลิก Control Panel (แผงควบคุม) จากนั้นคลิก Printers and Faxes (เครื่องพิมพ์และโทรสาร)
- **b.** ตรวจดูให้แน่ใจว่าได้ตั้งค่าเครื่องพิมพ์ที่ถูกต้องไว้เป็นเครื่องพิมพ์เริ่มต้น

เครื่องพิมพ์เริ่มด้นจะมีเครื่องหมายถูกในวงกลมสีดำหรือสีเขียวอยู่ด้านข้างเครื่องพิมพ์

- C. ถ้าเครื่องพิมพ์อื่นถูกตั้งค่าไว้เป็นเครื่องพิมพ์เริ่มต้น ให้คลิกขวาที่เครื่องพิมพ์ที่ถูกต้องและเลือก Set as Default Printer (ตั้งค่าเป็นเครื่องพิมพ์ เริ่มต้น)
- **d.** ลองใช้เครื่องพิมพ์ของคุณอีกครั้ง
- รีสตาร์ทที่เก็บพักงานพิมพ์

#### การรีสตาร์ทที่เก็บพักงานพิมพ์

a. โปรดทำสิ่งใดสิ่งหนึ่งต่อไปนี้ ทั้งนี้ขึ้นอยู่กับระบบปฏิบัติการของคุณ:

#### Windows 8

- i. ชี้หรือแตะมุมบนขวาของหน้าจอเพื่อเปิดแถบทางลัด แล้วคลิกไอคอน Settings (การตั้งค่า)
- ii. คลิกหรือแตะ Control Panel (แผงควบคุม) และคลิกหรือแตะ System and Security (ระบบและการรักษาความปลอดภัย)
- iii. คลิกหรือแตะ Administrative Tools (เครื่องมือการดูแลระบบ) แล้วดับเบิลคลิกหรือแตะสองครั้ง Services (บริการ)
- iv. คลิกขวาหรือแตะที่ Print Spooler (ที่เกีบพักงานพิมพ์) ค้างไว้ แล้วคลิก Properties (คุณสมบัติ)
- บนแท็บ General (ทั่วไป) ถัดจาก Startup type (ชนิดการเริ่มต้น) ให้ตรวจดูว่าได้เลือก Automatic (อัตโนมัติ) ไว้แล้ว
- vi. หากบริการไม่ทำงาน ในส่วน Service status (สถานะของบริการ) ให้คลิก Start (เริ่ม) จากนั้นคลิกหรือแตะ OK (ตกลง)

#### Windows 7

- i. จากเมนู Start (เริ่ม) ของ Windows ให้คลิก Control Panel (แผงควบคุม) จากนั้นคลิก System and Security (ระบบ และความปลอดภัย) แล้วคลิก Administrative Tools (เครื่องมือในการดูแล)
- iii. คลิกขวาที่ Print Spooler (ตัวจัคคิวงานพิมพ์) แล้วคลิก Properties (คุณสมบัติ)
- iv. บนแท็บ General (ทั่วไป) ถัดจาก Startup type (ชนิดการเริ่มต้น) ให้ตรวจดูว่าได้เลือก Automatic (อัตโนมัติ) ไว้แล้ว
- v. หากบริการไม่ทำงาน ในส่วน Service status (สถานะของบริการ) ให้คลิก Start (เริ่ม) จากนั้นคลิก OK (ตกลง)

#### **Windows Vista**

- จากเมนู Start (เริ่ม) ของ Windows ให้คลิก Control Panel (แผงควบคุม) จากนั้นคลิก System and Maintenance (ระบบและการบำรุงรักษา) และคลิก Administrative Tools (เครื่องมือในการดูแล)

- iii. คลิกขวาที่ Print Spooler service (บริการตัวจัดคิวงานพิมพ์) แล้วคลิก Properties (คุณสมบัติ)
- iv. บนแท็บ General (ทั่วไป) ถัดจาก Startup type (ชนิดการเริ่มต้น) ให้ตรวจดูว่าได้เลือก Automatic (อัตโนมัติ) ไว้แล้ว
- v. หากบริการไม่ทำงาน ในส่วน Service status (สถานะของบริการ) ให้คลิก Start (เริ่ม) จากนั้นคลิก OK (ตกลง)

#### Windows XP

- i. จากเมนู Start (เริ่ม) ของ Windows ให้คลิกขวาที่ My Computer (คอมพิวเตอร์ของฉัน)
- ii. คลิก Manage (จัดการ) แล้วคลิก Services and Applications (บริการและ โปรแกรมประชุกต์)
- iii. ดับเบิลคลิก Services (บริการ) แล้วเลือก Print Spooler
- iv. คลิกขวาที่ Print Spooler แล้วคลิก Restart (เริ่มใหม่) เพื่อรีสตาร์ทบริการ
- **b.** ตรวจดูให้แน่ใจว่าได้ตั้งค่าเครื่องพิมพ์ที่ถูกต้องไว้เป็นเครื่องพิมพ์เริ่มด้น

เครื่องพิมพ์เริ่มต้นจะมีเครื่องหมายถูกในวงกลมสีดำหรือสีเขียวอยู่ด้านข้างเครื่องพิมพ์

- c. ถ้าเครื่องพิมพ์อื่นถูกตั้งค่าไว้เป็นเครื่องพิมพ์เริ่มต้น ให้คลิกขวาที่เครื่องพิมพ์ที่ถูกต้องและเลือก Set as Default Printer (ตั้งค่าเป็นเครื่องพิมพ์ เริ่มต้น)
- **d.** ลองใช้เครื่องพิมพ์ของคุณอีกครั้ง
- 6. รีสตาร์ทคอมพิวเตอร์

#### การลบคิวการพิมพ์

- โปรดทำสิ่งใดสิ่งหนึ่งต่อไปนี้ ทั้งนี้ขึ้นอยู่กับระบบปฏิบัติการของคุณ:
  - Windows 8: ชี้ไปที่หรือแตะมุมบนขวาเพื่อเปิดแถบทางถัด คลิกไอคอน Settings (การตั้งค่า) คลิกหรือแตะ Control Panel (แผงควบคุม) แล้วคลิกหรือแตะ View devices and printers (คูอุปกรณ์และเครื่องพิมพ์)
  - Windows 7: จากเมนู Start (เริ่ม) ของ Windows คลิก Devices and Printers (อุปกรณ์และเครื่องพิมพ์)
  - Windows Vista: จากเมนู Start (เริ่ม) ของ Windows คลิก Control Panel (แผงควบคุม) จากนั้นคลิก Printers (เครื่องพิมพ์)
  - Windows XP: จากเมนู Start (เริ่ม) ของ Windows คลิก Control Panel (แผงควบคุม) จากนั้นคลิก Printers and Faxes (เครื่องพิมพ์และโทรสาร)
- **b.** ดับเบิลคลิกที่ไอคอนเครื่องพิมพ์ของคุณเพื่อเปิดคิวการพิมพ์
- บนเมนู Printer (เครื่องพิมพ์) ให้คลิก Cancel all documents (ยกเลิกเอกสารทั้งหมด) หรือ Purge Print Document (ล้าง เอกสารงานพิมพ์) จากนั้นคลิก Yes (ใช่) เพื่อขืนขัน
- d. ถ้ายังมีเอกสารอยู่ในคิว ให้รีสตาร์ทเครื่องคอมพิวเตอร์และลองพิมพ์อีกครั้งหลังจากคอมพิวเตอร์รีสตาร์ทเรียบร้อยแล้ว
- ตรวจสอบคิวการพิมพ์อีกครั้งเพื่อดูให้แน่ใจว่าไม่มีข้อมูลค้างอยู่ จากนั้นจึงลองพิมพ์อีกครั้ง

#### แก้ไขปัญหาการพิมพ์

- 1. ตรวจสอบข้อความแสดงข้อผิดพลาดและแก้ไข
- ออดสาย USB และเสียบกลับเข้าไปใหม่
- ตรวจสอบว่าเครื่องพิมพ์ไม่ได้หยุดการทำงานชั่วกราวหรือออฟไลน์

วิชีตรวจสอบว่าเครื่องพิมพ์ไม่ได้หยุดการทำงานชั่วคราวหรือออฟไลน์

- a. ใน System Preferences (ลักษณะที่ต้องการของระบบ) คลิก Print & Fax (พิมพ์และส่งโทรสาร)
- b. ຄລີກປຸ່ມ Open Print Queue (ເปิดคิวการพิมพ์)
- C. คลิกที่งานพิมพ์เพื่อเลือก

ใช้ปุ่มต่อไปนี้เพื่อจัดการกับงานพิมพ์

- Delete (ลบ): ยกเลิกงานพิมพ์ที่เลือก
- Hold (หยุดชั่วคราว): หยุดงานพิมพ์ที่เลือกไว้ชั่วคราว
- **Resume** (กลับสู่การทำงาน): พิมพ์งานที่หยุดไว้ชั่วคราวต่อไป
- Pause Printer (หยุดเครื่องพิมพ์ไว้ชั่วคราว): หยุดงานพิมพ์ทั้งหมดในคิวการพิมพ์ชั่วคราว
- **d.** หากคุณเปลี่ยนแปลงค่าต่างๆ เรียบร้อยแล้ว ให้ลองพิมพ์ใหม่อีกครั้ง
- 4. รีสตาร์ทเครื่องคอมพิวเตอร์

หากวิชีการข้างค้นไม่สามารถแก้ไขปัญหาได้ <u>คลิกที่นี่เพื่อดูการแก้ไขปัญหาเบื้องค้นเพิ่มเติมทางออนไลน์</u>

# การแก้ไขปัญหาการทำสำเนาและการสแกน

HP มี HP Print and Scan Doctor (Windows เท่านั้น) ที่จะช่วยแก้ใบปัญหา "ไม่สามารถสแถนงาน" ที่พบโดยทั่วไป

🚰 หมายเหตุ: HP Print and Scan Doctor อาจไม่มีให้บริการในทุกภาษา

<u>นำฉันไปที่หน้าดาวน์โหลด HP Print and Scan Doctor</u>

้ เรียนรู้เพิ่มเติมเกี่ยวกับการแก้ไขปัญหาการสแกน <u>คลิกที่นี่เพื่อดูข้อมูลเพิ่มเติมทางออนไลน์</u>

้ เรียนรู้วิธีการแก้ปัญหาการทำสำเนา <u>คลิกที่นี่เพื่อดูข้อมูลเพิ่มเติมทางออนไลน์</u>

# การแก้ไขปัญหาการใช้โทรสาร

ถ้าคุณมีปัญหาในการใช้โทรสาร คุณสามารถพิมพ์รายงานทคสอบโทรสารเพื่อตรวจดูสถานะของเครื่องพิมพ์ การทคสอบนี้จะล้มเหลวหากเครื่องพิมพ์ไม่ได้รับการตั้งก่า อย่างถูกต้องสำหรับการรับส่งโทรสาร ทำการทคสอบนี้หลังจากคุณตั้งก่าเครื่องพิมพ์สำหรับการใช้โทรสารเรียบร้อยแล้ว สำหรับข้อมูลเพิ่มเติม โปรดดูที่ <u>การทคสอบการ</u> <u>ตั้งก่าโทรสาร ในหน้า 140</u>

้เรียนรู้เพิ่มเติมเกี่ยวกับการแก้ไขปัญหาการใช้โทรสาร <u>คลิกที่นี่เพื่อดูข้อมูลเพิ่มเติมทางออนไลน์</u>

หากต้องการความช่วยเหลือเพิ่มเติม ไปที่เว็บไซต์การสนับสนุนออนไลน์ของ HP: <u>www.hp.com/support</u>

# ฝ่ายสนับสนุนของ HP

- <u>ลงทะเบียนเครื่องพิมพ์</u>
- <u>ขั้นตอนการสนับสนุน</u>
- ฝ่ายสนับสนุนของ HP ทางโทรศัพท์

# ลงทะเบียนเครื่องพิมพ์

ใช้เวลาเพียงไม่กี่นาทีในการลงทะเบียน คุณกี่สามารถรับบริการได้รวดเร็วขึ้น การสนับสนุนและการแจ้งเตือนการสนับสนุนของผลิตภัณฑ์ที่มีประสิทธิภาพยิ่งขึ้น หากคุณ "ไม่ได้ลงทะเบียนผลิตภัณฑ์ขณะติดตั้งซอฟด์แวร์ คุณสามารถลงทะเบียนได้ทันทีที่ <u>http://www.register.hp.com</u>

# ขั้นตอนการสนับสนุน

หากคุณประสบปัญหา ให้ทำตามขั้นตอนต่อไปนี้

- 1. ตรวจสอบเอกสารที่ให้มาพร้อมกับเครื่องพิมพ์
- 2. ไปที่ศูนย์บริการลูกค้าแบบออนไลน์ของ HP ได้ที่ <u>www.hp.com/support</u>

ศูนย์บริการถูกค้าแบบออนไลน์ของ HP พร้อมให้บริการถูกค้าของ HP ทุกราย เว็บไซต์นี้เป็นแหล่งข้อมูลที่เข้าถึงได้รวดเร็วที่สุดเมื่อต้องการทราบข้อมูลบึจจุบัน ของผลิตภัณฑ์และเมื่อต้องการความช่วยเหลือจากผู้เชี่ยวชาญ รวมถึงคุณลักษณะต่อไปนี้:

- เข้าถึงได้การสนับสนุนแบบออนไลน์ที่มีประสิทธิภาพได้อย่างรวดเร็ว
- อัพเคตซอฟต์แวร์และ ใครเวอร์สำหรับเกรื่องพิมพ์
- ข้อมูลการแก้ไขปัญหาที่มีประโยชน์สำหรับปัญหาทั่วไป
- การอัพเดตของเครื่องพิมพ์ ความพร้อมให้การสนับสนุนและข่าวจาก HP จะพร้อมให้บริการคุณเมื่อคุณลงทะเบียนเครื่องพิมพ์
- 3. ติดต่อศูนย์บริการลูกค้าของ HP

ตัวเลือกในการสนับสนุนและบริการจะแตกต่างกันไปตามเครื่องพิมพ์ ประเทศ/ภูมิภาค และภาษา

### ฝ่ายสนับสนุนของ HP ทางโทรศัพท์

้ตัวเลือกการสนับสนุนทางโทรศัพท์และความพร้อมในการให้บริการจะแตกต่างกันไปตามเครื่องพิมพ์ ประเทศ/ภูมิภาค และภาษา

เนื้อหาในส่วนนี้จะกล่าวถึงหัวข้อต่อไปนี้:

- <u>ระยะเวลาการให้การสนับสนุนทางโทรศัพท์</u>
- <u>การโทรศัพท์ติดต่อ</u>
- <u>หมายเลขโทรศัพท์สำหรับการสนับสนุน</u>
- <u>หลังระยะเวลาการให้การสนับสนุนทางโทรศัพท์</u>

#### ระยะเวลาการให้การสนับสนุนทางโทรศัพท์

การให้การสนับสนุนทางโทรศัพท์นานหนึ่งปีใช้ในทวีปอเมริกาเหนือ เอเซียแปซิฟิก และละดินอเมริกา (รวมทั้งเม็กซิโก) หากค้องการตรวจสอบระยะเวลาของบริการทาง โทรศัพท์ในยุโรป ตะวันออกกลาง และแอฟริกา ให้ไปที่ <u>www.hp.com/support</u> การโทรศัพท์เข้าบริษัทจะค้องเสียก่าใช้จ่ายตามปกติ

#### การโทรศัพท์ติดต่อ

ให้โทรติดต่อศูนย์บริการถูกค้าของ HP ในขณะที่คุณอยู่หน้าเกรื่องคอมพิวเตอร์และเครื่องพิมพ์ ควรเตรียมข้อมูลต่อไปนี้ไว้ให้พร้อม:

- ชื่อผลิตภัณฑ์ (อยู่ที่เครื่องพิมพ์ เช่น HP Deskjet Ink Advantage 2645)
- หมายเลขสินค้า (อยู่ที่ด้านในของฝาครอบตลับหมึกพิมพ์)

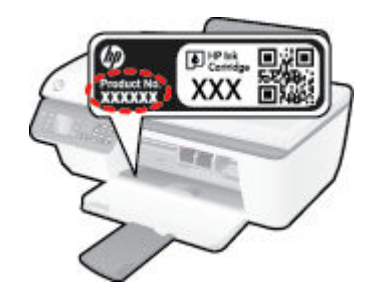

- หมายเลขผลิตภัณฑ์ (อยู่ด้านหลังหรือด้านล่างของเครื่องพิมพ์)
- ข้อความที่ปรากฏเมื่อเกิดกรณีนั้น
- ตอบคำถามเหล่านี้:
  - เคยเกิดเหตุการณ์เช่นนี้แล้วหรือไม่
  - คุณสามารถทำให้เกิดขึ้นอีกได้หรือไม่
  - คุณเพิ่มฮาร์ดแวร์หรือซอฟต์แวร์ใหม่ลงในคอมพิวเตอร์ของคุณในช่วงที่เริ่มเกิดปัญหานี้หรือไม่
  - เกิดสิ่งใดก่อนหน้านี้หรือไม่ (เช่น พายุฝนฟ้ากะนอง, มีการย้ายเครื่องพิมพ์ และอื่นๆ)

#### หมายเลขโทรศัพท์สำหรับการสนับสนุน

หากต้องการทราบหมายเลขของฝ่ายสนับสนุนทางโทรศัพท์ล่าสุดของ **HP** และข้อมูลค่าโทรศัพท์ โปรดดูที่ <u>www.hp.com/support</u>

#### หลังระยะเวลาการให้การสนับสนุนทางโทรศัพท์

หลังจากสิ้นสุดระยะเวลาการให้บริการทางโทรศัพท์ คุณจะได้รับความช่วยเหลือจาก HP โดยต้องเสียค่าใช้จ่ายเพิ่มเติม นอกจากนี้ คุณยังสามารถขอรับความช่วยเหลือได้ จากเว็บไซต์ศูนย์บริการถูกค้าแบบออนไลน์ของ HP <u>www.hp.com/support</u> โปรดดิดต่อตัวแทนจำหน่ายของ HP หรือดิดต่อที่หมายเลขโทร<del>กั</del>พท์ของฝ่าย สนับสนุนในประเทศ/พื้นที่ของคุณเพื่อขอดูตัวเลือกการสนับสนุน

## ์ตัวเลือกการรับประกันอื่นๆ

หากต้องเพิ่มระขะเวลาการให้บริการสำหรับ HP Deskjet 2640 series จะต้องเสียค่าใช้จ่ายเพิ่มเติม โปรคดูที่ <u>www.hp.com/support</u> เลือกประเทศ/ ภูมิภาคและภาษาของคุณ จากนั้นตรวจสอบการบริการและการรับประกันเพื่อดูข้อมูลในการให้บริการเพิ่มเติม

# เตรียมถาด

#### เปิดถาดรับกระดาษออก

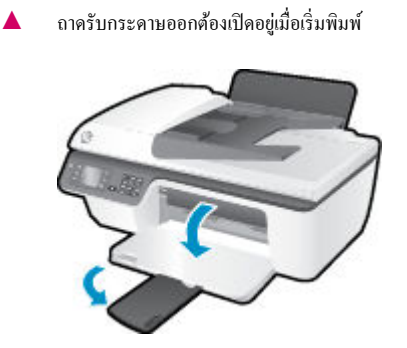

#### ปิดฝาครอบตลับหมึกพิมพ์

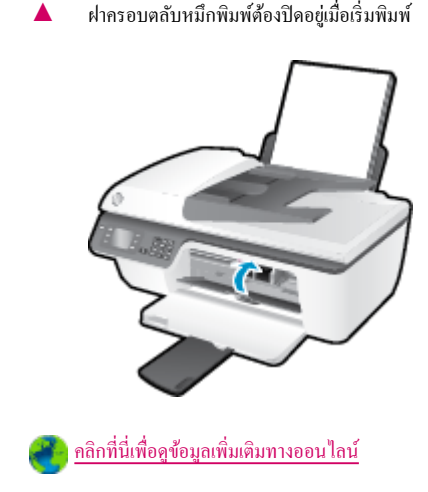

ฝาครอบตลับหมึกพิมพ์ต้องปิคอยู่เมื่อเริ่มพิมพ์

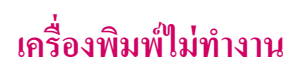

วิธีแก้ไขปัญหาเครื่องพิมพ์ไม่ทำงาน

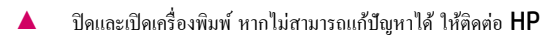

🚺 <u>โปรดติดต่อ</u>ฝ่ายสนับสนุนของ HP เพื่อขอรับกวามช่วยเหลือ

# ปัญหาเกี่ยวกับตลับหมึกพิมพ์

้อันดับแรก ให้ลองนำตลับหมึกพิมพ์ออก และใส่กลับเข้าที่เดิม หากขังไม่ได้ผล ให้ทำความสะอาดหน้าสัมผัสของตลับหมึกพิมพ์ หากคุณขังไม่สามารถแก้ปัญหานี้ได้ ให้ เปลี่ยนตลับหมึกพิมพ์ สำหรับข้อมูลเพิ่มเดิม โปรดดูที่ <u>เปลี่ยนคลับหมึกพิมพ์ ในหน้า 65</u>

#### การทำความสะอาดหน้าสัมผัสตลับหมึกพิมพ์

ช้อควรระวัง: ขั้นตอนการทำความสะอาดจะใช้เวลาเพียงสองสามนาที ตรวจสอบให้แน่ใจว่าได้ติดตั้งตลับหมึกพิมพ์กลับเข้าไปในเครื่องพิมพ์ทันทีหลังจากทำความ
 สะอาด เราไม่แนะนำให้นำตลับหมึกพิมพ์ออกมาอยู่นอกเครื่องพิมพ์นานกว่า 30 นาที เพราะอาจทำให้เกิดความเสียหายต่อหัวพิมพ์และตลับหมึกพิมพ์

- ตรวจสอบว่าเปิดเครื่องอยู่
- 2. เปิดฝาครอบตลับหมึกพิมพ์ และรอให้แคร่ตลับหมึกพิมพ์เสื่อนไปอยู่ตรงกลางเครื่องพิมพ์

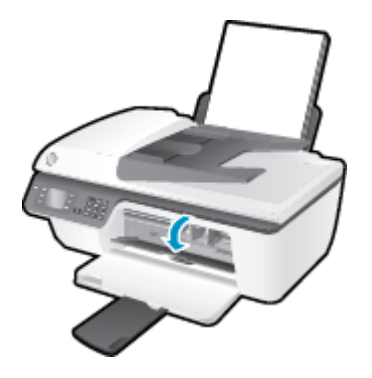

ออดตลับหมึกพิมพ์ที่มีไฟตลับหมึกพิมพ์กะพริบบนแผงควบคุม

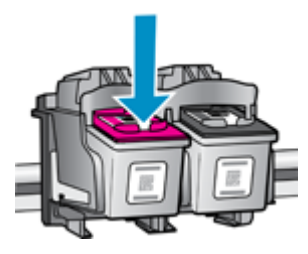

4. จับด้านข้างของตลับหมึกพิมพ์โดยให้หงายด้านล่างขึ้น แล้วหาตำแหน่งของแถบหน้าสัมผัสไฟฟ้าบนตลับหมึกพิมพ์

หน้าสัมผัสไฟฟ้าคือจุดเล็กๆ ที่เป็นสีทองบนตลับหมึกพิมพ์

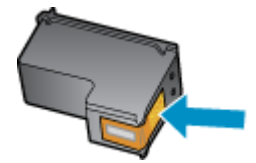

5. เชื่ดเฉพาะแถบหน้าสัมผัส โดยใช้ก้านสำลีแห้งหรือผ้าแห้งที่ไม่มีขน

\land ข้อควรระวัง: ระวังอย่าเช็ดส่วนอื่นนอกจากแถบหน้าสัมผัส และอย่าให้มีรอยเปื้อนของหมึกหรือเสษวัสดุอื่นๆ ติดอยู่บนตลับหมึกพิมพ์

6. หาตำแหน่งแถบหน้าสัมผัสของตลับหมึกพิมพ์ที่ด้านในของเครื่องพิมพ์

แถบหน้าสัมผัสของเครื่องพิมพ์จะเป็นชุดส่วนนูนสีทอง ซึ่งอยู่ในตำแหน่งที่บรรจบกับแถบหน้าสัมผัสบนตลับหมึกพิมพ์

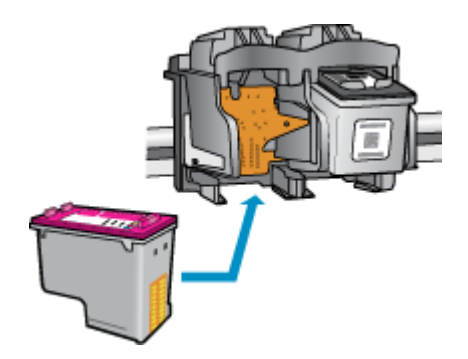

- ใช้ก้านสำลีแห้งหรือผ้าแห้งที่ไม่มีขนเช็ดแถบหน้าสัมผัส
- 8. ติดตั้งตลับหมึกพิมพ์ใหม่
- 9. ปิดฝาครอบตลับหมึกพิมพ์ แล้วตรวจสอบว่าข้อความแสดงข้อผิดพลาดหายไปหรือยัง
- 10. หากยังคงมีข้อความแสดงข้อผิดพลาด ให้ปิดเครื่องพิมพ์ แล้วเปิดใหม่

หมายเหตุ: ถ้าเกิดปัญหาโดยมีสาเหตุจากตลับหมึกหนึ่งตลับ คุณสามารถนำตลับหมึกออกและใช้โหมดตลับหมึกพิมพ์เดียวเพื่อใช้งาน HP Deskjet 2640 series กับตลับหมึกพิมพ์ตลับเดียวเท่านั้น

🚹 <u>คลิกที่นี่เพื่อดูข้อมูลเพิ่มเติมทางออนไลน์</u>

# ตลับหมึกพิมพ์รุ่นเก่า

คุณจะค้องใช้ตลับหมึกพิมพ์รุ่นใหม่กว่าแทนตลับหมึกพิมพ์นี้ โดยส่วนใหญ่แล้ว คุณสามารถตรวจสอบว่าตลับหมึกพิมพ์เป็นรุ่นใหม่หรือไม่ โดยดูที่ด้านนอกของกล่อง ตลับหมึกพิมพ์และมองหาวันที่สิ้นสุดการรับประกัน

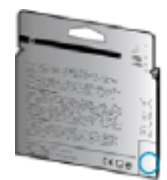

หากมีคำว่า "∨1" ที่ด้านขวาของวันที่สิ้นสุดการรับประกัน แสดงว่าตลับหมึกพิมพ์นี้เป็นรุ่นใหม่ หากเป็นตลับหมึกพิมพ์รุ่นเก่า โปรดดิดต่อฝ่ายสนับสนุนของ HP เพื่อ ขอรับความช่วยเหลือหรือเปลี่ยนหมึกพิมพ์

🔭 กลิกที่นี่เพื่อดูข้อมูลเพิ่มเติมทางออนไลน์

# **A** ข้อมูลทางเทคนิค

้ข้อกำหนดเฉพาะด้านเทคนิคและข้อมูลว่าด้วยข้อบังคับสากลสำหรับ HP Deskjet 2640 series มีอยู่ในส่วนนี้

สำหรับข้อมูลเพิ่มเติม โปรคดูเอกสารประกอบที่มาพร้อมกับ HP Deskjet 2640 series

เนื้อหาในส่วนนี้จะกล่าวถึงหัวข้อต่อไปนี้:

- ประกาศจากบริษัท Hewlett-Packard
- <u>ลักษณะเฉพาะ</u>
- <u>โปรแกรมควบคุมผลิตภัณฑ์เพื่ออนุรักษ์สิ่งแวดล้อม</u>
- <u>ประกาศข้อบังคับ</u>

# ประกาศจากบริษัท Hewlett-Packard

้ข้อมูลในเอกสารนี้อาจมีการเปลี่ยนแปลงได้โดยไม่จำเป็นต้องแจ้งให้ทราบล่วงหน้า

สงวนลิขสิทธิ์ทั้งหมด ห้ามทำการผลิตซ้ำ ดัดแปลงหรือแปลเอกสารนี้โดยไม่ได้รับอนุญาตอย่างเป็นลายลักษณ์อักษรจาก Hewlett-Packard เว้นแต่จะได้รับอนุญาต ภายใต้กฎหมายลิขสิทธิ์ การรับประกันสำหรับผลิตภัณฑ์และบริการของ HP จะระบุไว้ในคำซี้แจงเกี่ยวกับการรับประกันอย่างชัดเจนซึ่งแนบมากับผลิตภัณฑ์หรือบริการ นั้นๆ ไม่มีสิ่งใตในเอกสารนี้ที่มีความหมายว่าเป็นส่วนหนึ่งของการรับประกันเพิ่มเติม HP จะไม่รับผิดชอบต่อความผิดพลาดทางเทกนิกหรือจากข้อความ หรือการตัด ทอนข้อความใดๆ ในที่นี้

#### © 2013 Hewlett-Packard Development Company, L.P.

Microsoft®, Windows®, Windows® XP, Windows Vista®, Windows® 7 และ Windows® 8 เป็นเครื่องหมาขการค้างคทะเบียนของ Microsoft Corporation ในสหรัฐอเมริกา

### ลักษณะเฉพาะ

้ข้อกำหนดเฉพาะด้านเทลนิลสำหรับ HP Deskjet 2640 series มีอยู่ในหัวข้อนี้ สำหรับข้อมูลจำเพาะผลิตภัณฑ์เพิ่มเดิม โปรดดูเอกสารข้อมูลเกี่ยวกับผลิตภัณฑ์ที่ <u>www.hp.com/support</u>

- <u>ง้อกำหนดเกี่ยวกับระบบ</u>
- <u>ข้อกำหนดเฉพาะด้านสภาพแวดล้อม</u>
- <u>ความจุของถาดป้อนกระคาย</u>
- ความจุของถาครับกระคาษออก
- <u>ขนาดกระดาษ</u>
- <u>น้ำหนักกระดาย</u>
- <u>ข้อกำหนดเฉพาะในการพิมพ์</u>
- <u>ข้อกำหนดรายละเอียดเกี่ยวกับการทำสำเนา</u>
- ข้อกำหนดเฉพาะในการสแกน
- <u>ข้อกำหนดเฉพาะของโทรสาร</u>
- <u>ความละเอียดในการพิมพ์</u>
- <u>ความปลอดภัยทางไฟฟ้า</u>
- จำนวนการพิมพ์ของตลับหมึกพิมพ์
- <u>ข้อมูลเกี่ยวกับเสียง</u>

### ข้อกำหนดเกี่ยวกับระบบ

#### ข้อกำหนดเกี่ยวกับซอฟต์แวร์และระบบอยู่ในไฟล์ Readme

้สำหรับข้อมูลเกี่ยวกับรีลีสและการสนับสนุนของระบบปฏิบัติการในอนาคต โปรดเข้าไปที่เว็บไซต์บริการลูกค้าออนไลน์ของ HP ที่ <u>www.hp.com/support</u>

#### ข้อกำหนดเฉพาะด้านสภาพแวดล้อม

- ช่วงอุณหภูมิการใช้งานที่แนะนำ: 15ºC ถึง 32ºC (59ºF ถึง 90ºF)
- ช่วงอุณหภูมิการใช้งานที่ขอมรับได้: 5ºC ถึง 40ºC (41ºF ถึง 104ºF)
- ความชื้น: 15% ถึง 80% RH ไม่ควบแน่น จุดน้ำค้างสูงสุด 28ºC
- ช่วงอุณหภูมิขณะไม่มีการใช้งาน (ระหว่างการเกี่บรักษา): –40ºC ถึง 60ºC (–40ºF ถึง 140ºF)
- ในที่ที่มีสนามแม่เหล็กไฟฟ้าสูง เป็นไปได้ว่าผลงานที่ออกจากเครื่อง HP Deskjet 2640 series อาจมีข้อผิดพลาดบ้าง
- HP แนะนำให้ใช้สาย USB ที่มีความยาวน้อยกว่าหรือเท่ากับ 3 ม. เพื่อลดสัญญาณรบกวนที่อางเกิดขึ้นจากสนามแม่เหล็กไฟฟ้าสูงให้เหลือน้อยที่สุด

### ความจุของถาดป้อนกระดาษ

กระคาษธรรมคา (80 กรัม/ตารางเมตร [20 ปอนค์]): สูงสุค 50 แผ่น

ซองจคหมาย: สูงสุค 5 แผ่น

บัตรดัชนี: สูงสุด 20 แผ่น

กระคาษภาพถ่าย: สูงสุด 20 แผ่น

### ความจุของถาดรับกระดาษออก

กระดาษธรรมดา (80 กรัม/ตารางเมตร [20 ปอนด์]): สูงสุด 30 แผ่น

ซองจคหมาย: สูงสุค 5 แผ่น

บัตรคัชนี: สูงสุค 10 แผ่น

กระดาษภาพถ่าย: สูงสุด 10 แผ่น

#### ขนาดกระดาษ

หากต้องการทราบรายการขนาดสื่อที่รองรับทั้งหมด โปรดดูที่ซอฟต์แวร์เครื่องพิมพ์

## น้ำหนักกระดาษ

กระดาษธรรมดา: 64 ถึง 90 กรัม/ตารางเมตร (16 ถึง 24 ปอนด์) ซองงดหมาย: 75 ถึง 90 กรัม/ตารางเมตร (20 ถึง 24 ปอนด์) การ์ด: สูงสุด 200 กรัม/ตารางเมตร (สูงสุด 110 ปอนด์สำหรับบัตรดัชนี) กระดาษภาพถ่าย: สูงสุด 280 กรัม/ตารางเมตร (75 ปอนด์)

### ข้อกำหนดเฉพาะในการพิมพ์

- ความเริ่วในการพิมพ์จะแตกต่างกัน ขึ้นอยู่กับความซับซ้อนของเอกสาร
- วิธีการ: การพิมพ์อิงก์เจ็ตแบบใช้ความร้อน โดยกำหนดปริมาณหมึก
- ภาษา**: PCL3 GUI**

# ข้อกำหนดรายละเอียดเกี่ยวกับการทำสำเนา

- การประมวลผลภาพแบบดิจิตอล
- กวามเริ่วในการทำสำเนาจะแตกต่างกันขึ้นอยู่กับความซับซ้อนของเอกสารและรุ่น

### ข้อกำหนดเฉพาะในการสแกน

ความละเอียด: สูงสุด 1200 x 1200 dpi

้สำหรับข้อมูลเพิ่มเติมเกี่ยวกับความละเอียดของ **dpi** โปรคดูที่ซอฟต์แวร์ของสแกนเนอร์

- สี: สี 24 บิต, โทนสีเทา 8 บิต (ระดับสีเทา 256 ระดับ)
- ขนาดสแกนสูงสุดจากกระจก: 21.6 x 29.7 ซม.

### ข้อกำหนดเฉพาะของโทรสาร

- รับ/ส่งโทรสารขาวดำหรือสี
- โทรค่วนสูงสุดได้ 99 หมายเลข
- หน่วยความจำสูงสุด 99 หน้า (ขึ้นอยู่กับ ITU-T Test Image #1 ในระดับความละเอียดมาตรฐาน) หน้าที่มีความซับซ้อนมากหรือโทรสารความละเอียด สูงจะใช้เวลาและหน่วยความจำมากขึ้น
- การรับและส่งโทรสารด้วยตนเอง
- โทรซ้ำอัตโนมัติกรณีสายไม่ว่างได้มากถึงห้าครั้ง (ขึ้นอยู่กับรุ่น)
- โทรซ้ำเมื่อไม่มีผู้รับสายสูงสุดสองครั้งโดยอัตโนมัติ (ขึ้นอยู่กับรุ่น)
- การยืนยันและรายงานผล
- โทรสาร CCITT/ITU Group 3 พร้อมโหมดแก้ไขข้อผิดพลาด
- การส่งด้วยความเร็ว **33.6 Kbps**
- 4 วินาที/หน้า ด้วยความเร็ว 33.6 Kbps (ขึ้นอยู่กับ ITU-T Test Image #1 ในระดับความละเอียดมาตรฐาน) หน้าที่มีความซับซ้อนมากหรือโทรสาร ความละเอียดสูงจะใช้เวลาและหน่วยความจำมากขึ้น
- ระบบตรวจสอบเสียงเรียกเข้าพร้อมการสับเปลี่ยนระหว่าง โทรสารและเครื่องตอบรับอัต โนมัติ

|            | ละเอียด <b>(dpi)</b> | มาตรฐาน (จุดต่อนิ้ว) |
|------------|----------------------|----------------------|
| ขาวดำ      | 208 x 196            | 208 x 98             |
| Color (ଶି) | 208 x 200            | 208 x 200            |

### ความละเอียดในการพิมพ์

#### โหมดเอกสารร่าง

- ด้นฉบับสี/สำเนาขาวดำ: 300x300dpi
- สำเนา (บาวคำ/สี): อัตโนมัติ

#### โหมดปกติ

- ด้นฉบับสี/สำเนาขาวดำ: 600x300dpi
- สำเนา (ขาวคำ/สี): อัตโนมัติ

#### โหมดดีที่สุดสำหรับเอกสารธรรมดา

- ด้นฉบับสี/สำเนาขาวคำ: 600x600dpi
- สำเนา (บาวคำ/สี): อัตโนมัติ

#### โหมดดีที่สุดสำหรับภาพถ่าย

- ด้นฉบับสี/สำเนาขาวดำ: 600x600dpi
- สำเนา (ขาวคำ/สี): อัตโนมัติ

### โหมด DPI สูงสุด

- ด้นฉบับสี/สำเนาขาวดำ: 1200x1200dpi
- สำเนา: อัตโนมัติ (ขาวคำ), ความละเอียคสูงสุด 4800x1200 dpi (สี)

### ความปลอดภัยทางไฟฟ้า

พายเหตุ: ใช้กับสายไฟและอะแคปเตอร์จ่ายไฟที่ HP ให้มาเท่านั้น

### จำนวนการพิมพ์ของตลับหมึกพิมพ์

้โปรดไปขัง <u>www.hp.com/go/learnaboutsupplies</u> เพื่อดูข้อมูลเพิ่มเติมเกี่ยวกับจำนวนการพิมพ์ของตลับหมึกพิมพ์โดยประมาณ

# ข้อมูลเกี่ยวกับเสียง

หากคุณเชื่อมต่ออินเทอร์เน็ตได้ ท่านสามารถอ่านข้อมูลเกี่ยวกับเสียงได้จากเว็บไซต์ของ **HP** โปรดไปที่ <u>www.hp.com/support</u>
## ้โปรแกรมควบคุมผลิตภัณฑ์เพื่ออนุรักษ์สิ่งแวดล้อม

Hewlett-Packard มุ่มมั่นสร้างผลิตภัณฑ์ที่มีคุณภาพและไม่เป็นอันตรายต่อสิ่งแวคล้อม โดยมีการออกแบบสำหรับการรีไซเคิลผลิตภัณฑ์นี้ งำนวนวัสดุได้ถูกจำกัด ให้อยู่ในปริมาณที่น้อยที่สุดในขณะที่ยังรักษาประสิทธิภาพการทำงานและความน่าเชื่อถือไว้ได้อย่างเหมาะสม วัสดุที่ไม่ได้อยู่ในกลุ่มเดียวกันได้รับการออกแบบให้กัดแยก ได้อย่างสะดวก ดัวยึดและตัวเชื่อมต่ออื่นๆ สามารถค้นหา เข้าถึง และดึงออกได้ง่ายโดยใช้เครื่องมือทั่วๆ ไป ชิ้นส่วนที่มีความสำคัญได้รับการออกแบบให้เข้าถึงได้อย่าง รวดเร็วเพื่อประสิทธิภาพในการถอดแยกชิ้นส่วนและการช่อมแซม

หากต้องการข้อมูลเพิ่มเติม โปรคดูจากเว็บไซต์เพื่อสิ่งแวคล้อมของ HP ที่:

www.hp.com/hpinfo/globalcitizenship/environment/index.html

- Inลีคลับในการรักษาสิ่งแวคล้อม
- <u>การใช้กระคาย</u>
- <u>พลาสติก</u>
- <u>เอกสารข้อมูลเกี่ยวกับความปลอดภัยในการใช้วัสดุ</u>
- โครงการรีไซเคิล
- <u>โครงการรีไซเคิลวัสดุอิงค์เจ็ท HP</u>
- <u>การใช้ไฟฟ้า</u>
- <u>โหมดสลีป</u>
- <u>การทิ้งอุปกรณ์ที่ผู้ใช้ไม่ใช้แล้ว</u>
- <u>สารเคม</u>ี
- <u>ตารางแสดงสารพิษและวัตถุอันตราย</u>
- <u>การจำกัดการใช้สารอันตราย (ยูเครน)</u>
- <u>การจำกัดการใช้สารอันตราย (อินเดีย)</u>
- <u>การทิ้งแบตเตอรี่ในเนเธอร์แลนค์</u>
- <u>การทิ้งแบตเตอรี่ในได้หวัน</u>
- ประกาศเกี่ยวกับวัสดุที่มีสารเปอร์คลอเรตของมลรัฐแคลิฟอร์เนีย

#### เคล็ดลับในการรักษาสิ่งแวดล้อม

HP มุ่งมั่นช่วยเหลือให้ถูกก้าของเราสามารถลดการสร้างผลกระทบต่อสิ่งแวดล้อม โปรดไปที่เว็บไซต์โปรแกรมและแผนการริเริ่มด้านสิ่งแวดล้อมของ HP สำหรับข้อมูล เพิ่มเติมเกี่ยวกับแผนการริเริ่มด้านสิ่งแวดล้อมของ HP

#### www.hp.com/hpinfo/globalcitizenship/environment/

#### การใช้กระดาษ

เครื่องพิมพ์นี้เหมาะสำหรับการใช้กระดาษรีไซเคิลตามข้อกำหนด DIN 19309 และ EN 12281:2002

#### พลาสติก

ชิ้นส่วนที่ทำงากพลาสติกซึ่งมีน้ำหนักเกิน 25 กรัมจะมีเครื่องหมายกำกับตามมาตรฐานสากล เพื่อให้ทราบว่าพลาสติกใคควรนำไปรีไซเกิลเมื่อสิ้นสุดอาขุการใช้งานของ เครื่องพิมพ์นี้แถ้ว

#### เอกสารข้อมูลเกี่ยวกับความปลอดภัยในการใช้วัสดุ

กุณสามารถอ่านเอกสารข้อมูลความปลอดภัยของวัสดุ (MSDS) ได้จากเว็บไซต์ HP ที่:

#### www.hp.com/go/msds

## โครงการรีไซเคิล

HP นำแสนอโครงการส่งคืนและรีไซเดิลผลิตภัณฑ์มากขึ้นในหลายประเทศ/ภูมิภาค รวมถึงพันธมิตรที่มีศูนย์รีไซเดิลอุปกรณ์อิเล็กทรอนิกส์ที่ใหญ่ที่สุดทั่วโลก นอกจากนี้ HP ยังช่วยอนุรักษ์ทรัพยากรด้วยการนำผลิตภัณฑ์บางอย่างที่ได้รับความนิยมสูงสุดมาช่อมแซมและนำออกจำหน่ายอีกครั้ง สำหรับข้อมูลเกี่ยวกับการรีไซเดิลผลิตภัณฑ์ HP โปรดเยี่ยมชม

www.hp.com/hpinfo/globalcitizenship/environment/recycle/

#### โครงการรีไซเคิลวัสดุอิงค์เจ็ท **HP**

HP มุ่งมั่นรักษาสิ่งแวคล้อม โครงการรีไซเดิลวัสคุอิงค์เจ็ท HP ดำเนินงานอยู่ในหลายประเทศ/ภูมิภาค และคุณสามารถนำตลับหมึกพิมพ์และหมึกพิมพ์ที่ใช้แล้วมา รีไซเดิลได้โดยไม่เสียค่าใช้จ่าย สำหรับข้อมูลเพิ่มเติมโปรดเข้าไปที่เว็บไซต์ค่อไปนี้:

www.hp.com/hpinfo/globalcitizenship/environment/recycle/

#### การใช้ไฟฟ้า

อุปกรณ์การพิมพ์และสร้างภาพของ Hewlett-Packard ที่มีโลโก้ ENERGY STAR® มีคุณสมบัติครบถ้วนตามข้อกำหนด ENERGY STAR อันเป็นข้อ กำหนดสำหรับอุปกรณ์การสร้างภาพขององค์การพิทักษ์สิ่งแวดล้อมแห่งประเทศสหรัฐอเมริกา เครื่องหมายต่อไปนี้จะปรากฏบนผลิตภัณฑ์แสดงภาพที่มีคุณสมบัติตรงตาม ข้อกำหนด ENERGY STAR

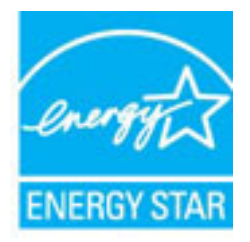

้สามารถดูรายการข้อมูลเพิ่มเติมของรุ่นผลิตภัณฑ์สร้างภาพที่ตรงตามข้อกำหนด ENERGY STAR ได้ที่: <u>www.hp.com/go/energystar</u>

#### โหมดสลีป

การใช้พลังงานจะลดลงเมื่อเกรื่องพิมพ์อยู่ในโหมดสลีป

หลังจากตั้งค่าเครื่องพิมพ์ครั้งแรก เครื่องพิมพ์จะเข้าสู่โหมคสลีปหลังจากไม่มีการทำงานเป็นเวลา 5 นาที

#### การเปลี่ยนเวลาเข้าสู่โหมดสลีป

- 1. จากหน้าจอ หน้าหลัก บนจอแสดงผลของเครื่องพิมพ์ กดปุ่ม ขึ้น และ ลง เพื่อเลือก Preferences (ลักษณะที่ต้องการ) จากนั้นกด ตกลง
- 2. เลือก Sleep (สลีป) แล้วเลือกตัวเลือกที่ต้องการ

## การทิ้งอุปกรณ์ที่ผู้ใช้ไม่ใช้แล้ว

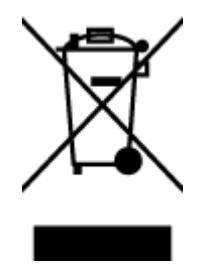

สัญลักษณ์นี้หมายถึง ห้ามที้งหลิดภัณฑ์ของคุณแบบเดียวกับขยะในครัวเรือน คุณควรปกป้องสุขภาพของผู้คนและสิ่งแวดล้อมด้วยการกำจัด อุปกรณ์ที่ไม่ไฮ้แล้วโดยที่งที่งุดที่กำหนดสำหรับการทิ้งอุปกรณ์อิเล็กทรอนิกส์เพื่อการริไซเดิล สำหรับข้อมูลเพิ่มเดิม โปรดดิดค่อหน่วยงานเก็บ ขยะในบ้านเรือนของคุณ หรือไปที่ <u>http://www.hp.com/recycle</u>

#### สารเคมี

HP ขึดมั่นในการให้ข้อมูลเกี่ยวกับสารเคมีในผลิตภัณฑ์ของเราแก่ลูกค้าเสมอ ทั้งนี้เพื่อให้เป็นไปตามข้อกำหนดทางกฎหมาย เช่น ระเบียบของสภาและคณะมนตรียุไรป หมายเลข 1907/2006 (Regulation EC No 1907/2006 of the European Parliament and the Council) สามารถอ่านรายงาน ข้อมูลด้านสารเคมีของผลิตภัณฑ์นี้ได้ที่: <u>www.hp.com/go/reach</u>

#### ตารางแสดงสารพิษและวัตถุอันตราย

|                                                       | 有      | 事毒有害   | 物质表     |             |      |       |
|-------------------------------------------------------|--------|--------|---------|-------------|------|-------|
|                                                       | 根据中国 < | 电子信息产品 | 品污染控制管理 | 1办法》        |      |       |
|                                                       |        |        | 有毒有害物   | <b>教和元素</b> |      |       |
| #11:81X2                                              | 给      | 求      | 領       | 六价络         | 多溴联苯 | 多溴联苯醌 |
| 外壳和托盘*                                                | 0      | 0      | 0       | 0           | 0    | 0     |
| 电线*                                                   | Û      | 0      | 0       | 0           | 0    | 0     |
| 印刷电路板*                                                | х      | 0      | 0       | 0           | 0    | 0     |
| 打印系统*                                                 | x      | 0      | 0       | 0           | 0    | 0     |
| 显示器"                                                  | X      | 0      | 0       | 0           | 0    | 0     |
| 噴墨打印机墨盒*                                              | 0      | 0      | 0       | 0           | 0    | 0     |
| 驱动光盘*                                                 | X      | 0      | 0       | 0           | 0    | 0     |
| 扫描仪*                                                  | х      | X      | 0       | 0           | 0    | 0     |
| 网络配件*                                                 | X      | 0      | 0       | 0           | 0    | 0     |
| 电油板*                                                  | X      | 0      | 0       | 0           | 0    | 0     |
| 自动双面打印系统。                                             | 0      | 0      | 0       | 0           | 0    | 0     |
| 外部电源*                                                 | X      | 0      | 0       | 0           | 0    | 0     |
| 0:指此部件的所有均一材质中包含的这种有毒有害物质,含量低于SJ/T11363-2006 的限制      |        |        |         |             |      |       |
| X:指此部件使用的均一材质中至少有一种包含的这种有着有害物质,含量高于SJ/T11363-2006 的限制 |        |        |         |             |      |       |
| 注:环保使用期限的参考标识取决于产品正常工作的温度和温度等条件                       |        |        |         |             |      |       |
| *以上只适用于使用这些部                                          | 件的产品   |        |         |             |      |       |

## การจำกัดการใช้สารอันตราย (ยูเครน)

# Технічний регламент щодо обмеження використання небезпечних речовин (Україна)

Обладнання відповідає вимогам Технічного регламенту щодо обмеження використання деяких небезпечних речовин в електричному та електронному обладнанні, затвердженого постановою Кабінету Міністрів України від 3 грудня 2008 № 1057

## การจำกัดการใช้สารอันตราย (อินเดีย)

#### Restriction of hazardous substances (India)

This product complies with the "India E-waste (Management and Handling) Rule 2011" and prohibits use of lead, mercury, hexavalent chromium, polybrominated biphenyls or polybrominated diphenyl ethers in concentrations exceeding 0.1 weight % and 0.01 weight % for cadmium, except for the exemptions set in Schedule 2 of the Rule.

## การทิ้งแบตเตอรี่ในเนเธอร์แลนด์

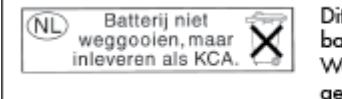

Dit HP Product bevat een lithium-manganese-dioxide batterij. Deze bevindt zich op de hoofdprintplaat. Wanneer deze batterij leeg is, moet deze volgens de geldende regels worden afgevoerd.

## การทิ้งแบตเตอรี่ในได้หวัน

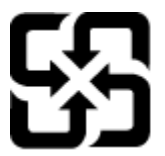

廢電池請回收

Please recycle waste batteries.

## ประกาศเกี่ยวกับวัสดุที่มีสารเปอร์คลอเรตของมลรัฐแคลิฟอร์เนีย

## **California Perchlorate Material Notice**

Perchlorate material - special handling may apply. See: http://www.dtsc.ca.gov/hazardouswaste/perchlorate/

This product's real-time clock battery or coin cell battery may contain perchlorate and may require special handling when recycled or disposed of in California.

## ประกาศข้อบังคับ

เครื่อง HP Deskjet 2640 series มีคุณสมบัติครงตามข้อกำหนดเกี่ยวกับผลิตภัณฑ์จากหน่วยงานที่ออกข้อบังคับต่างๆ ในประเทศ/ภูมิภาคของคุณ

เนื้อหาในส่วนนี้จะกล่าวถึงหัวข้อต่อไปนี้:

- <u>หมายเลขการตรวจสอบรุ่นตามข้อบังกับ</u>
- <u>ประกาศของ FCC</u>
- ประกาศสำหรับผู้ใช้ในเกาหลี
- ประกาศเกี่ยวกับการปฏิบัติตามข้อกำหนด VCCI (คลาส B) สำหรับผู้ใช้ในญี่ปุ่น
- ประกาศเกี่ยวกับสายไฟสำหรับผู้ใช้ในญี่ปุ่น
- ประกาศว่าด้วยการส่งเสียงรบกวนสำหรับประเทศเยอรมัน
- <u>ประกาศข้อบังคับของสหภาพยุโรป</u>
- ประกาศเกี่ยวกับสถานที่ทำงานของจอแสดงผลเสมือนสำหรับเยอรมนี
- <u>คำประกาศรับรอง</u>
- ประกาศสำหรับผู้ใช้เครือข่ายโทรศัพท์ในสหรัฐอเมริกา: ข้อกำหนด FCC
- <u>ประกาศสำหรับผู้ใช้เครือข่ายโทรศัพท์ในแคนาดา</u>
- ประกาศสำหรับผู้ใช้ในเขตเศรษฐกิจยุโรป
- ประกาศสำหรับผู้ใช้เครือข่ายโทรศัพท์ในเยอรมัน
- <u>ประกาศเกี่ยวกับโทรสารแบบมีสายของออสเตรเลีย</u>

### หมายเลขการตรวจสอบรุ่นตามข้อบังคับ

เพื่อวัตถุประสงก์สำหรับการตรวจสอบตามข้อบังกับ ผลิตภัณฑ์ของท่านจึงต้องมีหมายเลขรุ่นตามข้อบังกับ (Regulatory Model Number) หมายเลขรุ่นตามข้อ บังกับสำหรับผลิตภัณฑ์ของคุณคือ SNPRH-1203 อย่าจำสับสนระหว่างหมายเลขรุ่นตามข้อบังกับและชื่อทางการตลาด (HP Deskjet Ink Advantage 2645 All-in-One และอื่นๆ) หรือหมายเลขผลิตภัณฑ์ (D4H22A, D4H22B, D4H22C และอื่นๆ)

## ประกาศของ FCC

#### FCC statement

The United States Federal Communications Commission (in 47 CFR 15.105) has specified that the following notice be brought to the attention of users of this product.

This equipment has been tested and found to comply with the limits for a Class B digital device, pursuant to Part 15 of the FCC Rules. These limits are designed to provide reasonable protection against harmful interference in a residential installation. This equipment generates, uses and can radiate radio frequency energy and, if not installed and used in accordance with the instructions, may cause harmful interference to radio communications. However, there is no guarantee that interference will not occur in a particular installation. If this equipment does cause harmful interference to radio or television reception, which can be determined by turning the equipment off and on, the user is encouraged to try to correct the interference by one or more of the following measures:

- Reorient or relocate the receiving antenna.
- Increase the separation between the equipment and the receiver.
- Connect the equipment into an outlet on a circuit different from that to which the receiver is connected.
- Consult the dealer or an experienced radio/TV technician for help.
- For further information, contact:

Manager of Corporate Product Regulations Hewlett-Packard Company 3000 Hanover Street Palo Alto, Ca 94304 (650) 857-1501

#### Modifications (part 15.21)

The FCC requires the user to be notified that any changes or modifications made to this device that are not expressly approved by HP may void the user's authority to operate the equipment.

This device complies with Part 15 of the FCC Rules. Operation is subject to the following two conditions: (1) this device may not cause harmful interference, and (2) this device must accept any interference received, including interference that may cause undesired operation.

#### ประกาศสำหรับผู้ใช้ในเกาหลี

B 급 기기 (가정용 방송통신기기) 이 기기는 가정용(B급)으로 전자파적합등록을 한 기기로서 주 로 가정에서 사용하는 것을 목적으로 하며, 모든 지역에서 사용할 수 있습니다.

## ้ประกาศเกี่ยวกับการปฏิบัติตามข้อกำหนด VCCI (คลาส B) สำหรับผู้ใช้ในญี่ปุ่น

この装置は、クラスB情報技術装置です。この装置は、家庭環境で使用することを目的として いますが、この装置がラジオやテレビジョン受信機に近接して使用されると、受信障害を引き 起こすことがあります。取扱説明書に従って正しい取り扱いをして下さい。

VCCI-B

## ประกาศเกี่ยวกับสายไฟสำหรับผู้ใช้ในญี่ปุ่น

## 製品には、同梱された電源コードをお使い下さい。 同梱された電源コードは、他の製品では使用出来ません。

#### ประกาศว่าด้วยการส่งเสียงรบกวนสำหรับประเทศเยอรมัน

#### Geräuschemission

LpA < 70 dB am Arbeitsplatz im Normalbetrieb nach DIN 45635 T. 19

#### ประกาศข้อบังคับของสหภาพยุโรป

ผลิตภัณฑ์ที่มีเครื่องหมาย CE อยู่ภายใต้กฎบัญญัติ EU Directives ดังต่อไปนี้:

- กฎบัญญัติ Low Voltage Directive 2006/95/EC
- กฎบัญญัติ EMC Directive 2004/108/EC
- Ecodesign Directive 2009/125/EC หากเหมาะสม

ผลิตภัณฑ์นี้จะมีคุณสมบัติตาม CE เมื่อใช้กับอะแคปเตอร์ AC ของ HP ที่มีเครื่องหมาย CE เท่านั้น

หากผลิตภัณฑ์นี้มีฟังก์ชันการสื่อสารแบบมีสายและ/หรือไร้สาย การทำงานนั้นจะสอดคล้องกับข้อกำหนดที่สำคัญของ EU Directive ต่อไปนี้ด้วย:

#### • R&TTE Directive 1999/5/EC

( (

การปฏิบัติตามกฎบัญญัติเหล่านี้แสดงถึงความสอดกล้องตามมาตรฐานขุโรป (European Norms) ที่สอดกล้องกันและมีผลบังกับใช้ซึ่งระบุไว้ในกำประกาศรับรอง ของ EU ที่ HP จัดทำสำหรับผลิตภัณฑ์หรือกลุ่มผลิตภัณฑ์นี้ และมีเผยแพร่ (เฉพาะภาษาอังกฤษ) ในเอกสารประกอบของผลิตภัณฑ์หรือที่เว็บไซต์ต่อไปนี้: www.hp.com/go/certificates (พิมพ์ชื่อผลิตภัณฑ์ในช่องค้นหา)

ผลิตภัณฑ์ที่สอดคล้องกับข้อบังคับดังกล่าวมีสัญลักษณ์อย่างใดอย่างหนึ่งต่อไปนี้ปรากฏอยู่บนผลิตภัณฑ์:

สำหรับผลิตภัณฑ์ที่ไม่มีคุณสมบัติด้านการโทรคมนาคม และสำหรับผลิตภัณฑ์ด้านไทรคมนาคมที่สอดคล้องกันของสหภาพยุโรป เช่น Bluetooth® ที่มีประเภทกำลังไฟด่ำกว่า 10 mW

สำหรับผลิตภัณฑ์โทรคมนาคมที่ไม่สอดคล้องกันของสหภาพยุโรป (จะมีเลขประจำเครื่อง 4 หลักอยู่ถัดจากเครื่องหมาย CE หากมี)

โปรคดูที่ป้ายฉลากที่เป็นข้อบังคับที่มีอยู่บนผลิตภัณฑ์นี้

คุณสมบัติการทำงานค้านการโทรคมนาคมของผลิดภัณฑ์นี้อางใช้ในกลุ่มประเทศ EU และ EFTA ต่อไปนี้ ออสเตรีย เบลเขียม บัลแกเรีย ไซปรัส สาธารณรัฐเซ็ก เดนมาร์ก เอสโตเนีย ฟินแลนค์ ฝรั่งเศส เขอรมนี กรีซ ฮังการี ไอซ์แลนค์ ไอร์แลนค์ อิตาลี ลัตเวีย ลิกเตนสไตน์ ลิทัวเนีย ลักเซมเบิร์ก มอลตา เนเธอร์แลนค์ นอร์เวย์ โปแลนค์ โปรดุเกส โรมาเนีย สาธารณรัฐสโลวัก สโลวีเนีย สเปน สวีเดน สวิตเซอร์แลนค์ และสหราชอาณาจักร

หัวต่อโทรศัพท์ (มีเฉพาะบางผลิตภัณฑ์) มีไว้เพื่อการเชื่อมต่อกับเครือข่ายโทรศัพท์ระบบแอนะล็อก

#### ผลิตภัณฑ์ที่มีอุปกรณ์ LAN แบบไร้สาย

 ในบางประเทศอาจมีกฎเกณฑ์เฉพาะหรือข้อกำหนดพิเศษว่าด้วยการทำงานของเครือข่าย LAN แบบไร้สาย เช่น การใช้เฉพาะภายในอาคารหรือการควบคุมเกี่ยว กับช่องสัญญาณที่มีให้ใช้งาน โปรดตรวจสอบให้แน่ใจว่าการตั้งก่าเครือข่ายไร้สายสำหรับประเทศนั้นๆ ถูกต้อง

#### ประเทศฝรั่งเศส

มีข้อจำกัคบางอย่างสำหรับการทำงานของ LAN แบบไร้สายด้วยความถี่ 2.4-GHz ของผลิตภัณฑ์นี้: ผลิตภัณฑ์นี้อาจใช้งานภายในอาคารได้สำหรับคลื่นความถี่
2400-2483.5 MHz (ช่อง 1-13) สำหรับการใช้งานภายนอกอาคาร จะใช้ได้เฉพาะคลื่นความถี่ 2400-2454 MHz (ช่อง 1-7) สำหรับข้อ
กำหนดถ่าสุด โปรดดูที่ <u>www.arcep.fr</u>

หากมีข้อสงสัยในเรื่องระเบียบข้อบังคับ โปรคติคต่อ:

#### Hewlett-Packard GmbH, Dept./MS: HQ-TRE, Herrenberger Strasse 140, 71034 Boeblingen, GERMANY

## ประกาศเกี่ยวกับสถานที่ทำงานของจอแสดงผลเสมือนสำหรับเยอรมนี

## GS-Erklärung (Deutschland)

Das Gerät ist nicht für die Benutzung im unmittelbaren Gesichtsfeld am Bildschirmarbeitsplatz vorgesehen. Um störende Reflexionen am Bildschirmarbeitsplatz zu vermeiden, darf dieses Produkt nicht im unmittelbaren Gesichtsfeld platziert werden.

## คำประกาศรับรอง

| (m)                                                                                                    | DECLARATION OF CONFORMITY<br>according to ISO/IEC 17050-1- and EN 17050-1                                                                                                    |
|----------------------------------------------------------------------------------------------------|----------------------------------------------------------------------------------------------------|
| Supplier's Name:                                                                                                    | Hewlen-Packard Company DoC #: SNPRH-1203-Rev A                                                                                                    |
| Supplier's Address:                                                                                                    | 20, Jia Feng Road Waigaoqiao Free Trade Zone Pudong, Shanghai,<br>PPC 200131                                                                                                    |
| declares, that the product                                                                                                    | 110 200101                                                                                                    |
| Product Name and Model: 2)                                                                                                    | HP Officejet 2620 All-in-One<br>HP Darkist lak Astronome 2645 All in One                                                                                                    |
| Regulatory Model Number: "<br>Power Adapter:                                                                                                    | SNRH-1203<br>0957-2286<br>0957-2290(China and India only)                                                                                                    |
| Product Options:                                                                                                    | All                                                                                                    |
| conforms to the following Prod                                                                                                    | ucr Specifications and Regulations:                                                                                                    |
| EMC:<br>CISPR 22: Ed5 2005+A 1:20<br>EN 55022: 2006 +A 1:2007<br>EN 55024: 1998 + A 1:2001<br>EN 61000-3-2:2006 +A 1:20<br>EN 61000-3-3:2008<br>FCC CR 47 Part 15 Class B<br>ICES-003, Issue 4 Class B Cr<br>Safery:<br>EN 60950-1:2006 +A 11:20<br>IEC 60950-1:2005 +A 1:200<br>Telecom:<br>FCC Rules and Regulations 4:<br>TIA-968B Telecommunication<br>Telephone Network (Sep 200<br>ES 203 021-1, -2, -3<br>CS-03, Part 1, Issue 9, Aman<br>Energy Use:<br>Regulation (EC) No. 1275/2<br>ENERGY STARID Qualifie<br>Regulation (EC) No. 1275/2<br>ENERGY STARID Qualifie<br>Regulation (EC) No. 278/20<br>Test Method for Calculatin<br>Suppliers | 05+A2:2006 Class B<br>+ A2:2003<br>109 +A2:2009<br>105 B<br>109 +A1:2010 +A12:2011<br>9<br>7 CFR Part 68<br>= Telephone Terminal Equipment Technical Requirements for Connection to the<br>9]<br>dment 4, December 2010<br>1008<br>d Imaging Equipment Operational Mode (OM) Test Procedure<br>09<br>109<br>1008<br>1009<br>1009 |
| RoHS:<br>EN 50581-2012                                                                                                    |                                                                                                    |
| The product herewith complies<br>Directive 2004/108/EC, the<br>RoHS Directive 2011/65/EU<br>This device complies with part<br>(1) This device may not cause<br>including interference that may                                                                                                    | with the requirements of the Low Voltage Directive 2006/95/EC, the EMC<br>R&ITE Directive 1999/5/EC, the Ecodesign Directive 2009/125/EC, the<br>and carries the C€ marking accordingly.<br>15 of the FCC Rules. Operation is subject to the following two conditions:<br>harmful interference, and (2) this device must accept any interference received,<br>y cause undesired operation.                                                                                                    |
| Additional Information:<br>1) This product is assigned a<br>The Regulatory Model Na                                                                                                    | Regulatory Model Number which stays with the regulatory aspects of the design.                                                                                                    |

this number should not be confused with the marketing name or the product numbers. 15 May, 2013

Shan HongBo ICS Product Hardware Quality Engineering, Manager

- Local contract for regulatory topics only: EU: HewlettPackard GmbH, HQ-TRE, Herrenberger Strasse 140, 71034 Boeblingen, Germany U.S.: HewlettPackard, 3000 Hanover St., Palo Alto, CA 94304, U.S.A. 650-857-1501

www.hp.eu/certificates

#### Notice to users of the U.S Telephone network: FCC requirements

This equipment complies with Part 68 of the FCC rules and the requirements adopted by the ACTA. On the rear (or bottom) of this equipment is a label that contains, among other information, a product identifier in the format US:AAAEQ##TXXXX. If requested, this number must be provided to the telephone company.

Applicable connector jack Universal Service Order Codes ("USOC") for the Equipment is: RJ-11 C.

A plug and jack used to connect this equipment to the premises wiring and telephone network must comply with the applicable FCC Part 68 rules and requirements adopted by the ACTA. A compliant telephone cord and modular plug is provided with this product. It is designed to be connected to a compatible modular jack that is also compliant. See installation instructions for details.

The REN is used to determine the number of devices that may be connected to a telephone line. Excessive RENs on a telephone line may result in the devices not ringing in response to an incoming call. In most but not all areas, the sum of RENs should not exceed five (5.0). To be certain of the number of devices that may be connected to a line, as determined by the total RENs, contact the local telephone company. For products approved after July 23, 2001, the REN for this product is part of the product identifier that has the format US:AAAEQ##TXXXX. The digits represented by ## are the REN without a decimal point (e.g., 00 is a REN of 0.0).

If this equipment causes harm to the telephone network, the telephone company will notify you in advance that temporary discontinuance of service may be required. But if advance notice isn't practical, the telephone company will notify the customer as soon as possible. Also, you will be advised of your right to file a complaint with the FCC if you believe it is necessary.

The telephone company may make changes in its facilities, equipment, operations or procedures that could affect the operation of the equipment. If this happens the telephone company will provide advance notice in order for you to make necessary modifications to maintain uninterrupted service.

If trouble is experienced with this equipment, please contact the manufacturer, or look elsewhere in this manual, for repair or warranty information. If the equipment is causing harm to the telephone network, the telephone company may request that you disconnect the equipment until the problem is resolved.

Connection to party line service is subject to state tariffs. Contact the state public utility commission, public service commission or corporation commission for information.

If your home has specially wired alarm equipment connected to the telephone line, ensure the installation of this equipment does not disable your alarm equipment. If you have questions about what will disable alarm equipment, consult your telephone company or a qualified installer.

WHEN PROGRAMMING EMERGENCY NUMBERS AND(OR) MAKING TEST CALLS TO EMERGENCY NUMBERS:

1) Remain on the line and briefly explain to the dispatcher the reason for the call.

2) Perform such activities in the off-peak hours, such as early morning or late evenings.

Provide the second state of the second state of the second stat

The Telephone Consumer Protection Act of 1991 makes it unlawful for any person to use a computer or other electronic device, including FAX machines, to send any message unless such message clearly contains in a margin at the top or bottom of each transmitted page or on the first page of the transmission, the date and time it is sent and an identification of the business or other entity, or other individual sending the message and the telephone number of the sending machine or such business, other entity, or individual. (The telephone number provided may not be a 900 number or any other number for which charges exceed local or long-distance transmission charges.)

In order to program this information into your FAX machine, you should complete the steps described in the software.

#### ประกาศสำหรับผู้ใช้เครือข่ายโทรศัพท์ในแคนาดา

#### Note à l'attention des utilisateurs du réseau téléphonique canadien/Notice to users of the Canadian telephone network

Cet appareil est conforme aux spécifications techniques des équipements terminaux d'Industrie Canada. Le numéro d'enregistrement atteste de la conformité de l'appareil. L'abréviation IC qui précède le numéro d'enregistrement indique que l'enregistrement a été effectué dans le cadre d'une Déclaration de conformité stipulant que les spécifications techniques d'Industrie Canada ont été respectées. Néanmoins, cette abréviation ne signifie en aucun cas que l'appareil a été validé par Industrie Canada.

Pour leur propre sécurité, les utilisateurs doivent s'assurer que les prises électriques reliées à la terre de la source d'alimentation, des lignes téléphoniques et du circuit métallique d'alimentation en eau sont, le cas échéant, branchées les unes aux autres. Cette précaution est particulièrement importante dans les zones rurales.

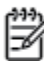

**Romarquo** Le numéro REN (Ringer Equivalence Number) attribué à chaque appareil terminal fournit une indication sur le nombre maximal de terminaux qui peuvent être connectés à une interface téléphonique. La terminaison d'une interface peut se composer de n'importe quelle combinaison d'appareils, à condition que le total des numéros REN ne dépasse pas 5.

Basé sur les résultats de tests FCC Partie 68, le numéro REN de ce produit est 0.0B.

This equipment meets the applicable Industry Canada Terminal Equipment Technical Specifications. This is confirmed by the registration number. The abbreviation IC before the registration number signifies that registration was performed based on a Declaration of Conformity indicating that Industry Canada technical specifications were met. It does not imply that Industry Canada approved the equipment.

Users should ensure for their own protection that the electrical ground connections of the power utility, telephone lines and internal metallic water pipe system, if present, are connected together. This precaution might be particularly important in rural areas.

Note The REN (Ringer Equivalence Number) assigned to each terminal device provides an indication of the maximum number of terminals allowed to be connected to a telephone interface. The termination on an interface might consist of any combination of devices subject only to the requirement that the sum of the Ringer Equivalence Numbers of all the devices does not exceed 5.

The REN for this product is 0.0B, based on FCC Part 68 test results.

#### ประกาศสำหรับผู้ใช้ในเขตเศรษฐกิจยุโรป

#### Notice to users in the European Economic Area

This product is designed to be connected to the analog Switched Telecommunication Networks (PSTN) of the European Economic Area (EEA) countries/regions.

Network compatibility depends on customer selected settings, which must be reset to use the equipment on a telephone network in a country/region other than where the product was purchased. Contact the vendor or Hewlett-Packard Company if additional product support is necessary.

This equipment has been certified by the manufacturer in accordance with Directive 1999/5/EC (annex II) for Pan-European single-terminal connection to the public switched telephone network (PSTN). However, due to differences between the individual PSTNs provided in different countries, the approval does not, of itself, give an unconditional assurance of successful operation on every PSTN network termination point.

In the event of problems, you should contact your equipment supplier in the first instance.

This equipment is designed for DTMF tone dialing and loop disconnect dialing. In the unlikely event of problems with loop disconnect dialing, it is recommended to use this equipment only with the DTMF tone dial setting.

## ประกาศสำหรับผู้ใช้เครือข่ายโทรศัพท์ในเยอรมัน

#### Hinweis für Benutzer des deutschen Telefonnetzwerks

Dieses HP-Fax ist nur für den Anschluss eines analogen Public Switched Telephone Network (PSTN) gedacht. Schließen Sie den TAE N-Telefonstecker, der im Lieferumfang des HP All-in-One enthalten ist, an die Wandsteckdose (TAE 6) Code N an. Dieses HP-Fax kann als einzelnes Gerät und/oder in Verbindung (mit seriellem Anschluss) mit anderen zugelassenen Endgeräten verwendet werden.

## ประกาศเกี่ยวกับโทรสารแบบมีสายของออสเตรเลีย

In Australia, the HP device must be connected to Telecommunication Network through a line cord which meets the requirements of the Technical Standard AS/ACIF S008.

# **B** การตั้งค่าโทรสารเพิ่มเติม

ในส่วนนี้ คุณจะได้เรียนรู้วิธีการตั้งค่าเครื่องพิมพ์ เพื่อให้การส่งโทรสารสามารถทำงานได้กับอุปกรณ์และบริการที่คุณอาจมีอยู่แล้วโดยใช้สายโทรศัพท์เดียวกัน

 พิ้าแนะนำ: นอกจากนี้ กุณยังสามารถใช้ Fax Setup Wizard (ตัวช่วยตั้งก่าโทรสาร) (Windows) หรือ HP Setup Assistant (ตัวช่วยตั้งก่าของ HP) (Mac OS X) เพื่อช่วยในการตั้งก่าโทรสารที่สำคัญบางรายการ เช่น โหมดการรับสายและหัวกระดายโทรสาร กุณสามารถเข้าถึงเครื่องมือเหล่านี้ผ่านซอฟต์แวร์ ของ HP ที่กุณติดตั้งไว้ในเครื่องพิมพ์ หลังจากรันเครื่องมือเหล่านี้ ให้กุณปฏิบัติตามขั้นตอนในส่วนนี้เพื่อตั้งก่าโทรสารของกุณให้เสร็จสมบูรณ์

เนื้อหาในส่วนนี้จะกล่าวถึงหัวข้อต่อไปนี้:

- <u>การตั้งค่าการรับส่งโทรสาร (ระบบโทรศัพท์แบบขนาน)</u>
- <u>การทดสอบการตั้งค่าโทรสาร</u>

# การตั้งค่าการรับส่งโทรสาร (ระบบโทรศัพท์แบบขนาน)

ก่อนเริ่มการตั้งก่าเครื่องพิมพ์สำหรับการส่งโทรสาร ให้ตรวจสอบว่าประเทศ/ภูมิภาคของคุณใช้ระบบโทรศัพท์ประเภทใด คำแนะนำสำหรับการตั้งก่าโทรสารจะแตกค่าง กัน ขึ้นอยู่กับว่าระบบโทรศัพท์ของคุณเป็นแบบอนุกรมหรือแบบขนาน

| อาร์เงนตินา | ออสเตรเลีย    | บราซิล         |
|-------------|---------------|----------------|
| แกนาดา      | ชิลี          | จีน            |
| โกลัมเบีย   | กรีช          | อินเดีย        |
| อินโดนีเซีย | ไอร์แลนด์     | ญี่ปุ่น        |
| เกาหลี      | ละดิน อเมริกา | มาเลเซีย       |
| ฒ์กซิโก     | ฟิลิปปินส์    | โปแลนด์        |
| โปรตุเกส    | รัสเซีย       | ซาอุคิอาระเบีย |
| สิงคโปร์    | สเปน          | ได้หวัน        |
| ไทย         | สหรัฐอเมริกา  | เวเนซุเอลา     |
| เวียดนาม    |               |                |

#### ตาราง **B-1** ประเทศ/พื้นที่ที่ใช้โทรศัพท์ระบบขนาน

- หากคุณ ไม่พบประเทศ/ภูมิภาคของคุณ ในตาราง แสดงว่าคุณอาจใช้ระบบโทรศัพท์แบบอนุกรม สำหรับระบบโทรศัพท์แบบอนุกรม ประเภทของตัวเชื่อมต่อ สำหรับอุปกรณ์โทรศัพท์ที่ใช้ร่วมกันของคุณ (โมเด็ม โทรศัพท์ และเครื่องตอบรับอัตโนมัติ) ไม่รองรับการเชื่อมต่อโดยตรง เข้ากับพอร์ต "2-EXT" ของ เครื่องพิมพ์ แต่อปกรณ์ทั้งหมดจะต้องต่อกับช่องเสียบสายโทรศัพท์ที่ผนังแทน
- หมายเหตุ: ในบางประเทส/ภูมิภากที่ใช้ระบบโทรสัพท์แบบอนุกรม สายโทรสัพท์ที่มาพร้อมกับเกรื่องพิมพ์อาจมีปลั๊กเสียบผนังเพิ่มเติมให้มาด้วยเช่นกัน ซึ่ง ช่วยให้คุณสามารถเชื่อมต่ออุปกรณ์โทรคมนาคมอื่นๆ เข้ากับช่องเสียบสายโทรศัพท์ที่ผนังที่คุณเสียบสายเครื่องพิมพ์ได้

คุณอาจจำเป็นต้องเชื่อมต่อสายโทรศัพท์ที่ให้มาเข้ากับอะแคปเตอร์สำหรับประเทศ/ภูมิภาคของคุณ

- หากประเทศ/ภูมิภาคของคุณมีชื่ออยู่ในตาราง คุณอาจจะมีระบบโทรศัพท์แบบขนานอยู่ก็เป็นได้ สำหรับระบบโทรศัพท์แบบขนาน คุณสามารถเชื่อมต่ออุปกรณ์ โทรศัพท์ที่ใช้ร่วมกันของคุณกับสายโทรศัพท์โดยใช้พอร์ต "2-EXT" ที่ด้านหลังของเครื่องพิมพ์
- หมายเหตุ: หากกุณใช้ระบบโทรศัพท์แบบขนาน HP ขอแนะนำให้ใช้สายโทรศัพท์แบบ 2 เส้นที่ให้มาพร้อมกับเครื่องพิมพ์ เพื่อเชื่อมต่อเครื่องพิมพ์เข้ากับ ช่องเสียบสายโทรศัพท์บนผนัง

หากคุณไม่แน่ใจว่าคุณมีระบบโทรศัพท์ชนิดใด (แบบอนุกรมหรือแบบขนาน) ให้ตรวจสอบกับทางบริษัทโทรศัพท์ของคุณ

เนื้อหาในส่วนนี้จะกล่าวถึงหัวข้อต่อไปนี้:

- การเลือกการตั้งก่าโทรสารที่ถูกต้องสำหรับที่บ้านหรือที่ทำงาน
- <u>กรณี A: สายโทรสารแยกต่างหาก (ไม่รับสายสนทนา)</u>
- กรณี B: การตั้งค่าเครื่องพิมพ์ที่มี DSL
- <u>กรณี C: การตั้งค่าเครื่องพิมพ์ที่มีระบบโทรศัพท์ PBX หรือสาย ISDN</u>

- กรณี D: โทรสารที่มีบริการเสียงเรียกเข้าเฉพาะอยู่บนสายเดียวกัน
- กรณี E: สายที่ใช้โทรศัพท์/โทรสารร่วมกัน
- <u>กรณี F: สายสนทนา/โทรสารที่ใช้ร่วมกับข้อความเสียง</u>
- กรณี G: สายโทรสารที่ใช้ร่วมกับโมเดิ่มของคอมพิวเตอร์ (ไม่รับสายสนทนา)
- <u>กรณี H: สายสนทนา/โทรสารที่ใช้ร่วมกับโมเดิมของคอมพิวเตอร์</u>
- กรณี I: สายสนทนา/โทรสารที่ใช้ร่วมกับเครื่องตอบรับอัตโนมัติ
- กรณี J: สายโทรสาร/สายสนทนาที่ใช้ร่วมกับโมเดี่มของกอมพิวเตอร์และเครื่องตอบรับอัดโนมัติ
- กรณี K: สาขสนทนา/สาขโทรสารที่ใช้ร่วมกับโมเด็ม dial-up ของคอมพิวเตอร์และข้อความเสียง

## การเลือกการตั้งค่าโทรสารที่ถูกต้องสำหรับที่บ้านหรือที่ทำงาน

เพื่อให้สามารถใช้โทรสารได้ คุณจำเป็นค้องทราบประเภทของอุปกรณ์และบริการ (อย่างใดอย่างหนึ่ง) ที่ใช้สายโทรศัพท์เดียวกับเครื่องพิมพ์ ข้อมูลดังกล่าวเป็นข้อมูลที่ สำคัญเนื่องจากคุณอาจจำเป็นต้องเชื่อมต่ออุปกรณ์สำนักงานที่มีอยู่เดิมของคุณกับเครื่องพิมพ์โดยตรง และคุณอาจต้องเปลี่ยนการตั้งก่าโทรสารบางอย่างก่อนที่จะสามารถใช้ โทรสารได้

- 1. ตรวจสอบว่าระบบโทรศัพท์ของคุณเป็นแบบอนุกรมหรือแบบขนาน โปรดดูที่ <u>การตั้งค่าการรับส่งโทรสาร (ระบบโทรศัพท์แบบขนาน) ในหน้า 118</u>
- เลือกทั้งอุปกรณ์และบริการที่ใช้สายร่วมกับโทรสาร
  - DSL: บริการ Digital Subscriber Line (DSL) ผ่านทางผู้ให้บริการระบบโทรศัพท์ของคุณ (DSL อางเรียกว่า ADSL ในประเทศ/ภูมิภาค ของคุณ)
  - PBX: ระบบชุมสายโทรศัพท์ข่อย (Private Branch Exchange PBX) หรือระบบเครือข่ายบริการสื่อสารร่วมระบบดิจิตอล (Integrated Services Digital Network - ISDN)
  - บริการเสียงเรียกเข้าเฉพาะ: บริการรูปแบบเสียงเรียกเข้าเฉพาะจากผู้ให้บริการระบบโทรศัพท์ของคุณ ซึ่งให้บริการโทรศัพท์หลายหมายเลขพร้อมเสียงเรียก เข้าที่แตกต่างกัน
  - สายสนทนา: รับสายสนทนาทางหมายเลขโทรศัพท์เดียวกับที่คุณจะใช้รับโทรสารจากเครื่องพิมพ์
  - โมเด็ม dial-up ของคอมพิวเตอร์: โมเด็ม dial-up ของคอมพิวเตอร์อยู่บนสายโทรสัพท์เดียวกันกับเครื่องพิมพ์ หากคุณตอบใช่ สำหรับคำถามต่อไป นี้ แสดงว่าคุณกำลังใช้ไมเด็ม dial-up ของคอมพิวเตอร์:
    - คุณส่งและรับโทรสารโดยตรงถึงและจากซอฟต์แวร์แอพพลิเคชันค่างๆ ของคอมพิวเตอร์ผ่านทางการเชื่อมต่อแบบ dial-up ใช่หรือไม่
    - คุณรับส่งข้อความอีเมล์บนคอมพิวเตอร์ โดยผ่านการเชื่อมต่อแบบ dial-up
    - คุณใช้อินเทอร์เน็ตบนคอมพิวเตอร์ โดยผ่านการเชื่อมต่อแบบ dial-up
  - เครื่องตอบรับอัต โนมัติ: เครื่องตอบรับอัต โนมัติที่รับสายสนทนาจากหมายเลขเดียวกับที่คุณใช้รับโทรสารจากเครื่องพิมพ์
  - บริการฝากข้อความเสียง: การสมัครใช้งานบริการข้อความเสียงผ่านทางบริษัทโทรศัพท์ของคุณด้วยหมายเลขเดียวกับที่คุณใช้สำหรับการโทรเพื่อรับส่ง โทรสารจากเครื่องพิมพ์ของคุณ
- จากตารางต่อไปนี้ ให้เลือกอุปกรณ์และบริการที่ใช้งานได้กับการตั้งค่าที่บ้านหรือสำนักงานของคุณ จากนั้นจึงค้นหาการตั้งค่าโทรสารที่แนะนำ ในส่วนต่อๆ ไปจะ ให้คำแนะนำทีละขั้นตอนสำหรับแต่ละประเภท

หมายเหตุ: หากการตั้งค่าที่บ้านหรือที่สำนักงานของคุณไม่ได้อธิบายไว้ในบทนี้ ให้ตั้งค่าเครื่องพิมพ์เหมือนเป็นโทรศัพท์ระบบอะนาล็อกปกติ ตรวจสอบให้แน่ใจว่าคุณ ใช้สายโทรศัพท์ที่ให้มาในกล่องเพื่อเชื่อมต่อปลายสายเข้ากับช่องเสียบสายโทรศัพท์ที่ผนัง และปลายสายอีกด้านหนึ่งเข้ากับพอร์ต 1-LINE ที่ด้านหลังของเครื่องพิมพ์ หากคุณใช้สายโทรศัพท์อื่น คุณอาจพบปัญหาในการส่งและรับโทรสาร

| อุปกรณ์หรือบริการอื่นๆ ที่ใช้สายร่วมกับโทรสาร |     |                               |          |                                          | วิธีการตั้งค่าโทรสารที่แนะนำ |                           |                                                                                                    |
|-----------------------------------------------|-----|-------------------------------|----------|------------------------------------------|------------------------------|---------------------------|----------------------------------------------------------------------------------------------------|
| DSL                                           | PBX | บริการเสียงเรียก<br>เข้าพิเศษ | สายสนทนา | โมเด็ม <b>dial-up</b> ของ<br>คอมพิวเตอร์ | เครื่องตอบรับอัตโนมัติ       | บริการฝาก<br>ข้อความเสียง |                                                                                                    |
|                                               |     |                               |          |                                          |                              |                           | <u>กรณี A: สายโทรสารแยกต่างหาก (ไม่รับสาย</u><br><u>สนทนา) ในหน้า 120</u>                                                    |
| ~                                             |     |                               |          |                                          |                              |                           | <u>กรณี B: การตั้งคำเครื่องพิมพ์ที่มี DSL</u><br><u>ในหน้า 121</u>                                                           |
|                                               | ~   |                               |          |                                          |                              |                           | <u>กรณี C: การดั้งคำเครื่องพิมพ์ที่มีระบบ</u><br><u>โทรศัพท์ PBX หรือสาย ISDN</u><br><u>ในหน้า 122</u>                       |
|                                               |     | ~                             |          |                                          |                              |                           | <u>กรณี D: โทรสารที่มีบริการเสียงเรียกเข้าเฉพาะ</u><br>อยู่บนสายเดียวกัน ในหน้า 123                                          |
|                                               |     |                               | ~        |                                          |                              |                           | <u>กรณี E: สายที่ใช้ไทรศัพท์/โทรสารร่วมกับ</u><br><u>ในหน้า 124</u>                                                          |
|                                               |     |                               | ~        |                                          |                              | ~                         | <u>กรณี F: สายสนทนา/ไทรสารที่ใช้ร่วมกับ<br/>ข้อความเสียง ในหน้า 125</u>                                                      |
|                                               |     |                               |          | ~                                        |                              |                           | <u>กรณี G: สาขไทรสารที่ใช้ร่วมกับไมเด็มของ</u><br><u>คอมพิวเตอร์ (ไม่รับสาขสนทนา)</u><br><u>ในหน้า 126</u>                   |
|                                               |     |                               | ~        | ~                                        |                              |                           | กรณี H: สายสนทนา/โทรสารที่ใช้ร่วมกับ<br><u>โมเด็มของกอมพิวเตอร์ ในหน้า 129</u>                                               |
|                                               |     |                               | ~        |                                          | ~                            |                           | <u>กรաี I: สาขสนทนา/โทรสารที่ใช้ร่วมกับ</u><br><u>เครื่องดอบรับอัตโนมัติ ในหน้า <b>132</b></u>                               |
|                                               |     |                               | ~        | ~                                        | ~                            |                           | <u>กรณี J: สายโทรสาร/สายสนทนาที่ใช้ร่วมกับ</u><br><u>ไมเด็มของกอมพิวเตอร์และเครื่องดอบรับ</u><br>อัดโนมัติ ในหน้า <b>134</b> |
|                                               |     |                               | ~        | ~                                        |                              | ~                         | <u>กรณี K: สาขสนทนา/สายไทรสารที่ใช้ร่วมกับ<br/>ไมเด็ม dial-up ของคอมพิวเดอร์และ<br/>ข้อความเสียง ในหน้า 137</u>              |

คุณอาจจำเป็นต้องเชื่อมค่อสายโทรศัพท์ที่ให้มาเข้ากับอะแคปเตอร์สำหรับประเทศ/ภูมิภาคของคุณ

## กรณี A: สายโทรสารแยกต่างหาก (ไม่รับสายสนทนา)

หากคุณมีสายโทรศัพท์แยกต่างหากที่คุณจะไม่รับสายสนทนา และคุณไม่มีอุปกรณ์อื่นเชื่อมต่อกับสายโทรศัพท์นี้ ให้ตั้งค่าเครื่องพิมพ์ของคุณตามที่ได้อธิบายไว้ในหัวข้อนี้

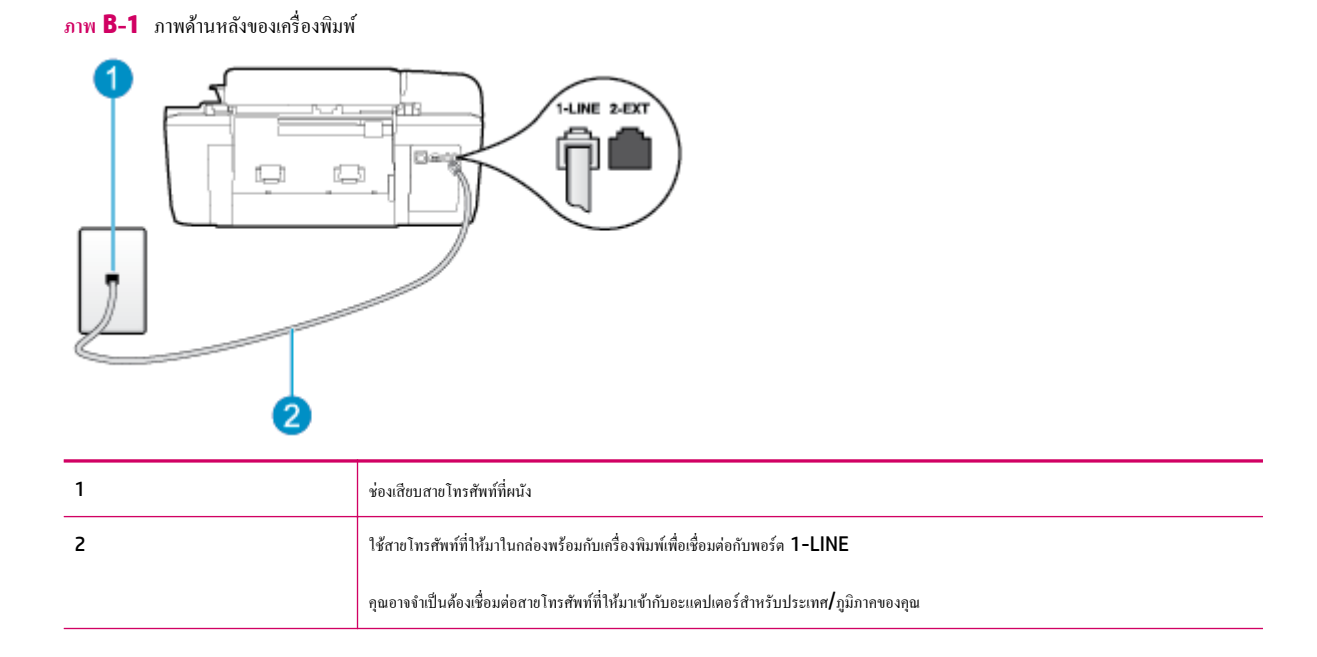

#### การติดตั้งเครื่องพิมพ์ที่มีสายโทรสารแยกต่างหาก

 ในการใช้สายโทรศัพท์ที่มีมาให้ในกล่องพร้อมกับเครื่องพิมพ์ ให้ต่อปลายด้านหนึ่งเข้ากับช่องเสียบสายโทรศัพท์ที่ผนัง จากนั้นให้ต่อปลายอีกด้านเข้ากับพอร์ต 1-LINE ซึ่งอยู่ด้านหลังเครื่องพิมพ์

🗒 <mark>หมายเหตุ:</mark> คุณอาจจำเป็นต้องเชื่อมต่อสายโทรศัพท์ที่ให้มาเข้ากับอะแคปเตอร์สำหรับประเทศ/ภูมิภาคของคุณ

หากไม่ใช้สายที่ให้มาเพื่อเชื่อมต่อเครื่องพิมพ์เข้ากับช่องเสียบสายโทรศัพท์ที่ผนัง คุณอาจไม่สามารถใช้โทรสารได้ สายโทรศัพท์พิเศษนี้แตกต่างจากสายโทรศัพท์ที่ คุณอาจมีอยู่ในบ้านหรือสำนักงานของคุณอยู่แล้ว

- 2. เปิดใช้งานการตั้งค่า Auto Answer (ตอบรับอัตโนมัติ)
- 3. (เป็นทางเลือก) เปลี่ยนการตั้งค่า Rings to Answer (เสียงเรียกเข้า) ให้มีค่าน้อยที่สุด (สองครั้ง)
- 4. รันการทดสอบโทรสาร

เมื่อโทรศัพท์ดังขึ้น เครื่องพิมพ์จะคอบรับโดยอัดโนมัติหลังจากเสียงเรียกเข้าดังขึ้นตามจำนวนที่กำหนดในการตั้งก่า **Rings to Answer (เสียงเรียกเข้า)** เครื่องพิมพ์ จะเริ่มส่งสัญญาณการรับโทรสารไปยังเครื่องส่งโทรสารและรับโทรสาร

## กรณี **B:** การตั้งค่าเครื่องพิมพ์ที่มี DSL

หากคุณใช้บริการ DSL ผ่านบริษัทโทรศัพท์ของคุณ และไม่ได้เชื่อมต่ออุปกรณ์ใดๆ กับเครื่องพิมพ์ ให้ใช้กำแนะนำในหัวข้อนี้เพื่อเชื่อมต่อดัวแยกสัญญาณ DSL ที่อยู่ ระหว่างช่องเสียบสายโทรศัพท์ที่ผนังกับเครื่องพิมพ์ ดัวแยกสัญญาณ DSL จะขจัดสัญญาณดิจิตอลที่ขัดขวางการทำงานของเครื่องพิมพ์ ดังนั้นเครื่องพิมพ์จะสามารถ สื่อสารกับสายโทรศัพท์ใด้อย่างถูกต้อง (DSL อาจเรียกว่า ADSL ในประเทศ/ภูมิภากของคุณ)

🗒 หมายเหตุ: หากคุณใช้สาย DSL แต่ไม่ได้เชื่อมต่อตัวแยกสัญญาณ คุณจะไม่สามารถส่งและรับโทรสารด้วยเครื่องพิมพ์ได้

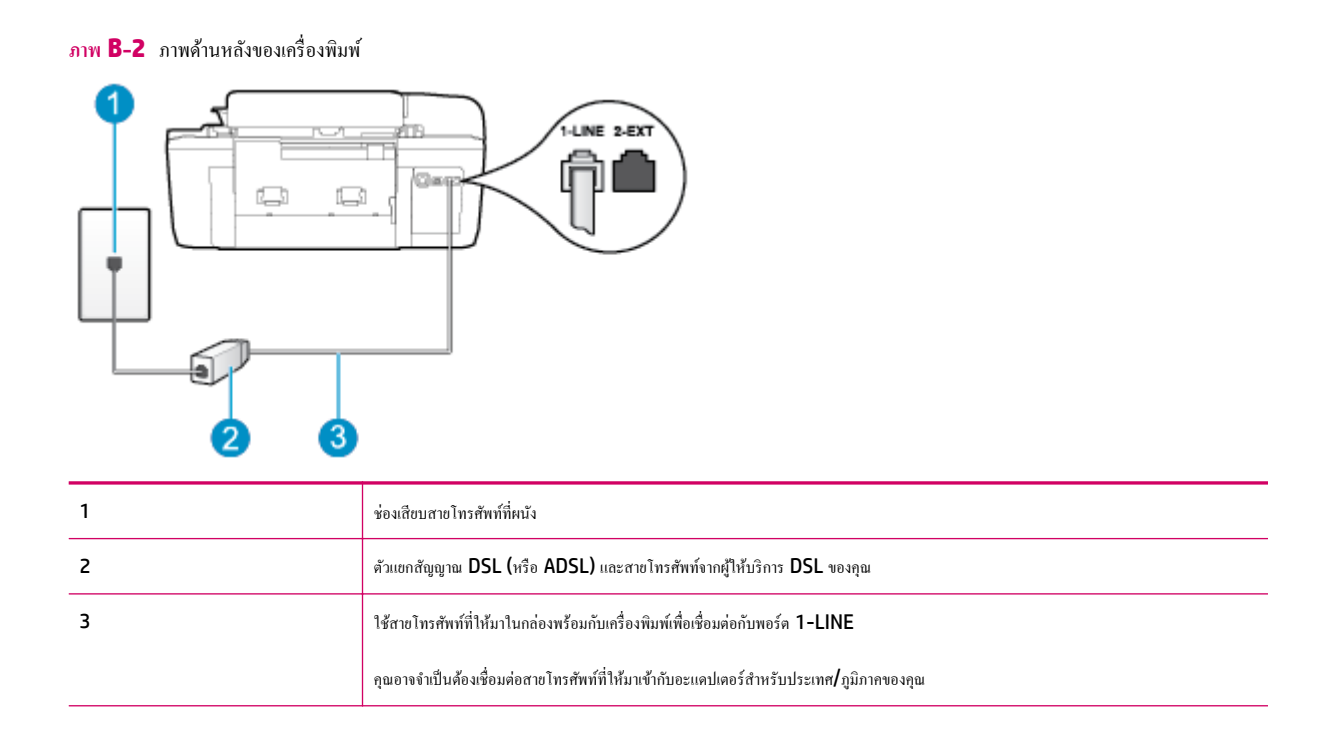

#### การติดตั้งเครื่องพิมพ์ร่วมกับ DSL

- 1. โปรดขอ DSL ฟิลเตอร์จากผู้ให้บริการระบบ DSL ของคุณ
- การใช้สายโทรศัพท์ที่มาพร้อมกับเครื่องพิมพ์ ให้ต่อปลายสายด้านหนึ่งเข้ากับพอร์ดที่ว่างบนตัวแยกสัญญาณ DSL จากนั้น ต่อปลายสายอีกด้านหนึ่งเข้ากับพอร์ด 1-LINE ด้านหลังของเครื่องพิมพ์
  - 🗒 <mark>หมายเหตุ:</mark> คุณอาจจำเป็นต้องเชื่อมต่อสายโทรศัพท์ที่ให้มาเข้ากับอะแคปเตอร์สำหรับประเทศ/ภูมิภาคของคุณ

หากไม่ใช้สายที่ให้มาเพื่อเชื่อมค่อดัวแยกสัญญาณ DSL กับเครื่องพิมพ์ คุณอาจไม่สามารถใช้โทรสารได้ สายโทรศัพท์พิเศษนี้แตกต่างจากสายโทรศัพท์ที่คุณอาจ มีอยู่ในบ้านหรือสำนักงานของคุณอยู่แล้ว

เนื่องจากมีสายโทรศัพท์ให้มาเพียงสายเดียว คุณอาจจำเป็นต้องหาสายโทรศัพท์มาเพิ่มสำหรับการติดตั้งแบบนี้

- ต่อสายโทรศัพท์เพิ่มเติมจากตัวแยกสัญญาณ DSL ช่องเสียบสายโทรศัพท์บนผนัง
- รันการทดสอบโทรสาร

หากกุณพบปัญหาในการคิดตั้งเครื่องพิมพ์ที่มีอุปกรณ์เสริม โปรดติดต่อขอความช่วยเหลือเพิ่มเติมจากผู้ให้บริการหรือผู้จำหน่ายในประเทศของกุณ

## กรณี C: การตั้งค่าเครื่องพิมพ์ที่มีระบบโทรศัพท์ PBX หรือสาย ISDN

หากกุณใช้ระบบ PBX หรืออุปกรณ์แปลงสัญญาณ (converter/terminal adapter) สำหรับ ISDN ต้องปฏิบัติดังนี้

 หากลุณใช้ PBX หรืออุปกรณ์แปลงสัญญาณ/อะแคปเตอร์ขั้วต่อ ISDN ให้เชื่อมต่อเครื่องพิมพ์กับพอร์ตที่ออกแบบมาสำหรับใช้กับโทรสารและโทรศัพท์ นอกจากนั้น ควรตรวจสอบด้วยว่า ได้ตั้งค่าอะแคปเตอร์ขั้วต่อไว้ที่ประเภทสวิตช์ที่ถูกต้องสำหรับใช้ในประเทศ/ภูมิภาคของคุณ หากทำได้

- หมายเหตุ: ระบบ ISDN บางระบบจะให้อุณสามารถตั้งค่าพอร์ตต่างๆ สำหรับอุปกรณ์โทรสัพท์เฉพาะได้ ตัวอย่างเช่น อุณอาจต้องกำหนดพอร์ตสำหรับ โทรสัพท์ และโทรสารกลุ่ม 3 และอีกพอร์ตหนึ่งเพื่อใช้งานอเนกประสงค์ ในกรณีที่อุณมีปัญหาเมื่อทำการเชื่อมต่อกับพอร์ตโทรสาร/โทรศัพท์ของอุปกรณ์แปลง สัญญาณ ISDN ให้ลองใช้พอร์ตอเนกประสงค์ ซึ่งช่องนั้นอาจเรียกว่า "multi-combi" หรืออื่นๆ ที่คล้ายคลึงกัน
- หากคุณใช้ระบบโทรศัพท์ PBX ให้ตั้งเสียงเรียกสายซ้อนเป็น "ปิด"
- หมายเหตุ: ระบบ PBX ดิจิตอลหลายระบบมีการตั้งเสียงเรียกสายซ้อนเป็น "เปิด" โดยค่าเริ่มต้น เสียงเรียกสายซ้อนจะขัดขวางการส่งโทรสารทั้งหมด ซึ่ง ทำให้คุณไม่สามารถส่งหรือรับโทรสารผ่านเครื่องพิมพ์ได้ ดูเอกสารที่มากับระบบโทรศัพท์ PBX สำหรับวิธีการปิดเสียงเรียกสายซ้อน
- หากกุณใช้ระบบ PBX ให้กดหมายเลขเพื่อไปสู่ระบบโทรศัพท์ภายนอกก่อนที่จะกดหมายเลขโทรสาร
- ดรวจสอบให้แน่ใจว่าคุณได้ใช้สายที่ให้มาเพื่อเชื่อมต่อเครื่องพิมพ์กับช่องเสียบสายโทรศัพท์ที่ผนัง มิฉะนั้น คุณอาจไม่สามารถรับส่งโทรสารได้ สายโทรศัพท์ พิเศษนี้แตกต่างจากสายโทรศัพท์ที่คุณอาจมีอยู่ในบ้านหรือสำนักงานของคุณอยู่แล้ว หากสายโทรศัพท์ที่ให้มามีขนาคสั้นเกินไป คุณสามารถซื้อตัวต่อพ่วงเพื่อต่อ ขยายสายโทรศัพท์จากร้านจำหน่ายเครื่องใช้ไฟฟ้าในพื้นที่ของคุณ

คุณอาจจำเป็นต้องเชื่อมต่อสายโทรศัพท์ที่ให้มาเข้ากับอะแคปเตอร์สำหรับประเทศ/ภูมิภาคของคุณ

หากคุณพบปัญหาในการติดตั้งเครื่องพิมพ์ที่มีอุปกรณ์เสริม โปรดติดต่อขอความช่วยเหลือเพิ่มเติมจากผู้ให้บริการหรือผู้จำหน่ายในประเทศของคุณ

## กรณี D: โทรสารที่มีบริการเสียงเรียกเข้าเฉพาะอยู่บนสายเดียวกัน

หากคุณสมัครใช้บริการเสียงเรียกเข้าเฉพาะ (ผ่านทางบริษัทโทรศัพท์ของคุณ) ที่ทำให้คุณสามารถมีหลายหมายเลขโทรศัพท์ทนสายโทรศัพท์หนึ่งสาย โดยที่แต่ละ หมายเลขจะมีรูปแบบเสียงเรียกเข้าที่แตกด่างกัน ให้ดิดตั้งเครื่องพิมพ์ตามที่ได้อธิบายไว้ในหัวข้อนี้

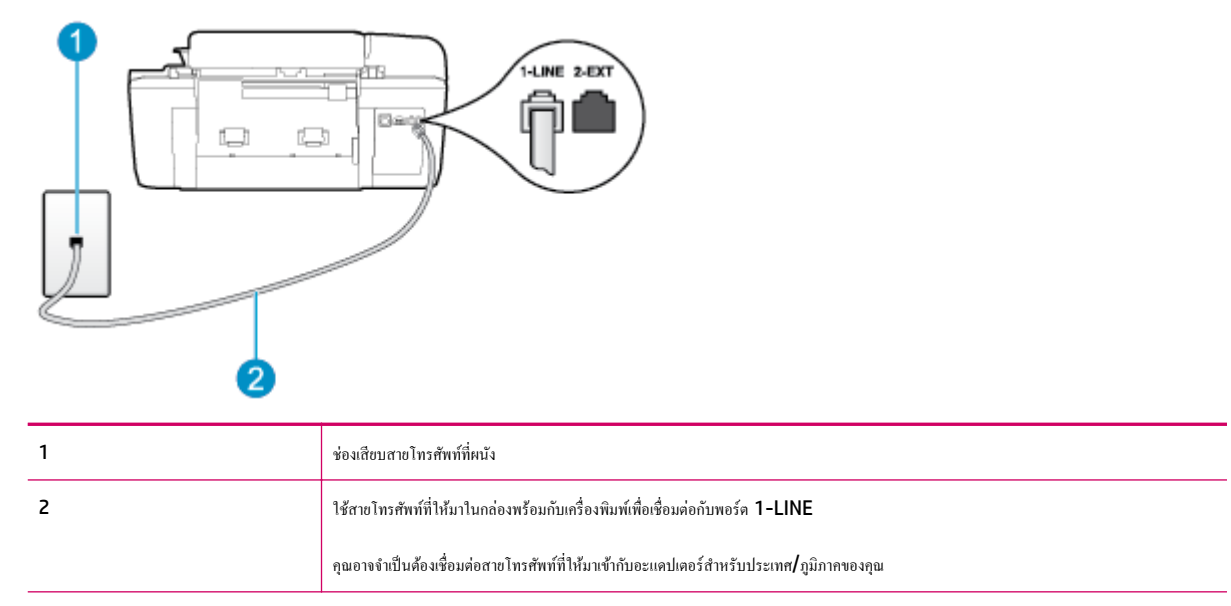

#### ภาพ **B-3** ภาพค้านหลังของเครื่องพิมพ์

#### การติดตั้งเครื่องพิมพ์ร่วมกับบริการเสียงเรียกเข้าเฉพาะ

 ในการใช้สายโทรศัพท์ที่มีมาให้ในกล่องพร้อมกับเครื่องพิมพ์ ให้ต่อปลายด้านหนึ่งเข้ากับช่องเสียบสายโทรศัพท์ที่ผนัง จากนั้นให้ต่อปลายอีกด้านเข้ากับพอร์ด 1-LINE ซึ่งอยู่ด้านหลังเครื่องพิมพ์ 🗒 <mark>หมายเหตุ:</mark> คุณอาจจำเป็นด้องเชื่อมต่อสายโทรศัพท์ที่ให้มาเข้ากับอะแคปเตอร์สำหรับประเทศ/ภูมิภาคของคุณ

หากไม่ใช้สายที่ให้มาเพื่อเชื่อมต่อเครื่องพิมพ์เข้ากับช่องเสียบสายโทรศัพท์ที่ผนัง คุณอาจไม่สามารถใช้โทรสารได้ สายโทรศัพท์พิเศษนี้แตกต่างจากสายโทรศัพท์ที่ คุณอาจมีอยู่ในบ้านหรือสำนักงานของคุณอยู่แล้ว

- 2. เปิดใช้งานการตั้งก่า Auto Answer (ตอบรับอัตโนมัติ)
- 3. เปลี่ยนการตั้งค่า Distinctive Ring (เสียงเรียกเข้าเฉพาะ) ให้ตรงกับรูปแบบที่บริษัทโทรศัพท์กำหนคมาให้สำหรับหมายเลขโทรสารของคุณ
  - หมายเหตุ: ตามก่าเริ่มต้น เกรื่องพิมพ์ใต้ถูกกำหนดให้ตอบรับเสียงเรียกเข้าทุกรูปแบบ หากคุณไม่ตั้งก่าให้ Distinctive Ring (เสียงเรียกเข้าเฉพาะ) ตรงกับรูปแบบเสียงเรียกเข้าที่กำหนดสำหรับหมายเลขโทรสารของคุณ เกรื่องพิมพ์อาจตอบรับทั้งสายสนทนาและสายโทรสาร หรืออาจไม่ตอบรับสายใดๆ
- -\$\doty: คำแนะนำ: คุณสามารถใช้คุณสมบัติ Ring Pattern Detection (การตรวจสอบรูปแบบเสียงเรียกเข้า) ที่แผงควบคุมของเครื่องพิมพ์เพื่อตั้งค่าเสียงเรียก เข้าเฉพาะ ด้วยคุณสมบัตินี้ เครื่องพิมพ์จะจดจำและบันทึกรูปแบบเสียงเรียกเข้าของสายเรียกเข้า และตรวจสอบรูปแบบเสียงเรียกเข้าเฉพาะที่กำหนดโดยบริษัท โทรศัพท์ของคุณเพื่อรับโทรสาร สำหรับข้อมูลเพิ่มเติม โปรดดูที่ การตั้งค่าชนิดการโทร ในหน้า 53
- 4. (เป็นทางเลือก) เปลี่ยนการตั้งค่า Rings to Answer (เสียงเรียกเข้า) ให้มีค่าน้อยที่สุด (สองครั้ง)
- 5. รันการทดสอบโทรสาร

เครื่องพิมพ์จะตอบรับสายเรียกเข้าที่มีรูปแบบเสียงเรียกเข้าตามที่คุณเลือกไว้โดยอัดโนมัติ (การตั้งค่า Distinctive Ring (เสียงเรียกเข้าเฉพาะ) ) หลังจากเสียงเรียก เข้าดังขึ้นตามจำนวนที่เลือกไว้ (การตั้งค่า Rings to Answer (เสียงเรียกเข้า) ) เครื่องพิมพ์จะเริ่มส่งสัญญาณการรับโทรสารไปยังเครื่องส่งโทรสารและรับโทรสาร

หากกุณพบปัญหาในการคิดตั้งเครื่องพิมพ์ที่มีอุปกรณ์เสริม โปรดคิดค่อขอกวามช่วยเหลือเพิ่มเดิมจากผู้ให้บริการหรือผู้จำหน่ายในประเทศของกุณ

## กรณี E: สายที่ใช้โทรศัพท์/โทรสารร่วมกัน

หากคุณรับสายสนทนาและสายโทรสารด้วยหมายเลขโทรศัพท์เดียวกัน และคุณไม่มีอุปกรณ์สำนักงานอื่นๆ (หรือบริการข้อความเสียง) บนสายโทรศัพท์ ให้ติดดั้ง เครื่องพิมพ์ตามที่อธิบายไว้ในหัวข้อนี้

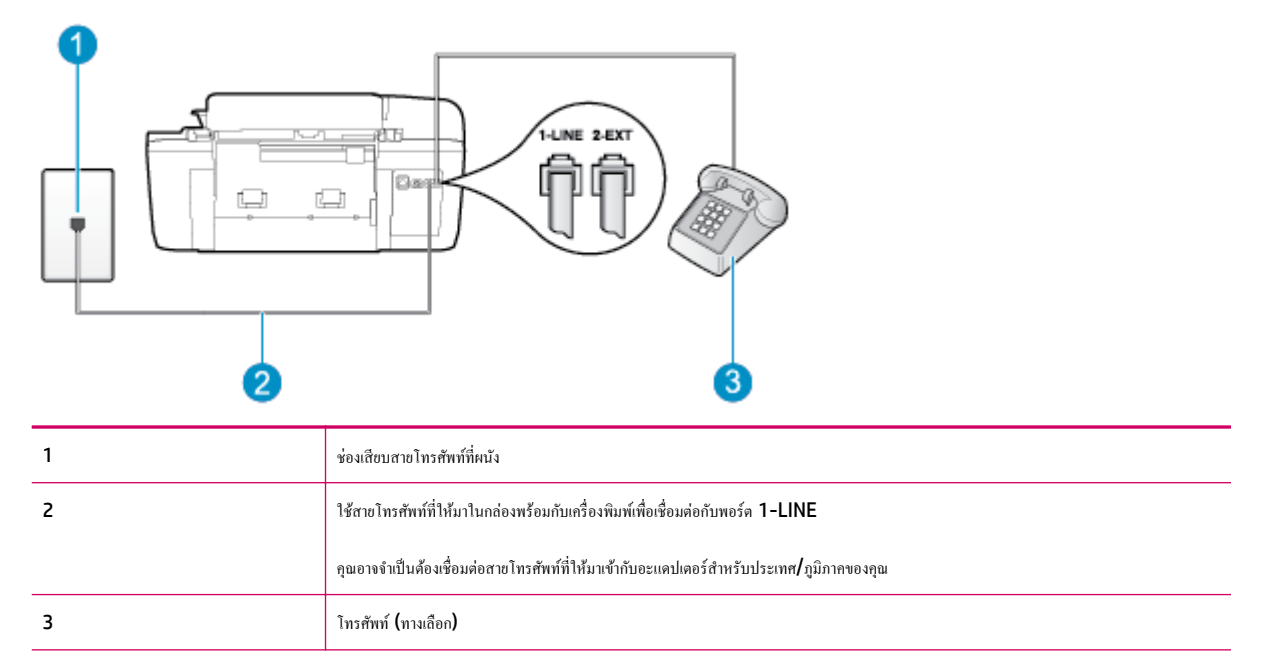

ภาพ **B-4** ภาพด้านหลังของเครื่องพิมพ์

#### การติดตั้งเครื่องพิมพ์ร่วมกับสายสนทนา/โทรสารที่ใช้ร่วมกัน

- ในการใช้สายโทรศัพท์ที่มีมาให้ในกล่องพร้อมกับเครื่องพิมพ์ ให้ต่อปลายด้านหนึ่งเข้ากับช่องเสียบสายโทรศัพท์ที่ผนัง จากนั้นให้ต่อปลายอีกด้านเข้ากับพอร์ต 1-LINE ซึ่งอยู่ด้านหลังเครื่องพิมพ์
- 🗒 หมายเหตุ: คุณอาจจำเป็นต้องเชื่อมต่อสายโทรศัพท์ที่ให้มาเข้ากับอะแคปเตอร์สำหรับประเทศ/ภูมิภาคของคุณ

หากไม่ใช้สายที่ให้มาเพื่อเชื่อมต่อเครื่องพิมพ์เข้ากับช่องเสียบสายโทรศัพท์ที่ผนัง คุณอางไม่สามารถใช้โทรสารได้ สายโทรศัพท์พิเศษนี้แตกต่างจากสายโทรศัพท์ที่ คุณอางมีอยู่ในบ้านหรือสำนักงานของคุณอยู่แล้ว

- โปรดปฏิบัติตามวิธีใดวิธีหนึ่งดังต่อไปนี้:
  - หากลุณใช้ระบบโทรศัพท์แบบขนาน ให้ถอดปลั๊กสีขาวออกจากพอร์ต 2-EXT ที่ด้านหลังของเครื่องพิมพ์ แล้วเชื่อมต่อโทรศัพท์เข้ากับพอร์ตนี้
  - หากคุณใช้ระบบโทรศัพท์แบบอนุกรม คุณอาจเสียบสายโทรศัพท์โดยตรงที่ด้านบนของสายเกเบิลของเครื่องพิมพ์ที่มีปลั้กเสียบผนังมาพร้อมกัน
- คุณจะต้องกำหนดว่าจะให้เครื่องพิมพ์ตอบรับสายแบบอัตโนมัติหรือต้องการรับสายด้วยตนเอง โดย:
  - หากคุณตั้งก่าเครื่องพิมพ์ให้ตอบรับสาขอัดโนมัติ เครื่องพิมพ์จะรับสาขเรียกเข้าและรับโทรสารทั้งหมด เครื่องพิมพ์จะไม่สามารถแขกความแตกต่างระหว่าง สาขโทรสารและสาขสนทนาได้ในกรฉีนี้ หากสงสัขว่าสาขใดเป็นสาขสนทนา คุณต้องรับสาขก่อนที่เครื่องพิมพ์จะรับสาข หากต้องการตั้งก่าเครื่องพิมพ์ให้ รับสาขอัตโนมัติ ให้เปิดการตั้งก่า Auto Answer (ดอบรับอัตโนมัติ)
  - หากคุณตั้งค่าเครื่องพิมพ์เป็นการรับสายโทรสารด้วยตนเอง คุณต้องรับสายโทรสารที่เข้ามาด้วยตนเอง เพราะเครื่องพิมพ์ไม่สามารถรับโทรสารได้ หาก ต้องการตั้งค่าเครื่องพิมพ์เป็นการรับสายด้วยตนเอง ให้ปิดการตั้งค่า Auto Answer (ตอบรับอัตโนมัติ)
- 4. รันการทดสอบโทรสาร

หากคุณรับสายโทรศัพท์ก่อนที่เครื่องพิมพ์จะตอบรับและได้ยินเสียงสัญญาณโทรสารจากเครื่องส่งโทรสาร คุณจะต้องตอบรับสายโทรสารด้วยตัวเอง

หากคุณพบปัญหาในการติดตั้งเครื่องพิมพ์ที่มีอุปกรณ์เสริม โปรดติดต่อขอความช่วยเหลือเพิ่มเติมจากผู้ให้บริการหรือผู้จำหน่ายในประเทศของคุณ

## กรณี F: สายสนทนา/โทรสารที่ใช้ร่วมกับข้อความเสียง

หากคุณรับทั้งสายสนทนาและสายโทรสารค้วยหมายเลงโทรศัพท์เดียวกัน และคุณยังสมัครใช้บริการข้อความเสียงผ่านทางบริษัทโทรศัพท์อีกค้วย ให้ติดตั้งเครื่องพิมพ์ตาม ที่อธิบายในหัวข้อนี้

หมายเหตุ: คุณไม่สามารถรับโทรสารแบบอัดโนมัติได้หากคุณใช้บริการข้อความเสียงที่หมาขเลขโทรสัพท์เดียวกันกับที่ใช้สำหรับสาขของโทรสาร คุณต้องรับโทรสาร ด้วยตัวเอง ซึ่งหมายความว่า คุณต้องรับสายโทรสารที่เข้ามาด้วยตัวคุณเอง หากคุณต้องการรับโทรสารโดยอัตโนมัติ โปรดติดต่อบริษัทโทรสัพท์ของคุณเพื่อสมักรใช้ บริการเสียงเรียกเข้าเฉพาะ หรือขอสายโทรสัพท์อีกสายแยกต่างหากสำหรับโทรสาร

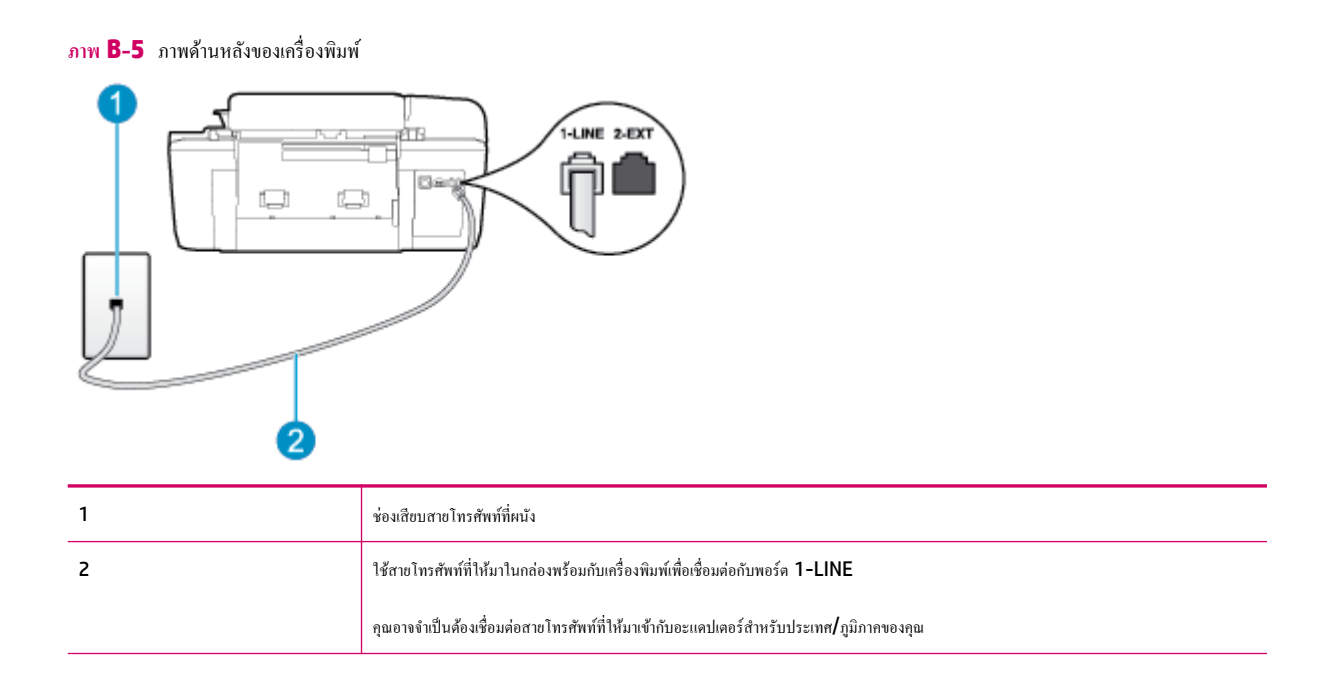

#### การติดตั้งเครื่องพิมพ์ร่วมกับบริการข้อความเสียง

 ในการใช้สายโทรศัพท์ที่มีมาให้ในกล่องพร้อมกับเครื่องพิมพ์ ให้ต่อปลายด้านหนึ่งเข้ากับช่องเสียบสายโทรศัพท์ที่ผนัง จากนั้นให้ต่อปลายอีกด้านเข้ากับพอร์ด 1-LINE ซึ่งอยู่ด้านหลังเครื่องพิมพ์

คุณอาจจำเป็นต้องเชื่อมต่อสายโทรศัพท์ที่ให้มาเข้ากับอะแคปเตอร์สำหรับประเทศ/ภูมิภาคของคุณ

🗒 <mark>หมายเหตุ:</mark> คุณอาจจำเป็นต้องเชื่อมต่อสายโทรศัพท์ที่ให้มาเข้ากับอะแคปเตอร์สำหรับประเทศ/ภูมิภาคของคุณ

หากไม่ใช้สายที่ให้มาเพื่อเชื่อมต่อเครื่องพิมพ์เข้ากับช่องเสียบสายโทรศัพท์ที่ผนัง คุณอางไม่สามารถใช้โทรสารได้ สายโทรศัพท์พิเศษนี้แตกต่างจากสายโทรศัพท์ที่ คุณอางมีอยู่ในบ้านหรือสำนักงานของคุณอยู่แล้ว

#### 2. ปิดการตั้งค่า Auto Answer (ตอบรับอัตโนมัติ)

#### 3. รันการทดสอบโทรสาร

คุณต้องเป็นผู้รับสายโทรสารที่เข้ามาค้วยคนเอง ไม่เช่นนั้น เครื่องพิมพ์จะไม่สามารถรับโทรสารได้ คุณด้องเริ่มส่งโทรสารค้วยคนเองก่อนที่บริการข้อความเสียงจะรับสาย

หากกุณพบปัญหาในการคิดตั้งเครื่องพิมพ์ที่มีอุปกรณ์เสริม โปรดคิดค่อขอกวามช่วยเหลือเพิ่มเดิมจากผู้ให้บริการหรือผู้จำหน่ายในประเทศของกุณ

## กรณี G: สายโทรสารที่ใช้ร่วมกับโมเด็มของคอมพิวเตอร์ (ไม่รับสายสนทนา)

หากคุณมีสายโทรสารที่ไม่รับสายสนทนาและมีโมเด็มคอมพิวเตอร์เชื่อมต่อกับสายนี้ ให้ดิดตั้งเครื่องพิมพ์ตามที่อธิบายไว้ในหัวข้อนี้

หมายเหตุ: หากคุณมีโมเด็ม dial-up ของคอมพิวเตอร์ โมเด็มดังกล่าวจะใช้สายโทรศัพท์ร่วมกับเครื่องพิมพ์ คุณไม่สามารถใช้โมเด็มและเครื่องพิมพ์พร้อมกันได้ ด้วอย่างเช่น คุณไม่สามารถใช้เครื่องพิมพ์เพื่อรับส่งโทรสารได้ถ้าคุณกำลังใช้โมเด็ม dial-up ของคอมพิวเตอร์เพื่อส่งอีเมลหรือเข้าใช้งานอินเทอร์เน็ต

- การติดตั้งเครื่องพิมพ์ร่วมกับโมเด็ม dial-up ของคอมพิวเตอร์
- การติดตั้งเครื่องพิมพ์ร่วมกับโมเดีม DSL/ADSL ของคอมพิวเตอร์

### การติดตั้งเครื่องพิมพ์ร่วมกับโมเด็ม dial-up ของคอมพิวเตอร์

หากคุณกำลังใช้สายโทรศัพท์เส้นเดียวกันเพื่อส่งโทรสารและต่อกับโมเดิ่ม dial-up ของคอมพิวเตอร์ ให้ปฏิบัติตามวิธีการเหล่านี้ในการติดตั้งเครื่องพิมพ์

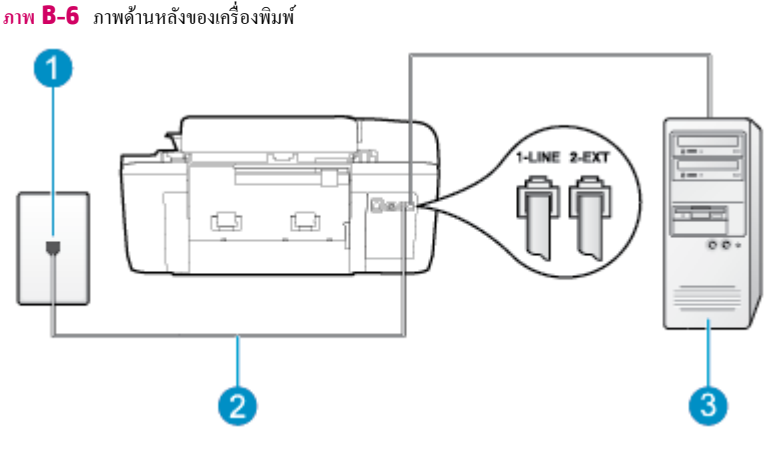

| 1 | ช่องเสียบสายไทรศัพท์ที่คนัง                                                             |
|---|-----------------------------------------------------------------------------------------|
| 2 | ใช้สายโทรสัพท์ที่ให้มาในกล่องพร้อมกับเครื่องพิมพ์เพื่อเชื่อมต่อกับพอร์ต 1-LINE          |
|   | อุณอาจจำเป็นต้องเชื่อมต่อสายโทรศัพท์ที่ให้มาเข้ากับอะแดปเตอร์สำหรับประเทศ/ภูมิภาคของคุณ |
| 3 | กอมพิวเตอร์พร้อมไมเด็ม                                                                  |

#### การติดตั้งเครื่องพิมพ์ร่วมกับโมเด็ม dial-up ของคอมพิวเตอร์

- 1. ถอดปลั๊กสีขาวออกจากพอร์ต 2-EXT ที่ด้านหลังของเครื่องพิมพ์
- หาสายโทรศัพท์ที่เชื่อมต่อจากด้านหลังของเครื่องคอมพิวเตอร์ของคุณ (โมเด็ม dial-up ของคอมพิวเตอร์) ไปยังช่องเสียบสายโทรศัพท์ที่ผนัง ถอดสายดังกล่าว ออกจากช่องเสียบสายโทรศัพท์ที่ผนัง แล้วเสียบเข้ากับพอร์ต 2-EXT ที่ด้านหลังของเครื่องพิมพ์
- ในการใช้สายโทรศัพท์ที่มีมาให้ในกล่องพร้อมกับเครื่องพิมพ์ ให้ต่อปลายด้านหนึ่งเข้ากับช่องเสียบสายโทรศัพท์ที่ผนัง จากนั้นให้ต่อปลายอีกด้านเข้ากับพอร์ต 1-LINE ซึ่งอยู่ด้านหลังเครื่องพิมพ์
- 🗒 หมายเหตุ: คุณอาจจำเป็นต้องเชื่อมต่อสายโทรศัพท์ที่ให้มาเข้ากับอะแคปเตอร์สำหรับประเทศ/ภูมิภาคของคุณ

หากไม่ใช้สายที่ให้มาเพื่อเชื่อมต่อเครื่องพิมพ์เข้ากับช่องเสียบสายโทรศัพท์ที่ผนัง คุณอางไม่สามารถใช้โทรสารได้ สายโทรศัพท์พิเศษนี้แตกต่างจากสายโทรศัพท์ที่ คุณอางมีอยู่ในบ้านหรือสำนักงานของคุณอยู่แล้ว

4. หากกุณตั้งค่าซอฟต์แวร์ โมเด็มให้รับโทรสารเข้าในเครื่องคอมพิวเตอร์ โดยอัตโนมัติ ให้ปัดการตั้งค่านั้น

🗒 หมายเหตุ: หากคุณไม่ปีดการตั้งค่าการรับโทรสารอัตโนมัติในซอฟต์แวร์โมเด็ม เครื่องพิมพ์จะไม่สามารถรับโทรสารได้

- 5. เปิดใช้งานการตั้งก่า Auto Answer (ตอบรับอัตโนมัติ)
- 6. (เป็นทางเลือก) เปลี่ยนการตั้งค่า Rings to Answer (เสียงเรียกเข้า) ให้มีค่าน้อยที่สุด (สองครั้ง)
- 7. รันการทดสอบโทรสาร

เมื่อโทรศัพท์ดังขึ้น เครื่องพิมพ์จะตอบรับโดยอัตโนมัติหลังจากเสียงเรียกเข้าดังขึ้นตามจำนวนที่คุณตั้งไว้ในการตั้งก่า Rings to Answer (เสียงเรียกเข้า) เครื่องพิมพ์จะเริ่มส่งสัญญาณการรับโทรสารไปยังเครื่องส่งโทรสารและรับโทรสาร หากกุณพบปัญหาในการคิดตั้งเครื่องพิมพ์ที่มีอุปกรณ์เสริม โปรดคิดค่อขอความช่วยเหลือเพิ่มเติมจากผู้ให้บริการหรือผู้จำหน่าขในประเทศของกุณ

#### การติดตั้งเครื่องพิมพ์ร่วมกับโมเด็ม DSL/ADSL ของคอมพิวเตอร์

หากคุณใช้บริการ DSL และใช้สายโทรศัพท์นั้นเพื่อส่งโทรสาร ให้ปฏิบัติตามคำแนะนำเหล่านี้เพื่อตั้งค่าโทรสารของคุณ

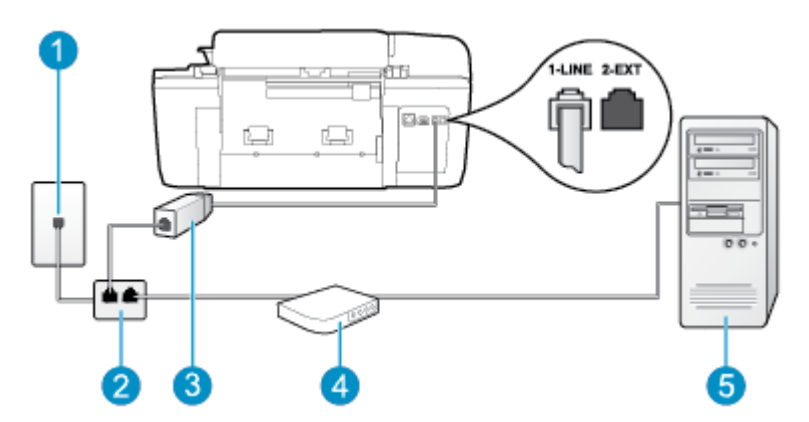

| 1 | ช่องเสียบสายโทรศัพท์ที่ผนัง                                                                                                    |
|---|----------------------------------------------------------------------------------------------------|
| 2 | ด้วแขกสาขแบบงนาน                                                                                                    |
| 3 | ตัวแซกสัญญาณ DSL/ADSL                                                                                                    |
|   | ค่อปลายสายค้านหนึ่งของแจ็กโทรศัพท์ที่มาพร้อมกับเครื่องพิมพ์เพื่อเชื่อมค่อกับพอร์ค 1-LINE ที่ค้านหลังของเครื่องพิมพ์ เสียบปลายสายอีกค้านหนึ่งเข้า<br>กับคัวแยกสัญญาณ DSL/ADSL |
|   | คุณอางจำเป็นต้องเชื่อมต่อสายไทรศัพท์ที่ให้มาเข้ากับอะแดปเตอร์สำหรับประเทศ/ภูมิภาคของคุณ                                                                                      |
| 4 | โมเด็ม DSL/ADSL ของกอมพิวเตอร์                                                                                                    |
| 5 | Computer (กอมพิวเตอร์)                                                                                                    |

หมายเหตุ: กุณจำเป็นต้องซื้อตัวแขกสายแบบขนาน ตัวแขกสายแบบขนานมีพอร์ต RJ-11 หนึ่งพอร์ตที่ด้านหน้าและพอร์ต RJ-11 สองพอร์ตที่ด้านหลัง อย่าใช้ตัว แขกสายโทรสัพท์สองสาย ตัวแขกสายแบบอนุกรม หรือตัวแขกสายแบบขนานชนิดที่มีพอร์ต RJ-11 สองพอร์ตที่ด้านหน้าและหนึ่งปลั้กที่ด้านหลัง

ภาพ **B-7** ตัวอย่างของตัวแยกคู่ขนาน

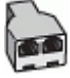

#### การติดตั้งเครื่องพิมพ์ร่วมกับโมเด็ม DSL/ADSL ของคอมพิวเตอร์

- 1. โปรดขอ DSL ฟิลเตอร์จากผู้ให้บริการระบบ DSL ของคุณ
- การใช้สายโทรศัพท์ที่มาพร้อมกับเกรื่องพิมพ์ ให้ต่อปลายสายด้านหนึ่งเข้ากับตัวแยกสัญญาณ DSL จากนั้น ต่อปลายสายอีกด้านหนึ่งเข้ากับพอร์ต 1-LINE ที่ ด้านหลังของเครื่องพิมพ์
  - 🗒 <mark>หมายเหตุ:</mark> คุณอาจจำเป็นด้องเชื่อมต่อสายโทรศัพท์ที่ให้มาเข้ากับอะแคปเตอร์สำหรับประเทศ/ภูมิภาคของคุณ

หากไม่ใช้สายที่ให้มาเพื่อเชื่อมต่อดัวแขกสัญญาณ DSL เข้ากับด้านหลังของเครื่องพิมพ์ คุณอาจไม่สามารถใช้โทรสารได้ สาขโทรศัพท์พิเศษนี้แตกต่างจากสาข โทรศัพท์ที่คุณอาจมีอยู่ในบ้านหรือสำนักงานของคุณอยู่แล้ว

- 3. การเชื่อมต่อตัวแยกสัญญาณ DSL เข้ากับตัวแยกสายแบบขนาน
- การเชื่อมต่อ โมเดิม DSL เข้ากับตัวแยกสายแบบขนาน
- การเชื่อมต่อตัวแขกสายแบบขนานเข้ากับช่องเสียบสายบนผนัง
- รันการทดสอบโทรสาร

เมื่อโทรศัพท์ดังขึ้น เครื่องพิมพ์จะตอบรับโดยอัตโนมัติหลังจากเสียงเรียกเข้าดังขึ้นตามจำนวนที่คุณตั้งไว้ในการตั้งก่า Rings to Answer (เสียงเรียกเข้า) เครื่องพิมพ์จะเริ่มส่งสัญญาณการรับโทรสารไปยังเครื่องส่งโทรสารและรับโทรสาร

หากคุณพบปัญหาในการติดตั้งเครื่องพิมพ์ที่มีอุปกรณ์เสริม โปรดติดต่อขอกวามช่วยเหลือเพิ่มเติมจากผู้ให้บริการหรือผู้จำหน่ายในประเทศของคุณ

## กรณี H: สายสนทนา/โทรสารที่ใช้ร่วมกับโมเด็มของคอมพิวเตอร์

การตั้งก่าเครื่องพิมพ์เพื่อใช้ร่วมกับกอมพิวเตอร์มีอยู่สองวิธี ซึ่งขึ้นอยู่กับงำนวนพอร์ตโทรศัพท์บนเกรื่องกอมพิวเตอร์ของกุณ ก่อนที่กุณจะเริ่ม ให้ตรวจสอบกอมพิวเตอร์ ของกุณเพื่อดูว่าเกรื่องมีพอร์ดโทรศัพท์หนึ่งหรือสองพอร์ต

หมายเหตุ: หากคอมพิวเตอร์มีพอร์คโทรสัพท์เพียงพอร์ตเดียว กุณต้องชื้อตัวแยกสายแบบขนาน (หรือตัวต่อพ่วง) ดังที่แสดงไว้ในภาพประกอบ (ตัวแยกสายแบบ ขนานมีพอร์ต RJ-11 หนึ่งพอร์ตที่ด้านหน้าและพอร์ต RJ-11 สองพอร์ตที่ด้านหลัง อย่าใช้ตัวแยกสายโทรสัพท์สองสาย ตัวแยกสายแบบอนุกรม หรือตัวแยกสาย แบบขนานชนิดที่มีพอร์ต RJ-11 สองพอร์ตที่ด้านหน้าและหนึ่งปลั๊กที่ด้านหลัง)

- <u>สายโทรสาร/สายสนทนาที่ใช้ร่วมกันกับโมเด็ม dial-up ของคอมพิวเตอร์</u>
- <u>สายโทรสาร/สายสนทนาที่ใช้ร่วมกันกับโมเด็ม DSL/ADSL ของคอมพิวเตอร์</u>

#### สายโทรสาร/สายสนทนาที่ใช้ร่วมกันกับโมเด็ม dial-up ของคอมพิวเตอร์

หากคุณใช้สายโทรศัพท์ของคุณสำหรับรับและส่งโทรสารและสายสนทนา ให้ปฏิบัติตามคำแนะนำเหล่านี้เพื่อตั้งค่าโทรสารของคุณ

การตั้งค่าเครื่องพิมพ์เพื่อใช้ร่วมกับคอมพิวเตอร์มีอยู่สองวิธี ซึ่งขึ้นอยู่กับจำนวนพอร์คโทรศัพท์บนเครื่องกอมพิวเตอร์ของคุณ ก่อนที่คุณจะเริ่ม ให้ตรวจสอบกอมพิวเตอร์ ของคุณเพื่อดูว่าเครื่องมีพอร์คโทรศัพท์หนึ่งหรือสองพอร์ค

🗒 หมายเหตุ: หากคอมพิวเตอร์มีพอร์คโทรศัพท์เพียงพอร์ตเดียว คุณด้องชื้อตัวแยกสายแบบขนาน (หรือตัวต่อพ่วง) ดังที่แสดงไว้ในภาพประกอบ (ตัวแยกสายแบบ ขนานมีพอร์ต RJ-11 หนึ่งพอร์ดที่ด้านหน้าและพอร์ต RJ-11 สองพอร์ตที่ด้านหลัง อย่าใช้ตัวแยกสายโทรศัพท์สองสาย ตัวแยกสายแบบอนุกรม หรือตัวแยกสาย แบบขนานชนิดที่มีพอร์ต RJ-11 สองพอร์ตที่ด้านหน้าและหนึ่งปลั๊กที่ด้านหลัง)

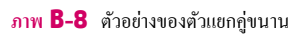

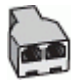

การตั้งค่าการรับส่งโทรสาร (ระบบโทรศัพท์แบบขนาน) 129

| ภาพ <b>B-9</b> ภาพด้านหลังของเครื่องพิมพ์ |                                                                                |
|-------------------------------------------|--------------------------------------------------------------------------------|
|                                           |                                                                                |
| 1                                         | ช่องเสียบสายโทรศัพท์ที่ผนัง                                                    |
| 2                                         | ด้วแขกสายแบบงนาน                                                               |
| 3                                         | ใช้สายไทรกัพท์ที่ให้มาในกล่องพร้อมกับเครื่องพิมพ์เพื่อเชื่อมค่อกับพอร์ค 1-LINE |
| 4                                         | กอมพิวเตอร์พร้อม โมเด็ม                                                        |
| 5                                         | โทรศัพท์                                                                       |

#### การตั้งค่าเครื่องพิมพ์บนสายโทรศัพท์สายเดียวกับคอมพิวเตอร์ที่มีพอร์ตโทรศัพท์สองพอร์ต

- 1. ถอดปลั๊กสีขาวออกจากพอร์ต 2-EXT ที่ด้านหลังของเครื่องพิมพ์
- หาสายโทรศัพท์ที่เชื่อมต่อจากด้านหลังของเครื่องคอมพิวเตอร์ของคุณ (โมเด็ม dial-up ของคอมพิวเตอร์) ไปยังช่องเสียบสายโทรศัพท์ที่ผนัง ถอดสายดังกล่าว ออกจากช่องเสียบสายโทรศัพท์ที่ผนัง แล้วเสียบเข้ากับพอร์ต 2-EXT ที่ด้านหลังของเครื่องพิมพ์
- 3. เชื่อมต่อโทรศัพท์กับพอร์ต "OUT" ที่ด้านหลังของโมเด็ม dial-up ของคอมพิวเตอร์
- ในการใช้สายโทรศัพท์ที่มีมาให้ในกล่องพร้อมกับเครื่องพิมพ์ ให้ต่อปลายด้านหนึ่งเข้ากับช่องเสียบสายโทรศัพท์ที่ผนัง จากนั้นให้ต่อปลายอีกด้านเข้ากับพอร์ต 1-LINE ซึ่งอยู่ด้านหลังเครื่องพิมพ์
- หมายเหตุ: คุณอาจจำเป็นด้องเชื่อมต่อสายโทรศัพท์ที่ให้มาเข้ากับอะแดปเตอร์สำหรับประเทศ/ภูมิภากของคุณ

หากไม่ใช้สายที่ให้มาเพื่อเชื่อมต่อเครื่องพิมพ์เข้ากับช่องเสียบสายโทรศัพท์ที่ผนัง คุณอางไม่สามารถใช้โทรสารได้ สายโทรศัพท์พิเศษนี้แตกต่างจากสายโทรศัพท์ที่ คุณอางมีอยู่ในบ้านหรือสำนักงานของคุณอยู่แล้ว

5. หากคุณตั้งค่าซอฟต์แวร์ โมเด็มให้รับโทรสารเข้าในเครื่องคอมพิวเตอร์ โดยอัตโนมัติ ให้ปีคการตั้งค่านั้น

🗒 <mark>หมายเหตุ:</mark> หากคุณไม่ปีดการตั้งค่าการรับโทรสารอัตโนมัติในซอฟต์แวร์โมเดิ่ม เครื่องพิมพ์จะไม่สามารถรับโทรสารได้

คุณจะต้องกำหนดว่าจะให้เครื่องพิมพ์ตอบรับสายแบบอัตโนมัติหรือต้องการรับสายด้วยตนเอง โดย:

- หากคุณตั้งก่าเครื่องพิมพ์ให้ตอบรับสาขอัดโนมัติ เครื่องพิมพ์จะรับสาขเรียกเข้าและรับโทรสารทั้งหมด เครื่องพิมพ์จะไม่สามารถแขกความแตกต่างระหว่าง สายโทรสารและสาขสนทนาได้ในกรณีนี้ หากสงสัขว่าสาขใดเป็นสาขสนทนา คุณต้องรับสาขก่อนที่เครื่องพิมพ์จะรับสาข หากต้องการตั้งก่าเครื่องพิมพ์ให้ รับสาขอัดโนมัติ ให้เปิดการตั้งก่า Auto Answer (ตอบรับอัดโนมัติ)
- หากคุณตั้งค่าเครื่องพิมพ์เป็นการรับสายโทรสารด้วยตนเอง คุณต้องรับสายโทรสารที่เข้ามาด้วยตนเอง เพราะเครื่องพิมพ์ไม่สามารถรับโทรสารได้ หาก ต้องการตั้งค่าเครื่องพิมพ์ให้เป็นการรับสายด้วยตนเอง ให้ปิดการตั้งค่า Auto Answer (ตอบรับอัตโนมัติ)
- 7. รันการทดสอบโทรสาร

หากคุณรับสายโทรศัพท์ก่อนที่เครื่องพิมพ์จะตอบรับและได้ขินเสียงสัญญาณโทรสารจากเครื่องส่งโทรสาร คุณจะต้องตอบรับสายโทรสารด้วยคัวเอง

หากคุณใช้สายโทรศัพท์ของคุณสำหรับสาขสนทนา การรับและส่งโทรสาร และโมเด็ม dial-up ของคอมพิวเตอร์ ให้ปฏิบัติตามกำแนะนำเหล่านี้เพื่อตั้งก่าโทรสารของ ดุณ

หากคุณพบปัญหาในการติดตั้งเครื่องพิมพ์ที่มีอุปกรณ์เสริม โปรดติดต่อขอความช่วยเหลือเพิ่มเติมจากผู้ให้บริการหรือผู้จำหน่ายในประเทศของคุณ

## สายโทรสาร/สายสนทนาที่ใช้ร่วมกันกับโมเด็ม DSL/ADSL ของคอมพิวเตอร์

ใช้กำแนะนำเหล่านี้หากคอมพิวเตอร์ของคุณมีโมเค็ม DSL/ADSL

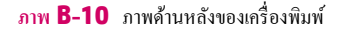

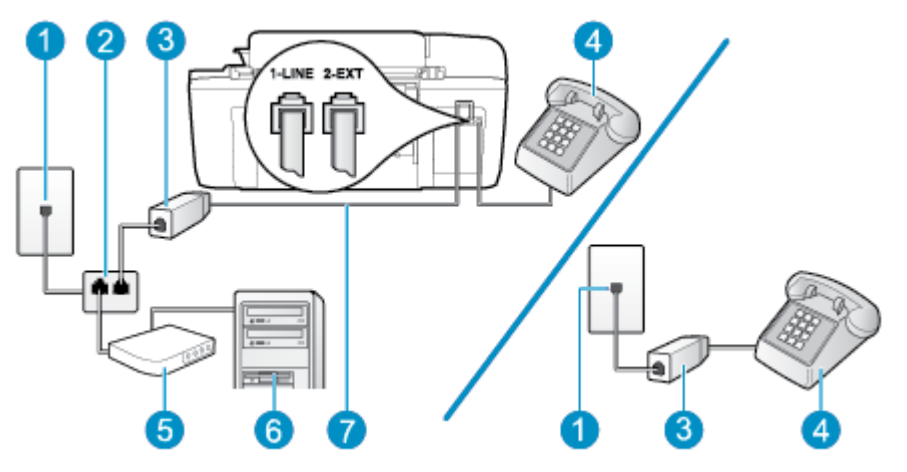

| 1 | ช่องเสียบสายโทรศัพท์ที่ผนัง                                                                   |
|---|-----------------------------------------------------------------------------------------------|
| 2 | ด้วแขกสาขแบบงนาน                                                                              |
| 3 | ອັງແ∉ກສັญญาฌ DSL/ADSL                                                                         |
| 4 | โทรศัพท์                                                                                      |
| 5 | โมเด็ม DSL/ADSL ของกอมพิวเตอร์                                                                |
| 6 | Computer (ຄອມพີวเดอร์)                                                                        |
| 7 | ใช้สายไทรกัพท์ที่มาพร้อมกับเครื่องพิมพ์เพื่อต่อเข้ากับพอร์ค 1-LINE ที่ด้านหลังของเครื่องพิมพ์ |
|   | คุณอาจจำเป็นต้องเชื่อมต่อสายโทรศัพท์ที่ให้มาเข้ากับอะแดปเตอร์สำหรับประเทศ/ภูมิภาคของคุณ       |

หมายเหตุ: กุณจำเป็นต้องซื้อตัวแขกสายแบบขนาน ตัวแขกสายแบบขนานมีพอร์ต RJ-11 หนึ่งพอร์ตที่ด้านหน้าและพอร์ต RJ-11 สองพอร์ตที่ด้านหลัง อย่าใช้ตัว แขกสายโทรศัพท์สองสาย ดัวแขกสายแบบอนุกรม หรือดัวแขกสายแบบขนานชนิดที่มีพอร์ต RJ-11 สองพอร์ตที่ด้านหน้าและหนึ่งปลั๊กที่ด้านหลัง

ภาพ **B-11** ด้วอย่างของตัวแยกคู่ขนาน

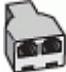

#### การติดตั้งเครื่องพิมพ์ร่วมกับโมเด็ม DSL/ADSL ของคอมพิวเตอร์

- 1. โปรดขอ DSL ฟิลเตอร์จากผู้ให้บริการระบบ DSL ของคุณ
  - หมายเหตุ: โทรสัพท์ในส่วนอื่นของที่พักอาสัย/สำนักงานที่ใช้หมายเลขเดียวกับบริการ DSL จะต้องถูกเชื่อมต่อเข้ากับด้วแยกสัญญาณ DSL เพิ่มเติมเพื่อไม่ ให้มีเสียงรบกวนในขณะที่กำลังสนทนา
- การใช้สายโทรศัพท์ที่มาพร้อมกับเครื่องพิมพ์ ให้ต่อปลายสายค้านหนึ่งเข้ากับตัวแยกสัญญาณ DSL จากนั้น ต่อปลายสายอีกค้านหนึ่งเข้ากับพอร์ต 1-LINE ที่ ด้านหลังของเครื่องพิมพ์
  - 🗒 <mark>หมายเหตู:</mark> คุณอาจจำเป็นต้องเชื่อมต่อสาย โทรศัพท์ที่ให้มาเข้ากับอะแคปเตอร์สำหรับประเทศ/ภูมิภาคของคุณ

หากไม่ใช้สายที่ให้มาเพื่อเชื่อมต่อด้วแยกสัญญาณ DSL เข้ากับด้านหลังของเครื่องพิมพ์ คุณอาจไม่สามารถใช้โทรสารได้ สายโทรศัพท์พิเศษนี้แตกต่างจากสาย โทรศัพท์ที่คุณอาจมีอยู่ในบ้านหรือสำนักงานของคุณอยู่แล้ว

- 3. หากคุณใช้ระบบโทรศัพท์แบบขนาน ให้ถอดปลั๊กสีขาวออกจากพอร์ต 2-EXT ที่ด้านหลังของเครื่องพิมพ์ แล้วเชื่อมต่อโทรศัพท์เข้ากับพอร์ตนี้
- 4. การเชื่อมต่อตัวแขกสัญญาณ DSL เข้ากับตัวแขกสายแบบขนาน
- 5. การเชื่อมต่อโมเด็ม DSL เข้ากับตัวแยกสายแบบขนาน
- การเชื่อมต่อตัวแยกสายแบบขนานเข้ากับช่องเสียบสายบนผนัง
- 7. รันการทดสอบโทรสาร

เมื่อโทรศัพท์ดังขึ้น เครื่องพิมพ์จะตอบรับโดยอัตโนมัติหลังจากเสียงเรียกเข้าดังขึ้นตามจำนวนที่คุณตั้งไว้ในการตั้งก่า Rings to Answer (เสียงเรียกเข้า) เครื่องพิมพ์จะเริ่มส่งสัญญาณการรับโทรสารไปยังเครื่องส่งโทรสารและรับโทรสาร

หากกุณพบปัญหาในการคิดตั้งเครื่องพิมพ์ที่มีอุปกรณ์เสริม โปรดคิดค่อขอความช่วยเหลือเพิ่มเติมจากผู้ให้บริการหรือผู้จำหน่าขในประเทศของกุณ

## กรณี 1: สายสนทนา/โทรสารที่ใช้ร่วมกับเครื่องตอบรับอัตโนมัติ

หากกุณรับสายสนทนาและสายโทรสารจากหมายเลขโทรศัพท์เดียวกัน และเชื่อมต่อกับเครื่องดอบรับที่รับสายสนทนาด้วยหมายเลขโทรศัพท์นี้ ให้ติดตั้งเครื่องพิมพ์ตามที่ อธิบายไว้ในส่วนนี้ ภาพ **B-12** ภาพด้านหลังของเครื่องพิมพ์

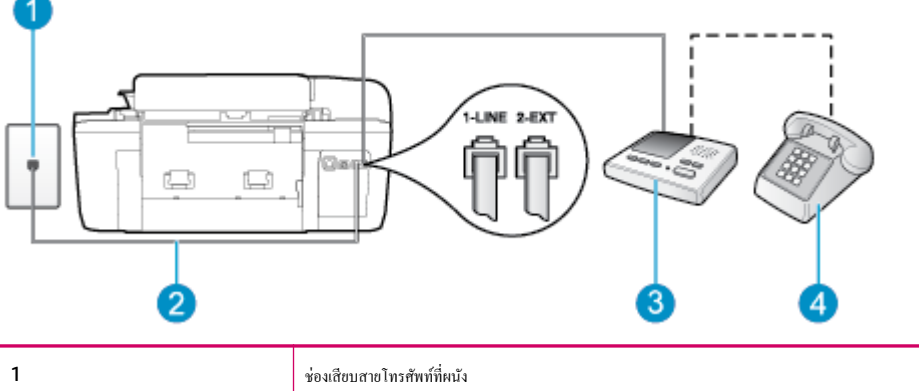

| 2 | ใช้สายไทรศัพท์ที่มาพร้อมกับเครื่องพิมพ์เพื่อด่อเข้ากับพอร์ด 1-LINE ที่ด้านหลังของเครื่องพิมพ์ |
|---|-----------------------------------------------------------------------------------------------|
|   | คุณอาจจำเป็นต้องเชื่อมต่อสาย โทรศัพท์ที่ให้มาเข้ากับอะแดปเตอร์สำหรับประเทศ/ภูมิภาคของคุณ      |
| 3 | เครื่องดอบรับอัตโนมัติ                                                                        |
| 4 | โทรศัพท์ (ทางเลือก)                                                                           |

#### การติดตั้งเครื่องพิมพ์ร่วมกับสายสนทนา/สายโทรสารที่มีเครื่องตอบรับ

- 1. ถอดปลั๊กสีขาวออกจากพอร์ต 2-EXT ที่ด้านหลังของเครื่องพิมพ์
- ออดสายเครื่องตอบรับของคุณจากช่องเสียบสายโทรศัพท์บนผนัง และเสียบเข้ากับพอร์ต 2-EXT ที่ด้านหลังของเครื่องพิมพ์
- 👻 หมายเหตุ: หากคุณไม่เชื่อมต่อเครื่องตอบรับของคุณเข้ากับเครื่องพิมพ์โดยตรง เสียงสัญญาณโทรสารจากเครื่องส่งโทรสารอาจจะถูกบันทึกไว้ในเครื่องตอบรับ และคุณอาจไม่ได้รับโทรสารจากเครื่องพิมพ์นี้
- ในการใช้สายโทรศัพท์ที่มีมาให้ในกล่องพร้อมกับเครื่องพิมพ์ ให้ต่อปลายด้านหนึ่งเข้ากับช่องเสียบสายโทรศัพท์ที่ผนัง จากนั้นให้ต่อปลายอีกด้านเข้ากับพอร์ต 1-LINE ซึ่งอยู่ด้านหลังเครื่องพิมพ์
- 🛱 <mark>หมายเหตุ:</mark> คุณอาจจำเป็นต้องเชื่อมต่อสายโทรศัพท์ที่ให้มาเข้ากับอะแคปเตอร์สำหรับประเทศ/ภูมิภาคของคุณ

หากไม่ใช้สายที่ให้มาเพื่อเชื่อมต่อเครื่องพิมพ์เข้ากับช่องเสียบสายโทรศัพท์ที่ผนัง คุณอาจไม่สามารถใช้โทรสารได้ สายโทรศัพท์พิเศษนี้แตกต่างจากสายโทรศัพท์ที่ คุณอาจมีอยู่ในบ้านหรือสำนักงานของคุณอยู่แล้ว

4. (เลือกได้) หากเครื่องตอบรับไม่มีโทรศัพท์ในตัว เพื่อความสะควก คุณควรจะค่อเครื่องโทรศัพท์กับเครื่องตอบรับโดยต่อที่พอร์ต "OUT"

หมายเหตุ: หากไม่สามารถต่อสาขนอกเนื่องจากการใช้เครื่องตอบรับอัตโนมัติ คุณสามารถชื่อและใช้ตัวแขกสาขแบบขนาน (หรือตัวต่อพ่วง) เพื่อต่อทั้งสาข เครื่องตอบรับอัตโนมัติและโทรศัพท์เข้ากับเครื่องพิมพ์ คุณสามารถใช้สาขโทรศัพท์ทั่วไปสำหรับการเชื่อมต่อในส่วนนี้

- 5. เปิดใช้งานการตั้งก่า Auto Answer (ตอบรับอัตโนมัติ)
- กำหนดให้เครื่องตอบรับรับสายหลังจากเสียงเรียกเข้าดังขึ้นสองถึงสามครั้ง
- เปลี่ยนการตั้งค่า Rings to Answer (เสียงเรียกเข้า) ที่เครื่องพิมพ์เป็นจำนวนเสียงเรียกเข้าสูงสุดที่เครื่องพิมพ์ของคุณจะสามารถรองรับได้ (จำนวนเสียง เรียกเข้าสูงสุดจะแตกต่างกันไปตามประเทศ/ภูมิภาค)
- 8. รันการทดสอบโทรสาร

เมื่อโทรศัพท์ดังขึ้น เครื่องดอบรับอัดโนมัติจะตอบรับหลังจากเสียงเรียกเข้าดังขึ้นตามจำนวนที่ตั้งไว้ จากนั้นกำทักทายที่บันทึกไว้จะดังขึ้น เครื่องพิมพ์จะตรวจสอบการโทร เข้าในระหว่างนี้ โดยการ "ฟัง" สัญญาณโทรสาร หากตรวจพบสัญญาณโทรสารเข้ามา เครื่องพิมพ์จะส่งเสียงการรับโทรสารและทำการรับโทรสาร หากไม่มีสัญญาณ โทรสาร เครื่องพิมพ์จะหยุดการตรวจสอบสายและเครื่องตอบรับอัดโนมัติของกุณจะสามารถบันทึกข้อความเสียงได้

หากกุณพบปัญหาในการคิดตั้งเครื่องพิมพ์ที่มีอุปกรณ์เสริม โปรดติดต่อขอกวามช่วยเหลือเพิ่มเติมจากผู้ให้บริการหรือผู้จำหน่ายในประเทศของกุณ

## กรณี J: สายโทรสาร/สายสนทนาที่ใช้ร่วมกับโมเด็มของคอมพิวเตอร์และเครื่องตอบรับอัตโนมัติ

หากคุณรับทั้งสายสนทนาและสายโทรสารจากหมายเลขโทรศัพท์เดียวกัน และเชื่อมต่อโมเดิ่มคอมพิวเตอร์และเครื่องตอบรับเข้ากับสายโทรศัพท์นี้ด้วย ให้ติดตั้งเครื่องพิมพ์ ของคุณตามที่อธิบายไว้ในหัวข้อนี้

หมายเหตุ: เนื่องจากโมเด็ม dial-up ของคอมพิวเตอร์ของคุณใช้สายโทรศัพท์ร่วมกับเครื่องพิมพ์ คุณจะไม่สามารถใช้ทั้งโมเด็มและเครื่องพิมพ์ได้พร้อมกัน ด้วอย่าง เช่น คุณไม่สามารถใช้เครื่องพิมพ์เพื่อรับส่งโทรสารได้ถ้าคุณกำลังใช้โมเด็ม dial-up ของคอมพิวเตอร์เพื่อส่งอีเมลหรือเข้าใช้งานอินเทอร์เน็ต

- <u>สายสนทนา/สายโทรสารที่ใช้ร่วมกับโมเดิ่ม dial-up</u> ของกอมพิวเตอร์และเครื่องตอบรับ
- <u>สายโทรสาร/สายสนทนาที่ใช้ร่วมกับโมเดิ่ม DSL/ADSL ของคอมพิวเตอร์และเครื่องตอบรับ</u>

#### สายสนทนา/สายโทรสารที่ใช้ร่วมกับโมเด็ม dial-up ของคอมพิวเตอร์และเครื่องตอบรับ

การตั้งค่าเครื่องพิมพ์เพื่อใช้ร่วมกับคอมพิวเตอร์มีอยู่สองวิธี ซึ่งขึ้นอยู่กับจำนวนพอร์คโทรศัพท์บนเครื่องคอมพิวเตอร์ของคุณ ก่อนที่คุณจะเริ่ม ให้ตรวจสอบคอมพิวเตอร์ ของคุณเพื่อดูว่าเครื่องมีพอร์คโทรศัพท์หนึ่งหรือสองพอร์ค

หมายเหตุ: หากกอมพิวเตอร์มีพอร์ดโทรสัพท์เพียงพอร์ตเดียว กุณต้องซื้อตัวแยกสายแบบขนาน (หรือตัวต่อพ่วง) ดังที่แสดงไว้ในภาพประกอบ (ตัวแยกสายแบบ ขนานมีพอร์ต RJ-11 หนึ่งพอร์ตที่ด้านหน้าและพอร์ต RJ-11 สองพอร์ตที่ด้านหลัง อย่าใช้ตัวแยกสายโทรศัพท์สองสาย ตัวแยกสายแบบอนุกรม หรือตัวแยกสาย แบบขนานชนิดที่มีพอร์ต RJ-11 สองพอร์ตที่ด้านหน้าและหนึ่งปลั้กที่ด้านหลัง)

ภาพ **B-13** ตัวอย่างของตัวแยกกู่ขนาน

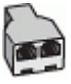

ภาพ **B-14** ภาพด้านหลังของเครื่องพิมพ์

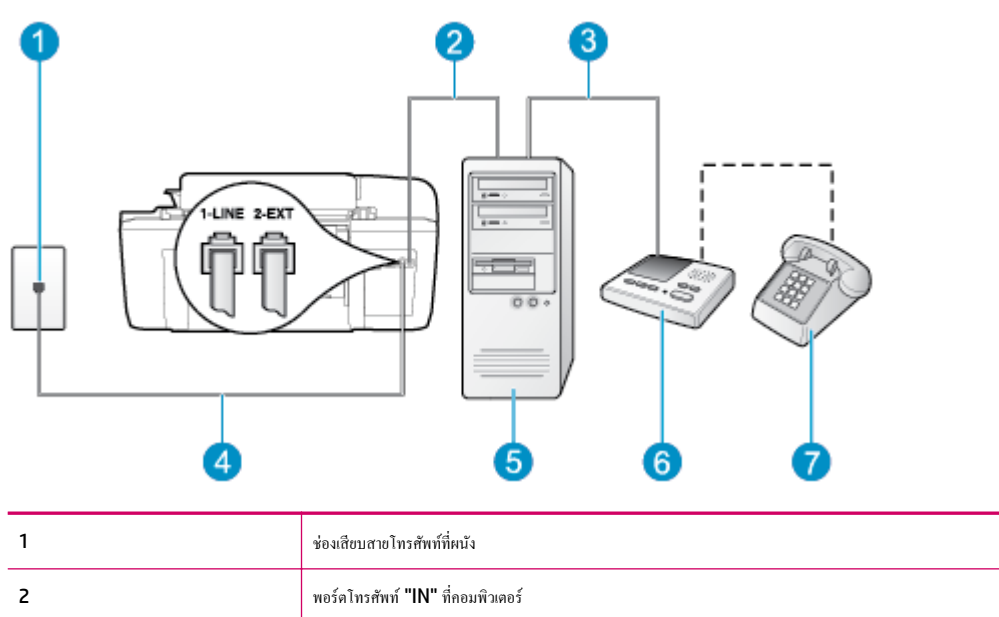

| 3 | พอร์ดไทรศัพท์ "OUT" ที่คอมพิวเตอร์                                                      |
|---|-----------------------------------------------------------------------------------------|
| 4 | ใช้สายโทรศัพท์ที่ให้มาในกล่องพร้อมกับเครื่องพิมพ์เพื่อเชื่อมต่อกับพอร์ต <b>1-LINE</b>   |
|   | กุณอาจจำเป็นต้องเชื่อมต่อสายโทรศัพท์ที่ให้มาเข้ากับอะแดปเตอร์สำหรับประเทศ/ภูมิภาคของกุณ |
| 5 | กอมพิวเตอร์ที่มีไมเด็ม                                                                  |
| 6 | เครื่องดอบรับอัด โนมัติ                                                                 |
| 7 | โทรศัพท์ (ทางเลือก)                                                                     |

#### การตั้งค่าเครื่องพิมพ์บนสายโทรศัพท์สายเดียวกับคอมพิวเตอร์ที่มีพอร์ตโทรศัพท์สองพอร์ต

- 1. ถอดปลั๊กสีขาวออกจากพอร์ต 2-EXT ที่ด้านหลังของเครื่องพิมพ์
- หาสายโทรศัพท์ที่เชื่อมต่อจากด้านหลังของเครื่องคอมพิวเตอร์ของคุณ (โมเด็ม dial-up ของคอมพิวเตอร์) ไปยังช่องเสียบสายโทรศัพท์ที่ผนัง ถอดสายดังกล่าว ออกจากช่องเสียบสายโทรศัพท์ที่ผนัง แล้วเสียบเข้ากับพอร์ต 2-EXT ที่ด้านหลังของเครื่องพิมพ์
- 3. ถอดปลั้กเครื่องตอบรับออกจากแจ็คเสียบสายโทรศัพท์ที่ผนัง และเชื่อมต่อกับพอร์ต "OUT" ที่ด้านหลังคอมพิวเตอร์ (โมเด็ม dial-up ของคอมพิวเตอร์)
- ในการใช้สายโทรศัพท์ที่มีมาให้ในกล่องพร้อมกับเครื่องพิมพ์ ให้ต่อปลายด้านหนึ่งเข้ากับช่องเสียบสายโทรศัพท์ที่ผนัง จากนั้นให้ต่อปลายอีกด้านเข้ากับพอร์ต 1-LINE ซึ่งอยู่ด้านหลังเครื่องพิมพ์
- 🛱 <mark>หมายเหตุ:</mark> คุณอาจจำเป็นต้องเชื่อมต่อสายโทรศัพท์ที่ให้มาเข้ากับอะแคปเตอร์สำหรับประเทศ/ภูมิภาคของคุณ

หากไม่ใช้สายที่ให้มาเพื่อเชื่อมต่อเครื่องพิมพ์เข้ากับช่องเสียบสายโทรศัพท์ที่ผนัง คุณอาจไม่สามารถใช้โทรสารได้ สายโทรศัพท์พิเศษนี้แตกต่างจากสายโทรศัพท์ที่ คุณอาจมีอยู่ในบ้านหรือสำนักงานของคุณอยู่แล้ว

- 5. (เลือกได้) หากเครื่องตอบรับไม่มีโทรศัพท์ในตัว เพื่อความสะควก คุณควรจะต่อเครื่องโทรศัพท์กับเครื่องตอบรับโดยต่อที่พอร์ต "OUT"
- หมายเหตุ: หากไม่สามารถต่อสายนอกเนื่องจากการใช้เครื่องตอบรับอัดโนมัติ คุณสามารถซื้อและใช้ตัวแยกสายแบบขนาน (หรือตัวต่อพ่วง) เพื่อต่อทั้งสาย เครื่องตอบรับอัดโนมัติและโทรศัพท์เข้ากับเครื่องพิมพ์ คุณสามารถใช้สายโทรศัพท์ทั่วไปสำหรับการเชื่อมต่อในส่วนนี้
- หากกุณตั้งค่าซอฟต์แวร์ โมเค็มให้รับโทรสารเข้าในเครื่องกอมพิวเตอร์ โดยอัตโนมัติ ให้ปีดการตั้งค่านั้น
- 躇 หมายเหตุ: หากคุณไม่ปัดการตั้งก่าการรับโทรสารอัตโนมัติในชอฟต์แวร์โมเด็ม เครื่องพิมพ์จะไม่สามารถรับโทรสารได้
- 7. เปิดใช้งานการตั้งค่า Auto Answer (ตอบรับอัตโนมัติ)
- 8. กำหนดให้เครื่องตอบรับรับสายหลังจากเสียงเรียกเข้าดังขึ้นสองถึงสามครั้ง
- เปลี่ยนการตั้งค่า Rings to Answer (เสียงเรียกเข้า) บนเครื่องพิมพ์ให้มีจำนวนเสียงเรียกเข้าสูงสุดที่ผลิตภัณฑ์ของคุณรองรับได้ (จำนวนเสียงเรียกเข้า สูงสุดจะแตกด่างกันไปตามประเทศ/ภูมิภาค)
- 10. รันการทดสอบโทรสาร

เมื่อโทรศัพท์ดังขึ้น เครื่องคอบรับอัดโนมัติจะคอบรับหลังจากเสียงเรียกเข้าดังขึ้นตามจำนวนที่ตั้งไว้ จากนั้นกำทักทายที่บันทึกไว้จะดังขึ้น เครื่องพิมพ์จะตรวจสอบการโทร เข้าในระหว่างนี้ โดยการ "ฟัง" สัญญาณโทรสาร หากตรวจพบสัญญาณโทรสารเข้ามา เครื่องพิมพ์จะส่งเสียงการรับโทรสารและทำการรับโทรสาร หากไม่มีสัญญาณ โทรสาร เครื่องพิมพ์จะหยุดการตรวจสอบสายและเครื่องตอบรับอัตโนมัติของคุณจะสามารถบันทึกข้อความเสียงได้

หากกุณพบปัญหาในการติดตั้งเครื่องพิมพ์ที่มีอุปกรณ์เสริม โปรดติดต่อขอความช่วยเหลือเพิ่มเติมจากผู้ให้บริการหรือผู้จำหน่ายในประเทศของกุณ

## สายโทรสาร/สายสนทนาที่ใช้ร่วมกับโมเด็ม DSL/ADSL ของคอมพิวเตอร์และเครื่องตอบรับ

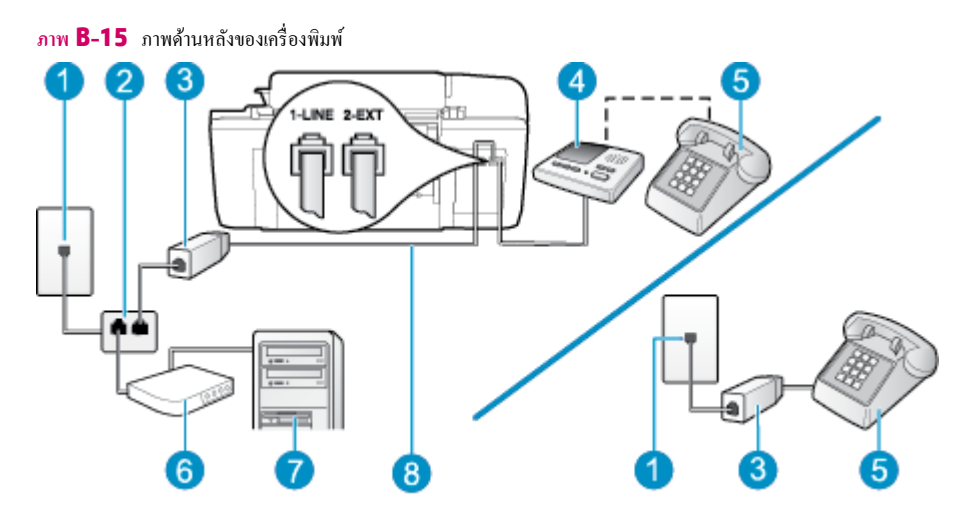

| 1 | ข่องเสียบสายโทรศัพท์ที่ผนัง                                                                          |
|---|----------------------------------------------------------------------------------------------------|
| 2 | ด้วแขกสาขแบบงนาน                                                                                     |
| 3 | ສັວແ⊎ກສັญญาฌ DSL/ADSL                                                                                |
| 4 | เครื่องดอบรับอัดโนมัติ                                                                               |
| 5 | ไทรศัพท์ (ทางเลือก)                                                                                  |
| 6 | ไมเด็ม DSL/ADSL                                                                                      |
| 7 | กอมพิวเตอร์                                                                                          |
| 8 | สาขไทร <del>สั</del> พท์ที่มาพร้อมกับเครื่องพิมพ์เชื่อมต่อกับพอร์ด 1-LINE ที่ด้านหลังของเครื่องพิมพ์ |
|   | คุณอาจจำเป็นต้องเชื่อมต่อสายโทรศัพท์ที่ให้มาเข้ากับอะแดปเตอร์สำหรับประเทศ/ภูมิภาคของคุณ              |

🖹 หมายเหตุ: ้คุณจำเป็นค้องซื้อดัวแขกสายแบบขนาน ตัวแขกสายแบบขนานมีพอร์ด RJ-11 หนึ่งพอร์ดที่ด้านหน้าและพอร์ด RJ-11 สองพอร์ดที่ด้านหลัง อย่าใช้ดัว แขกสายโทรศัพท์สองสาย ตัวแขกสายแบบอนุกรม หรือตัวแขกสายแบบขนานชนิดที่มีพอร์ต RJ-11 สองพอร์ตที่ค้านหน้าและหนึ่งปลั๊กที่ด้านหลัง

ภาพ **B-16** ตัวอย่างของตัวแยกคู่ขนาน

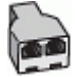

การติดตั้งเครื่องพิมพ์ร่วมกับโมเด็ม DSL/ADSL ของคอมพิวเตอร์

1. โปรดขอตัวแขกสัญญาณ DSL/ADSL งากผู้ให้บริการระบบ DSL/ADSL ของคุณ

- พมายเหตุ: โทรศัพท์ในส่วนอื่นของที่พักอาศัย/สำนักงานที่ใช้หมายเลขเดียวกับบริการ DSL/ADSL จะด้องถูกเชื่อมต่อเข้ากับด้วแยกสัญญาณ DSL/ ADSL เพิ่มเดิม เพื่อไม่ให้มีเสียงรบกวนในขณะที่กำลังสนทนา
- การใช้สายโทรศัพท์ที่มาพร้อมกับเครื่องพิมพ์ ให้ต่อปลายสายค้านหนึ่งเข้ากับคัวแยกสัญญาณ DSL/ADSL จากนั้น ต่อปลายสายอีกค้านหนึ่งเข้ากับพอร์ด 1-LINE ที่ค้านหลังของเครื่องพิมพ์
- 🗒 <mark>หมายเหตุ:</mark> คุณอาจจำเป็นต้องเชื่อมต่อสายโทรศัพท์ที่ให้มาเข้ากับอะแดปเตอร์สำหรับประเทศ/ภูมิภาคของคุณ

หากไม่ใช้สายที่ให้มาเพื่อเชื่อมค่อตัวแยกสัญญาณ DSL/ADSL กับเครื่องพิมพ์ คุณอาจไม่สามารถใช้โทรสารได้ สายโทรศัพท์พิเศษนี้แตกต่างจากสายโทรศัพท์ ที่คุณอาจมีอยู่ในบ้านหรือสำนักงานของคุณอยู่แล้ว

- 3. การเชื่อมต่อตัวแขกสัญญาณ DSL/ADSL เข้ากับตัวแขกสาย
- ถอดสายเครื่องตอบรับจากช่องเสียบสายโทรศัพท์บนผนัง และเสียบเข้ากับพอร์ต 2-EXT ที่ด้านหลังของเครื่องพิมพ์
- หมายเหตุ: หากคุณ ไม่เชื่อมต่อเครื่องตอบรับของคุณเข้ากับเครื่องพิมพ์โดยตรง เสียงสัญญาณโทรสารจากเครื่องส่งโทรสารอาจจะถูกบันทึกไว้ในเครื่องตอบรับ และคุณอาจไม่ได้รับโทรสารจากเครื่องพิมพ์นี้
- 5. การเชื่อมต่อ โมเด็ม DSL เข้ากับตัวแยกสายแบบขนาน
- การเชื่อมต่อตัวแขกสายแบบขนานเข้ากับช่องเสียบสายบนผนัง
- 7. กำหนดให้เครื่องตอบรับรับสายหลังจากเสียงเรียกเข้าดังขึ้นสองถึงสามครั้ง
- 8. เปลี่ยนการตั้งค่า Rings to Answer (เสียงเรียกเข้า) ที่เครื่องพิมพ์เป็นจำนวนเสียงเรียกเข้าสูงสุดที่เครื่องพิมพ์จะสามารถรองรับได้
  - 躇 หมายเหตุ: จำนวนครั้งของเสียงเรียกเข้าสูงสุดจะแตกต่างกันไปตามประเทศ/พื้นที่
- 9. รันการทดสอบโทรสาร

เมื่อโทรศัพท์ดังขึ้น เครื่องตอบรับอัตโนมัติจะตอบรับหลังจากเสียงเรียกเข้าดังขึ้นตามจำนวนที่ตั้งไว้ จากนั้นกำทักทายที่บันทึกไว้จะดังขึ้น เครื่องพิมพ์จะครวจสอบการโทร เข้าในระหว่างนี้ โดยการ "ฟัง" สัญญาณโทรสาร หากตรวจพบสัญญาณโทรสารเข้ามา เครื่องพิมพ์จะส่งเสียงการรับโทรสารและทำการรับโทรสาร หากไม่มีสัญญาณ โทรสาร เครื่องพิมพ์จะหยุดการตรวจสอบสายและเครื่องตอบรับอัตโนมัติของคุณจะสามารถบันทึกข้อความเสียงได้

หากคุณใช้สายโทรศัพท์เส้นเดียวกับสำหรับสายสนทนา การรับและส่งโทรสาร และมีโมเด็ม DSL ของคอมพิวเตอร์ ให้ปฏิบัติตามกำแนะนำเหล่านี้เพื่อตั้งค่าโทรสารของ คุณ

หากกุณพบปัญหาในการคิดตั้งเครื่องพิมพ์ที่มีอุปกรณ์เสริม โปรดติดต่อขอกวามช่วยเหลือเพิ่มเติมจากผู้ให้บริการหรือผู้จำหน่ายในประเทศของกุณ

## กรณี K: สายสนทนา/สายโทรสารที่ใช้ร่วมกับโมเด็ม dial-up ของคอมพิวเตอร์และข้อความเสียง

หากคุณรับสาขสนทนาและสาขโทรสารด้วยหมายเลขโทรศัพท์เดียวกัน ใช้ไมเด็ม dial-up ของคอมพิวเตอร์บนสายโทรศัพท์เดียวกันนี้ และสมัครใช้บริการข้อความ เสียงผ่านทางบริษัทโทรศัพท์ ให้ดิดตั้งเครื่องพิมพ์ตามที่อธิบายไว้ในหัวข้อนี้

หมายเหตุ: คุณไม่สามารถรับโทรสารแบบอัตโนมัติได้หากคุณใช้บริการข้อความเสียงที่หมายเลขโทรสัพท์เดียวกันกับที่ใช้สำหรับสายของโทรสาร คุณต้องรับโทรสาร ด้วยตัวเอง ซึ่งหมายความว่า คุณต้องรับสายโทรสารที่เข้ามาด้วยตัวคุณเอง หากคุณต้องการรับโทรสารโดยอัตโนมัติ โปรดดิดต่อบริษัทโทรสัพท์ของคุณเพื่อสมัครใช้ บริการเสียงเรียกเข้าเฉพาะ หรือขอสายโทรสัพท์อีกสายแยกต่างหากสำหรับโทรสาร

เนื่องจากโมเด็ม dial-up ของคอมพิวเตอร์ของคุณใช้สาขโทรศัพท์ร่วมกับเครื่องพิมพ์ คุณจะไม่สามารถใช้ทั้งโมเด็มและเครื่องพิมพ์ได้พร้อมกัน ตัวอย่างเช่น คุณไม่ สามารถใช้เครื่องพิมพ์เพื่อรับส่งโทรสารได้ถ้าคุณกำลังใช้โมเด็ม dial-up ของคอมพิวเตอร์เพื่อส่งอีเมลหรือเข้าใช้งานอินเทอร์เน็ต การตั้งค่าเครื่องพิมพ์เพื่อใช้ร่วมกับคอมพิวเตอร์มีอยู่สองวิธี ซึ่งขึ้นอยู่กับจำนวนพอร์ตโทรศัพท์บนเครื่องคอมพิวเตอร์ของคุณ ก่อนที่คุณจะเริ่ม ให้ตรวจสอบคอมพิวเตอร์ ของคุณเพื่อดูว่าเครื่องมีพอร์ตโทรศัพท์หนึ่งหรือสองพอร์ต

 หากคอมพิวเตอร์มีพอร์ตโทรสัพท์เพียงพอร์ตเดียว กุณต้องซื้อตัวแยกสายแบบขนาน (หรือตัวต่อพ่วง) ดังที่แสดงไว้ในภาพประกอบ (ตัวแยกสายแบบขนานมี พอร์ต RJ-11 หนึ่งพอร์ตที่ด้านหน้าและพอร์ต RJ-11 สองพอร์ตที่ด้านหลัง อย่าใช้ตัวแยกสายโทรสัพท์สองสาย ตัวแยกสายแบบอนุกรม หรือตัวแยกสาย แบบขนานชนิตที่มีพอร์ต RJ-11 สองพอร์ตที่ด้านหน้าและหนึ่งปลั๊กที่ด้านหลัง)

ภาพ **B-17** ตัวอย่างของตัวแยกคู่ขนาน

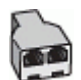

 หากประเทศ/ภูมิภาคของคุณปรากฏอยู่ในตาราง แสดงว่าคุณอาจใช้ระบบโทรศัพท์แบบขนาน สำหรับระบบโทรศัพท์แบบขนาน คุณสามารถเชื่อมต่ออุปกรณ์ โทรศัพท์ที่ใช้ร่วมกันของคุณกับสายโทรศัพท์โดยใช้พอร์ต "2-EXT" ที่ด้านหลังของเครื่องพิมพ์

ภาพ **B-18** ภาพด้านหลังของเครื่องพิมพ์

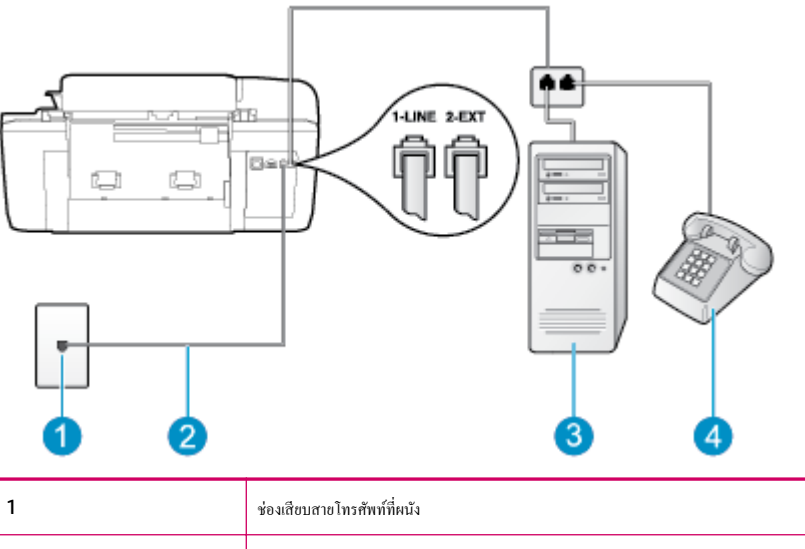

| 2 | ใช้สาขไทรศัพท์ที่ให้มาในกล่องพร้อมกับเครื่องพิมพ์เพื่อเชื่อมค่อกับพอร์ค <b>1-LINE</b>   |  |
|---|-----------------------------------------------------------------------------------------|--|
|   | อุณอาจจำเป็นค้องเชื่อมต่อสายโทรศัพท์ที่ให้มาเข้ากับอะแคปเตอร์สำหรับประเทศ/ภูมิภาคของคุณ |  |
| 3 | กอมพิวเตอร์พร้อมไมเด็ม                                                                  |  |
| 4 | โทรศัพท์                                                                                |  |

#### การติดตั้งเครื่องพิมพ์บนสายโทรศัพท์สายเดียวกับคอมพิวเตอร์ที่มีพอร์ตโทรศัพท์สองพอร์ต

- 1. ถอดปลั๊กสีขาวออกจากพอร์ต 2-EXT ที่ด้านหลังของเครื่องพิมพ์
- หาสายโทรศัพท์ที่เชื่อมต่อจากด้านหลังของเครื่องคอมพิวเตอร์ของคุณ (โมเด็ม dial-up ของคอมพิวเตอร์) ไปยังช่องเสียบสายโทรศัพท์ที่ผนัง ถอดสายดังกล่าว ออกจากช่องเสียบสายโทรศัพท์ที่ผนัง แล้วเสียบเข้ากับพอร์ด 2-EXT ที่ด้านหลังของเครื่องพิมพ์
- 3. เชื่อมต่อโทรศัพท์กับพอร์ต "OUT" ที่ด้านหลังของโมเด็ม dial-up ของคอมพิวเตอร์
- ในการใช้สายโทรศัพท์ที่มีมาให้ในกล่องพร้อมกับเครื่องพิมพ์ ให้ต่อปลายด้านหนึ่งเข้ากับช่องเสียบสายโทรศัพท์ที่ผนัง จากนั้นให้ต่อปลายอีกด้านเข้ากับพอร์ต 1-LINE ซึ่งอยู่ด้านหลังเครื่องพิมพ์

หมายเหตุ: คุณอาจจำเป็นต้องเชื่อมต่อสาย โทรศัพท์ที่ให้มาเข้ากับอะแคปเตอร์สำหรับประเทศ/ภูมิภาคของคุณ

หากไม่ใช้สายที่ให้มาเพื่อเชื่อมต่อเครื่องพิมพ์เข้ากับช่องเสียบสายโทรศัพท์ที่ผนัง คุณอาจไม่สามารถใช้โทรสารได้ สายโทรศัพท์พิเศษนี้แตกต่างจากสายโทรศัพท์ที่ คุณอาจมีอยู่ในบ้านหรือสำนักงานของคุณอยู่แถ้ว

5. หากกุณตั้งก่าซอฟต์แวร์ โมเด็มให้รับโทรสารเข้าในเครื่องกอมพิวเตอร์ โดยอัตโนมัติ ให้ปีดการตั้งก่านั้น

🛱 หมายเหตุ: หากคุณไม่ปัดการตั้งค่าการรับโทรสารอัตโนมัติในชอฟต์แวร์โมเด็ม เกรื่องพิมพ์จะไม่สามารถรับโทรสารได้

- 6. ปีดการตั้งค่า Auto Answer (ตอบรับอัตโนมัติ)
- 7. รันการทดสอบโทรสาร

คุณต้องให้มีผู้รอรับสายโทรสารที่เข้ามา เพราะเครื่องพิมพ์ไม่สามารถรับโทรสารได้

หากคุณพบปัญหาในการติดตั้งเครื่องพิมพ์ที่มีอุปกรณ์เสริม โปรดดิดต่อขอความช่วยเหลือเพิ่มเติมจากผู้ให้บริการหรือผู้จำหน่ายในประเทศของคุณ

# การทดสอบการตั้งค่าโทรสาร

คุณสามารถทคสอบการตั้งค่าโทรสารของคุณเพื่อตรวจสอบสถานะของเครื่องพิมพ์ว่าได้รับการตั้งค่าอย่างถูกต้องสำหรับโทรสาร ทำการทคสอบนี้หลังจากคุณตั้งค่า เครื่องพิมพ์สำหรับการใช้โทรสารเรียบร้อยแล้ว การทคสอบจะทำสิ่งต่อไปนี้:

- ทคสอบฮาร์คแวร์เครื่องโทรสาร
- ตรวจสอบว่าได้ต่อสายโทรศัพท์ประเภทที่ถูกต้องเข้ากับเกรื่องพิมพ์
- ตรวจสอบว่าสายโทรศัพท์เสียบเข้าไปในพอร์ตที่ถูกต้องหรือไม่
- ตรวจสอบสัญญาณการโทร
- ตรวจสอบสถานะการเชื่อมต่อสายโทรศัพท์
- ตรวจสอบหาสายโทรศัพท์ที่สามารถใช้ได้

เครื่องพิมพ์จะพิมพ์ราชงานที่มีผลลัพธ์ของการทดสอบ หากการทดสอบไม่ผ่าน ให้ทบทวนราชงานสำหรับข้อมูลเกี่ยวกับวิธีการแก้ไขปัญหาและทำการทดสอบใหม่

#### การทดสอบการตั้งค่าโทรสารผ่านแผงควบคุมของเครื่องพิมพ์

- 1. การติดตั้งเครื่องพิมพ์สำหรับการรับและส่งโทรสารตามขั้นตอนการติดตั้งภายในบ้านหรือสำนักงาน
- ตรวจสอบให้แน่ใจว่าตลับบรรจุหมึกได้รับการติดตั้งแล้ว และป้อนกระดายขนาดเติ่มแผ่นลงในถาดป้อนกระดายเข้าก่อนทำการทดสอบ
- จากหน้าจอ หน้าหลัก บนจอแสดงผลของเครื่องพิมพ์ กดปุ่ม ขึ้น และ ลง เพื่อเลือก โทรสาร จากนั้นกด ตกลง
- เลือก Settings (การตั้งค่า) เลือก Advanced Settings (การตั้งค่าขั้นสูง) เลือก Fax Setup Wizard (ตัวช่วยตั้งค่าโทรสาร) และปฏิบัติตาม กำแนะนำบนหน้างอ

เครื่องพิมพ์จะแสดงสถานะของการทดสอบบนจอแสดงผลและพิมพ์รายงาน

- 5. ทบทวนรายงาน
  - หากการทดสอบผ่านและคุณประสบปัญหาในการส่งโทรสาร ตรวจสอบการตั้งก่าโทรสารที่แสดงรายการไว้ในรายงาน เพื่อตรวจสอบว่าการตั้งก่าถูกต้อง การตั้งก่าโทรสารที่เป็นก่าว่างหรือไม่ถูกต้องจะเป็นสาเหตุให้เกิดปัญหาเกี่ยวกับโทรสาร
  - หากการทดสอบล้มเหลว ให้ทบทวนรายงานเพื่อหาข้อมูลที่จะใช้แก้ปัญหาที่เกิดขึ้น
# ดัชนี

# A

ADSL, การตั้งค่าโทรสารกับ ระบบโทรศัพท์แบบขนาน 121

# D

DSL, การตั้งค่าโทรสารกับ ระบบโทรศัพท์แบบขนาน 121

# V

VoIP 56

#### ก

กระดาษ ประเภทกระดาษที่แนะนำ 22 การตั้งค่า DSL (ระบบโทรศัพท์แบบขนาน) 121 การทดสอบโทรสาร 140 ข้อความเสียง (ระบบโทรศัพท์แบบขนาน) 125 บริการเสียงเรียกเข้าเฉพาะ (ระบบโทรศัพท์แบบ <u>ขนาน)</u> 123 ระบบ PBX (ระบบโทรศัพท์แบบงนาน) 122 สาย ISDN (ระบบโทรศัพท์แบบงนาน) 122 สายโทรศัพท์ร่วม (ระบบโทรศัพท์แบบงนาน) 124 สายโทรสารแยกต่างหาก (ระบบโทรศัพท์แบบ <u>ขนาน) 120</u> เครื่องตอบรับอัตโนมัติ (ระบบโทรศัพท์แบบ <u>ขนาน)</u> 132 เครื่องตอบรับอัตโนมัติและโมเค็ม (ระบบโทรศัพท์ แบบขนาน) 134 โมเด็มของคอมพิวเตอร์ (ระบบโทรศัพท์แบบ **ขนาน)** 126 โมเค็มของคอมพิวเตอร์และข้อความเสียง (ระบบ โทรศัพท์แบบขนาน) 137

โมเค็มของคอมพิวเตอร์และสายสนทนา (ระบบ โทรศัพท์แบบงนาน) 129 ้ โมเด็มของกอมพิวเตอร์และเกรื่องตอบรับอัต โนมัติ (ระบบโทรศัพท์แบบงนาน) 134 การตั้งค่าข้อความเสียง และ โมเค็มของคอมพิวเตอร์ (ระบบโทรศัพท์แบบ <u>ขนาน)</u> 137 การทดสอบ, โทรสาร การตั้งค่า 140 การทดสอบโทรสาร การตั้งค่า 140 การทำสำเนา ข้อกำหนดรายละเอียด 102 การบริการลูกค้า การรับประกัน 92 การพิมพ์ ข้อกำหนดเฉพาะ 102 การรับประกัน 92 การสแกน 102 ข้อกำหนดเฉพาะในการสแกน

# ป

ขั้นดอนการสนับสนุน 91 ข้อกำหนดเกี่ยวกับระบบ 101 ข้อความเสียง การตั้งก่ากับโทรสาร (ระบบโทรศัพท์แบบ ขนาน) 125 การตั้งก่ากับโทรสารและโมเด็มของคอมพิวเตอร์ (ระบบโทรศัพท์แบบขนาน) 137 ข้อมูลด้านเทคนิค ข้อกำหนดรายละเอียดเกี่ยวกับการทำสำเนา 102 ข้อกำหนดเกี่ยวกับระบบ 101 ข้อกำหนดเฉพาะของโทรสาร 103 ข้อกำหนดเฉพาะด้านสภาพแวดล้อม 101 ข้อกำหนดเฉพาะในการพิมพ์ 102 ข้อกำหนดเฉพาะในการสแกน 102

## ค

เครื่องดอบรับอัตโนมัติ การตั้งค่ากับโทรสาร (ระบบโทรศัพท์แบบ งนาน) 132 การตั้งค่ากับโทรสารและโมเดิ่ม 134

# ท

โทรสาร DSL, การตั้งค่า (ระบบโทรศัพท์แบบขนาน) 121 การตั้งค่าสายโทรศัพท์ร่วม (ระบบโทรศัพท์แบบ **ขนาน)** 124 การตั้งค่าเสียงเรียกเข้าเฉพาะ (ระบบโทรศัพท์แบบ ขนาน**) 123** ข้อกำหนดเฉพาะของโทรสาร 103 ข้อกวามเสียง. การตั้งก่า (ระบบโทรศัพท์แบบ **งนาน)** 125 ระบบ PBX, การตั้งค่า (ระบบโทรศัพท์แบบ **ขนาน)** 122 สาย ISDN, การตั้งค่า (ระบบโทรศัพท์แบบ **ขนาน)** 122 สายโทรสารแยกต่างหาก (ระบบโทรศัพท์แบบ <u>ขนาน) 120</u> อินเทอร์เน็ตโปรโตคอล, ผ่าน 56 เกรื่องตอบรับอัตโนมัติ, การตั้งก่า (ระบบโทรศัพท์ แบบขนาน) 132 เครื่องตอบรับอัตโนมัติและโมเค็ม, ใช้ร่วมกับ (ระบบโทรศัพท์แบบงนาน) 134 โมเด็มและข้อความเสียง, ใช้ร่วมกับ (ระบบโทรศัพท์ แบบขนาน) 137

โมเด็มและสาขสนทนา, ใช้ร่วมกับ (ระบบโทรศัพท์ แบบขนาน) 129 โมเด็มและเครื่องดอบรับอัดโนมัติ, ใช้ร่วมกับ (ระบบโทรศัพท์แบบขนาน) 134 โทรสาร โมเด็ม , ใช้ร่วมกับ (ระบบโทรศัพท์แบบขนาน) 126

# ป

ประกาศข้อบังกับ 109 หมายเลขรุ่นตามข้อบังกับ 109 ปุ่ม, แผงควบคุม 6

#### Ы

ແผงควบคุม คุณสมบัติ 6 ປຸ່ນ 6

### ฝ

ฝ่ายสนับสนุนทางโทรศัพท์ 91

#### ม

ໂນເຈິ່ນ

ใช้ร่วมกับโทรสารและข้อความเสียง (ระบบโทรศัพท์ แบบขนาน) 137 ใช้ร่วมกับโทรสารและเครื่องตอบรับอัตโนมัติ (ระบบโทรศัพท์แบบงนาน) 134 โมเด็ม dial-up ใช้ร่วมกับโทรสาร (ระบบโทรศัพท์แบบขนาน) 126 ใช้ร่วมกับโทรสารและข้อความเสียง (ระบบโทรศัพท์ แบบงนาน) 137 ใช้ร่วมกับโทรสารและสายสนทนา (ระบบโทรศัพท์ แบบงนาน) 129 ใช้ร่วมกับโทรสารและเครื่องตอบรับ (ระบบ โทรศัพท์แบบงนาน**) 134** โมเด็ม ใช้ร่วมกับ โทรสาร (ระบบโทรศัพท์แบบงนาน) 126 โทรสารและสายสนทนา (ระบบโทรศัพท์แบบ ขนาน**) 129** โมเดิมของคอมพิวเตอร์ ใช้ร่วมกับโทรสาร (ระบบโทรศัพท์แบบขนาน) 126 ใช้ร่วมกับโทรสารและข้อความเสียง (ระบบโทรศัพท์ แบบขนาน) 137

ใช้ร่วมกับโทรสารและสายสนทนา (ระบบโทรศัพท์ แบบขนาน) 129 ใช้ร่วมกับโทรสารและเครื่องตอบรับอัคโนมัติ (ระบบโทรศัพท์แบบขนาน) 134

# ື

ระบบ PBX, การตั้งค่ากับโทรสาร ระบบโทรศัพท์แบบงนาน 122 ระบบโทรศัพท์แบบขนาน การตั้งค่า DSL 121 การตั้งค่า ISDN 122 การตั้งค่า PBX 122 การตั้งค่าสายร่วม 124 การตั้งค่าสายแบบแยกต่างหาก 120 การตั้งค่าเครื่องตอบรับอัตโนมัติ 132 การตั้งค่าเสียงเรียกเข้าเฉพาะ 123 การตั้งค่าโมเด็ม 126 การตั้งค่าโมเด็มที่ใช้ร่วมกับสายสนทนา 129 การตั้งก่าโมเค็มและข้อความเสียง 137 การตั้งค่าโมเด็มและเครื่องตอบรับอัตโนมัติ 134 ระยะเวลาการให้การสนับสนุนทางโทรศัพท์ ระยะเวลาการให้การสนับสนุน 92 รีไซเคิล ตลับหมึกพิมพ์ 106 รูปแบบเสียงเรียกเข้า ระบบโทรศัพท์แบบขนาน 123

#### 8

```
สภาพแวดล้อม
ข้อกำหนดเฉพาะด้านสภาพแวดล้อม 101
โปรแกรมควบคุมผลิตภัณฑ์เพื่ออนุรักษ์สิ่ง
แวดล้อม 105
สาย ISDN, การตั้งค่ากับโทรสาร
ระบบโทรศัพท์แบบขนาน 122
เสียงเรียกเข้าเฉพาะ
ระบบโทรศัพท์แบบขนาน 123
```

# ห

หลังระยะเวลการให้การสนับสนุน 92

#### อ

อินเทอร์เน็ตโปรโตคอล โทรสาร, การใช้ 56